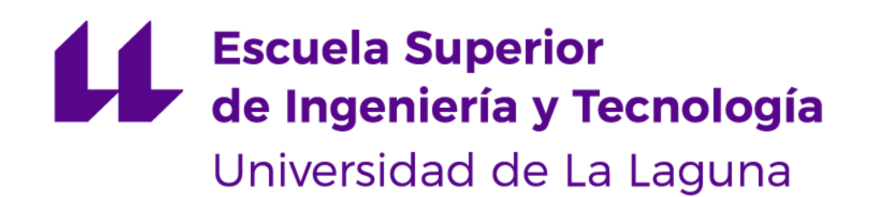

# Trabajo de Fin de Grado

Grado en Ingeniería Electrónica Industrial y Automática

# Diseño y fabricación de robot tipo delta de bajo coste mediante impresión 3D

Septiembre 2022

Autor: Ricardo Melián Maury Tutor: Santiago Torres Álvarez

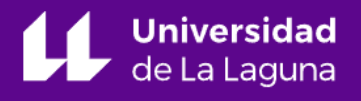

## **Agradecimientos**

A todos los profesores que he tenido en la Universidad de La Laguna, en especial a Benjamín González Díaz, Silvia Alayón Miranda, Beatriz Rodríguez Mendoza, Leopoldo Acosta Sánchez y a mi tutor, Santiago Torres Álvarez, por haber fomentado el desarrollo de mi curiosidad y mi pasión por la ingeniería al impartir una docencia sublime y dar un trato personal incomparable aún teniendo en cuenta la situación por la que hemos pasado durante estos últimos años.

A mi familia, sobre todo a mis padres, por el apoyo incondicional que siempre me han dado. Por no soltarme nunca de la mano, empujarme a ser mejor persona cada día y creer siempre en mí más que yo mismo. Soy quien soy gracias a ustedes.

A los amigos cercanos que me ha brindado mi paso por la universidad: Miguel, Yaky, Carlos, Eladio, Luis O., Luis M., David, Gaga y Laura. Sin ellos las innumerables horas muertas, el estrés de las clases y los malos tragos no habrían sido aguantables, sin embargo, han llegado a ser momentos entrañables. Gracias por formar parte de esta etapa de mi vida.

Mil gracias a todos los mencionados, no ha sido fácil, pero ha valido la pena el esfuerzo.

### <u>Resumen</u>

La industria se encuentra cada vez más automatizada. Las operaciones de montaje, posicionamiento y manipulación, entre otras, son trabajos sencillos y repetitivos que se pueden acelerar y realizar con más precisión utilizando máquinas especializadas reemplazando la labor humana.

La robótica ofrece soluciones que se ajustan a las necesidades de la industria. En particular, para las manipulaciones muy precisas, a velocidades muy altas y con una carga no muy pesada existe un robot que destaca entre el resto por su productividad, rendimiento y versatilidad, el robot Delta [1].

Este tipo de robots destaca por ofrecer una gran aceleración y velocidad, además de un extenso espacio de trabajo y precisión. Por ello, entre otras aplicaciones, es ampliamente utilizado en líneas de producción para el control de calidad del producto, utilizándose para descartar o clasificar de manera muy rápida los objetos que pasan por una cinta transportadora. Así como también son útiles en manipulaciones muy precisas como pueden ser el posicionamiento de componentes electrónicos en una placa de circuitos impresos a altas velocidades. Con su empleo se garantiza la eficiencia y productividad de un proceso mejorando la competitividad de la empresa, reduciendo el tamaño y coste de las líneas de producción [1].

En este proyecto, se realiza un estudio de su cinemática directa, cinemática inversa y espacio de trabajo en función de las dimensiones de cada uno de sus elementos. El estudio de la cinemática del robot se elaborará tanto matemáticamente como gráficamente para facilitar la comprensión del funcionamiento de este tipo de máquina, aportando pequeñas herramientas fácilmente utilizables que modelizan su comportamiento.

Adicionalmente, se procederá al diseño tanto mecánico como electrónico de un robot Delta de pequeñas dimensiones, bajo coste y fabricado mediante impresión 3D en su amplia mayoría para aplicaciones como la propia impresión 3D, el posicionamiento de componentes electrónicos en una PCB o cualquier otra operación que requiera un espacio de trabajo reducido.

## <u>Abstract</u>

The industry is increasingly becoming automated. Assembly, positioning and handling operations, among others, are simple and repetitive tasks that can be accelerated and performed with more precision using specialized machines replacing human labour.

Robotics offers solutions according to the industry needs. In particular, for very precise manipulations, at very high speeds and with a not very heavy load, the Delta Robot stands out from the rest for its productivity, performance and versatility [1].

This type of robot stands out for offering great acceleration and speed, as well as a large workspace and precision. For this reason, among other applications, it is widely used in production lines for product quality control, being used to very quickly discard or classify objects passing through a conveyor belt. Moreover it is quite useful in very precise manipulation tasks such as the positioning of electronic components on a printed circuit board at high speeds. With its use, the efficiency and productivity of a process is guaranteed, improving the competitiveness of the company, reducing the size and cost of production lines [1].

In this project, a study of its direct kinematics, inverse kinematics and workspace is carried out based on the dimensions of its elements. The study of the kinematics of the robot will be elaborated both mathematically and graphically, in order to facilitate the understanding of the operation of this type of machine, providing small easily usable tools that model its behaviour.

Additionally, both the mechanical and electronic design of a small, low-cost Delta robot will be carried out, mostly manufactured by 3D printing for applications such as the proper 3D printing, the positioning of electronic components on a PCB or any other operation that requires a small work space.

# Índice general

| Agradecimientos                                                        | 1  |
|------------------------------------------------------------------------|----|
| Resumen                                                                | 2  |
| Abstract                                                               | 3  |
| Índice general                                                         | 4  |
| Índice de figuras                                                      | 7  |
| Capítulo 1: Introducción                                               | 9  |
| 1.1. Objetivos                                                         | 9  |
| 1.2. Metodología                                                       | 10 |
| 1.3. Justificación                                                     | 11 |
| 1.4. Contenidos                                                        | 12 |
| Capítulo 2: Antecedentes y estado del arte                             | 13 |
| 2.1. ¿Por qué automatizar los procesos industriales?                   | 13 |
| 2.2. Introducción al robot Delta                                       | 14 |
| 2.3. El papel de los robots delta en la industria                      | 14 |
| 2.4. Opciones comerciales y sus características                        | 15 |
| Capítulo 3: Cinemática inversa                                         | 19 |
| 3.1. Introducción                                                      | 19 |
| 3.2. Puntos de anclaje de los bíceps en la base superior               | 19 |
| 3.3. Puntos de anclaje de los antebrazos en la base del efector final  | 20 |
| 3.4. Planos que contienen las circunferencias que describen los bíceps | 21 |
| 3.5. Intersección de las esferas con los planos                        | 22 |
| 3.6. Obtención de las variables de actuación                           | 25 |
| 3.7. Condiciones de posicionamiento                                    | 26 |
| Capítulo 4: Cinemática Directa                                         | 28 |
| 4.1. Introducción                                                      | 28 |
| 4.2. Puntos de anclaje de los bíceps en la base superior               | 28 |
| 4.3. Extremos de los bíceps                                            | 29 |
| 4.4. Centros de las esferas                                            | 30 |
| 4.5. Esferas de los antebrazos                                         | 31 |
| 4.6. Intersección de las esferas de los antebrazos                     | 32 |
| 4.7. Puntos de anclaje de los antebrazos en la base del efector final  | 35 |
| Capítulo 5: Modelos cinemáticos en Geogebra                            | 37 |
| 5.1. ¿Qué es Geogebra?                                                 | 37 |
| 5.2. Modelo cinemático inverso                                         | 38 |
| 5.3. Modelo cinemático directo                                         | 41 |

| Capítulo 6: Herramienta de python y determinación de dimensiones del prototipo | 44       |
|--------------------------------------------------------------------------------|----------|
| 6.1. Visión general                                                            | 44       |
| 6.2. Resultados proporcionados por la herramienta                              | 46       |
| 6.3. Determinación de las dimensiones del prototipo                            | 49       |
| Capítulo 7: Diseño de los elementos del robot                                  | 51       |
| 7.1. Anclaje de los motores                                                    | 52       |
| 7.2. Anclaje de los bíceps                                                     | 53       |
| 7.3. Base del efector final                                                    | 54       |
| 7.4. Antebrazo                                                                 | 55       |
| 7.5.1. Bíceps                                                                  | 56       |
| 7.5.1. Parte derecha del bíceps                                                | 56       |
| 7.5.2. Parte izquierda del biceps                                              | 57       |
| 7.5.3. Polea perteneciente al biceps                                           | 58       |
| 7.5.4. Guarda de polea perteneciente al biceps                                 | 59       |
| 7.0. Separador para biceps                                                     | 60       |
| 7.7. Separador para lo consor fin do corroro                                   | 62       |
| 7.0. Soporte de la fuente de alimentación                                      | 63       |
| 7.0. Soporte para la pantalla I CD                                             | 64       |
| 7 11 Soporte para placa controladora                                           | 65       |
|                                                                                |          |
| Capítulo 8: Impresión 3D de los elementos del robot                            | 66       |
| 8.1. La impresora                                                              | 66       |
| 8.2. Material de Impresión                                                     | 67       |
| 8.3. Sonware de Impresión                                                      | 60<br>60 |
| 0.4. Computation de impresión                                                  | 09       |
| Capítulo 9: Estructura mecánica final del robot y dotación de la electrónica   | 72       |
| 9.1. Estructura mecánica final                                                 | 72       |
| 9.2. Correa de acople entre motor y brazos                                     | 74       |
| 9.3. Juntas de rótula                                                          | 75       |
| 9.4. Dotación de la electronica                                                | 76       |
| 9.4.1. Placa controladora                                                      | 70<br>77 |
| 9.4.2. Drivers de motores paso a paso                                          | 77       |
| 9.4.4 Motores                                                                  | 78       |
| 9.4.5 Pantalla I CD                                                            | 78       |
| 946 Fuente de alimentación                                                     | 79       |
| 9.4.7. Conexión de los componentes electrónicos                                | 80       |
|                                                                                | 00       |
| Presupuesto                                                                    | 84       |
| Conclusiones                                                                   | 85       |
| Conclusions                                                                    | 86       |
| Bibliografía                                                                   | 87       |

| Bibliografía de información                 | 87 |
|---------------------------------------------|----|
| Bibliografía de imágenes                    | 88 |
| Anexo I: Código de la herramienta de python | 89 |
| Anexo II: Datasheets de componentes         | 94 |

# Índice de figuras

| Figura 1: Robot Delta (modelo y real). Bibliografía de imágenes [1]                         | 14 |
|---------------------------------------------------------------------------------------------|----|
| Figura 2: Aplicaciones del robot Delta. Bibliografía de imágenes [2][3][4]                  | 15 |
| Figura 3: Robot KUKA KR DELTA. Bibliografía de imágenes [5]                                 | 16 |
| Figura 4: Robot Omron X-Delta 3+1. Bibliografía de imágenes [1]                             | 17 |
| Figura 5: Robot ABB IRB 360 FlexPicker. Bibliografía de imágenes [4]                        | 18 |
| Figura 6: Base superior del robot                                                           | 20 |
| Figura 7: Base del efector final                                                            | 21 |
| Figura 8: Planos que contienen las circunferencias que describen los bíceps                 | 22 |
| Figura 9: Intersección esfera y plano del brazo 1                                           | 23 |
| Figura 10: Triángulo para conocer el radio de la circunferencia                             | 24 |
| Figura 11: Recta normal al plano que pasa por el centro de la esfera                        | 24 |
| Figura 12: Intersección de circunferencias                                                  | 26 |
| Figura 13: Casos posibles de los triángulos                                                 | 26 |
| Figura 14: Dos posiciones diferentes para los mismos ángulos                                | 28 |
| Figura 15: Base superior del robot                                                          | 30 |
| Figura 16: Circunferencias de los bíceps                                                    | 31 |
| Figura 17: Centros de las esferas de los antebrazos                                         | 32 |
| Figura 18: Esferas de los antebrazos                                                        | 33 |
| Figura 19: Planos de intersección                                                           | 34 |
| Figura 20: Recta de intersección                                                            | 36 |
| Figura 21: Base del efector final                                                           | 37 |
| Figura 22: Visión general de Geogebra                                                       | 38 |
| Figura 23: Visión general del modelo cinemático inverso                                     | 39 |
| Figura 24: Modelo con todos los elementos ocultos excepto configuración final del robot     | 40 |
| Figura 25: Intersección entre las circunferencias que dan lugar a la posición del codo      | 40 |
| Figura 26: Misma vista pero variando los controles deslizantes para la posición             | 41 |
| Figura 27: Circunferencias de intersección entre esferas y planos                           | 41 |
| Figura 28: Visión general del modelo cinemático directo                                     | 42 |
| Figura 29: Circunferencias que describen el movimiento de los bíceps                        | 43 |
| Figura 30: Centros de las esferas cuando el radio del efector final es muy grande           | 43 |
| Figura 31: Esferas cuya intersección dan la posición del centro de la base de efector final | 44 |
| Figura 32: Recta que contiene el punto final resultante de la intersección de los planos    | 44 |
| Figura 33: Lugar en el que modificar los parámetros del robot                               | 45 |
| Figura 34: Lugar en el que se elige la funcionalidad del programa                           | 45 |
| Figura 35: Generar un nuevo espacio de trabajo                                              | 46 |
| Figura 36: Programa generando el espacio de trabajo del robot                               | 47 |
| Figura 37: Representación en tres dimensiones del espacio de trabajo                        | 47 |
| Figura 38: Representación en dos dimensiones de una altura del espacio de trabajo           | 48 |
| Figura 39: Representación en dos dimensiones de una altura del espacio de trabajo           | 48 |
| Figura 40: Datos exportados a formato Excel                                                 | 49 |
| Figura 41: Espacio de trabajo del prototipo representado en tres dimensiones                | 50 |
| Figura 42: Espacio de trabajo del prototipo en la altura -430 mm                            | 51 |
| Figura 43: Espacio de trabajo del prototipo en la altura -240 mm                            | 51 |
| Figura 44: Anclaje de los motores. Bibliografía de imágenes [6]                             | 53 |
| Figura 45: Anclaje de los bíceps                                                            | 54 |

| Figura 46: Base del efector final                                                  | 55 |
|------------------------------------------------------------------------------------|----|
| Figura 47: Base del cabezal de impresión de Creality. Bibliografía de imágenes [7] | 55 |
| Figura 48: Antebrazo                                                               | 56 |
| Figura 49: Parte derecha del bíceps                                                | 57 |
| Figura 50: Parte izquierda del bíceps                                              | 58 |
| Figura 51: Polea perteneciente al bíceps                                           | 59 |
| Figura 52: Forma final del diente de la polea                                      | 59 |
| Figura 53: Guarda de polea perteneciente al bíceps                                 | 60 |
| Figura 54: Separador para bíceps                                                   | 61 |
| Figura 55: Separador para bíceps montado en el bíceps                              | 61 |
| Figura 56: Separador para rótula                                                   | 62 |
| Figura 57: Diferencia en ángulo de rotación con el separador de rótula             | 62 |
| Figura 58: Soporte para el fin de carrera                                          | 63 |
| Figura 59: Soporte para el fin de carrera ensamblado                               | 63 |
| Figura 60: Soporte de la fuente de alimentación                                    | 64 |
| Figura 61: Soporte de la fuente de alimentación ensamblado                         | 64 |
| Figura 62: Soporte para la pantalla LCD                                            | 65 |
| Figura 63: Soporte para la pantalla LCD ensamblado                                 | 65 |
| Figura 64: Soporte para la placa controladora                                      | 66 |
| Figura 65: Soporte para la placa controladora ensamblado                           | 66 |
| Figura 66: Impresora Creality CR-10S utilizada para imprimir las piezas            | 67 |
| Figura 67: PLA para impresión 3D. Bibliografía de imágenes [8]                     | 68 |
| Figura 68: Visión general del software Cura                                        | 69 |
| Figura 69: GCODE. Bibliografía de imágenes [9]                                     | 69 |
| Figura 70: Ejemplo de configuración de Cura                                        | 70 |
| Figura 71: Primera capa de impresión de la polea                                   | 72 |
| Figura 72: Impresión de la polea en un estado más avanzado                         | 72 |
| Figura 73: Estructura mecánica final vista desde uno de los brazos                 | 73 |
| Figura 74: Estructura mecánica final vista de cerca                                | 74 |
| Figura 75: Estructura mecánica final vista de lejos                                | 74 |
| Figura 76: Obtención del largo de la correa                                        | 75 |
| Figura 77: Cierre de la correa                                                     | 75 |
| Figura 78: Junta de rótula                                                         | 76 |
| Figura 79: Proceso de unión de la rótula con el antebrazo                          | 76 |
| Figura 80: Placa controladora Bigtreetech SKR 2.0.                                 | 77 |
| Figura 81: Drivers TMC 2208                                                        | 78 |
| Figura 82: Interruptor final de carrera                                            | 78 |
| Figura 83: Motor NEMA 17                                                           | 79 |
| Figura 84: Pantalla LCD de Creality                                                | 79 |
| Figura 85: Fuente de alimentación y su regulación                                  | 80 |
| Figura 86: Cable para fuente de alimentación                                       | 80 |
| Figura 87: Estado inicial de la placa controladora y pinout                        | 80 |
| Figura 88: Paso 1 de la conexión                                                   | 81 |
| Figura 89: Paso 2 de la conexión                                                   | 81 |
| Figura 90: Paso 3 de la conexión                                                   | 82 |
| Figura 91: Paso 4 de la conexión                                                   | 82 |
| Figura 92: Paso 5 de la conexión                                                   | 83 |
| Figura 93: Toda la electrónica conectada                                           | 83 |

# Capítulo 1: Introducción

En la actualidad, se utilizan muchos tipos de máquinas y robots para automatizar procesos y elevar la productividad y eficiencia de líneas de producción a la vez que se reducen costes y plantilla. Entre los robots industriales utilizados para este fin se encuentra el robot Delta. Sin embargo, fuera de su campo de aplicación, no son muy conocidos ni siquiera por personas con formación en el ámbito de la industria y los procesos de fabricación, ya que son otro tipo de robots como el robot antropomórfico, robot SCARA o robot cartesiano entre otros, los que toman más protagonismo.

En este proyecto, la principal motivación ha sido la de dar a conocer fuera de su campo de aplicación de manera tanto analítica como gráfica el funcionamiento del robot Delta. Para ello, se realiza un estudio de su cinemática directa, cinemática inversa y espacio de trabajo, aportando recursos que muestran dicho funcionamiento de manera clara y fácilmente manipulables para su comprensión e incluso simulación.

Por otra parte, se procederá al diseño tanto mecánico como electrónico de un robot de este tipo de pequeñas dimensiones, bajo coste y fabricado mediante impresión 3D en su amplia mayoría, demostrando tanto la validez del estudio previamente mencionado y el hecho de que es posible disponer de uno de ellos de manera asequible.

#### 1.1. Objetivos

Este proyecto tiene como objetivo principal dar a conocer y promover la utilización y estudio del robot Delta, aportando las bases necesarias para comprender su funcionamiento y proporcionando recursos tanto para el diseño como para la enseñanza de las características del robot. Para cumplir este objetivo se ha optado por utilizar herramientas ampliamente disponibles y que se pueden utilizar con un coste muy reducido.

Con el objetivo de aportar estas bases e información se han realizado las siguientes tareas:

- Pequeño estudio del estado del arte con propósito de divulgación de las funciones que tienen actualmente los robots Delta, sus características y las prestaciones que son capaces de proporcionar.
- Realización de un modelo en Geogebra que demuestra la cinemática directa y permite manipular las variables de actuación, observar el movimiento que provoca esta acción en el robot y comprender visualmente las matemáticas detrás del robot.
- Realización de un modelo en Geogebra que demuestra la cinemática inversa y permite manipular el punto del efector final del robot, observar cómo se deben posicionar las variables de actuación para alcanzar dicho punto y comprender visualmente las matemáticas detrás de esta operación.

- Desarrollo de una pequeña herramienta en python que, introduciendo unas dimensiones determinadas por el usuario para cada elemento del robot, genera el espacio de trabajo que será posible alcanzar y lo representa gráficamente además de poder exportar e importar dicho espacio de trabajo en formato Excel. Además, permite resolver la cinemática inversa del manipulador, ya que permite introducir una posición para el efector final del robot y obtener las variables articulares necesarias para llegar a ella, además de permitir la representación gráfica del robot en esa posición.
- Diseño de un robot Delta de pequeño tamaño utilizando el programa de diseño asistido por computadora "Autodesk Fusion 360" teniendo siempre en cuenta la premisa de que sea imprimible en 3D fácilmente y sin necesidad de soportes.
- Fabricación del robot Delta diseñado y la adición de la electrónica necesaria para su funcionamiento como motores, placa controladora, fuente de alimentación y sensores final de carrera y de distancia.

#### 1.2. Metodología

Para llevar a cabo las tareas mencionadas anteriormente, se han utilizado las siguientes herramientas disponibles gratuitamente para el uso personal:

- **Geogebra:** Una calculadora gráfica con capacidad 3D en la que se modelará tanto la cinemática directa como la cinemática inversa.
- Autodesk Fusion 360: Un programa de diseño asistido por ordenador en el que se diseñarán los distintos elementos que constituyen el robot delta que se va a fabricar.
- Ultimaker Cura: Un software para impresión 3D en el que se modifican los parámetros de impresión y se transforma a "GCODE" el objeto a imprimir.
- **Firmware Marlin:** Firmware que es el estándar en la industria de la impresión 3D que interpreta el "GCODE" proporcionado y realiza la operación de la impresora.
- Lenguaje Python: Lenguaje de programación interpretado que se utilizó para generar el espacio de trabajo del robot Delta.
- Librerías de python:
  - Librería Matplotlib: Librería que facilita la representación en 3D de series de datos, en nuestro caso, de posiciones alcanzables por el robot y la representación gráfica del propio robot en el espacio.
  - Librería numpy: Librería para el cálculo numérico que utilizamos para las operaciones matemáticas necesarias para la resolución de la cinemática inversa.
  - **Librería pandas:** Librería de análisis y manipulación de datos de código abierto, la utilizamos para importar datos desde formato Excel.
  - **Librería xlsxwriter:** Librería cuya función es crear y exportar hojas de cálculo en formato Excel.

Por otra parte, la secuencia de tareas que se ha realizado es la siguiente:

- 1. Estudio de la cinemática inversa.
- 2. Creación del modelo en Geogebra para la cinemática inversa.
- 3. Estudio de la cinemática directa.
- 4. Creación del modelo en Geogebra para la cinemática directa.
- 5. Desarrollo de la herramienta de python para el espacio de trabajo del robot.
- 6. Elección de las dimensiones del prototipo.
- 7. Diseño de los elementos del robot utilizando Autodesk Fusion 360.
- 8. Impresión 3D de las piezas que conforman el robot.
- 9. Ensamblaje del robot.
- 10. Dotación de electrónica para el funcionamiento del robot.

En este proyecto no se contempla el desarrollo del software para el funcionamiento del robot ya que este es ampliamente dependiente de la aplicación a la que se destinará el robot, pero sí se dota al robot de la electrónica necesaria para su funcionamiento.

#### 1.3. Justificación

La justificación de este trabajo consiste en los siguientes aspectos:

- Divulgación: Se da a entender fácilmente en qué consiste y cómo funciona el Robot de tipo Delta fuera del ámbito en el que se suelen utilizar y de una manera atractiva.
- Capacidad de mejora:
  - Social: Al dar a conocer de una manera más comprensible este tipo de robots se puede generar interés en el estudio de los robot Delta en personas con diferentes puntos de vista que posiblemente de otra manera no se hubieran interesado.
  - Este proyecto: Al emplear herramientas de uso personal gratuito, accesibles para todo el mundo, es posible dar una continuidad a este trabajo, tanto creando mejoras a lo existente, como desarrollando un software para su funcionamiento o alguna característica inexplorada.
- Replicabilidad: Con la información contenida en este proyecto es posible replicar el prototipo y cualquier persona que quiera disponer de él puede hacerlo fácilmente siguiendo el trabajo realizado.
- Valor práctico: Será un robot interesante desde el punto de vista académico, para la realización de prácticas de asignaturas relacionadas con la robótica. Además, podrá usarse como método de impresión 3D o bien para la manipulación de objetos, complementando la acción de los manipuladores antropomórficos presentes habitualmente en los laboratorios. Por otra parte, cualquier persona que disponga de un robot Delta, o esté pensando en modificar o fabricar uno, puede utilizar las herramientas y la información presentadas en este trabajo para dar solución a la cinemática inversa de su robot o investigar cualquier otro parámetro que sea de su interés.

#### 1.4. Contenidos

La estructura de la presente memoria se resume en los siguientes capítulos:

- Capítulo 2: Antecedentes y estado del arte
- Capítulo 3: Cinemática inversa
- Capítulo 4: Cinemática Directa
- Capítulo 5: Modelos cinemáticos en Geogebra
- Capítulo 6: Herramienta de python y determinación de dimensiones del prototipo
- Capítulo 7: Diseño de los elementos del robot
- Capítulo 8: Impresión 3D de los elementos del robot
- Capítulo 9: Estructura mecánica final del robot y dotación de la electrónica

## Capítulo 2: Antecedentes y estado del arte

#### 2.1. ¿Por qué automatizar los procesos industriales?

Una de las razones principales por la que la industria tiende cada vez más hacia una automatización de los procesos presentes en una cadena de producción es la eficiencia. Las máquinas y robots que se emplean en dichos procesos son de gran valor para una empresa, ya que son capaces de encargarse de tareas repetitivas, de manera más rápida que un operario humano, sin el descanso necesario para un humano y con unos resultados en cuanto a precisión y repetibilidad inigualable por un humano [4].

Estas máquinas ofrecen una alta inversión inicial en el momento de su adquisición. Sin embargo, el coste de su operación consiste casi exclusivamente en gastos de mantenimiento programables. Por el contrario, si quisiéramos realizar el mismo trabajo con labor humana sería necesaria una plantilla con un coste mayor que el que supone esta automatización, tendríamos resultados de peor calidad y una menor optimización del uso de los materiales al desperdiciar más materia prima si la automatización del proceso está bien implementada. Debido a esto, son una alternativa más rentable y recuperan el coste de su inversión rápidamente.

En resumen, los beneficios de la automatización industrial son los siguientes [4][5][6]:

- Reducción de costes
- Reducción del tiempo en la ejecución de tareas
- Productividad aumentada
- Eliminación de cuellos de botella
- Mejor calidad global
- Mayor consistencia del producto
- Mayor seguridad para los empleados
- Disponibilidad aumentada
- Mayor Confiabilidad

Sin embargo, existe un dilema social en la automatización de procesos industriales. Gracias al empleo de máquinas y robots se logra aumentar la eficiencia de la cadena de producción pero se destruyen empleos y, por tanto, la calidad de vida de los que habrían sido trabajadores en una planta de producción, generando una mayor desigualdad social entre la población cualificada y los que no han podido acceder a estudios superiores [7][8].

Por otro lado, no es un futuro oscuro. La automatización industrial crea nuevos puestos de trabajo de mayor cualificación y mejor remunerados, deja libre a la población menos formada para que cursen estudios superiores y posibilita un aumento de su calidad de vida al realizar trabajos menos forzados y costosos.

#### 2.2. Introducción al robot Delta

El robot delta es un robot de tres grados de libertad. Está formado por dos bases que se mantienen siempre paralelas unidas por tres brazos simétricamente distribuídos basados en el uso de paralelogramos dispuestos a 0°, 120° y 240° cada uno.

La base superior permanece inmóvil, sin embargo, la base inferior es móvil y es donde se encuentra el efector final. Cada brazo está formado por un bíceps que puede rotar en su plano vertical en torno a su punto de anclaje en la base superior y, en su otro extremo, está unido al antebrazo que conecta el bíceps con la base del efector final y que puede rotar en todas las direcciones tanto en la unión con el bíceps como en la unión con la base del efector final. Este robot posee 3 variables de actuación, los ángulos  $\theta_1$ ,  $\theta_2$  y  $\theta_3$ , que son el ángulo de los bíceps con respecto al eje horizontal [1][2][3].

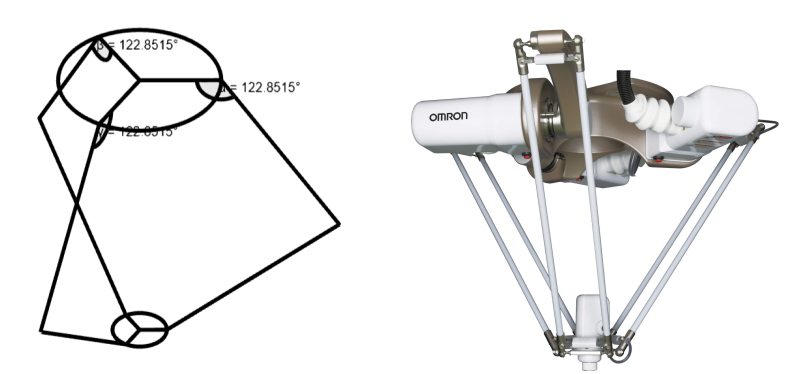

Figura 1: Robot Delta (modelo y real). Bibliografía de imágenes [1]

Como podemos observar en la Fig. 1, el robot tipo delta consta de 4 parámetros en su construcción, el radio de la base superior, el radio de la base del efector final, el largo de los bíceps y el largo de los antebrazos.

#### 2.3. El papel de los robots delta en la industria

El profesor Reymond Clavel de la École Polytechnique Fedérale de Lausanne en Suiza fue el primero en construir a mediados de la década de los 80 un robot de tipo Delta. Desde entonces, han habido muchos avances en sus prestaciones y se han incorporado a la producción industrial para convertir las cadenas de producción en procesos más rentables y eficientes [1].

Los robots Delta son ampliamente utilizados para operaciones de manipulación de tipo "Pick & place" de objetos ligeros entre 3 - 12 kilogramos, encajando con precisión componentes electrónicos en una placa de circuitos impresos o clasificando con gran velocidad productos en cintas transportadoras. Sus aplicaciones son muy variadas gracias a su versatilidad y rendimiento incluso llegándose a utilizar para operaciones quirúrgicas [9][10].

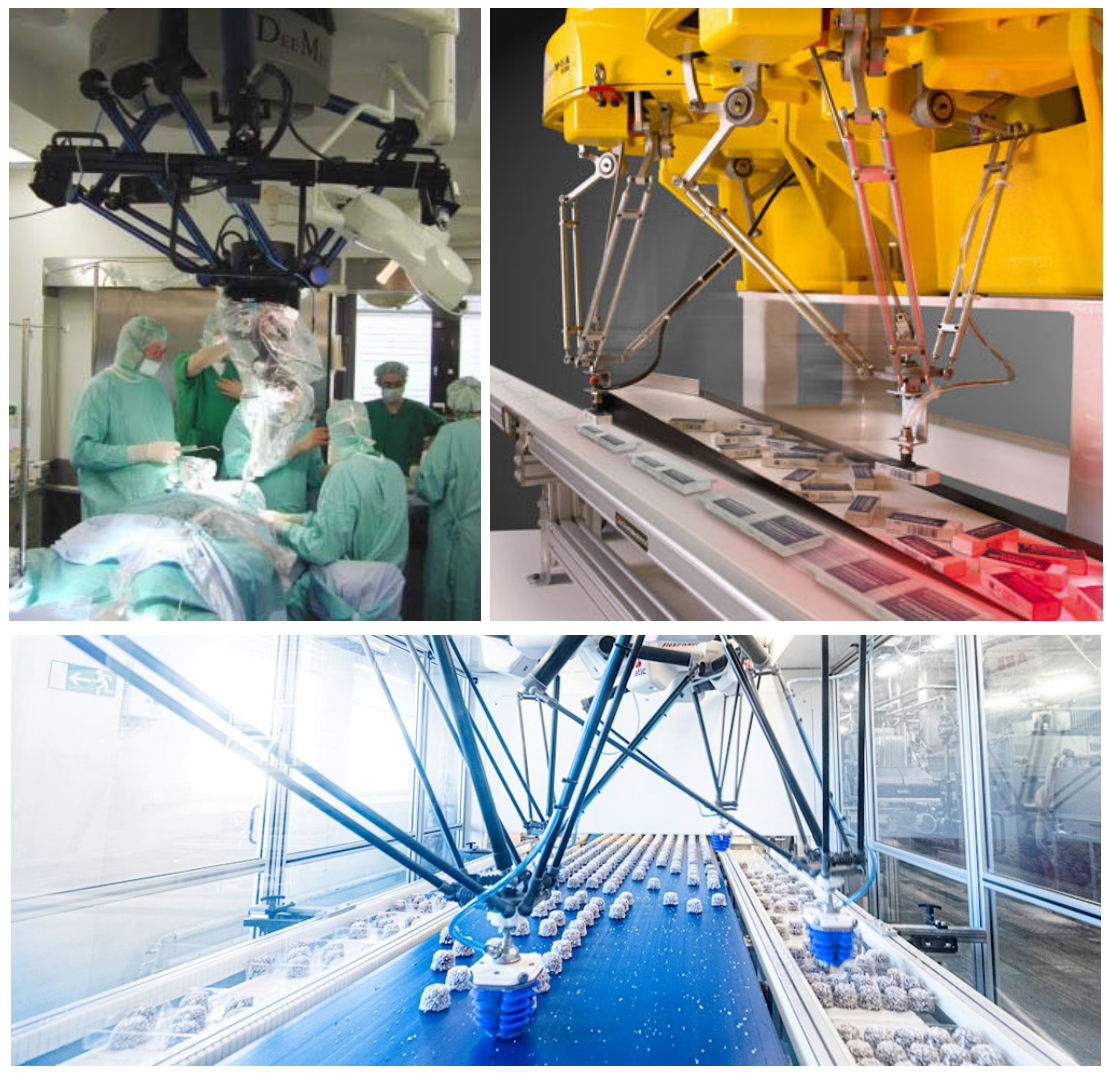

Figura 2: Aplicaciones del robot Delta. Bibliografía de imágenes [2][3][4]

#### 2.4. Opciones comerciales y sus características

En función de las necesidades que existen en una cadena de producción, tales como capacidad de carga, velocidad, precisión y espacio de trabajo, diferentes fabricantes han desarrollado robots Delta para su comercialización.

Existe un gran número de opciones al alcance de la industria a la hora de adquirir un robot de tipo Delta. El precio de los mismos varía según las prestaciones que sean necesarias y, pese a que existen modelos desde los 10.000€, la gama media de los robot Delta comienza a partir de los 25.000€. Sin embargo, estos robots consiguen un retorno y posterior beneficio de la inversión efectuada rápidamente [1][3].

Las opciones comerciales de fabricantes de robots para automatización más destacadas de robots de tipo delta son las siguientes:

#### KUKA KR DELTA

Robot de alta velocidad para operaciones higiénicas de manejo y recogida de piezas pequeñas en sectores industriales como la industria alimentaria, farmacéutica y electrónica entre otros. Posee las siguientes características [11]:

- Alcance: 1.200 mm
- Carga útil: 3 kg
- Repetibilidad: +/- 0.1 mm
- Huella: 350 mm
- Peso: 95 kg

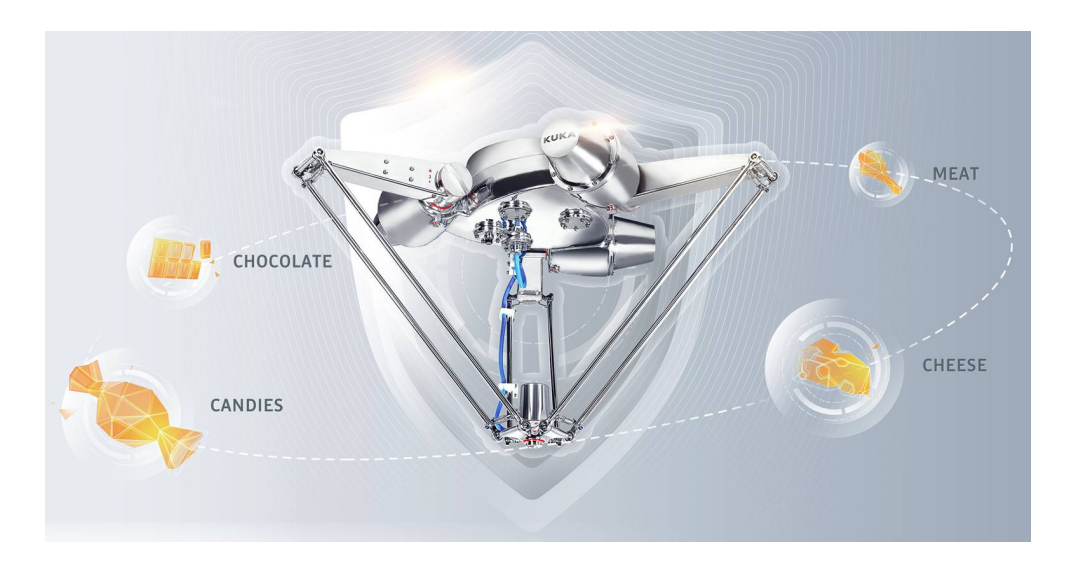

Figura 3: Robot KUKA KR DELTA. Bibliografía de imágenes [5]

#### Omron X-Delta 3+1

Robot de alta velocidad con amplias opciones de espacio de trabajo, carga útil y con opciones de detección anticolisión y clasificación IP65, IP67, IP69K. Posee las siguientes características [12]:

- Grados de libertad: 3 + 1 (eje de rotación opcional)
- Hasta 200 ciclos por minuto
- Modelos con un rango de trabajo de 500 a 1.600 mm
- Rango de carga útil: 1 a 8 kg
- Rango de clase IP: IP65, IP67, IP69K
- Opción de detección anticolisión

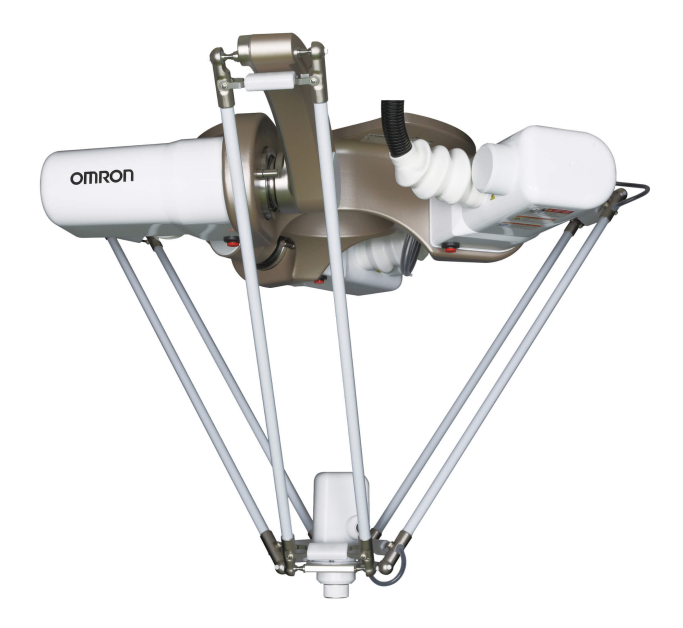

Figura 4: Robot Omron X-Delta 3+1. Bibliografía de imágenes [1]

#### ABB IRB 360 FlexPicker

Robot de alta velocidad líder en tecnología durante más de 20 años según la marca, capaz de realizar aplicaciones de preparación de pedidos y optimizado para aplicaciones de packaging. Posee las siguientes características [13]:

- cargas útiles de 1 kg, 3 kg, 6 kg y 8 kg
- alcances de 1130 mm y 1600 mm
- Software de visión integrado
- robot delta industrial más rápido del mundo

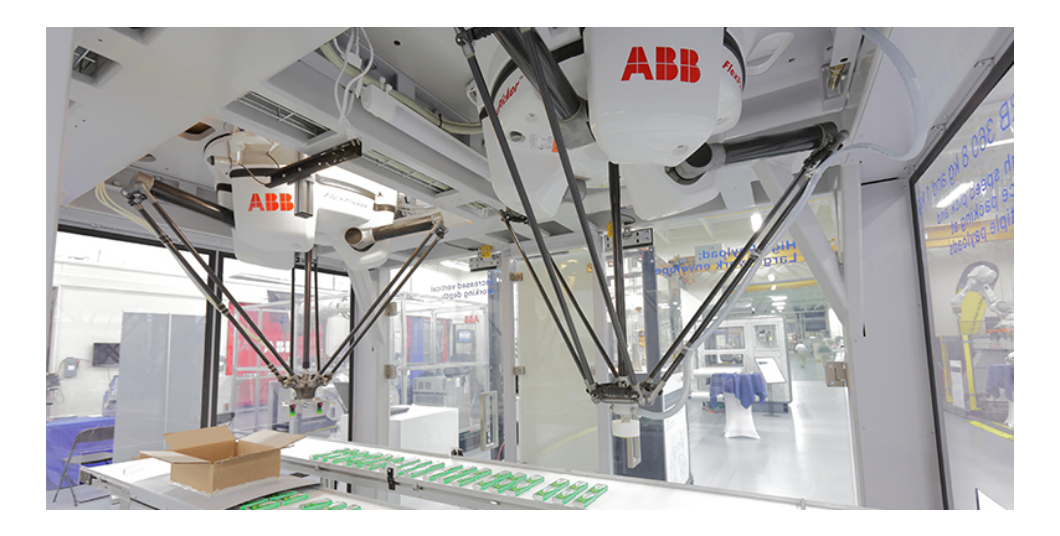

Figura 5: Robot ABB IRB 360 FlexPicker. Bibliografía de imágenes [4]

Como hemos podido comprobar con estos tres ejemplos de robots delta comerciales, son robots de movimiento rápido, capacidad de carga menor a 10 kilogramos y con un espacio de trabajo de entre medio metro y un poco más de metro y medio.

# Capítulo 3: Cinemática inversa

#### 3.1. Introducción

Para resolver la cinemática inversa del robot de tipo delta será necesario seguir los siguientes pasos:

- 1. Hallar los puntos de anclaje de los bíceps en la base superior con respecto al origen de coordenadas, así como los puntos de anclaje de los antebrazos con la base del efector final.
- Construir las circunferencias con centro en los puntos de anclaje de los bíceps en la base superior que describen el movimiento de los bíceps en cada uno de sus planos de rotación.
- 3. Construir las esferas centradas en los puntos de anclaje de los antebrazos con la base del efector final que describen el movimiento de los antebrazos.
- 4. Intersectar las esferas que describen el movimiento de los antebrazos con los planos que contienen las circunferencias que describen el movimiento de los bíceps, dando lugar a circunferencias de intersección.
- 5. Hallar los puntos de intersección entre las circunferencias de intersección entre plano y esfera y las circunferencias que describen el movimiento de los bíceps, estos puntos de intersección son la posición de las uniones entre bíceps y antebrazos denominadas codos.
- 6. A partir de la intersección entre estas dos circunferencias conocer el valor de las variables articulares.

Estos pasos se detallarán en los siguientes apartados de este capítulo.

#### 3.2. Puntos de anclaje de los bíceps en la base superior

Para obtener los puntos de anclaje de los bíceps en la base superior situamos el origen en el centro de la base superior y uno de los brazos en el eje x, quedando el resto a 120° y 240° respectivamente.

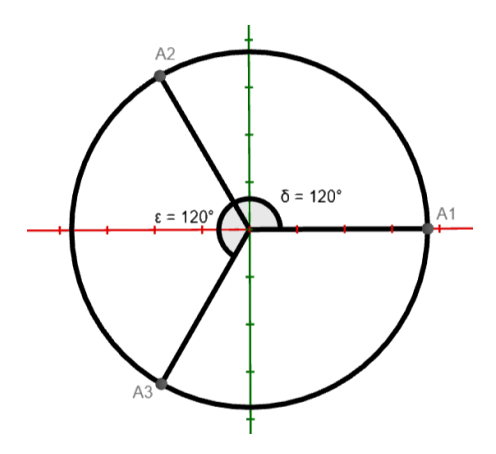

Figura 6: Base superior del robot

En la Fig. 6 se observa la base superior del robot. Se puede obtener la posición de los puntos  $A_1$ ,  $A_2$  y  $A_3$  respecto al origen O con las siguientes fórmulas siendo  $\Phi_i$  el ángulo con el eje x de cada uno de los brazos:

$$A_{i} = \left(O_{x} + radioBase \cdot cos(\phi_{i}), O_{y} + radioBase \cdot sen(\phi_{i}), O_{z}\right)$$

Simplificando para el brazo 1 debido a que el ángulo  $\Phi_1$  es nulo:

$$A_1 = \left(O_x + radioBase, O_y, O_z\right)$$

De esta manera hemos obtenido los puntos de anclaje de los bíceps en la base superior en donde centraremos las circunferencias que describen los bíceps.

#### 3.3. Puntos de anclaje de los antebrazos en la base del efector final

Para obtener los puntos de anclaje de los antebrazos en la base del efector final procederemos como en el apartado anterior. Sin embargo, utilizaremos el punto final como centro de la base del efector final y uno de los brazos en el eje x, quedando el resto a 120° y 240° respectivamente.

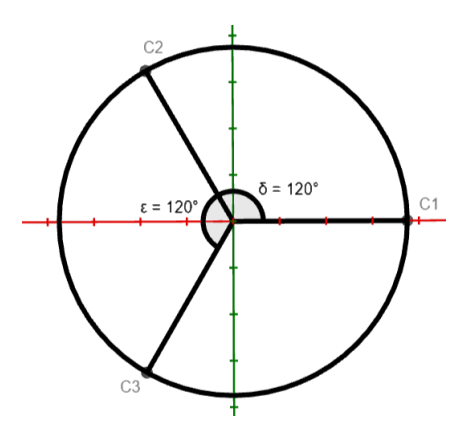

Figura 7: Base del efector final

En la Fig. 7 se observa la base del efector final. Se puede obtener la posición de los puntos  $C_1$ ,  $C_2$  y  $C_3$  respecto al punto final P con las siguientes fórmulas siendo  $\Phi_i$  el ángulo con el eje x de cada uno de los brazos:

$$C_i = (P_x + radioEfector \cdot cos(\phi_i), P_y + radioEfector \cdot sen(\phi_i), P_z)$$

Simplificando para el brazo 1 debido a que el ángulo  $\Phi_1$  es nulo:

$$C_1 = (P_x + radioEfector, P_y, P_z)$$

De esta manera hemos obtenido los puntos de anclaje de los antebrazos en la base del efector final en donde centraremos las esferas que describen los antebrazos.

#### 3.4. Planos que contienen las circunferencias que describen los bíceps

Será necesario encontrar los planos que contienen las circunferencias que describen los bíceps para encontrar la circunferencia de intersección entre las esferas que describen el movimiento de los antebrazos y el plano de su bíceps correspondiente para luego encontrar el punto de unión del brazo.

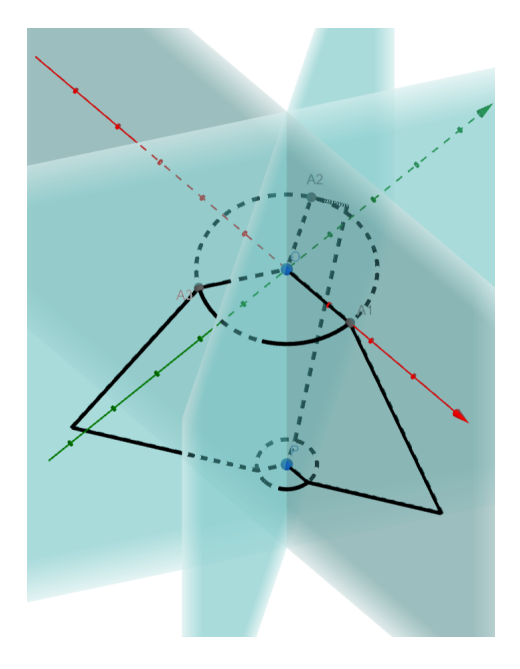

Figura 8: Planos que contienen las circunferencias que describen los bíceps

Como se puede observar en la Fig. 8, debido a que los 3 planos que deseamos construir son verticales y pasan por el centro de la base superior comparten uno de los vectores directores y el punto del origen. Por tanto:

$$\overline{u}_{1} = \overline{u}_{2} = \overline{u}_{3} = (0, 0, 1)$$
$$\overline{v}_{i} = \left(\cos(\phi_{i}), sen(\phi_{i}), 0\right)$$
$$O = \left(O_{x'}, O_{y'}, O_{z}\right)$$

La ecuación general de los planos queda:

$$p_i :- sen(\phi_i)x + cos(\phi_i)y + (sen(\phi_i)O_x - cos(\phi_i)O_y) = 0$$

Simplificando para el brazo 1 debido a que el ángulo  $\Phi_1$  es nulo:

$$p_1: y - 0_y = 0$$

#### 3.5. Intersección de las esferas con los planos

Nos interesa conocer el centro de la circunferencia de intersección entre el plano y la esfera, así como su radio, para poder obtener el punto de intersección entre esta nueva circunferencia y la que describe el movimiento del bíceps del brazo. Se puede observar la intersección entre esfera y plano en la Fig. 9.

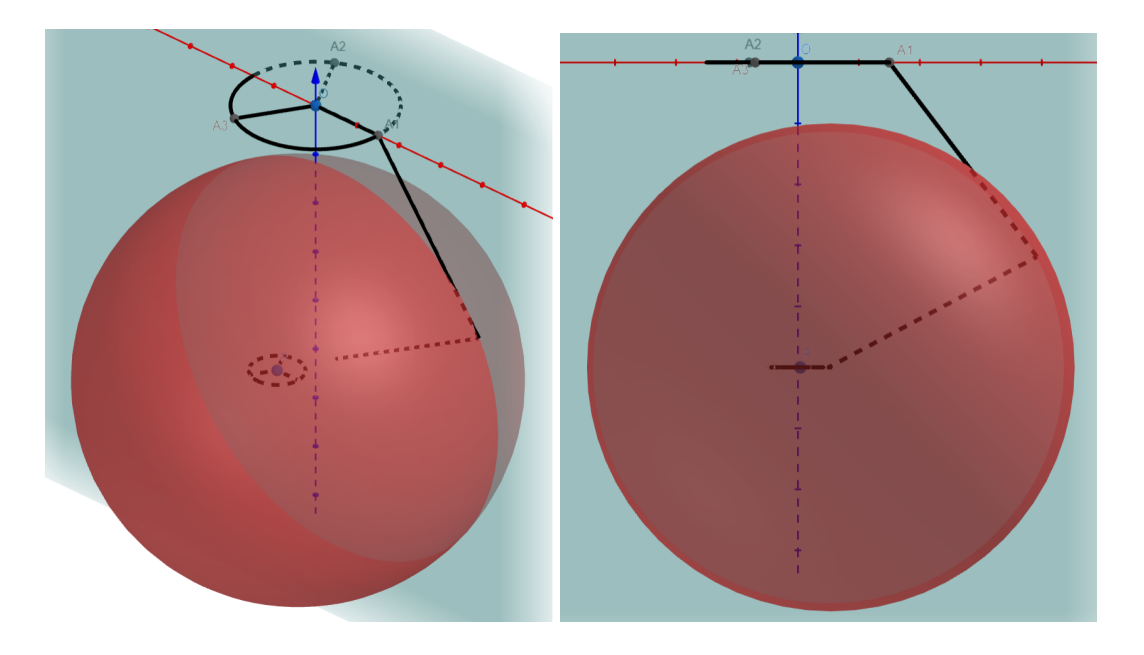

Figura 9: Intersección esfera y plano del brazo 1

Al tratar de intersectar un plano con una esfera se obtiene, en función de la distancia "d" entre el centro de la esfera y el plano, lo siguiente:

- Si d < radio de la esfera, circunferencia de intersección
- Si d = radio de la esfera, punto de intersección
- Si d > radio de la esfera, no hay intersección

La fórmula general de la distancia entre un plano y un punto es:

$$d = \frac{|Ax_0 + By_0 + Cz_0 + D|}{\sqrt{A^2 + B^2 + C^2}}$$

Aplicándola para nuestro caso nos queda la siguiente fórmula general:

$$d_{i} = \left| sen(\phi_{i}) \left( O_{x} - C_{ix} \right) + cos(\phi_{i}) \left( C_{ix} - O_{y} \right) \right|$$

Simplificando para el brazo 1 debido a que el ángulo  $\Phi_1$  es nulo:

$$\boldsymbol{d}_1 = \left|\boldsymbol{C}_{1y} - \boldsymbol{O}_y\right|$$

Para conocer el radio de la nueva circunferencia construiremos el siguiente triángulo cuya hipotenusa es el radio de la esfera, es decir, el largo del antebrazo, el cateto que une el centro de la esfera con el plano es la distancia que acabamos de calcular y el otro cateto será el radio de nuestra circunferencia de intersección.

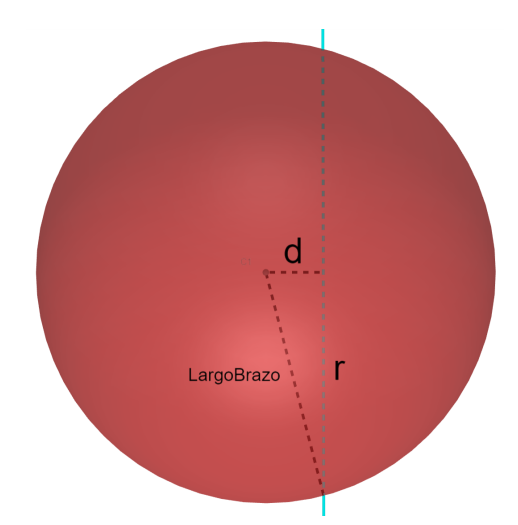

Figura 10: Triángulo para conocer el radio de la circunferencia

Por tanto, tal y como observamos en la Fig. 10, podemos conocer el radio de la circunferencia de intersección aplicando el teorema de pitágoras.

$$r_i = \sqrt{largoBrazo^2 - d_i^2}$$

Por último, para hallar el centro de la nueva circunferencia, crearemos una recta perpendicular al plano que pase por el centro de la esfera y la intersección con el plano será el centro que buscamos.

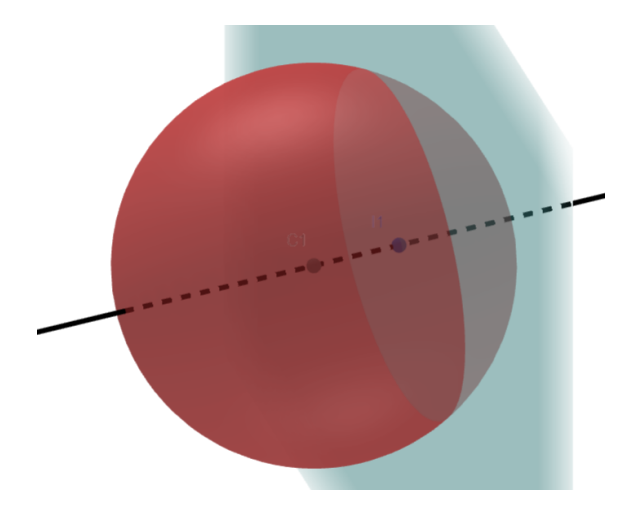

Figura 11: Recta normal al plano que pasa por el centro de la esfera

Por tanto, utilizando como vector director de la recta el vector normal del plano y haciendo que pase por el centro de la esfera correspondiente, nos queda la siguiente recta paramétrica:

$$R_{i} = \begin{bmatrix} x = C_{ix} - sen(\Phi_{i})t \\ y = C_{iy} + cos(\Phi_{i})t \\ z = C_{iz} \end{bmatrix}$$

Simplificando para el brazo 1 debido a que el ángulo  $\Phi_1$  es nulo:

$$R_{1} = \begin{bmatrix} x = C_{1x} \\ y = C_{1y} + t \\ z = C_{1z} \end{bmatrix}$$

Sustituímos estas rectas en la ecuación de los planos para obtener el parámetro "t":

$$t_{i} = sen(\phi_{i})(C_{ix} - O_{x}) + cos(\phi_{i})(O_{y} - C_{ix})$$

Simplificando para el brazo 1 debido a que el ángulo  $\Phi_1$  es nulo:

$$t_1 = O_y - C_{1y}$$

Por tanto, el punto de intersección es:

$$I_{i} = \begin{bmatrix} x = C_{ix} - sen(\phi_{i})(sen(\phi_{i})(C_{ix} - O_{x}) + cos(\phi_{i})(O_{y} - C_{ix})) \\ y = C_{iy} + cos(\phi_{i})(sen(\phi_{i})(C_{ix} - O_{x}) + cos(\phi_{i})(O_{y} - C_{ix})) \\ z = C_{iz} \end{bmatrix}$$

Simplificando para el brazo 1 debido a que el ángulo  $\Phi_1$  es nulo:

$$I_1 = \begin{pmatrix} C_{1x'} & O_{y'} & C_{1z} \end{pmatrix}$$

#### 3.6. Obtención de las variables de actuación

Una vez obtenido el centro de la circunferencia de intersección, su radio, el centro de la circunferencia que describe el movimiento del bíceps y su radio, el largo del bíceps, podemos encontrar el ángulo con la horizontal que ha de tener el bíceps para que el efector final se sitúe en el punto deseado resolviendo los siguientes triángulos.

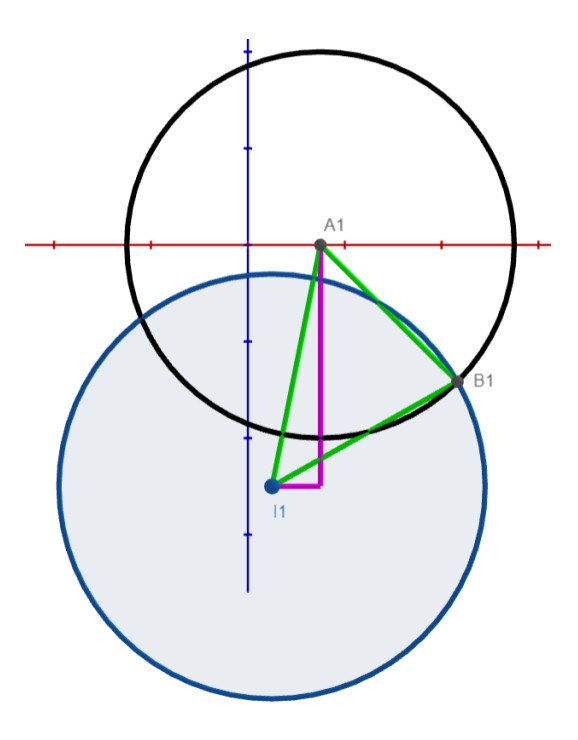

Figura 12: Intersección de circunferencias

Sin embargo, dependiendo de la posición del centro de la circunferencia de intersección con respecto al centro de la circunferencia del bíceps tendremos dos casos diferentes.

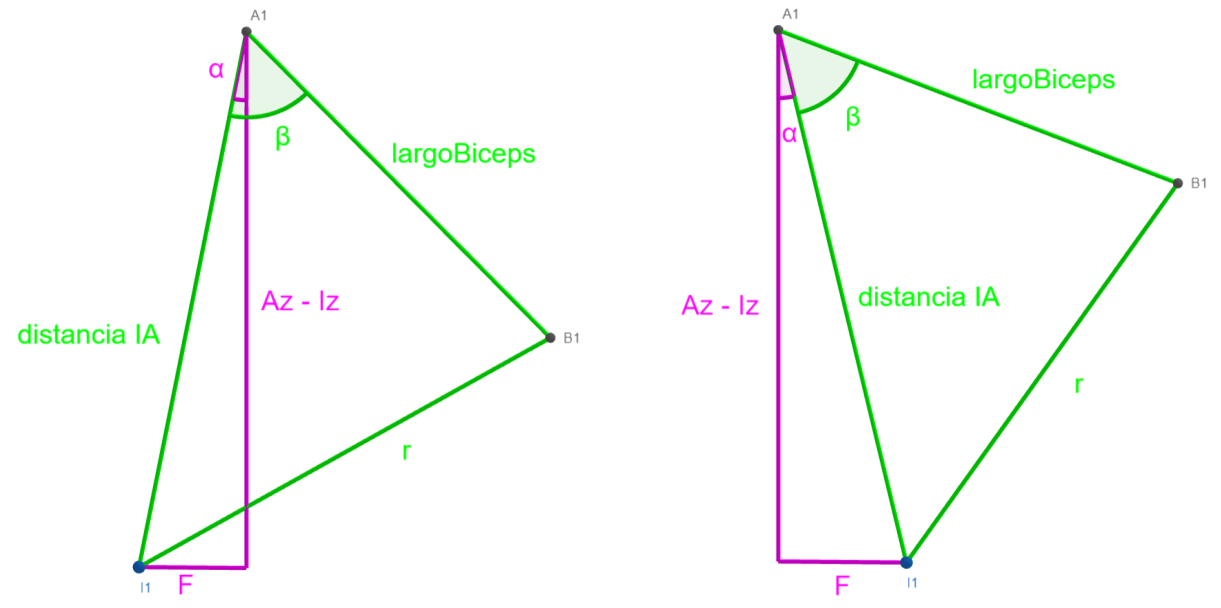

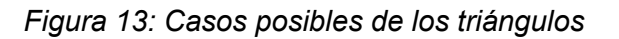

Por tanto, tal y como se puede observar en la Fig. 13, para encontrar el ángulo con la horizontal del bíceps deberemos hacer lo siguiente:

 Si la distancia horizontal al centro de la base superior del robot del centro de la circunferencia de intersección es mayor a la del centro de la circunferencia del bíceps:

$$\Theta_i = \left(\beta_i + \alpha_i\right) - 90^{\underline{o}}$$

• Si la distancia horizontal al centro de la base superior del robot del centro de la circunferencia de intersección es menor a la del centro de la circunferencia del bíceps:

$$\Theta_i = \left(\beta_i - \alpha_i\right) - 90^{\circ}$$

Los ángulos  $\alpha$  y  $\beta$  siempre se podrán obtener de la misma manera sin importar esta condición. Obtendremos  $\alpha$  resolviendo con pitágoras el triángulo rectángulo resultante.

$$\alpha_{i} = \arccos\left(\frac{A_{iz} - I_{iz}}{d_{IAi}}\right)$$

Por otro lado, obtendremos  $\beta$  utilizando el teorema del coseno sobre el triángulo irregular generado.

$$\beta_{i} = \arccos\left(-\frac{r_{i}^{2} - d_{IAi}^{2} - largoBiceps^{2}}{2 \cdot largoBiceps \cdot d_{IAi}}\right)$$

#### 3.7. Condiciones de posicionamiento

La cinemática inversa planteada en este documento no tiene en cuenta configuraciones de los ángulos del robot que darían lugar a un posible atascamiento o que son físicamente imposibles de llegar sin fuerzas externas.

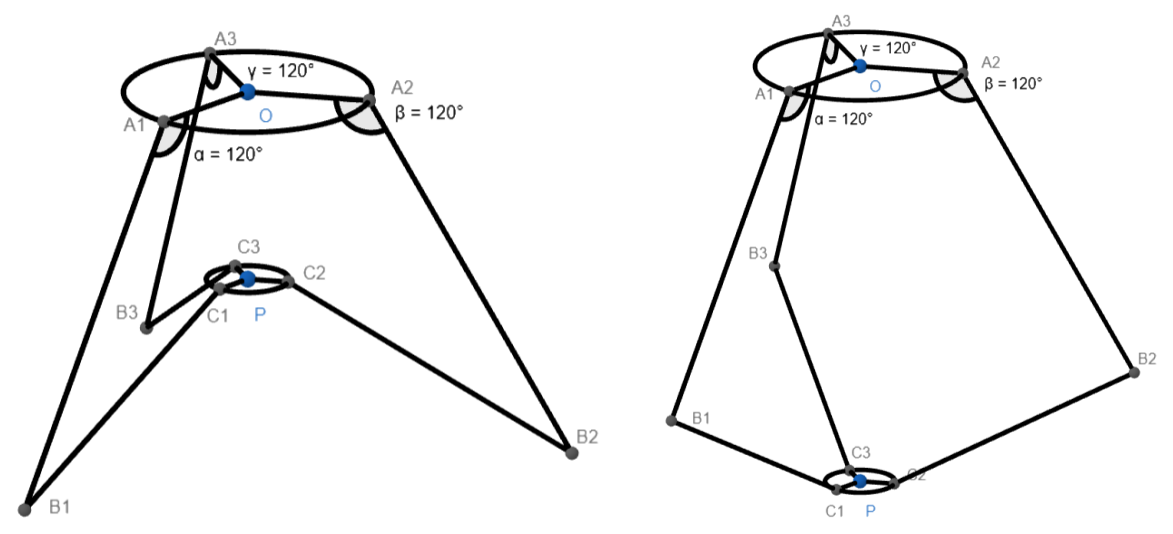

Figura 14: Dos posiciones diferentes para los mismos ángulos

Como se puede observar en la Fig. 14, para los mismos ángulos existe una configuración en la que la base del efector final se encuentra por encima de los codos de los brazos. Debemos descartar cualquier configuración que genere este caso. La base del efector final siempre deberá permanecer por debajo de los codos de los brazos.

# Capítulo 4: Cinemática Directa

#### 4.1. Introducción

Para resolver la cinemática directa del robot de tipo delta será necesario seguir los siguientes pasos:

- 1. Hallar los puntos de anclaje de los bíceps en la base superior con respecto al origen de coordenadas.
- Construir las circunferencias centradas en los puntos de anclaje de los bíceps en la base superior que describen el movimiento de los bíceps y averiguar la posición de los extremos de los bíceps sustituyendo el valor de las variables articulares introducidas como dato.
- 3. Construir las rectas que pasan por los extremos de los bíceps y por el origen en su misma altura.
- 4. Encontrar los centros de las esferas que describen el movimiento de los antebrazos. Esto se efectuará encontrando los puntos pertenecientes a las rectas anteriores que se encuentren a una distancia de los extremos de los bíceps igual al radio del efector final.
- 5. Construir las esferas de radio igual al largo de los antebrazos, centradas en los puntos recién descritos para, posteriormente, intersectarlas entre sí para obtener la posición del centro de la base del efector final.
- Seguir el mismo procedimiento que para los puntos de anclaje de los bíceps en la base superior para encontrar los puntos de anclaje de los antebrazos en la base del efector final.

Cada uno de estos pasos se explica en los apartados siguientes.

#### 4.2. Puntos de anclaje de los bíceps en la base superior

Para obtener los puntos de anclaje de los bíceps en la base superior situamos el origen en el centro de la base superior y uno de los brazos en el eje x, quedando el resto a 120° y 240° respectivamente.

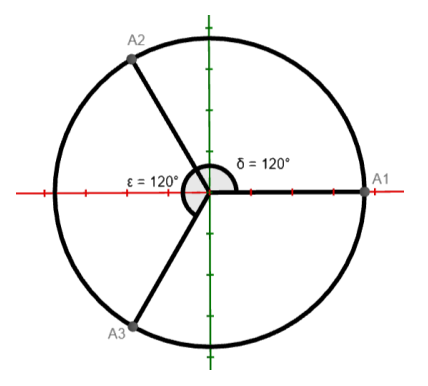

Figura 15: Base superior del robot

En la Fig. 15 se observa la base superior del robot, se puede obtener la posición de los puntos  $A_1$ ,  $A_2$  y  $A_3$  respecto al origen O con las siguientes fórmulas siendo  $\Phi_i$  el ángulo con el eje x de cada uno de los brazos:

$$A_{i} = (O_{x} + radioBase \cdot cos(\phi_{i}), O_{y} + radioBase \cdot sen(\phi_{i}), O_{z})$$

Simplificando para el brazo 1 debido a que el ángulo  $\Phi_1$  es nulo:

$$A_1 = (O_x + radioBase, O_y, O_z)$$

De esta manera hemos obtenido los puntos de anclaje de los bíceps en la base superior en donde centraremos las circunferencias que describen los bíceps.

#### 4.3. Extremos de los bíceps

Para hallar los extremos de los bíceps será necesario construir las circunferencias que describen su movimiento. Para ello, será necesario disponer de sus centros, los puntos de anclaje en la base superior del robot, los vectores que la forman, siendo el vector de la componente "z" común a las tres circunferencias y el radio, que no es más que el largo de los bíceps.

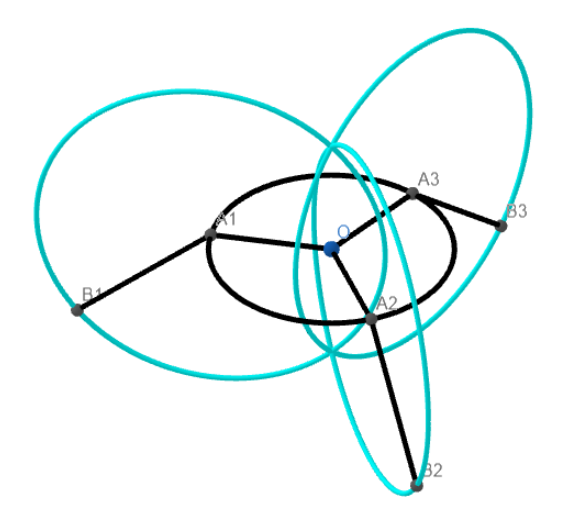

Figura 16: Circunferencias de los bíceps

Por tanto, conociendo los puntos de anclaje de los bíceps en la base superior del robot y los siguientes vectores:

$$\overline{u}_1 = \overline{u}_2 = \overline{u}_3 = (0, 0, 1)$$
$$\overline{v}_i = \left(\cos(\phi_i), \, \sin(\phi_i), \, 0\right)$$

Podemos construir las circunferencias que describen el movimiento de los bíceps:

$$C_{i}(t) = \begin{bmatrix} x = A_{ix} + largoBiceps \cdot cos(\phi_{i}) \cdot cos(t) \\ y = A_{iy} + largoBiceps \cdot sen(\phi_{i}) \cdot cos(t) \\ z = A_{iz} + largoBiceps \cdot sen(t) \end{bmatrix}$$

Si sustituímos el parámetro t por  $\Theta_i$  obtendremos el punto final del bíceps:

 $B_{i} = \left(A_{ix} + largoBiceps \cdot cos(\Phi_{i}) \cdot cos(\Theta_{i}), A_{iy} + largoBiceps \cdot sen(\Phi_{i}) \cdot cos(\Theta_{i}), A_{iz} + largoBiceps \cdot sen(\Theta_{i})\right)$ 

Simplificando para el brazo 1 debido a que el ángulo  $\Phi_1$  es nulo:

$$B_{1} = \left(A_{1x} + largoBiceps \cdot cos(\Theta_{1}), A_{1y}, A_{1z} + largoBiceps \cdot sen(\Theta_{1})\right)$$

#### 4.4. Centros de las esferas

Para hallar los centros de las esferas que describen el posible movimiento de los antebrazos es necesario construir las rectas que pasan por los extremos de los bíceps y por el origen en su misma altura. Los centros estarán situados a una distancia de los extremos de los bíceps igual al radio del efector final.

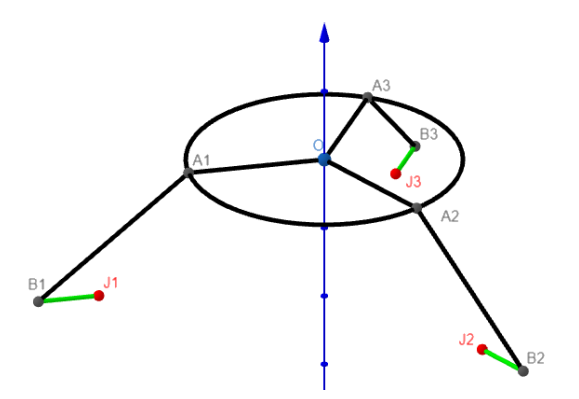

Figura 17: Centros de las esferas de los antebrazos

Por tanto, utilizaremos como vector director de las rectas el siguiente vector:

$$\overline{v}_i = (-\cos(\phi_i), -\sin(\phi_i), 0)$$

Haciendo que la recta pase por cada extremo de los bíceps nos queda la siguiente ecuación paramétrica de la recta:

$$r_{i}(t) = \begin{bmatrix} x = B_{ix} - \cos(\phi_{i}) \cdot t \\ y = B_{iy} - \sin(\phi_{i}) \cdot t \\ z = B_{iz} \end{bmatrix}$$

Como nos queremos alejar del extremo de los bíceps una distancia igual al radio de la base del efector final sustituimos t por esa distancia para hallar el centro de las esferas:

$$J_{i} = \left(B_{ix} - cos(\phi_{i}) \cdot radioEfector, B_{iy} - sen(\phi_{i}) \cdot radioEfector, B_{iz}\right)$$

Simplificando para el brazo 1 debido a que el ángulo  $\Phi_1$  es nulo:

$$J_1 = (B_{1x} - radioEfector, B_{1y}, B_{1z})$$

#### 4.5. Esferas de los antebrazos

Una vez hemos hallado los centros de las esferas y, debido a que sabemos que su radio será el largo de los antebrazos, podemos desarrollar su fórmula matemática.

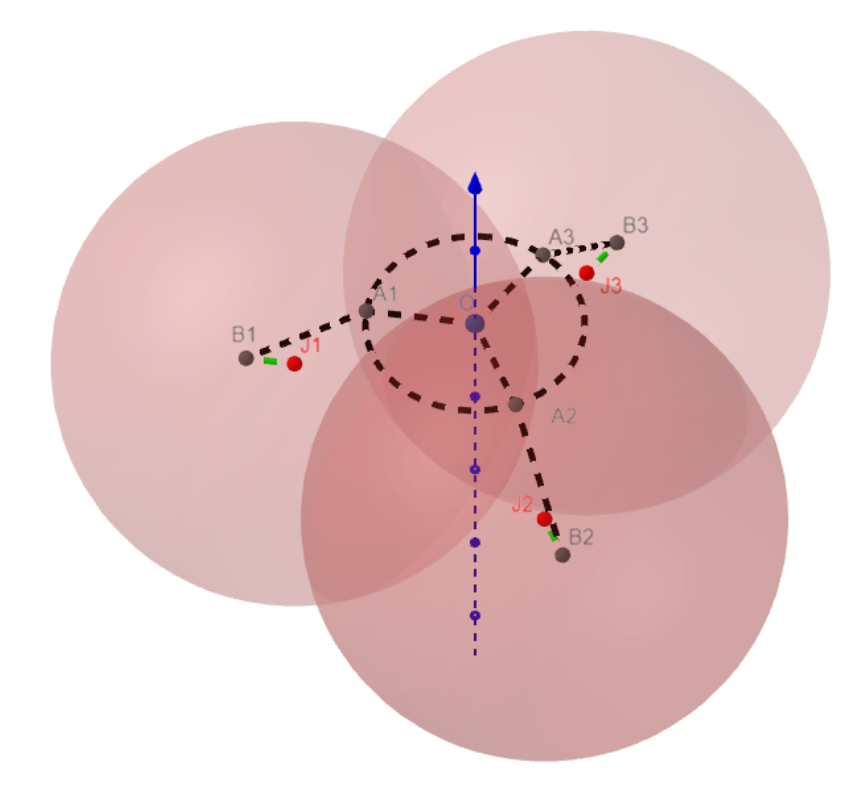

Figura 18: Esferas de los antebrazos

La ecuación general de estas esferas es:

$$(x - J_{ix})^{2} + (y - J_{iy})^{2} + (z - J_{iz})^{2} = largoBrazo^{2}$$

Que desarrollada queda:

$$x^{2} + y^{2} + z^{2} - 2xJ_{ix} - 2yJ_{iy} - 2zJ_{iz} + J_{ix}^{2} + J_{iy}^{2} + J_{iz}^{2} - largoBrazo^{2} = 0$$

#### 4.6. Intersección de las esferas de los antebrazos

Si escogemos una de las ecuaciones de las esferas y se las restamos a las otras dos nos quedan dos planos, que conjuntamente definen una recta:

$$2(J_{1x} - J_{2x})x + 2(J_{1y} - J_{2y})y + 2(J_{1z} - J_{2z})z + (J_{2x}^2 - J_{1x}^2 + J_{2y}^2 - J_{1y}^2 + J_{2z}^2 - J_{1z}^2) = 0$$
  
$$2(J_{1x} - J_{3x})x + 2(J_{1y} - J_{3y})y + 2(J_{1z} - J_{3z})z + (J_{3x}^2 - J_{1x}^2 + J_{3y}^2 - J_{1y}^2 + J_{3z}^2 - J_{1z}^2) = 0$$

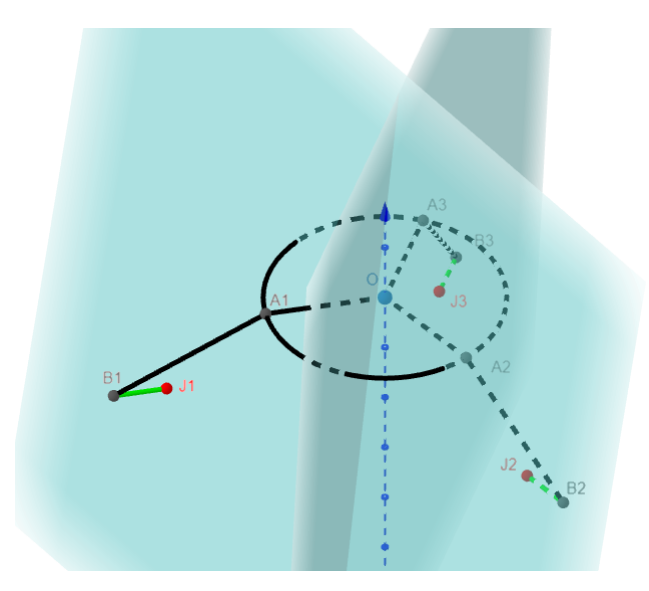

Figura 19: Planos de intersección

Para encontrar la recta de intersección debemos sacar un punto de la intersección de los planos y encontrar el vector director de la recta realizando el producto vectorial entre los vectores normales a los planos. Para hacer más fácil la comprensión utilizaremos las siguientes sustituciones para los planos:

$$A_{1}x + B_{1}y + C_{1}z + D_{1} = 0$$
$$A_{2}x + B_{2}y + C_{2}z + D_{2} = 0$$

Por tanto, comenzamos por encontrar un punto arbitrario perteneciente a la recta de intersección:

$$A_{1}B_{2}x + B_{1}B_{2}y + C_{1}B_{2}z + D_{1}B_{2} = 0$$
$$A_{2}B_{1}x + B_{2}B_{1}y + C_{2}B_{1}z + D_{2}B_{1} = 0$$

Nos queda:

$$(A_1B_2 - A_2B_1)x + (C_1B_2 - C_2B_1)z + (D_1B_2 - D_2B_1) = 0$$

tomando como valor arbitrario para z = 1

$$x = \frac{-(C_1B_2 - C_2B_1) - (D_1B_2 - D_2B_1)}{(A_1B_2 - A_2B_1)}$$

Sustituímos estas variables en la ecuación de cualquiera de los planos:

$$A_{1}\left(\frac{-(C_{1}B_{2}-C_{2}B_{1})-(D_{1}B_{2}-D_{2}B_{1})}{(A_{1}B_{2}-A_{2}B_{1})}\right)+B_{1}y+C_{1}+D_{1}=0$$

Despejamos la componente y:

$$y = \left(-A_{1}\left(\frac{-(C_{1}B_{2}-C_{2}B_{1})-(D_{1}B_{2}-D_{2}B_{1})}{(A_{1}B_{2}-A_{2}B_{1})}\right)-C_{1}-D_{1}\right) \div B_{1}$$

De esta manera obtenemos el punto:

$$I = \left(\frac{-(C_1B_2 - C_2B_1) - (D_1B_2 - D_2B_1)}{(A_1B_2 - A_2B_1)}, \left(-A_1\left(\frac{-(C_1B_2 - C_2B_1) - (D_1B_2 - D_2B_1)}{(A_1B_2 - A_2B_1)}\right) - C_1 - D_1\right) \div B_1, 1\right)$$

Para obtener el vector director de la recta realizamos el producto vectorial entre los vectores normales a los planos quedando el vector director de la recta como sigue:

$$\overline{v} = \left(B_{1}C_{2} - B_{2}C_{1}, A_{2}C_{1} - A_{1}C_{2}, A_{1}B_{2} - A_{2}B_{1}\right)$$

Representamos la recta de forma paramétrica:

$$r(t) = \begin{bmatrix} x = \frac{-(C_1B_2 - C_2B_1) - (D_1B_2 - D_2B_1)}{(A_1B_2 - A_2B_1)} + (B_1C_2 - B_2C_1)t \\ y = \left(-A_1\left(\frac{-(C_1B_2 - C_2B_1) - (D_1B_2 - D_2B_1)}{(A_1B_2 - A_2B_1)}\right) - C_1 - D_1\right) \div B_1 + (A_2C_1 - A_1C_2)t \\ z = 1 + (A_1B_2 - A_2B_1)t \end{bmatrix}$$

El centro de la base del efector final se encuentra contenido en esta recta. Para ello será necesario sustituir sus componentes en una de las ecuaciones de las esferas para hallar el parámetro t que define este punto.

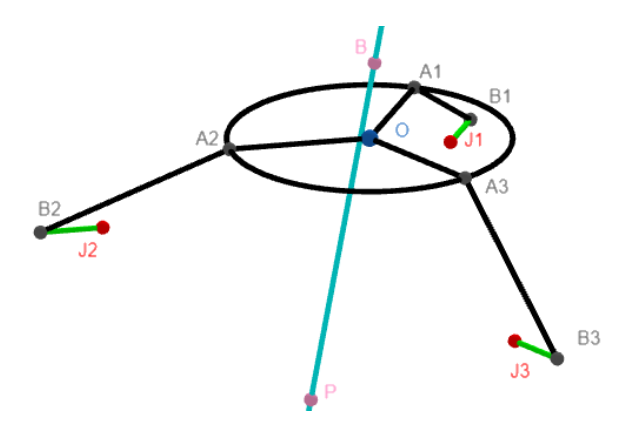

Figura 20: Recta de intersección

Por tanto, para hallar el parámetro t haremos el siguiente cambio de variable:

$$r(t) = \begin{bmatrix} x = E_x + F_x t \\ y = E_y + F_y t \\ z = 1 + F_z t \end{bmatrix}$$

Sustituimos las componentes de esta recta en la ecuación de una de las esferas:

$$(E_{x} + F_{x}t)^{2} + (E_{y} + F_{y}t)^{2} + (1 + F_{z}t)^{2} - 2(E_{x} + F_{x}t)J_{1x} - 2(E_{y} + F_{y}t)J_{1y} - 2(1 + F_{z}t)J_{1z} + J_{1x}^{2} + J_{1y}^{2} + J_{1z}^{2} - largoBrazo^{2} = 0$$

despejando el parámetro t nos queda:

$$t = \frac{-b \pm \sqrt{b^2 - 4ac}}{2a}$$

siendo:

$$a = \left(F_x^2 + F_y^2 + F_z^2\right)$$
  

$$b = \left(2\left[F_x\left(E_x - J_{1x}\right) + F_y\left(E_y - J_{1y}\right) + F_z\left(1 - J_{1z}\right)\right]\right)$$
  

$$c = \left(E_x^2 + E_y^2 + 1 + J_{1x}^2 + J_{1y}^2 + J_{1z}^2 - largoBrazo^2 - 2\left(E_xJ_{1x} + E_yJ_{1y} + J_{1z}\right)\right)$$

Sustituyendo el parámetro t en la ecuación de la recta obtenemos el centro de la base del efector final. Como podemos observar, se pueden obtener un número de soluciones variable según:

- No hay intersección, esferas no se cortan  $\rightarrow$  sin solución
- Existe intersección, esferas se cortan en dos puntos  $\rightarrow$  2 soluciones
- Existe intersección, esferas tangentes  $\rightarrow$  1 solución

Deberemos escoger la solución que sitúa la base del efector final más abajo, ya que la otra solución daría lugar a tener la base del efector final por encima de los codos de los bíceps, una configuración que debemos descartar.

#### 4.7. Puntos de anclaje de los antebrazos en la base del efector final

Para obtener los puntos de anclaje de los antebrazos en la base del efector final procederemos como con la base superior del robot, sin embargo, utilizaremos el punto final como centro de la base del efector final y uno de los brazos en el eje x, quedando el resto a 120° y 240° respectivamente.

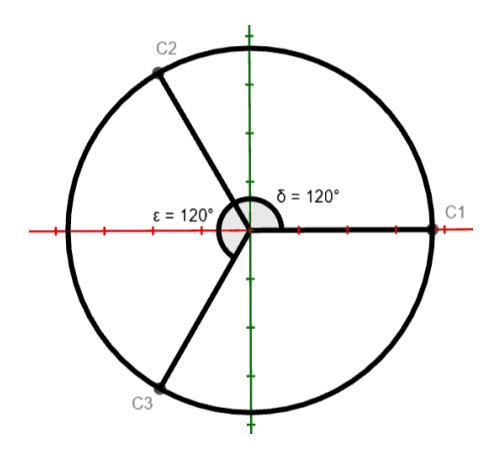

Figura 21: Base del efector final
En la Fig. 7 se observa la base del efector final, se puede obtener la posición de los puntos  $C_1$ ,  $C_2$  y  $C_3$  respecto al punto final P con las siguientes fórmulas siendo  $\Phi_i$  el ángulo con el eje x de cada uno de los brazos:

$$C_i = (P_x + radioEfector \cdot cos(\phi_i), P_y + radioEfector \cdot sen(\phi_i), P_z)$$

Simplificando para el brazo 1 debido a que el ángulo  $\Phi_1$  es nulo:

$$C_1 = (P_x + radioEfector, P_y, P_z)$$

De esta manera hemos obtenido los puntos de anclaje de los antebrazos en la base del efector final y, por tanto, toda la configuración de los puntos del robot en la cinemática directa.

# Capítulo 5: Modelos cinemáticos en Geogebra

A lo largo de la explicación tanto de la cinemática inversa como directa, se han ido utilizando imágenes para facilitar la comprensión de lo expuesto matemáticamente. Estas imágenes han sido extraídas de los modelos realizados en Geogebra, donde se pueden observar todos los detalles de la cinemática inversa y directa, modificar los parámetros de construcción del robot y manipular tanto el punto final para el modelo de cinemática inversa, como las variables articulares en el modelo de la cinemática directa.

## 5.1. ¿Qué es Geogebra?

GeoGebra es un software matemático dinámico para todos los niveles educativos que reúne geometría, álgebra, hojas de cálculo, gráficos, estadísticas y cálculo en un solo motor. Sus características principales son [14]:

- Aplicaciones de Geometría, Álgebra y Álgebra Informática.
- Interfaz fácil de usar, pero con muchas funciones potentes.
- Herramientas para crear recursos de aprendizaje interactivos.
- Está disponible en muchos idiomas.
- Software de código abierto.

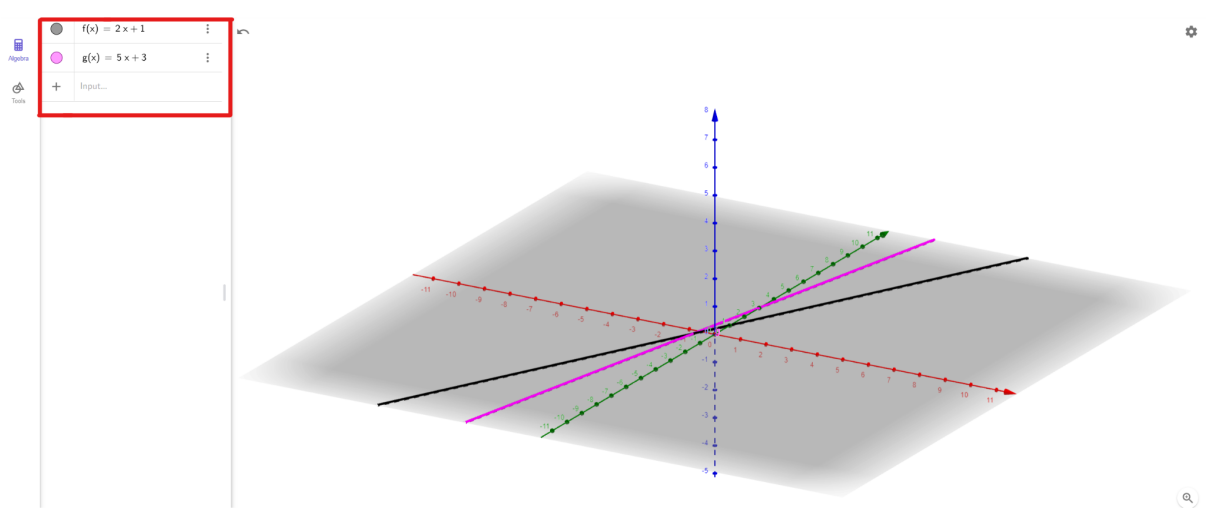

Figura 22: Visión general de Geogebra

En la Fig. 22 podemos observar la vista general de Geogebra. En el menú vertical de la izquierda se pueden introducir ecuaciones para observar gráficamente su representación en la vista 3D del centro de la pantalla.

Sin embargo, la potencia de esta calculadora gráfica no radica ahí. Existe la posibilidad de añadir y modificar parámetros para observar la evolución de las fórmulas matemáticas en función de dicho parámetro, característica que ha sido utilizada para los modelos cinemáticos. Por otro lado, tiene muchas opciones de personalización, como puede ser el color de las funciones y puntos o la escala y perspectiva de la vista 3D. Además, tiene soporte para scripting en su propio lenguaje y en javascript.

## 5.2. Modelo cinemático inverso

Se ha realizado el modelo de la cinemática inversa del robot Delta en Geogebra siguiendo el proceso matemático descrito en el capítulo 3.

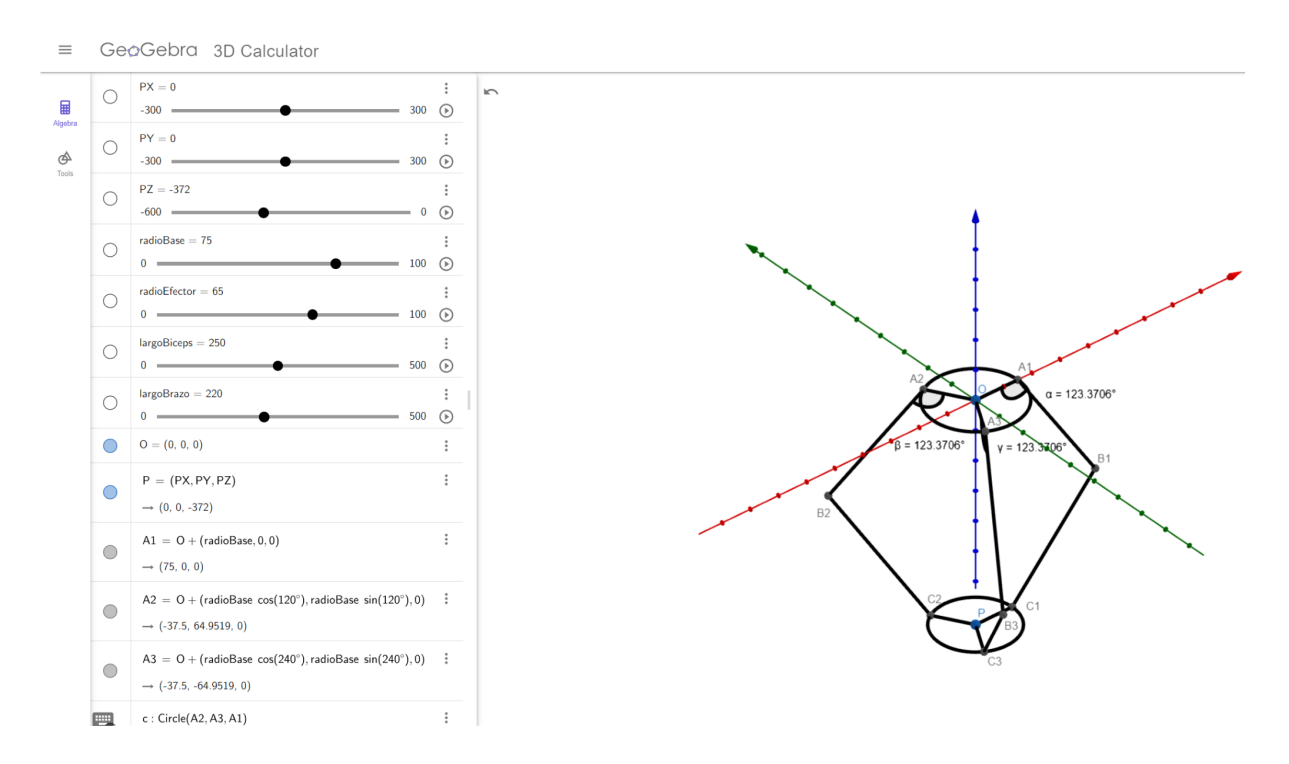

Figura 23: Visión general del modelo cinemático inverso

En la Fig. 23 podemos observar la visión general del modelo cinemático inverso. En el menú de ecuaciones de la izquierda, encabezando las 53 entradas matemáticas presentes en el modelo, podemos encontrar los distintos parámetros presentados en forma de controles deslizantes que pueden ser modificados por el usuario.

Es posible escoger una configuración para los elementos del robot Delta y una posición determinada por medio de los controles deslizantes para obtener, tanto en la vista 3D de la calculadora gráfica como en la entrada correspondiente del menú lateral, los ángulos necesarios para alcanzar el punto final deseado.

Adicionalmente, es posible mostrar y ocultar cada uno de los elementos presentes en el modelo para obtener una visión más clara de lo que estemos analizando pulsando en el círculo situado a la izquierda de cada entrada matemática en el menú lateral.

A continuación se muestran múltiples vistas de diferentes configuraciones del robot con distintos elementos mostrados para dar una idea general de la conveniencia que supone para la enseñanza este modelo de la cinemática inversa del robot Delta.

| 0 | $ r: -\sin(240^{\circ}) x + \cos(240^{\circ}) y + \sin(240^{\circ}) x(0) - \cos(240^{\circ}) y(0) = 0 $<br>- 0.866x - 0.5y = 0                                                                                                    | :             | 5  |                         |      |
|---|----------------------------------------------------------------------------------------------------|---------------|----|-------------------------|------|
| 0 | e : Circle(A1, largoBiceps, p)<br>$\rightarrow X = (75, 0, 0) + (250 \operatorname{cos}(t), 0, 250 \operatorname{sin}(t))$                                                                                                    | :             |    |                         |      |
| 0 | $\begin{split} s: Circle(A2, largoBiceps, q) \\ &\rightarrow X = (-37.5, 64.9519, 0) + (-125\ cos(t), 216.5064\ cos(t), 250\ sin(t)) \end{split}$                                                                                                    | :             |    |                         |      |
| 0 | t : Circle(A3, largoBiceps, r)<br>$\rightarrow$ X = (-37.5, -64.9519, 0) + (-125 cos(t), -216.5064 cos(t), 250 sin(t))                                                                                                    | :             |    |                         |      |
| 0 | a : Sphere(C1, largoBrazo)<br>→ (x - 169.2) <sup>2</sup> + (y + 45) <sup>2</sup> + (z + 372) <sup>2</sup> = 48400                                                                                                    | :             | β  | = 104.5805° A1          |      |
| 0 | b : Sphere(C2, largoBrazo)<br>→ $(x - 71.7)^2 + (y - 11.2917)^2 + (z + 372)^2 = 48400$                                                                                                    | :             | A2 | α = 12<br>γ = 113.6568° | .5.8 |
| 0 | I : Sphere(C3, largoBrazo)<br>→ $(x - 71.7)^2 + (y + 101.2917)^2 + (z + 372)^2 = 48400$                                                                                                    | :             |    | '                       |      |
| 0 | $\begin{split} I1 &= (x(C1), y(O), z(C1)) \\ &\to (169.2, 0, -372) \end{split}$                                                                                                    | :             | B2 |                         |      |
| 0 | $\begin{split} I2 &= (x(C2) - sin(120^\circ) (sin(120^\circ) (x(C2) - x(O)) + cos(120^\circ) (y(O) - y(C2))), y(C2) + cos(120^\circ) (sin(120^\circ) (x(C2) - x(O)) + cos(120^\circ) (y(O) - y(C2))), z(O) + cos(120^\circ) (x(C2) - x(O)) + cos(120^\circ) (x(C2) - x(O)) + $ | C2 <b>)</b> ) |    |                         |      |
| 0 | $ I_{3} = (x(C3) - sin(240^{\circ}) (sin(240^{\circ}) (x(C3) - x(O)) + cos(240^{\circ}) (y(O) - y(C3))), y(C3) + cos(240^{\circ}) (sin(240^{\circ}) (x(C3) - x(O)) + cos(240^{\circ}) (y(O) - y(C3))), z(O) + cos(240^{\circ}) (x(C3) - x(O)) + cos(240^{\circ}) (x(C3) - x(O)) + cos$                                 | C3\$)         |    |                         | 2    |
| 0 | $\label{eq:c1:IntersectPath(p,a)} \begin{split} & \to X = (169.2, 0, -372) + (-215.3486 \ \text{cos}(t), 0, -215.3486 \ \text{sin}(t)) \end{split}$                                                                                                    | :             |    | C3                      |      |

Figura 24: Modelo con todos los elementos ocultos excepto configuración final del robot

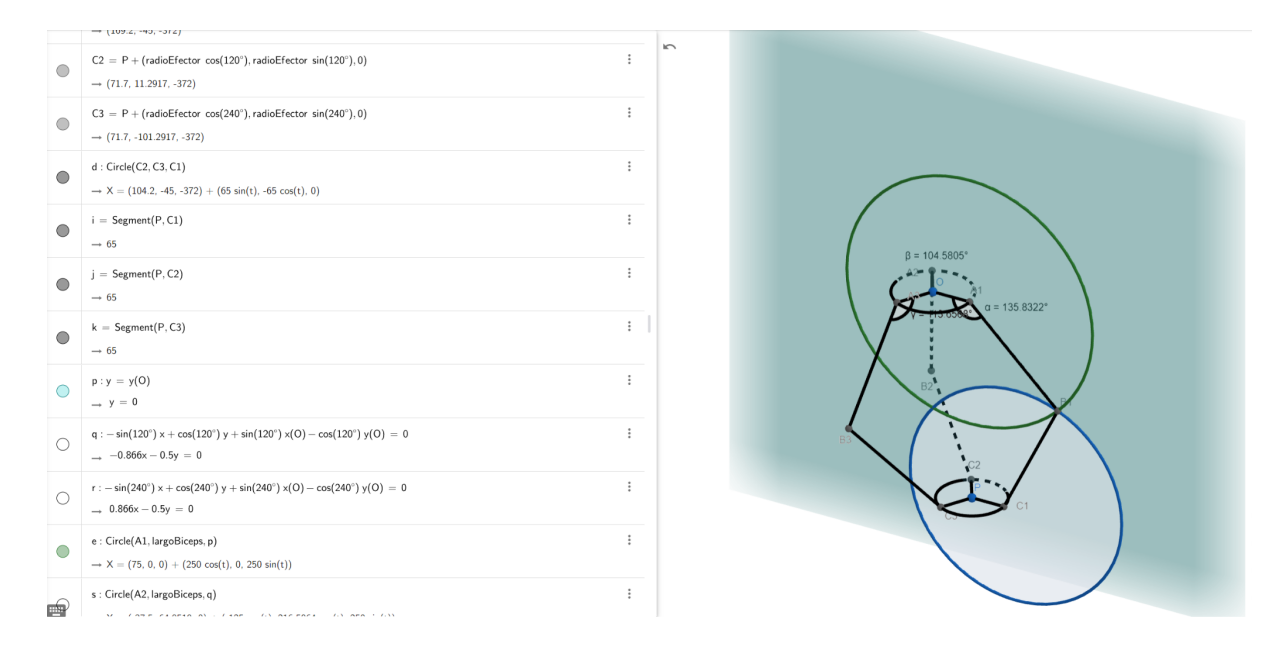

Figura 25: Intersección entre las circunferencias que dan lugar a la posición del codo

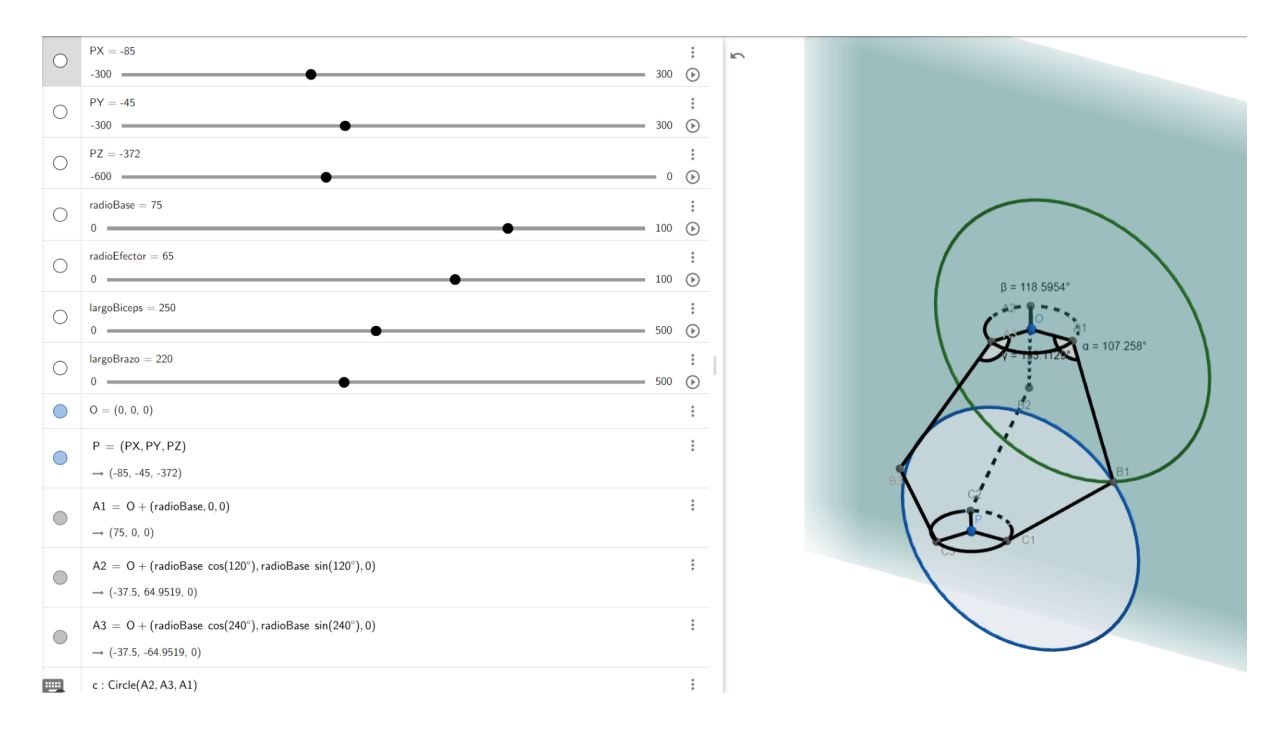

Figura 26: Misma vista pero variando los controles deslizantes para la posición

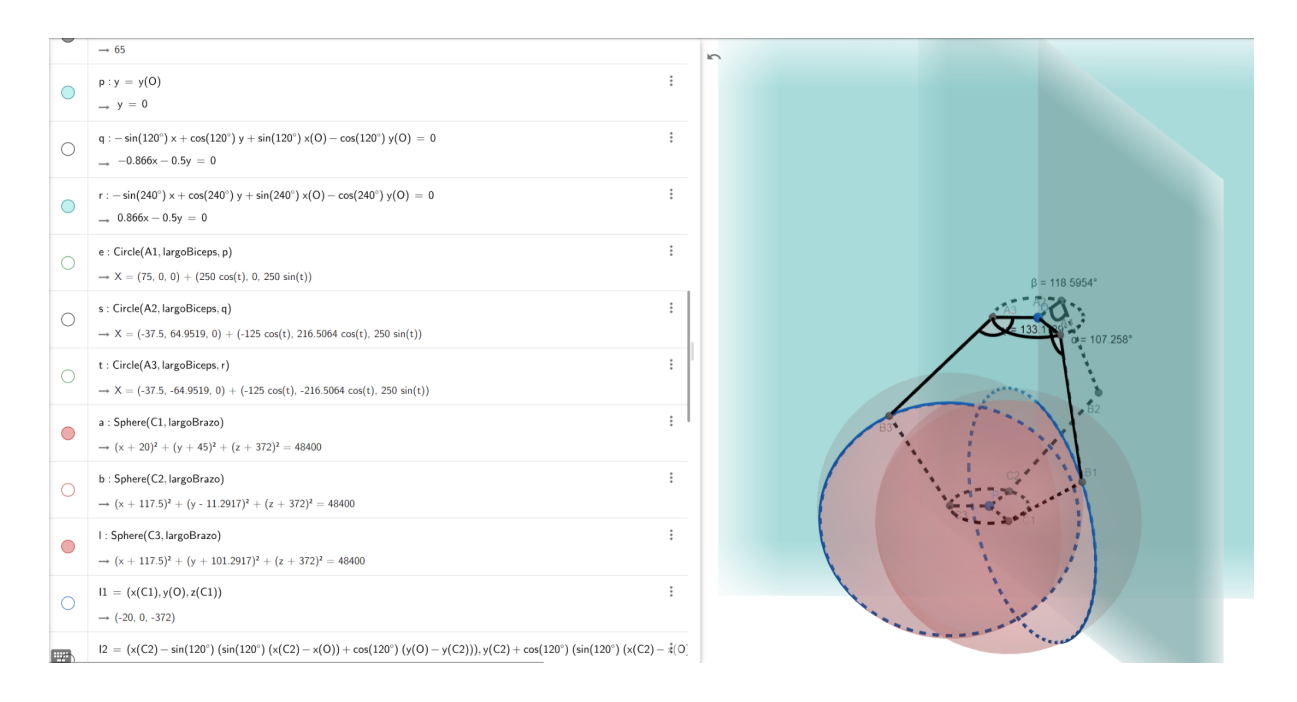

Figura 27: Circunferencias de intersección entre esferas y planos

Como podemos observar analizando las Fig. 23-27, es posible obtener una visión detallada de cualquiera de los pasos geométricos necesarios para la resolución de la cinemática inversa. La posibilidad de modificar los parámetros de construcción del robot o la posición del punto final a la vez que se visualizan estas acciones permite un mejor entendimiento del funcionamiento del robot.

## 5.3. Modelo cinemático directo

Se ha realizado el modelo de la cinemática inversa del robot Delta en Geogebra siguiendo el proceso matemático descrito en el capítulo 3.

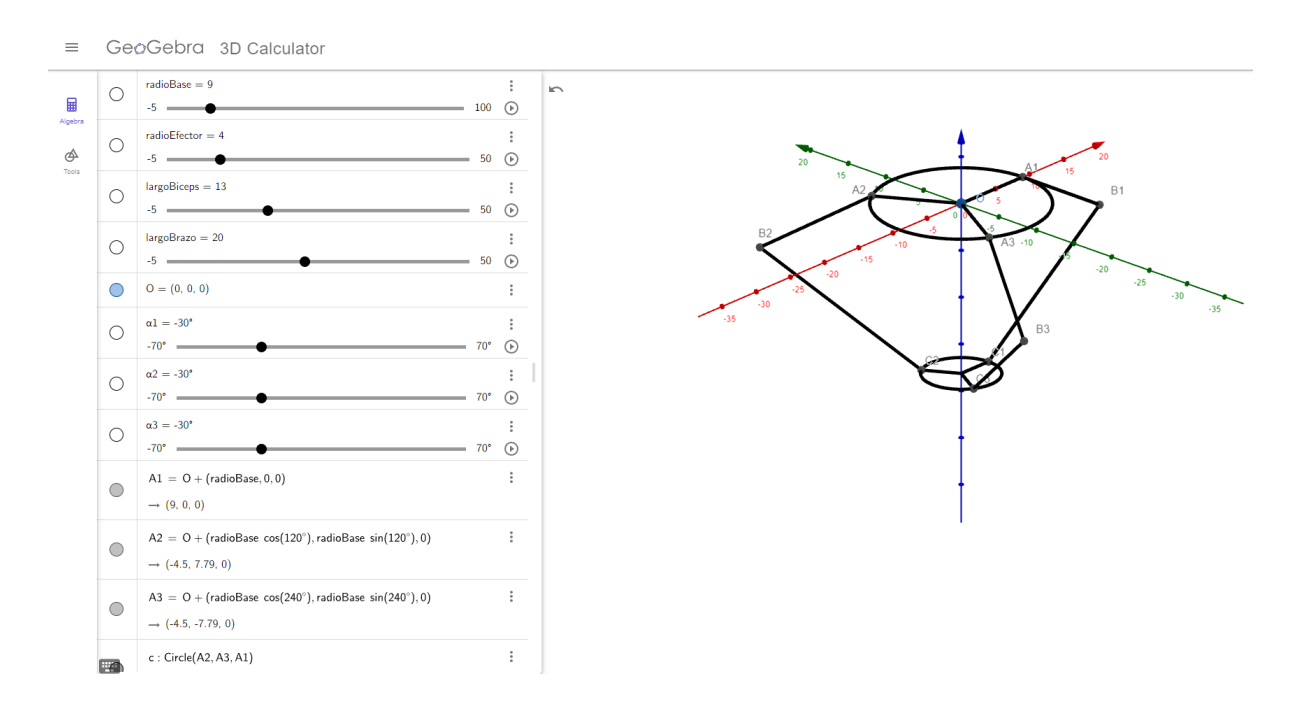

Figura 28: Visión general del modelo cinemático directo

En la Fig. 28 podemos observar la visión general del modelo cinemático directo. Al igual que en el modelo para la cinemática inversa, en el menú de ecuaciones de la izquierda, encabezando las 49 entradas matemáticas presentes en el modelo, podemos encontrar los distintos parámetros presentados en forma de controles deslizantes que pueden ser modificados por el usuario.

Es posible escoger una configuración para los elementos del robot Delta y unos ángulos con la horizontal de cada uno de los tres brazos del robot, introducidos por medio de los controles deslizantes para obtener, tanto en la vista 3D de la calculadora gráfica como en la entrada correspondiente del menú lateral, la posición final de la base del efector final del robot, así como la configuración de cada uno de sus elementos.

A continuación se muestran múltiples vistas de diferentes configuraciones del robot con distintos elementos mostrados para dar una idea general de la conveniencia que supone para la enseñanza este modelo de la cinemática directa del robot Delta.

| - | $\rightarrow 20$                                                                                                    |              |
|---|----------------------------------------------------------------------------------------------------|--------------|
| ) | $ \begin{array}{l} {\sf circ1} \ = \ {\sf Curve}({\sf A1} + ({\sf largoBiceps} \ {\sf cos}(t), 0, {\sf largoBiceps} \ {\sf sin}(t)), t, 0, 2 \ \pi) \\ \  \  \  \  \  \  \  \  \  \  \  \  \$                                                                                                    | :            |
|   | $ \begin{array}{l} circ2 = Curve(A2 + (largoBiceps\ cos(1)\ cos(120^\circ), largoBiceps\ cos(t)\ sin(120^\circ), largoBiceps\ sin(t)), t, 0, 2\ \pi) \\ \rightarrow \ O + (radioBase\ cos(120^\circ), radioBase\ sin(120^\circ), 0) + (largoBiceps\ cos(t)\ cos(120^\circ), largoBiceps\ cos(t)\ sin(120^\circ), largoBiceps\ cos(t)\ sin(120^\circ), sin(120^\circ)), sin(120^\circ), sin(120^\circ), s$                                                                                                    | :<br>ps sir  |
| ) | $ \begin{array}{l} circ = Curve(A3 + (largoBiceps\ cos(t)\ cos(240^\circ), largoBiceps\ cos(t)\ sin(240^\circ), largoBiceps\ sin(t)), t, 0, 2 \cdot 3.1415926535897933 \\ \rightarrow \ O + (radioBase\ cos(240^\circ), radioBase\ sin(240^\circ), 0) + (largoBiceps\ cos(t)\ cos(240^\circ), largoBiceps\ cos(t)\ sin(240^\circ), largoBiceps\ cos(t)\ sin(240^\circ), largoBicep$                                                                                                    | ))<br>ps sii |
|   | t = Segment(B1, J1)<br>$\rightarrow 4$                                                                                                    | :            |
| С | $f_1 = Segment(B2, J2)$<br>$\rightarrow 4$                                                                                                    | :            |
| С | $g_1 = Segment(B3, J3)$<br>$\rightarrow 4$                                                                                                    | :            |
| С | plano1 : 2 (x(J1) − x(J2)) x + 2 (y(J1) − y(J2)) y + 2 (z(J1) − z(J2)) z + (x(J2)) <sup>2</sup> − (x(J1)) <sup>2</sup> + (y(J2)) <sup>2</sup> − (y(J1)) <sup>2</sup> + (z(J2)) <sup>2</sup> − (x(J1)) <sup>2</sup> + (z(J2)) <sup>2</sup> − (y(J1)) <sup>2</sup> + (z(J2)) <sup>2</sup> − (y(J1)) <sup>2</sup> + (z(J2)) <sup>2</sup> + (z(J2) | ₹z(.         |
| С | $ \begin{array}{l} { { { { { { { { { { { } } } } } } } $                                                                                                    | ₹z(.         |
| С | $ \begin{aligned} &h_1: IntersectPath(plano2,plano1) \\ &\rightarrow X = (0,\ 0,\ 0) + \lambda\ (0,\ 0,\ -2747.03) \end{aligned} $                                                                                                    | :            |
| ŀ | Input                                                                                                    |              |

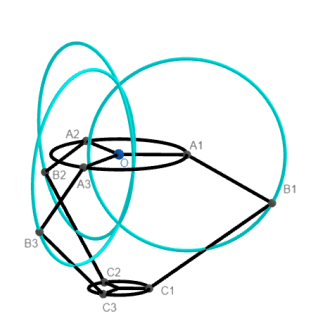

Figura 29: Circunferencias que describen el movimiento de los bíceps

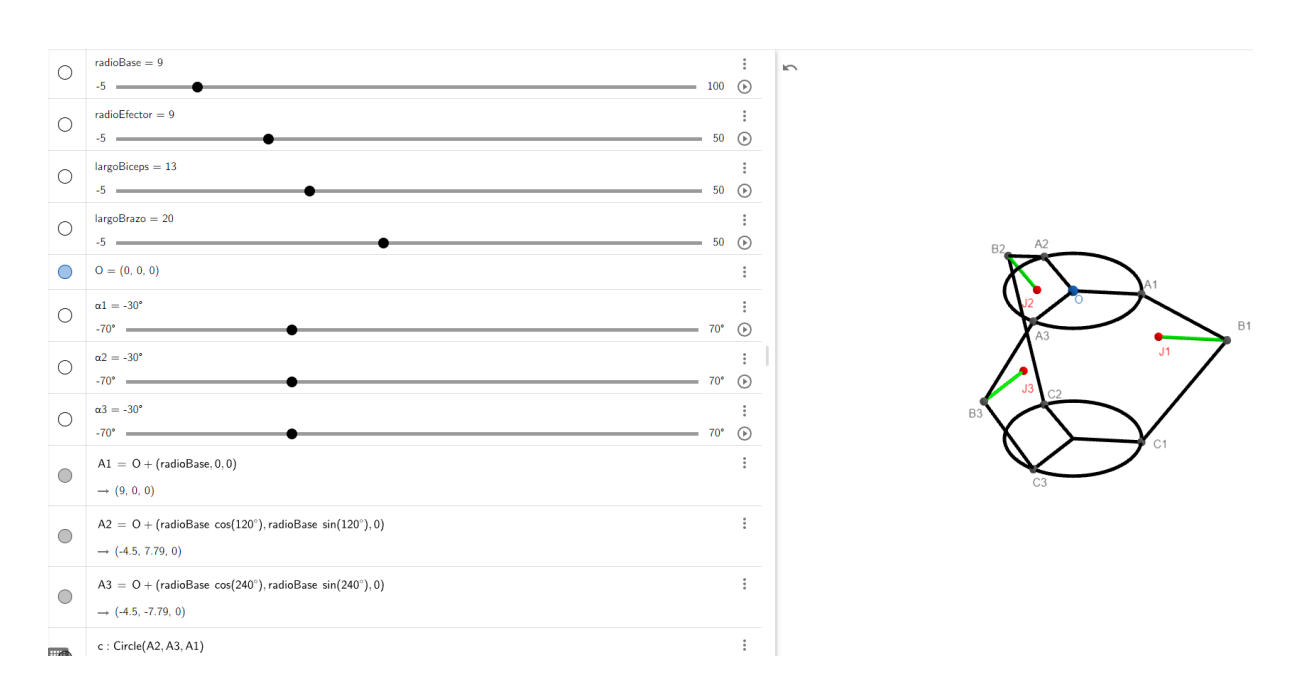

Figura 30: Centros de las esferas cuando el radio del efector final es muy grande

|   | j = Segment(B2, A2)<br>$\rightarrow 13$                                                                                                    | : | 2 |
|---|----------------------------------------------------------------------------------------------------|---|---|
| • | k = Segment(B3, A3)<br>$\rightarrow 13$                                                                                                    | : |   |
| • | JI = BI - (radioEfector, 0, 0)<br>$\rightarrow (11.26, 0, -6.5)$                                                                                          | : |   |
| • | $\begin{split} J2 &= B2 - (\text{radioEfector } \cos(120^\circ), \text{radioEfector } \sin(120^\circ), 0) \\ \rightarrow (-5.63, 9.75, -6.5) \end{split}$ | : |   |
| • | $\begin{split} J3 &= B3 - (radioEfector \ cos(240^\circ), radioEfector \ sin(240^\circ), 0) \\ \rightarrow \ (-5.63, -9.75, -6.5) \end{split}$            | : |   |
| • | a : Sphere(J1, largoBrazo)<br>→ $(x - 11.26)^2 + y^2 + (z + 6.5)^2 = 400$                                                                                 | : |   |
| • | b : Sphere(12, largoBrazo)<br>→ $(x + 5.63)^2 + (y - 9.75)^2 + (z + 6.5)^2 = 400$                                                                         | : |   |
| • | d : Sphere(J3, IargoBrazo)<br>→ $(x + 5.63)^2 + (y + 9.75)^2 + (z + 6.5)^2 = 400$                                                                         | : |   |
| 0 | e : IntersectConic(b, a)<br>→ X = (2.81, 4.88, -6.5) + (8.73 cos(t), 15.12 cos(t), 17.46 sin(t))                                                          | : |   |
| 0 | Intersect(e, d)<br>$\rightarrow P = (0, 0, -23.03)$                                                                                                    | : |   |

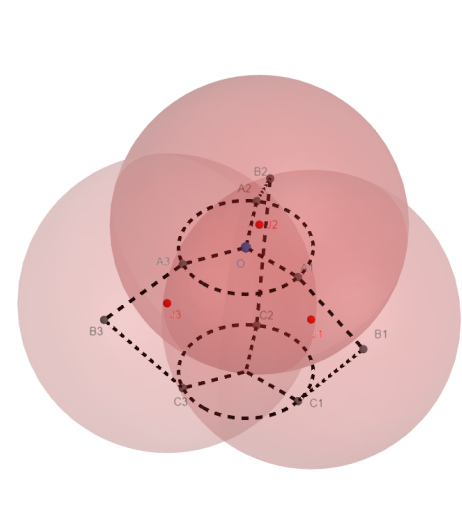

#### Figura 31: Esferas cuya intersección dan la posición del centro de la base de efector final

| $ \begin{vmatrix} \operatorname{circ2} = \operatorname{Curve}(A2 + (\operatorname{largoBiceps cos(1) cos(120^\circ), \operatorname{largoBiceps sos(1) sin(120^\circ), \operatorname{largoBiceps sin(1)}, t, 0, 2 \pi) & \vdots \\ \neg 0 + (\operatorname{radioBase cos(120^\circ), radioBase sin(120^\circ), 0) + ((\operatorname{largoBiceps cos(1) sin(120^\circ), \operatorname{largoBiceps sin(1)}, t, 0, 2 \cdot 3.141592653589793) \sharp \\ \neg 0 + (\operatorname{radioBase cos(240^\circ), radioBase sin(240^\circ), 0) + ((\operatorname{largoBiceps cos(1) sin(240^\circ), \operatorname{largoBiceps sin(1)}, t, 0, 2 \cdot 3.141592653589793) \sharp \\ \neg 0 + (\operatorname{radioBase cos(240^\circ), radioBase sin(240^\circ), 0) + ((\operatorname{largoBiceps cos(1) sin(240^\circ), \operatorname{largoBiceps sin(1)}, t, 0, 2 \cdot 3.141592653589793) \sharp \\ \neg 0 + (\operatorname{radioBase cos(240^\circ), radioBase sin(240^\circ), 0) + ((\operatorname{largoBiceps cos(1) sin(240^\circ), \operatorname{largoBiceps sin(1)}, t, 0, 2 \cdot 3.141592653589793) \sharp \\ \neg 0 + (\operatorname{radioBase cos(240^\circ), radioBase sin(240^\circ), 0) + ((\operatorname{largoBiceps cos(1) sin(240^\circ), \operatorname{largoBiceps sin(1)}, t, 0, 2 \cdot 3.141592653589793) \sharp \\ \neg 0 + (\operatorname{radioBase cos(240^\circ), radioBase sin(240^\circ), 0) + ((\operatorname{largoBiceps cos(1) sin(240^\circ), \operatorname{largoBiceps sin(1)}, t, 0, 2 \cdot 3.141592653589793) \sharp \\ \neg 3.9 \end{pmatrix}$                                                                                                    |
|----------------------------------------------------------------------------------------------------|
| $\begin{array}{c} \operatorname{circ} = \operatorname{Curve}(A3 + (\operatorname{largoBiceps} \operatorname{cos}(1) \operatorname{cos}(240^\circ), \operatorname{largoBiceps} \operatorname{cos}(1) \operatorname{sin}(240^\circ), \operatorname{largoBiceps} \operatorname{sin}(1), t, 0, 2 \cdot 3.141592653589793 \ddagger \\ \rightarrow 0 + (\operatorname{radioBase} \operatorname{cos}(240^\circ), \operatorname{radioBase} \operatorname{sin}(240^\circ), 0) + (\operatorname{largoBiceps} \operatorname{cos}(1) \operatorname{cos}(240^\circ), \operatorname{largoBiceps} \operatorname{cos}(1) \operatorname{sin}(240^\circ), \operatorname{largoBiceps} \operatorname{sin}(240^\circ), \operatorname{largoBiceps} \operatorname{cos}(1) \operatorname{sin}(240^\circ), \operatorname{largoBiceps} \operatorname{sin}(240^\circ), \operatorname{largoBiceps} \operatorname{cos}(1) \operatorname{sin}(240^\circ), \operatorname{largoBiceps} \operatorname{sin}(240^\circ), \operatorname{largoBiceps} \operatorname{cos}(1) \operatorname{sin}(240^\circ), \operatorname{largoBiceps} \operatorname{sin}(240^\circ), \operatorname{largoBiceps} \operatorname{cos}(1) \operatorname{sin}(240^\circ), \operatorname{largoBiceps} \operatorname{cos}(1) \operatorname{sin}(240^\circ), \operatorname{largoBiceps} \operatorname{sin}(240^\circ), \operatorname{largoBiceps} \operatorname{sin}(240^\circ), \operatorname{largoBiceps} \operatorname{cos}(1) \operatorname{sin}(240^\circ), \operatorname{largoBiceps} \operatorname{cos}(1) \operatorname{sin}(240^\circ), \operatorname{largoBiceps} \operatorname{sin}(240^\circ), \operatorname{largoBiceps} \operatorname{cos}(1) \operatorname{sin}(240^\circ), \operatorname{largoBiceps} \operatorname{cos}(1) \operatorname{sin}(240^\circ), \operatorname{largoBiceps} \operatorname{sin}(240^\circ), \operatorname{largoBiceps} \operatorname{cos}(1) \operatorname{sin}(240^\circ), \operatorname{largoBiceps} \operatorname{cos}(1) \operatorname{sin}(240^\circ), \operatorname{largoBiceps} \operatorname{sin}(240^\circ), \operatorname{largoBiceps} \operatorname{cos}(1) \operatorname{sin}(240^\circ), \operatorname{largoBiceps} \operatorname{cos}(1) \operatorname{sin}(240^\circ), \operatorname{largoBiceps} \operatorname{cos}(1) \operatorname{sin}(240^\circ), \operatorname{largoBiceps} \operatorname{sin}(240^\circ), \operatorname{largoBiceps} \operatorname{sin}(240^\circ), \operatorname{largoBiceps} \operatorname{sin}(240^\circ), \operatorname{largoBiceps} \operatorname{sin}(240^\circ), \operatorname{largoBiceps} $ |
| $\begin{array}{c} t = Segment(B1,J1) & \vdots \\ \rightarrow 3.9 & & \\ & & \\ & & & \\ & & & \\ & & & \\ & & & \\ & & & & \\ & & & \\ &$                                                                                                    |
| $\begin{array}{c} f_1 = \text{Segment}(B2, J2) \\ \rightarrow 3.9 \end{array}$                                                                                                    |
|                                                                                                    |
| $g_1 = Segment(B3, J3)$<br>$\rightarrow 3.9$                                                                                                    |
| $ plano1: 2 (x(J1) - x(J2)) x + 2 (y(J1) - y(J2)) y + 2 (z(J1) - z(J2)) z + (x(J2))^2 - (x(J1))^2 + (y(J2))^2 - (y(J1))^2 + (z(J2))^2 - \frac{1}{4}z(z) - \frac{1}{4}z(z) - \frac{1}{$                                                                                                    |
| plano2 : 2 (x(J1) - x(J3)) x + 2 (y(J1) - y(J3)) y + 2 (z(J1) - z(J3)) z + (x(J3))^2 - (x(J1))^2 + (y(J3))^2 - (y(J1))^2 + (z(J3))^2 - \frac{1}{4}z(z_1 - z_2)^2 - \frac{1}{4}z(z_1 - z_2)^2 - \frac{1}{4}z(z_1 -                                                                                                    |
| $ \begin{array}{c} h_1: lntersectPath(plano2, plano1) \\ \\ \rightarrow X = (0.51, 0.49, 0.13) + \lambda \ (708.39, 388.51, -2743.37) \end{array} $                                                                                                    |
| • Input                                                                                                    |
| ▲ GeoGebra 3D Calculator                                                                                                    |

Figura 32: Recta que contiene el punto final resultante de la intersección de los planos

Como podemos observar analizando las Fig. 28-32, es posible obtener una visión detallada de cualquiera de los pasos geométricos necesarios para la resolución de la cinemática directa. La posibilidad de modificar los parámetros de construcción del robot o la posición del punto final a la vez que se visualizan estas acciones permite un mejor entendimiento del funcionamiento del robot.

# Capítulo 6: Herramienta de python y determinación de dimensiones del prototipo

Una de las características más importantes que puede tener un robot es el espacio de trabajo que posee. Este espacio de trabajo viene determinado por las dimensiones de cada uno de los elementos que componen el robot. La herramienta desarrollada en python es capaz de, introduciendo unos valores para cada elemento del robot Delta, devolver el espacio de trabajo que es capaz de alcanzar el robot.

#### 6.1. Visión general

La utilización de esta herramienta es muy sencilla. Es necesario modificar los parámetros que componen el robot, elegir si se desea generar el espacio de trabajo o importarlo y elegir si representar el espacio de trabajo en tres dimensiones o escoger solo una altura "z" y obtener su representación en dos dimensiones. Adicionalmente, se puede introducir un punto final para obtener el valor de las variables articulares.

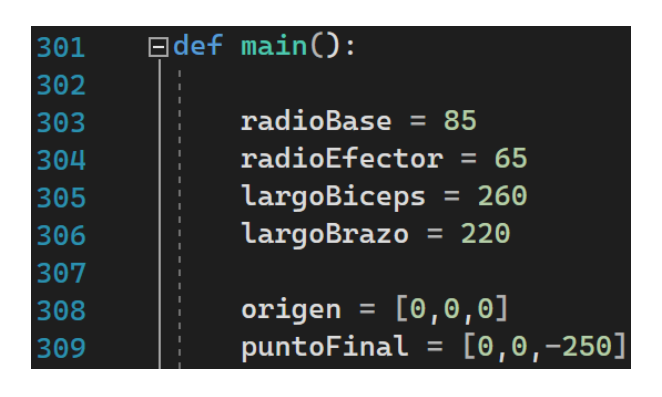

Figura 33: Lugar en el que modificar los parámetros del robot

Los parámetros del robot se pueden modificar en el principio del main. Además, también es posible modificar en este lugar el origen del robot, que corresponde al centro de la base superior del mismo. Por último se puede escoger un punto final para el que resolver la cinemática inversa y obtener las variables de actuación.

| 331 | <pre>#print("theta1 = ", theta[0]*180/np.pi, "theta2 = ", theta[1]*180/np.pi, "theta3 = ", "</pre> |
|-----|----------------------------------------------------------------------------------------------------|
| 332 |                                                                                                    |
| 333 | <pre>#workspace = GenerarWorkspace("a85b65c260d220.xlsx", origen, radioEfector, largoBiceps</pre>  |
| 334 | <pre>workspace = ImportarDatos("a85b65c260d220.xlsx")</pre>                                        |
| 335 |                                                                                                    |
| 336 | PlotearUnaZWorkspace(workspace, -430, 100) #-390 a -215 (175)                                      |
| 337 | <pre>#PlotearWorkspace(workspace, origen, puntoFinal, radioBase, radioEfector, a, b, c, ax)</pre>  |

Figura 34: Lugar en el que se elige la funcionalidad del programa

En la Fig. 34 observamos el lugar en el que se elige la funcionalidad del programa. Se puede escoger si recibir la información de los ángulos para los que se resuelve la cinemática inversa comentando o descomentando la línea 331.

Si se desea generar el espacio de trabajo para las dimensiones introducidas se debe descomentar la línea 333 y comentar la 334. Por el contrario, si se quiere importar los datos desde un archivo con formato Excel se debe hacer lo opuesto, es decir, comentar la línea 333 y descomentar la 334.

En la Fig. 34 encontramos una configuración del programa que importará los datos desde un archivo Excel. Para elegir el nombre del archivo a importar será necesario cambiar el nombre entre comillas de la línea 334.

De la misma manera se puede cambiar el nombre del archivo que se generará al crear un nuevo espacio de trabajo modificando el nombre que aparece entre comillas en la línea 333. Se expone un ejemplo de configuración del programa que genera un nuevo espacio de trabajo en vez de importarlo en la Fig. 35.

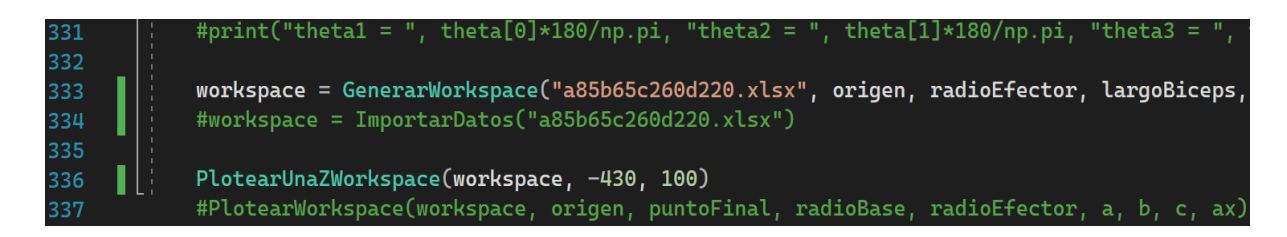

Figura 35: Generar un nuevo espacio de trabajo

Por último, para elegir si representar en tres dimensiones el espacio de trabajo se puede comentar o descomentar la línea 337. Para escoger si observar una altura "z" en concreto y su correspondiente proyección en dos dimensiones se debe comentar o descomentar la línea 336. En los parámetros de esta función se puede introducir la altura "z" que se quiere observar modificando el segundo parámetro.

Por otra parte, se puede modificar el tercer parámetro que define el radio de la circunferencia a pintar en el centro del espacio de trabajo correspondiente a esa altura "z". Esta circunferencia sirve para identificar las dimensiones máximas de un cilindro dentro del espacio de trabajo, útil para aplicaciones como impresión 3D.

El código empleado para desarrollar esta herramienta se encuentra en el Anexo I al final de este documento.

#### 6.2. Resultados proporcionados por la herramienta

Una vez elegidas las dimensiones del robot el programa comenzará a probar puntos en el espacio para determinar si existe una solución posible para la cinemática inversa que dé lugar a esa posición final.

| probando | punto: | 169416 | 1 | 10535000.0 | P = (-320) | - 82 |   | -425   |
|----------|--------|--------|---|------------|------------|------|---|--------|
| probando | punto: | 169417 | 1 | 10535000.0 | P = (-318) | - 82 |   | -425   |
| probando | punto: | 169418 | / | 10535000.0 | P = (-316) | - 82 |   | -425   |
| probando | punto: | 169419 | 1 | 10535000.0 | P = (-314) | - 82 |   | -425   |
| probando | punto: | 169420 | 1 | 10535000.0 | P = (-312) | - 82 |   | -425   |
| probando | punto: | 169421 | 1 | 10535000.0 | P = (-310) | - 82 |   | -425   |
| probando | punto: | 169422 | 1 | 10535000.0 | P = (-308) | - 82 |   | -425   |
| probando | punto: | 169423 | 1 | 10535000.0 | P = (-306) | - 82 |   | -425   |
| probando | punto: | 169424 | / | 10535000.0 | P = (-304) | - 82 |   | -425   |
| probando | punto: | 169425 | / | 10535000.0 | P = (-302) | - 82 |   | -425   |
| probando | punto: | 169426 | 1 | 10535000.0 | P = (-300) | - 82 |   | -425 🕽 |
| probando | punto: | 169427 | / | 10535000.0 | P = (-298) | - 82 |   | -425   |
| probando | punto: | 169428 | / | 10535000.0 | P = (-296) | - 82 |   | -425 🕽 |
| probando | punto: | 169429 | / | 10535000.0 | P = (-294) | - 82 |   | -425   |
| probando | punto: | 169430 | / | 10535000.0 | P = (-292) | - 82 |   | -425 🕽 |
| probando | punto: | 169431 | / | 10535000.0 | P = (-290) | - 82 |   | -425   |
| probando | punto: | 169432 | / | 10535000.0 | P = (-288) | - 82 |   | -425 🕽 |
| probando | punto: | 169433 | / | 10535000.0 | P = (-286) | - 82 |   | -425   |
| probando | punto: | 169434 | / | 10535000.0 | P = (-284) | - 82 |   | -425   |
| probando | punto: | 169435 | / | 10535000.0 | P = ( −282 | - 82 |   | -425 🕽 |
| probando | punto: | 169436 | / | 10535000.0 | P = (-280) | - 82 |   | -425   |
| probando | punto: | 169437 | / | 10535000.0 | P = (-278) | - 82 |   | -425 🕽 |
| probando | punto: | 169438 | / | 10535000.0 | P = (-276) | - 82 |   | -425 🕽 |
| probando | punto: | 169439 | / | 10535000.0 | P = (-274) | - 82 |   | -425   |
| probando | punto: | 169440 | / | 10535000.0 | P = ( −272 | - 82 |   | -425 🕽 |
| probando | punto: | 169441 | / | 10535000.0 | P = (-270) | - 82 |   | -425 🕽 |
| probando | punto: | 169442 | / | 10535000.0 | P = ( −268 | - 82 |   | -425 🕽 |
| probando | punto: | 169443 | 7 | 10535000.0 | P = (-266) | - 82 |   | -425 🕽 |
| probando | punto: | 169444 | 7 | 10535000.0 | P = (-264) | - 82 |   | -425   |
| probando | punto: | 169445 | 7 | 10535000.0 | P = ( -262 | - 82 | 1 | -425 🕽 |

Figura 36: Programa generando el espacio de trabajo del robot

Una vez terminado el proceso, se guardará el espacio de trabajo en formato Excel con el nombre introducido. Si hemos elegido observar el espacio representado en tres dimensiones se nos abrirá una ventana como la que se muestra en la Fig. 37.

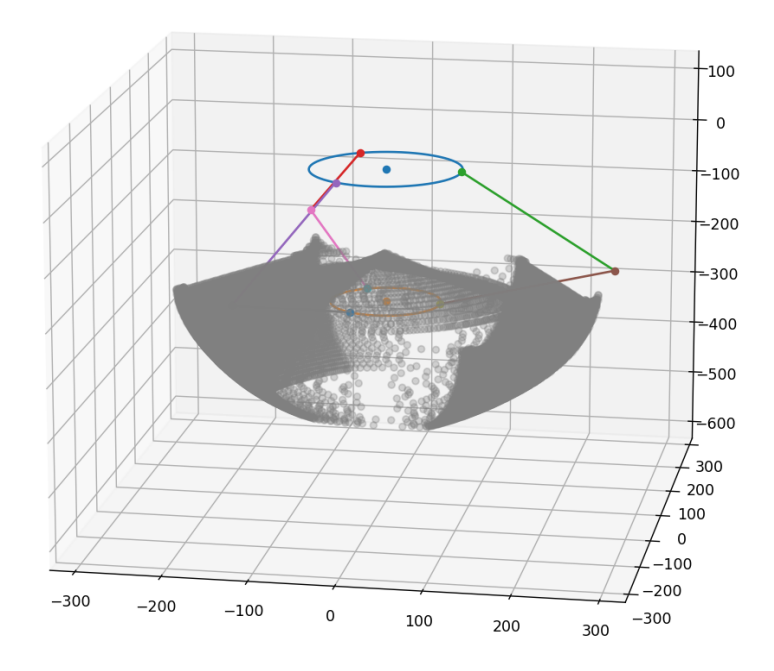

Figura 37: Representación en tres dimensiones del espacio de trabajo

Por otro lado, si hemos escogido observar una altura "z" en concreto y su correspondiente proyección en dos dimensiones obtendremos una ventana con la información que se muestra en la Fig. 38.

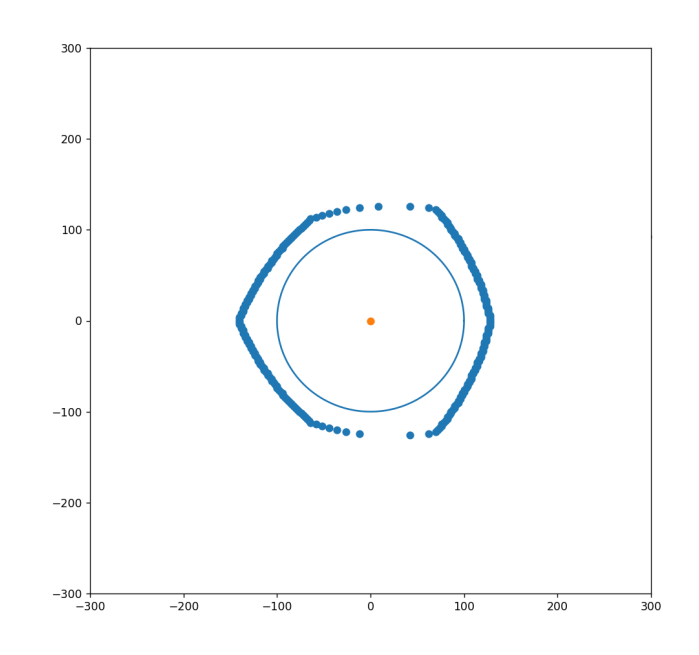

Figura 38: Representación en dos dimensiones de una altura del espacio de trabajo

En la Fig. 38 podemos observar los límites del espacio de trabajo en la altura "z" elegida y una circunferencia con el radio que hayamos introducido. De esta representación se extrae que, si quisiéramos obtener un cilindro de espacio de trabajo para impresión 3D, en esta altura sería posible.

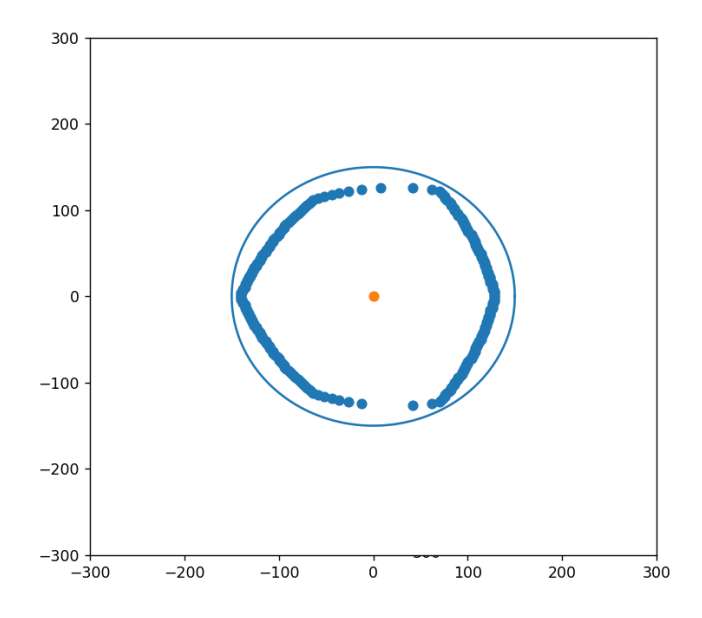

Figura 39: Representación en dos dimensiones de una altura del espacio de trabajo

Por el contrario, en la Fig.39 observamos un espacio de trabajo en el que no cabría un cilindro con el radio introducido para la altura "z" elegida, por lo que deberemos modificar las dimensiones del robot o elegir un cilindro más pequeño que esté dentro de los límites del espacio de trabajo.

Por último, al generar el espacio de trabajo se exportan automáticamente a formato Excel los puntos límites del espacio de trabajo. Cada fila corresponde a un punto y cada columna a una componente del punto, siendo la columna A la componente "x", la columna B la componente "y" y la columna C la componente "z".

|    | А   | В    | С    |
|----|-----|------|------|
| 1  | 8   | -126 | -430 |
| 2  | 42  | -126 | -430 |
| 3  | -12 | -124 | -430 |
| 4  | 62  | -124 | -430 |
| 5  | -26 | -122 | -430 |
| 6  | 70  | -122 | -430 |
| 7  | -36 | -120 | -430 |
| 8  | 72  | -120 | -430 |
| 9  | -44 | -118 | -430 |
| 10 | 74  | -118 | -430 |
| 11 | -52 | -116 | -430 |
| 12 | 76  | -116 | -430 |
| 13 | -58 | -114 | -430 |
| 14 | 76  | -114 | -430 |
| 15 | -64 | -112 | -430 |
| 16 | 78  | -112 | -430 |
| 17 | -66 | -110 | -430 |
| 18 | 80  | -110 | -430 |
| 19 | -68 | -108 | -430 |
| 20 | 82  | -108 | -430 |
| 21 | -70 | -106 | -430 |
| 22 | 82  | -106 | -430 |
| 23 | -72 | -104 | -430 |
| 24 | 84  | -104 | -430 |
| 25 | -74 | -102 | -430 |
| 26 | 86  | -102 | -430 |
| 27 | -76 | -100 | -430 |
| 28 | 86  | -100 | -430 |
| 29 | -78 | -98  | -430 |
| 30 | 88  | -98  | -430 |
| 31 | -80 | -96  | -430 |
| 32 | 90  | -96  | -430 |
| 33 | -82 | -94  | -430 |
| 34 | 90  | -94  | -430 |
| 35 | -84 | -92  | -430 |
| 36 | 92  | -92  | -430 |
| 37 | -86 | -90  | -430 |
|    |     | 50   | 150  |

Figura 40: Datos exportados a formato Excel

#### 6.3. Determinación de las dimensiones del prototipo

Para determinar las dimensiones del prototipo es necesario conocer las restricciones que van a estar presentes como el radio de la base del robot o el radio de la base del efector final del mismo. En nuestro caso, deseamos introducir una polea de gran diámetro en los puntos de anclaje de los bíceps en la base superior del robot para ayudar con la precisión de los movimientos del mismo y mejorar la capacidad de carga. Por tanto, teniendo en cuenta que queremos utilizar una polea de diámetro muy parecido a 150 mm, el radio de la base superior lo fijamos en 90 mm. Esto se debe a que las poleas deben caber en el centro de la base sin chocarse entre sí con cierta holgura.

Por otro lado, se ha diseñado la base del efector final para ser perfectamente compatible con el cabezal de impresión 3D de la marca "Creality 3D" y, debido a esto, el radio del efector final deberá ser 65 mm.

Por último, para que el robot sea útil en trabajos de impresión 3D o cualquier otro tipo de manipulaciones hemos fijado como objetivo un espacio de trabajo en el que se pueda introducir un cilindro de radio 100 mm y altura superior a 150 mm.

Teniendo en cuenta todas estas restricciones para el diseño, hemos utilizado la herramienta para encontrar una configuración de brazos que nos permita obtener el espacio de trabajo deseado. El resultado ha sido un bíceps de 250 mm y un antebrazo de 220 mm. Podemos observar el espacio de trabajo para esta configuración en la Fig. 41.

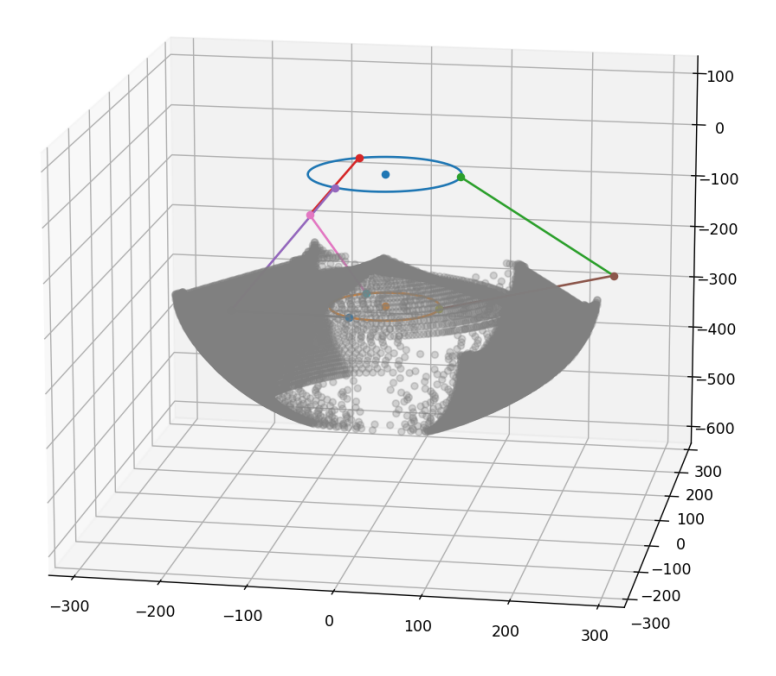

Figura 41: Espacio de trabajo del prototipo representado en tres dimensiones

Por otra parte, para confirmar que es posible introducir un cilindro de las dimensiones deseadas en el espacio de trabajo podemos analizar la altura más baja y la altura más alta en la que es posible introducir una circunferencia del radio deseado.

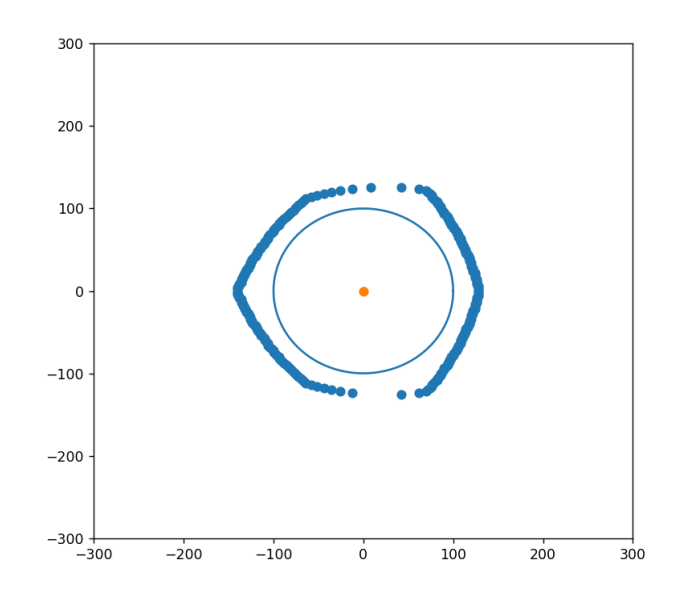

Figura 42: Espacio de trabajo del prototipo en la altura -430 mm

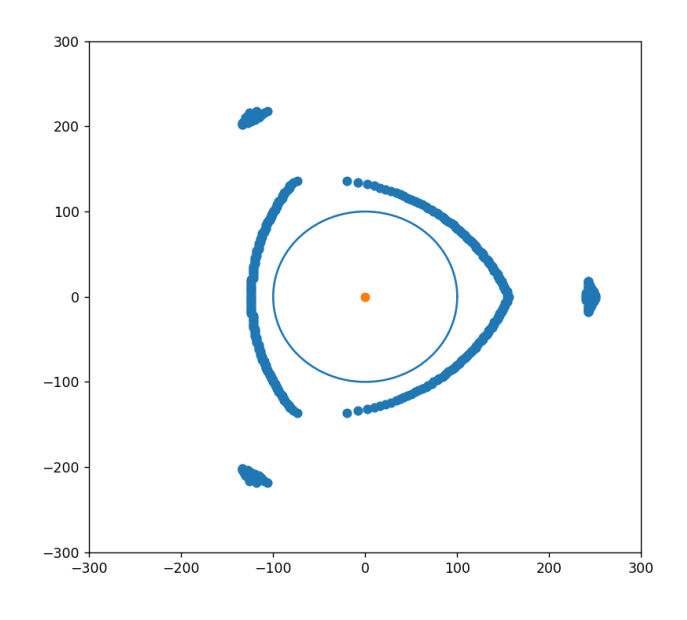

Figura 43: Espacio de trabajo del prototipo en la altura -240 mm

Observando las Fig 42 y 43 determinamos que, para un robot con las dimensiones dadas, es posible introducir un cilindro de radio 100 mm y altura 190 mm en el espacio de trabajo del robot. Además, hemos decidido elegir una configuración con un poco de margen de error ya que el paso desde el modelo ideal a un robot construído podría resultar en imperfecciones que reduzcan el espacio de trabajo.

## Capítulo 7: Diseño de los elementos del robot

Todos los elementos que conforman el prototipo del robot Delta han sido diseñados con la premisa de que sean fácilmente imprimibles en 3D, sin necesidad de utilizar soportes y con el menor número de inconvenientes posible. Este diseño se ha llevado a cabo en el software Autodesk Fusion 360.

El robot irá atornillado a una estructura de madera. Los elementos que forman la estructura del prototipo y que se han diseñado e impreso en 3D son:

- 3x Anclaje de los motores
- 3x Anclaje de los bíceps
- 1x Base del efector final
- 3x Antebrazo
- 3x Parte derecha del bíceps
- 3x Parte izquierda del bíceps
- 3x Polea perteneciente al bíceps
- 3x Guarda de polea perteneciente al bíceps
- 6x Separador para bíceps
- 12x Separador para rótula
- 3x Soporte para el fin de carrera
  - Parte unida al soporte
  - Parte unida al fin de carrera
- 1x Soporte de la fuente de alimentación
- 4x Soporte para la pantalla LCD
- 4x Soporte para placa controladora

Aparte de estos elementos, se han empleado:

- Tornillos y tuercas varias
- 2x Plancha cuadrada de madera de 50x50x16 cm
- 3x Listón de madera de 5,5x3,5x62 cm
- 12x Junta de rótula M3

El diseño de cada uno de estos elementos se explica en los apartados siguientes.

## 7.1. Anclaje de los motores

Los motores deben estar anclados a la plancha de madera de manera que puedan conectarse por medio de correas a la polea perteneciente a los bíceps. Además, estas correas deben poder tensarse para el correcto funcionamiento de la cadena cinemática.

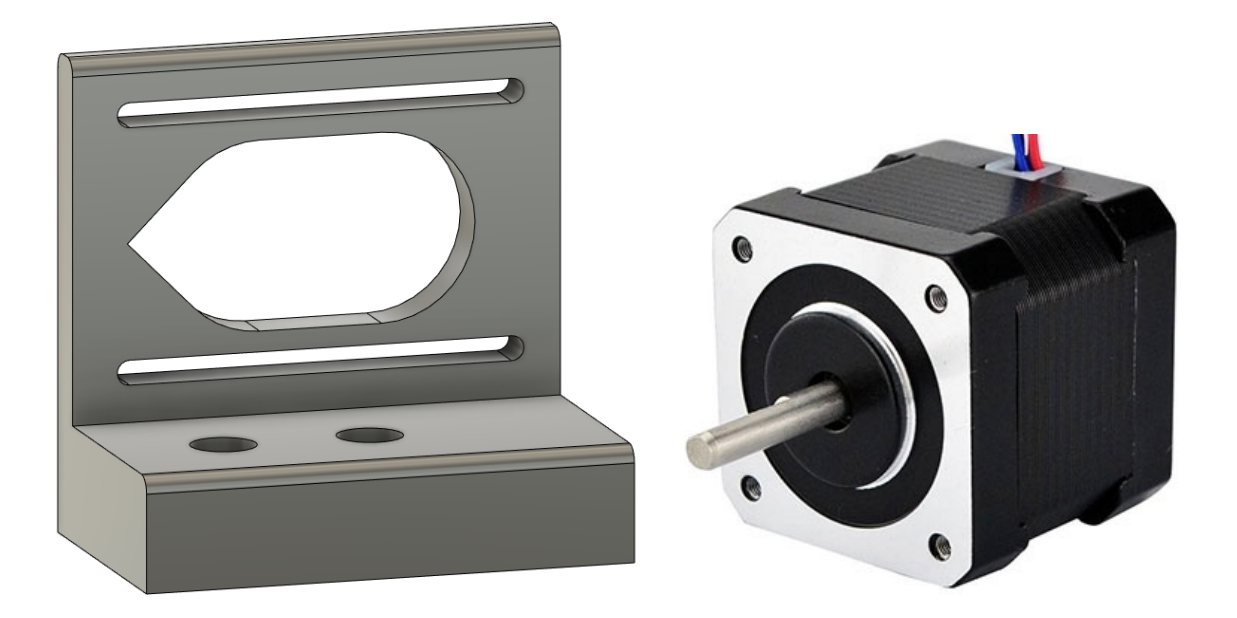

Figura 44: Anclaje de los motores. Bibliografía de imágenes [6]

Se ha diseñado el anclaje de los motores para ser anclado a la plancha de madera por medio de dos tornillos de 3,5 mm de diámetro a través de la base, quedando los tornillos embutidos en el anclaje sin sobresalir. Esto se debe a que el motor irá posicionado encima, apoyado en la base.

Por otro lado, se ha ideado un sistema en el que es posible tensar la correa que va desde el motor hasta la polea perteneciente al bíceps. Este sistema consiste en posicionar el motor en uno de los extremos laterales del soporte con la correa puesta y tirar de él horizontalmente hasta que quede tensa. Esto es posible gracias a los agujeros que recorren todo el soporte en vez de ser cuatro circunferencias para los tornillos, dando lugar al posible deslizamiento del motor en el soporte.

El pico que se puede observar a la izquierda en la Fig. 44 se debe a que la pieza se va a imprimir en 3D apoyada sobre el lateral derecho, de manera que los agujeros quedan posicionados de manera vertical. Esto es así porque no sería posible imprimir la pieza en horizontal al no tener soporte donde imprimir estos agujeros. Por tanto, es necesario que el ángulo con la vertical del agujero grande sea inferior a 45° para poder imprimirse correctamente. Si no se hubiera introducido el pico en el diseño, este requisito no se habría cumplido y no habría sido posible la impresión de la pieza, ya que el cabezal de impresión intentaría imprimir en el aire sin nada que pueda soportar esa parte de la pieza.

## 7.2. Anclaje de los bíceps

Los bíceps deben ir anclados a la plancha de madera por medio de unos soportes que dejen espacio suficiente para la polea y para el movimiento de los bíceps. Además, estos soportes deberán estar situados en la plancha de madera de manera que los centros de sus puntos de anclaje para el bíceps estén a 90 mm del centro del robot y dispuestos a 120° entre sí.

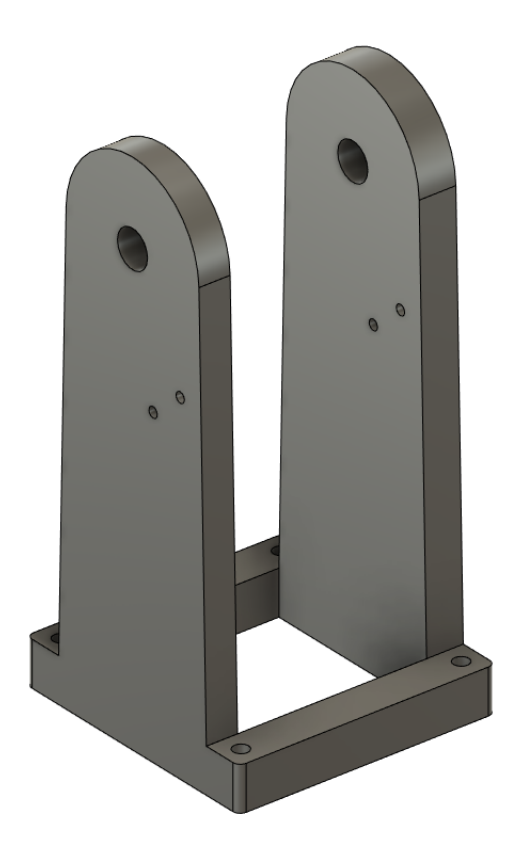

Figura 45: Anclaje de los bíceps

El eje de los bíceps se trata de un tornillo de 10 mm de diámetro, este eje atraviesa el anclaje y queda inmóvil gracias a una tuerca al otro lado del soporte. La altura a la que se encuentra este eje de la chapa de madera es 122.5 mm para que quepa con holgura la polea del bíceps.

Por otro lado, el anclaje de los bíceps se une a la plancha de madera por medio de cuatro tornillos. Adicionalmente, se han dispuesto dos agujeros en los laterales del soporte para poder situar el soporte de los fines de carrera.

## 7.3. Base del efector final

La base del efector final ha sido diseñada para ser compatible con el cabezal de impresión de la marca Creality presente en la mayoría de sus modelos económicos. El radio del efector final es de 65 mm y tiene 6 puntos de anclaje para los antebrazos dispuestos a 120° entre sí.

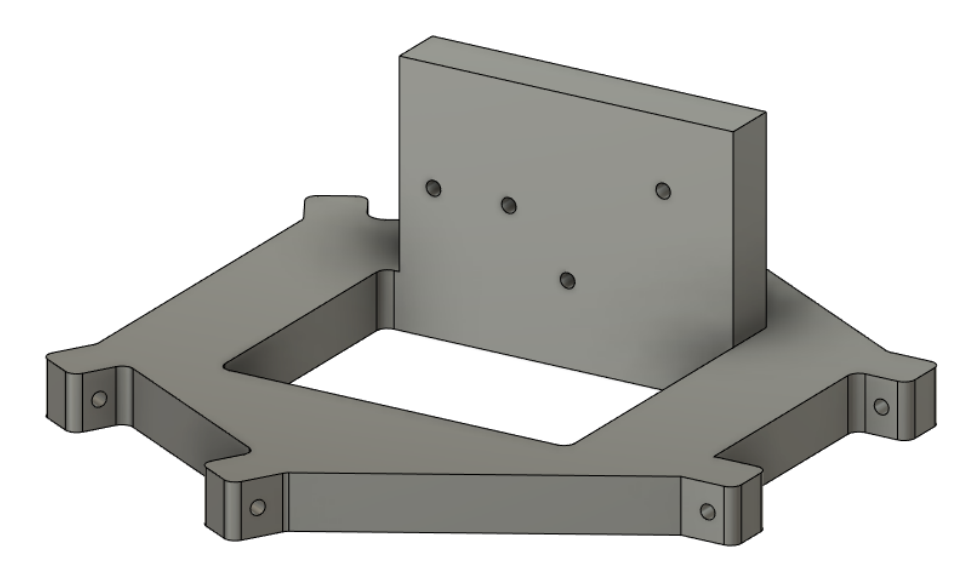

Figura 46: Base del efector final

Los agujeros que se pueden observar en la Fig. 46 corresponden con los necesarios para anclar el cabezal de impresión anteriormente mencionado. Sin embargo, al tratarse de un elemento que alcanza temperaturas muy altas para fundir el material que se va a imprimir (hasta más de 240°C para el plástico ABS), sería necesaria una plancha de metal que impida que se funda el plástico de la base.

Los agujeros para el anclaje de los antebrazos han sido dimensionados un poco más pequeños que el tornillo que los va a unir. El tornillo será de 3 mm de diámetro y los agujeros son de 2,8 mm de diámetro para que el tornillo se abra paso y enrosque en el plástico.

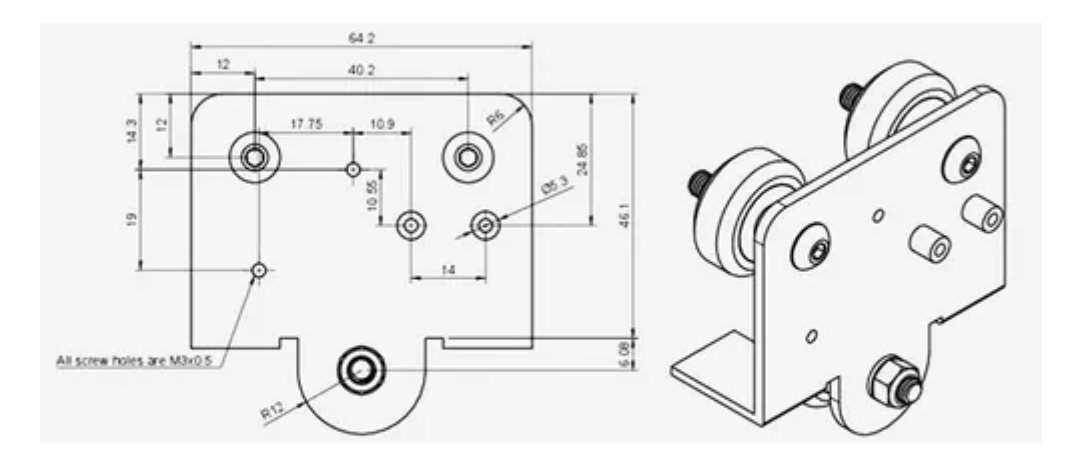

Figura 47: Base del cabezal de impresión de Creality. Bibliografía de imágenes [7]

## 7.4. Antebrazo

Los antebrazos deben ser elementos rígidos de largo 220 mm. no deben flexar y deben ser ligeros para poder alcanzar aceleraciones y velocidades altas.

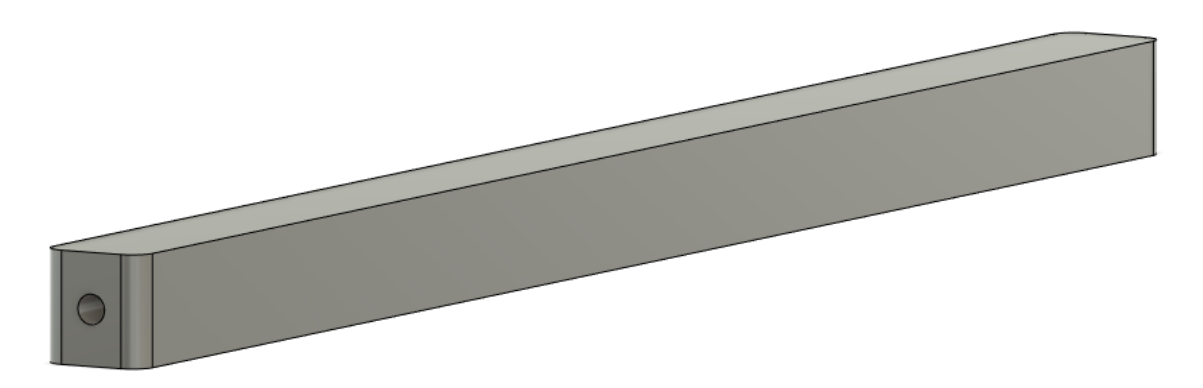

Figura 48: Antebrazo

Se ha decidido diseñar de forma cuadrada para poder imprimirse en horizontal en una impresora 3D. Si se hubiera optado por una forma cilíndrica habría sido necesario imprimir esta pieza de forma vertical al no poseer los soportes necesarios para una buena impresión. Además, las esquinas han sido redondeadas para evitar que se levanten al enfriarse el plástico en la cama de impresión.

Por otro lado, los agujeros para el anclaje de las rótulas han sido dimensionados un poco más pequeños que el tornillo que los va a unir. El tornillo será de 3 mm de diámetro y los agujeros son de 2,8 mm de diámetro para que el tornillo se abra paso y enrosque en el plástico.

## 7.5.1. Bíceps

El bíceps está compuesto por la parte derecha del bíceps, la polea, la guarda de polea y la parte izquierda del bíceps. Estas piezas quedan unidas entre sí por dos tornillos que las atraviesan a todas y son aseguradas con tuercas al otro extremo.

#### 7.5.1. Parte derecha del bíceps

El bíceps tiene de largo entre el centro del eje de anclaje del bíceps en el soporte y el centro de los anclajes para los antebrazos exactamente 220 mm.

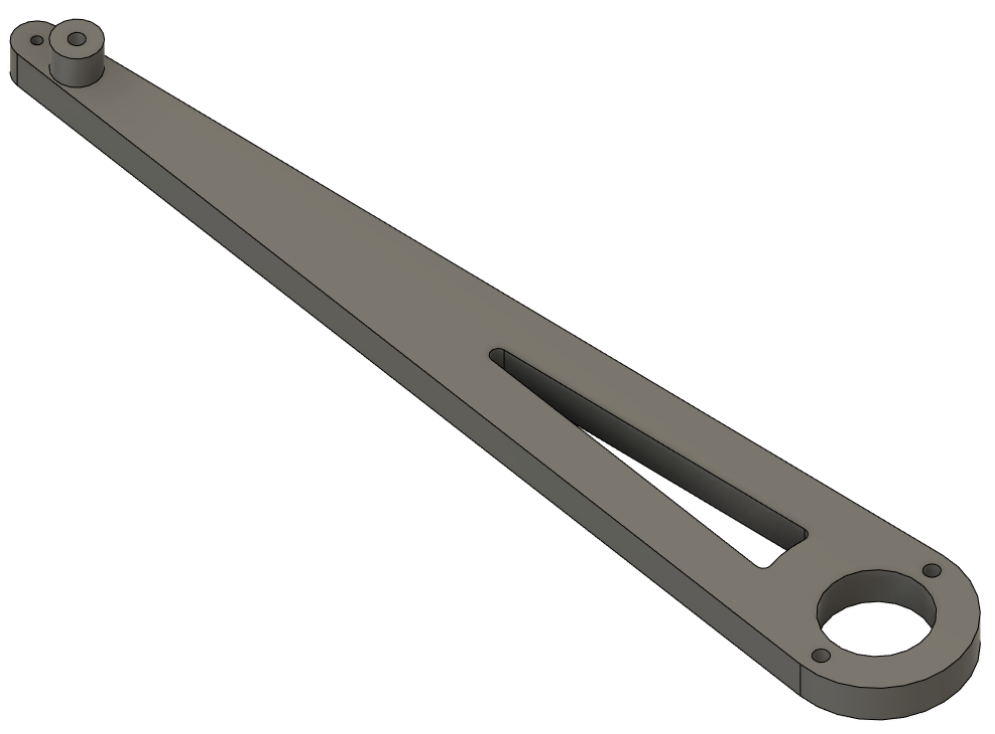

Figura 49: Parte derecha del bíceps

Tal y como se puede observar en la Fig. 49, se ha optado por quitar un poco de material en el centro del bíceps ya que añade peso y no provoca que la pieza sea más robusta, al no ser la parte más frágil del bíceps.

Por otra parte, se ha incluido un pequeño separador en el extremo de la parte derecha del bíceps, cuyo largo es exactamente el grosor de la polea sumado a la guarda de polea. Esto es para que, al ensamblar el bíceps, la pieza quede totalmente rectilínea.

Los agujeros de los tornillos presentes en la base del bíceps son de 4 mm de diámetro, para que los atraviese un tornillo de la misma medida. En el extremo del bíceps encontramos un agujero de 2.8 mm de diámetro cuyo tornillo será de 3 mm de diámetro para que el tornillo se abra paso y enrosque en el plástico. Por último, el agujero presente en el separador del bíceps es de 4 mm de diámetro para que lo atraviese un tornillo de la misma medida.

#### 7.5.2. Parte izquierda del bíceps

Al igual que la parte derecha del bíceps, este elemento tiene de largo entre el centro del eje de anclaje del bíceps en el soporte y el centro de los anclajes para los antebrazos exactamente 220 mm.

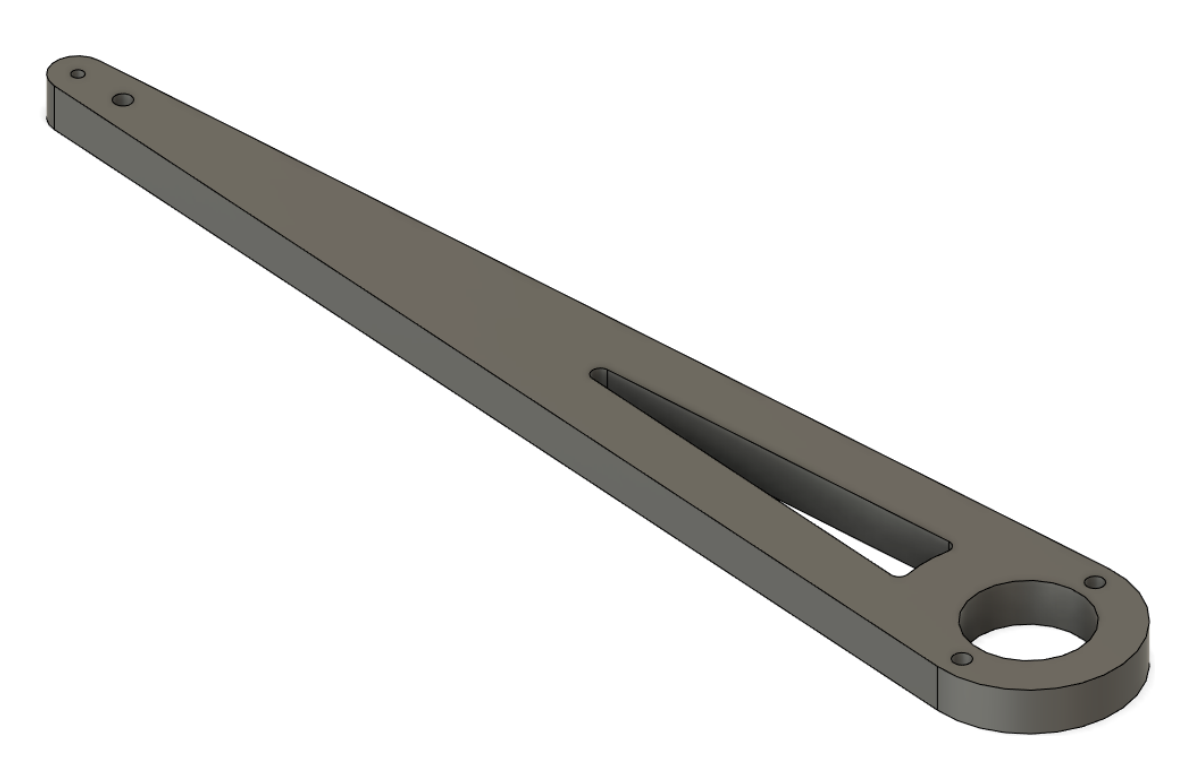

Figura 50: Parte izquierda del bíceps

Tal y como se puede observar en la Fig. 50, se ha procedido de la misma manera que con la parte derecha del bíceps y se ha optado por quitar un poco de material en el centro del bíceps ya que añade peso y no provoca que la pieza sea más robusta, al no ser la parte más frágil del bíceps.

Por el contrario, en la parte izquierda del bíceps no está presente el separador de los bíceps ya que solo es necesario que se encuentre en la parte derecha. Por último, todas las medidas de los agujeros presentes en esta pieza son de las mismas dimensiones que los presentes en la parte derecha del bíceps.

#### 7.5.3. Polea perteneciente al bíceps

La polea perteneciente al bíceps consta de 235 dientes, dando lugar a una polea de diámetro 149.6 mm. Esto se debe a que está diseñada para engranar con una correa de tipo GT2.

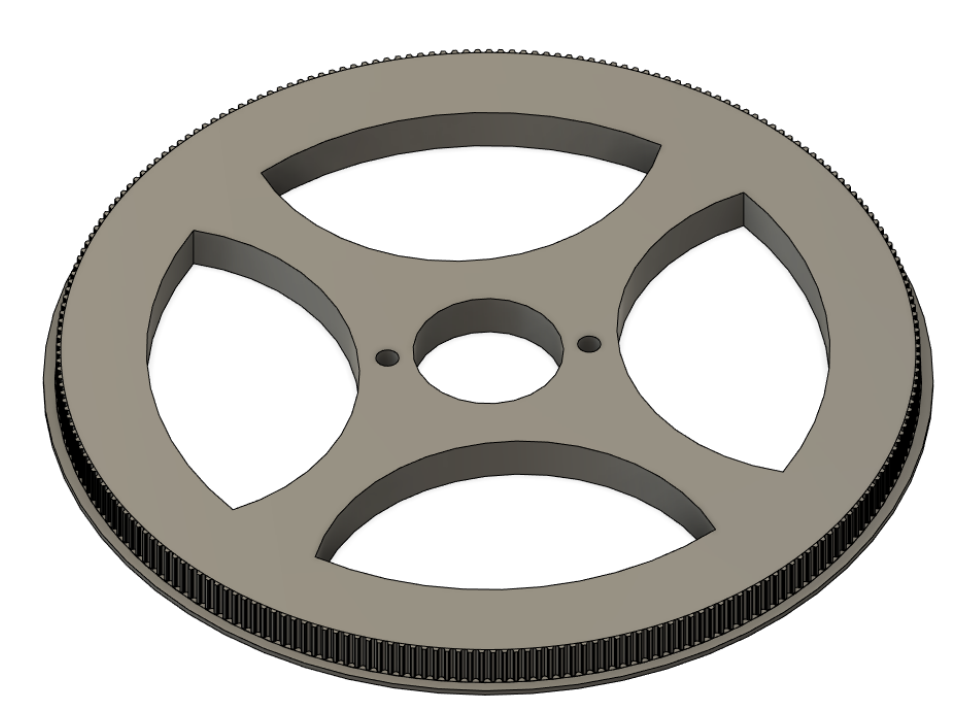

Figura 51: Polea perteneciente al bíceps

Al igual que como se procedió con el bíceps, se ha eliminado material que no era necesario, dando lugar a una pieza mucho más ligera y menos desperdicio de plástico. La polea acoplada al eje del motor es de 16 dientes, por lo que tenemos una relación de transmisión de aproximadamente 14,7:1. Para modelar los dientes de esta polea ha sido necesario tener en cuenta la curvatura de la correa a la hora de engranar con la polea.

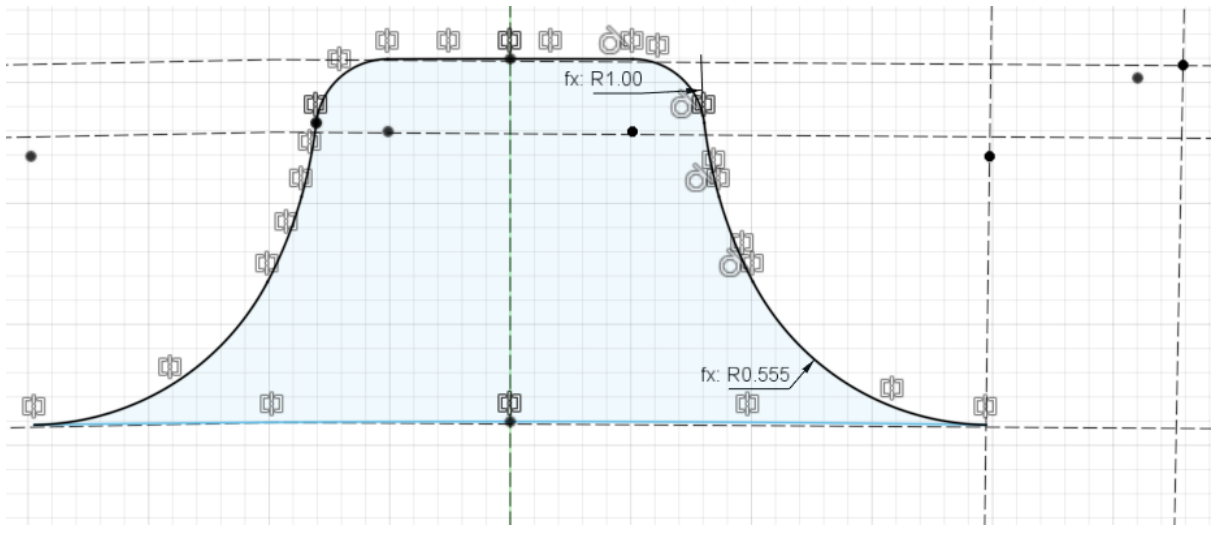

Figura 52: Forma final del diente de la polea

#### 7.5.4. Guarda de polea perteneciente al bíceps

Debido a las limitaciones presentes en la impresión 3D, es necesario separar la guarda superior de la polea ya que es imposible imprimirla sin soportes sobre los que depositar el plástico.

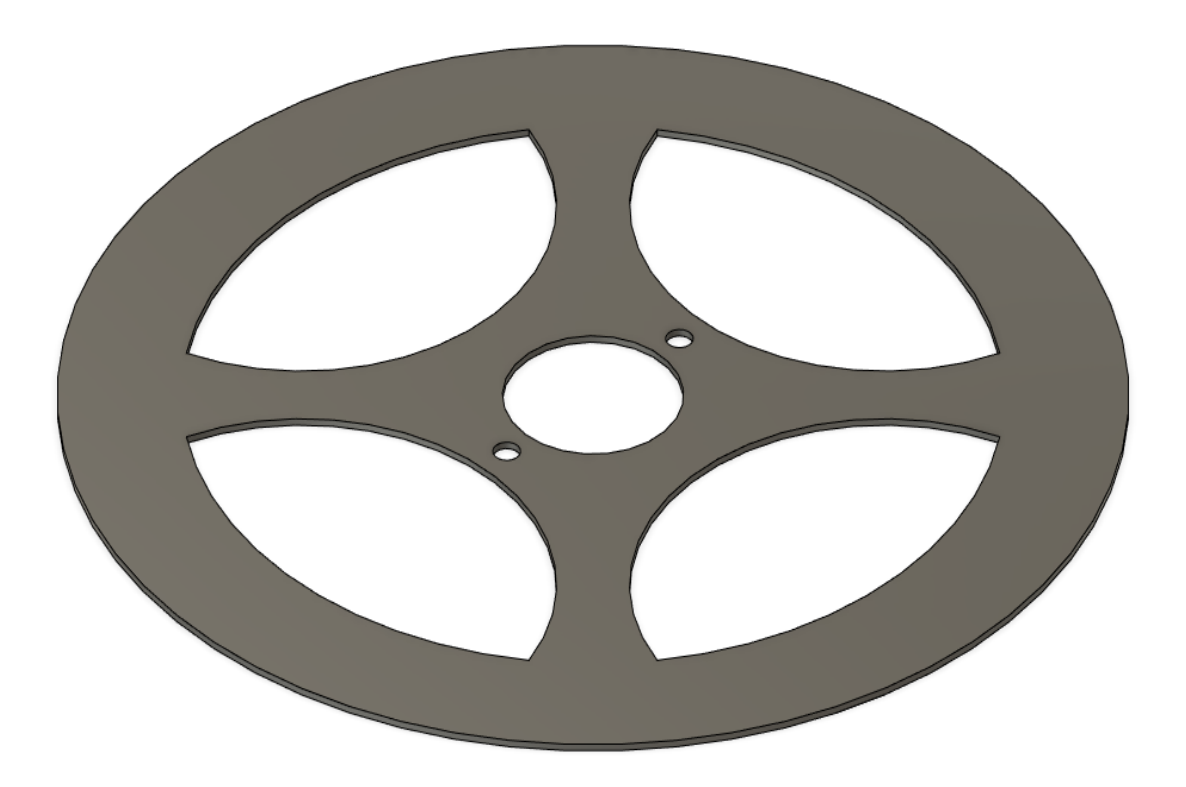

Figura 53: Guarda de polea perteneciente al bíceps

El grosor de la guarda de polea perteneciente al bíceps es idéntico al presente en la polea, esto es, 1 mm. Su objetivo es que la correa no se salga de la polea durante el movimiento de la misma. Esta guarda se atornilla junto a la polea, además, se utiliza pegamento fuerte para impedir que se doble y no cumpla su función al tener solo 1 mm de grosor.

## 7.6. Separador para bíceps

Los antebrazos deben permanecer paralelos entre sí. La diferencia de distancia entre los anclajes de los antebrazos en la base del efector final y los anclajes en los bíceps iría en contra de esta premisa. Por tanto, es necesario añadir en los extremos de los bíceps unos pequeños separadores para igualar exactamente la distancia entre los anclajes.

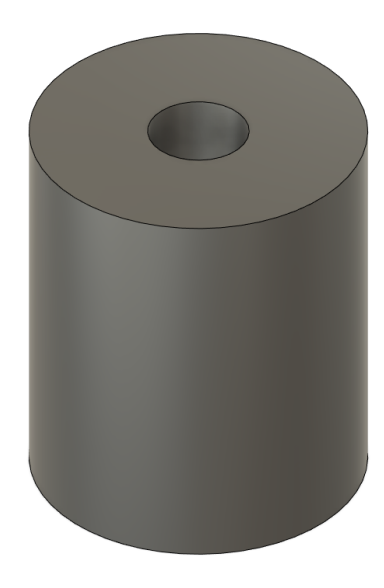

Figura 54: Separador para bíceps

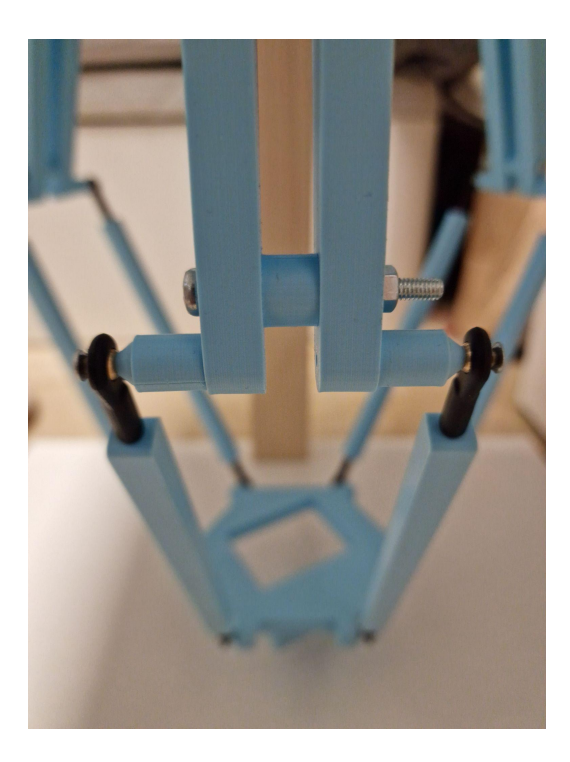

Figura 55: Separador para bíceps montado en el bíceps

## 7.7. Separador para rótula

Para unir los extremos de los antebrazos tanto con la base del efector final como con los bíceps utilizamos unas juntas denominadas rótulas. Estas uniones permiten la rotación en todas las direcciones, sin embargo, esta rotación se puede ver obstruida por otros elementos de la construcción del robot.

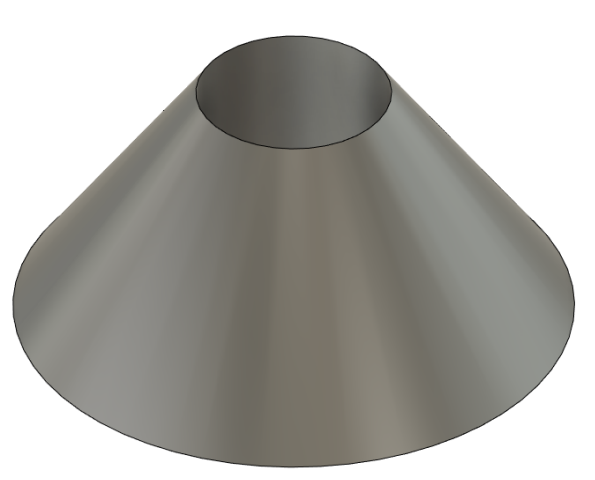

Figura 56: Separador para rótula

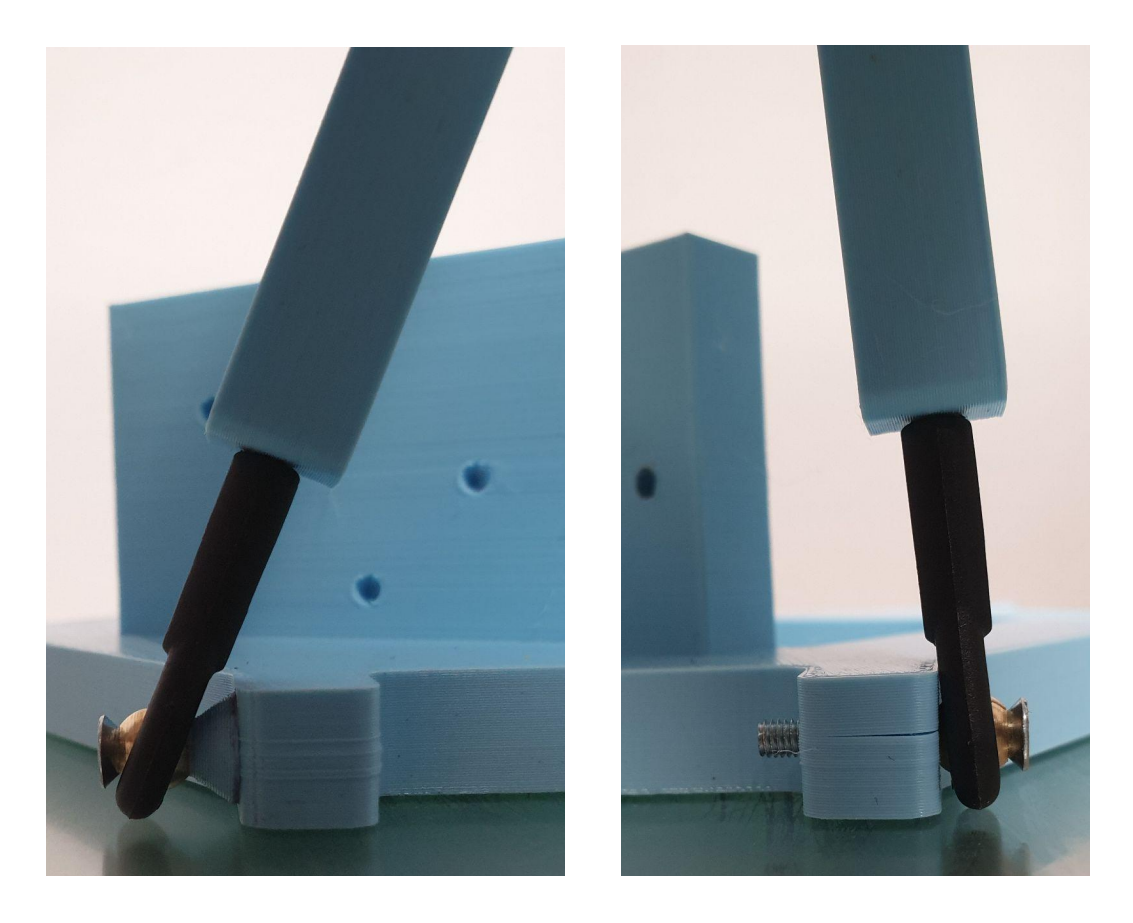

Figura 57: Diferencia en ángulo de rotación con el separador de rótula

## 7.8. Soporte para el sensor fin de carrera

Es necesario tener una manera de obtener una referencia de la posición en la que se encuentran los bíceps para poder actuar en consecuencia y disponer los brazos en el ángulo adecuado para alcanzar un punto final.

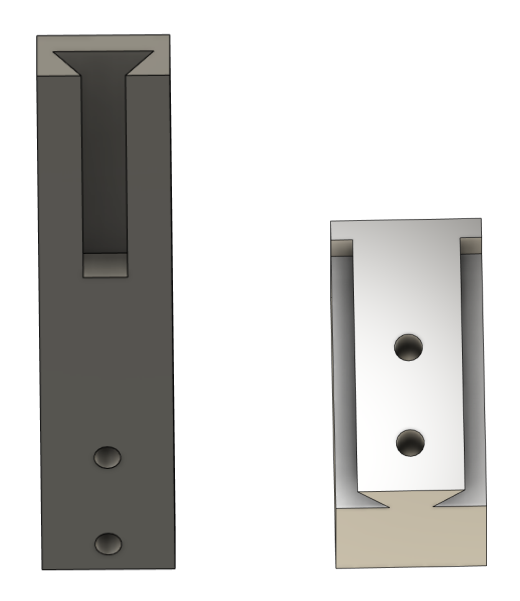

Figura 58: Soporte para el fin de carrera

Este soporte va atornillado en los anclajes de los bíceps con la plancha de madera para que siempre se encuentre en una posición determinada y, al hacer contacto el bíceps con el interruptor, obtengamos la referencia de la posición del mismo. Además, se ha optado por diseñar un mecanismo de deslizamiento, en el que la pieza en la que se acopla el fin de carrera es fácilmente extraíble del soporte por si es necesario quitarlo del recorrido del bíceps para el movimiento del mismo.

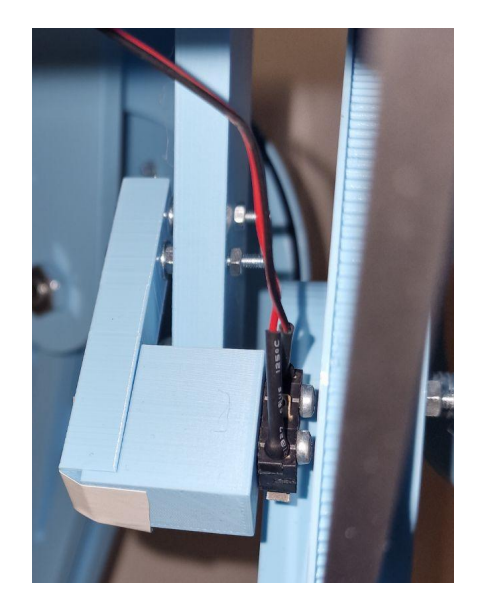

Figura 59: Soporte para el fin de carrera ensamblado

## 7.9. Soporte de la fuente de alimentación

La fuente de alimentación es un componente pesado, con riesgo eléctrico y debe ser debidamente asegurado en la plancha de madera, sin dar la opción a que se mueva ni que el soporte pueda fallar.

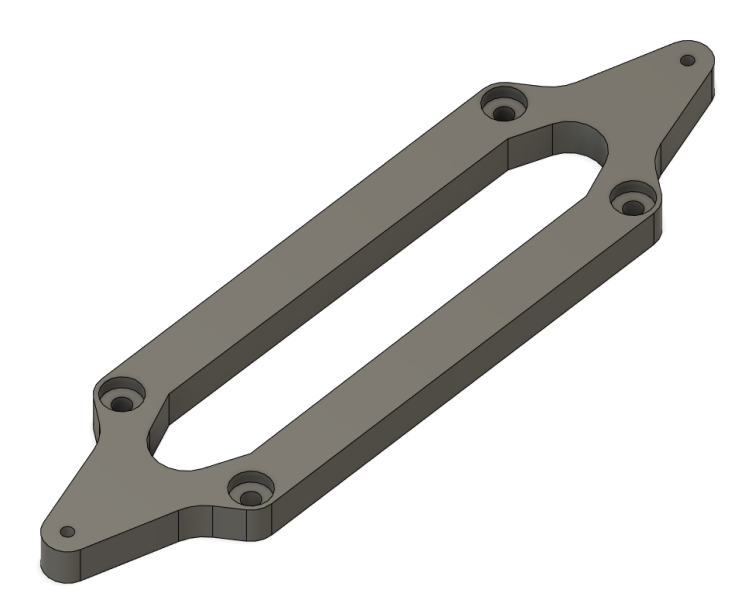

Figura 60: Soporte de la fuente de alimentación

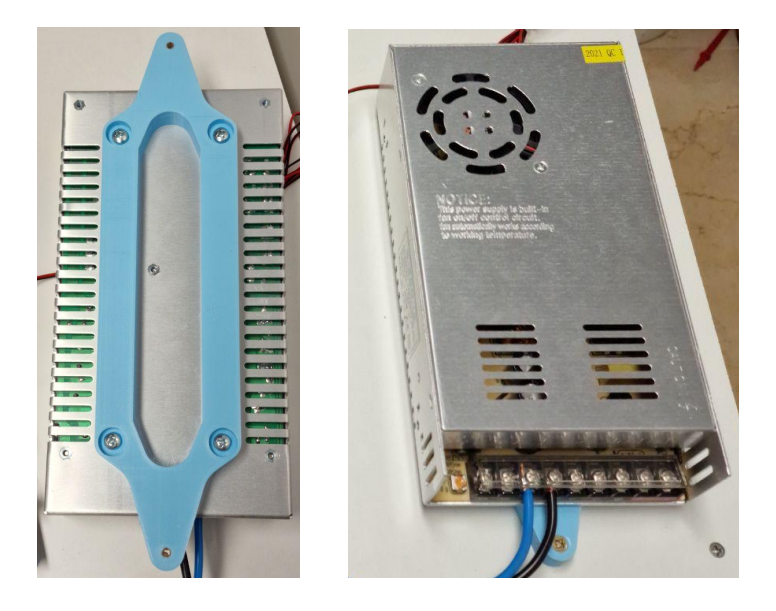

Figura 61: Soporte de la fuente de alimentación ensamblado

Como se puede observar en las Fig. 60 y 61, los tornillos quedan dentro del soporte, pudiendo así atornillar el soporte a la plancha de madera para aportar la estabilidad necesaria a la fuente de alimentación.

## 7.10. Soporte para la pantalla LCD

La pantalla LCD tiene conectores por la parte trasera y debe ser separada con bastante holgura de la plancha de madera, por tanto, son necesarios unos soportes que la dejen a una altura adecuada y que sea fácilmente operable desde la parte superior.

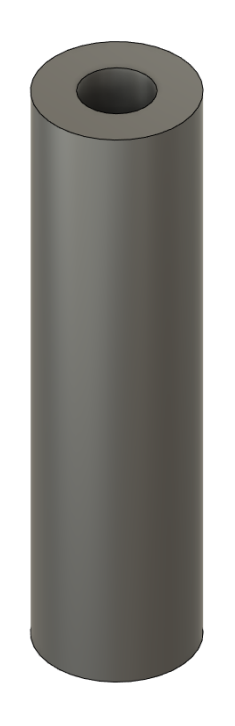

Figura 62: Soporte para la pantalla LCD

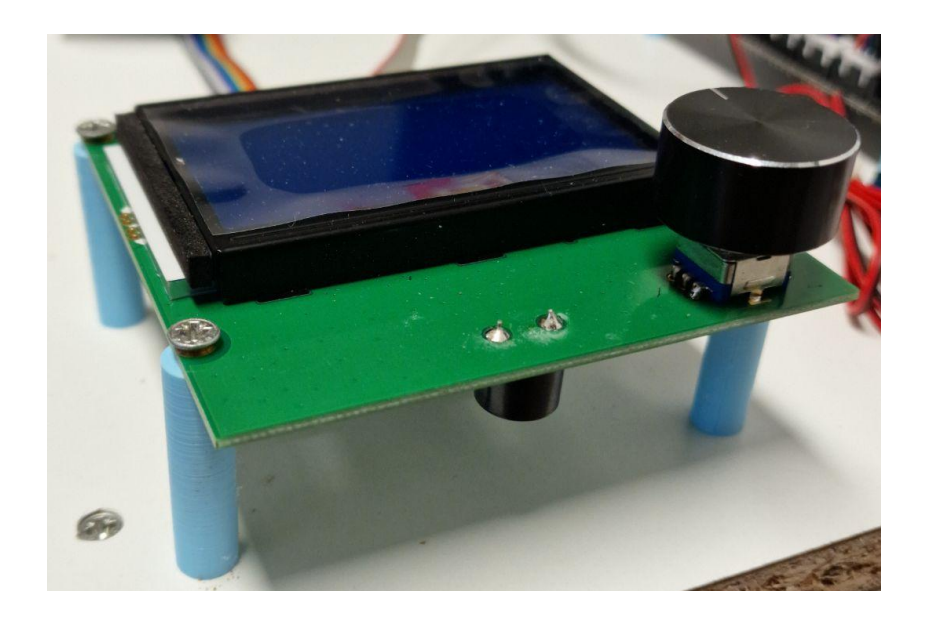

Figura 63: Soporte para la pantalla LCD ensamblado

## 7.11. Soporte para placa controladora

La placa controladora posee en su parte posterior muchas de las soldaduras pertenecientes al circuito electrónico, con elementos que sobresalen y que no deben estar en contacto directo con la plancha de madera, tanto para no dañar los componentes y las conexiones como para no crear, de manera no intencionada, cortocircuitos.

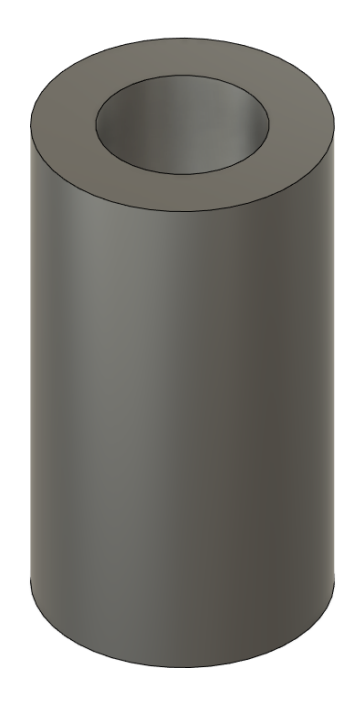

Figura 64: Soporte para la placa controladora

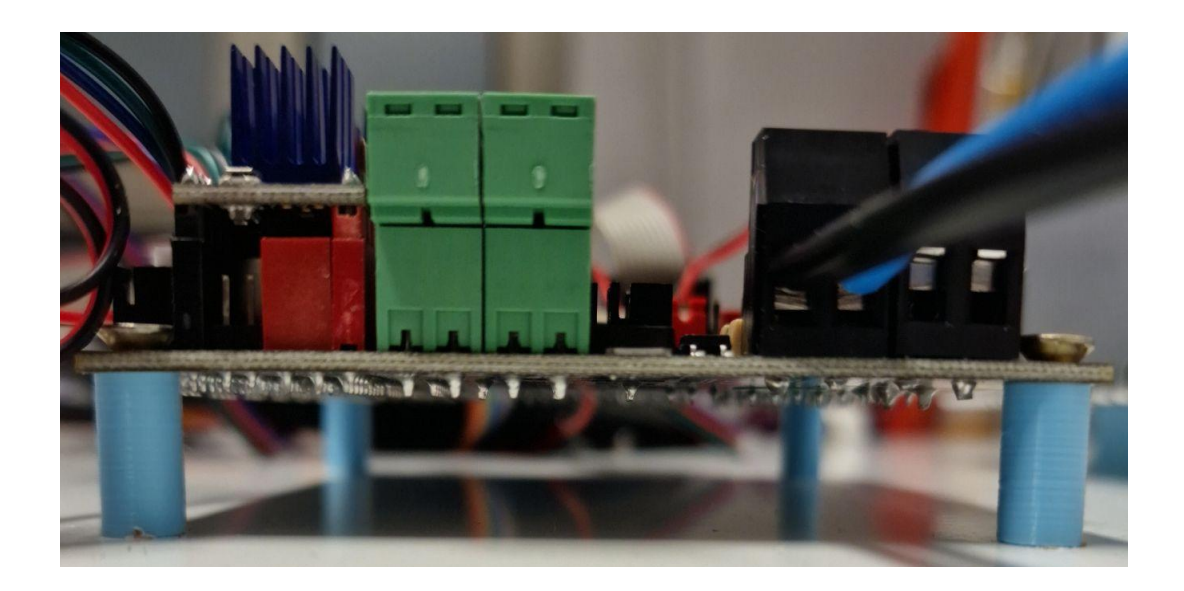

Figura 65: Soporte para la placa controladora ensamblado

# Capítulo 8: Impresión 3D de los elementos del robot

## 8.1. La impresora

Tal y como mencionamos en el capítulo anterior, todos los elementos del robot han sido diseñados para ser fácilmente impresos en 3D. La impresora que hemos utilizado para imprimir todas las piezas se trata de una impresora Creality CR-10S.

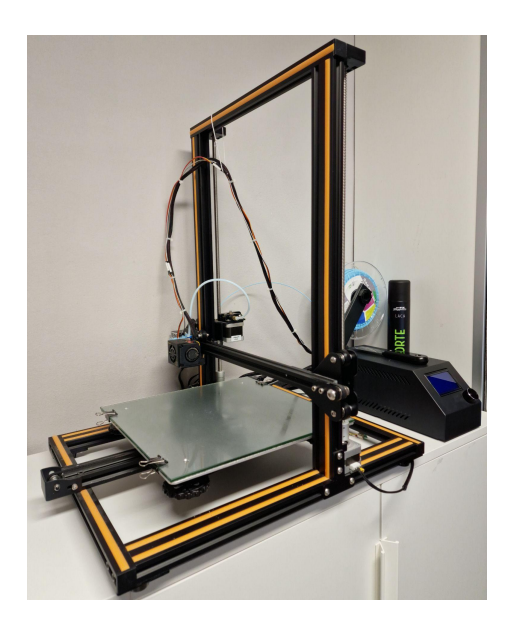

Figura 66: Impresora Creality CR-10S utilizada para imprimir las piezas

Las características principales de esta impresora son:

- Volumen de impresión de 300 x 300 x 400 mm.
- Boquilla de impresión de 0,4 mm de diámetro.
- Diámetro del filamento de 1,75 mm de diámetro.
- 270 W de potencia.

Esta impresora ha sufrido diversas modificaciones para obtener una calidad de impresión superior, como una placa controladora más potente, unos drivers para los motores paso a paso de mejor calidad, logrando que su operación sea silenciosa y un sensor de nivelación de cama automático con repetibilidad de alrededor de 0.005 mm.

Por otra parte, el firmware presente en la placa controladora es Marlin 2.1.1. Este firmware ha sido configurado y compilado manualmente para incluir las características de nivelado automático, compatibilidad de los drivers de los motores paso a paso y características generales de la impresora.

Además, su estructura rígida logra que no se introduzcan imperfecciones en las piezas imprimidas a gran velocidad por el efecto de las inercias de los componentes de la impresora 3D.

## 8.2. Material de impresión

El material elegido para las piezas que conforman el robot Delta es el PLA (ácido poliláctico). Este material es un poliéster biodegradable y bioactivo, se deriva de materias primas naturales y renovables, como el maíz, y pertenece a los poliésteres como un polímero sintético. El almidón (glucosa) se extrae de las plantas y se convierte en dextrosa mediante la adición de enzimas. Esto es fermentado por microorganismos en ácido láctico, que a su vez se convierte en polilactida. La polimerización se produce con cadenas moleculares, similares en sus propiedades a los polímeros a base de petróleo [15][16].

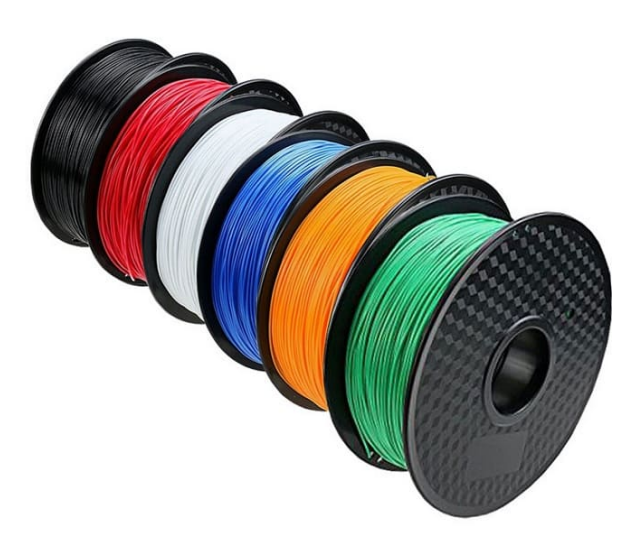

Figura 67: PLA para impresión 3D. Bibliografía de imágenes [8]

Las principales características de este material son [17]:

- Facilidad de impresión muy alta
- No desprende olor al imprimir
- Temperatura de extrusión 200 a 240 °C
- Densidad 1.210-1.430 g/cm<sup>3</sup>
- Resistencia a tracción 3309 MPa
- Resistencia al impacto muy baja
- Temperatura de deformación 55°C
- Resistencia UVA y humedad muy baja
- Buena reciclabilidad

## 8.3. Software de impresión

Tanto la configuración de impresión como la traducción a formato GCODE de los archivos STL que contienen las piezas del robot Delta se han realizado en el software Cura.

| Ult | imaker (             | Cura                 |   |    |                             | PREPARE | PREVIEW |     | MONITOR        |                          |                |            | Marke | tplace       |   | Sign in |
|-----|----------------------|----------------------|---|----|-----------------------------|---------|---------|-----|----------------|--------------------------|----------------|------------|-------|--------------|---|---------|
|     | Crea                 | lity CR-10S          | ~ | 1  | Generic PLA<br>0.4mm Nozzle |         |         | ~   | Standard C     | Quality - 0.2mm          | 3 1009         | % <u>0</u> | Off y | <b>₩</b> Off | ~ |         |
|     |                      |                      |   |    |                             |         |         |     | Print settings | 1                        |                |            |       | /            | × |         |
|     |                      |                      |   |    |                             |         |         |     | Profile        | Standard Quality - 0.2mm |                |            |       | *            | ~ |         |
| ÷   |                      |                      |   |    |                             |         |         |     | ₽ Search se    | ettings                  |                |            |       |              | Ξ |         |
| _   |                      |                      |   |    |                             |         | HEFE    | Ħ   | Quality        |                          |                |            |       | ~            |   |         |
| 57  |                      |                      |   |    |                             |         |         |     | Layer Height   |                          | Ċ              | 0.2        |       | mm           |   |         |
| 5   |                      |                      |   |    |                             |         |         | 4   | 🔛 Walls        |                          |                |            |       | <            |   |         |
|     |                      |                      |   |    |                             |         |         | A A | Top/Bott       | om                       |                |            |       | <            |   |         |
| Þ   |                      |                      |   |    |                             |         |         | ·   | 🔀 Infill       |                          |                |            |       | $\sim$       |   |         |
| 0%  |                      |                      |   |    |                             |         |         | Ŧ   | Infill Density |                          | 5              | 100.0      |       | 96           |   |         |
|     |                      |                      |   | == |                             |         |         |     | Infill Pattern |                          | f <sub>×</sub> | Lines      |       | $\sim$       |   |         |
|     |                      |                      |   |    |                             |         |         |     | 🙆 Material     |                          |                |            |       | $\sim$       |   |         |
|     |                      |                      |   | -  |                             |         |         |     | Printing Tempe | rature                   |                | 200.0      |       | °C           |   |         |
|     |                      |                      |   |    |                             |         |         |     | a 11a1 / *     |                          | n <b>6</b>     |            |       | 0.0          |   | -       |
|     | ∧ Object list        | -i                   |   |    |                             | TH      |         | 1   | K Recomme      | nded                     |                |            |       |              |   |         |
|     | 60.0 x 36.0 x 58.0 m | aje motores vo<br>Im |   | t  |                             |         |         |     |                |                          |                | -          |       |              |   |         |
|     | 00                   | 60                   |   |    |                             |         |         |     |                |                          |                | SI         | lice  |              |   |         |

Figura 68: Visión general del software Cura

En este programa es posible convertir a comandos GCODE la pieza que queremos imprimir con la configuración deseada de temperatura, velocidad, etc. El G-Code consta de comandos G y M, cada uno de ellos con un movimiento o acción asignado. La combinación de estos comandos permitirá a la impresora 3D entender qué patrón seguir con el fin de crear la pieza final [18].

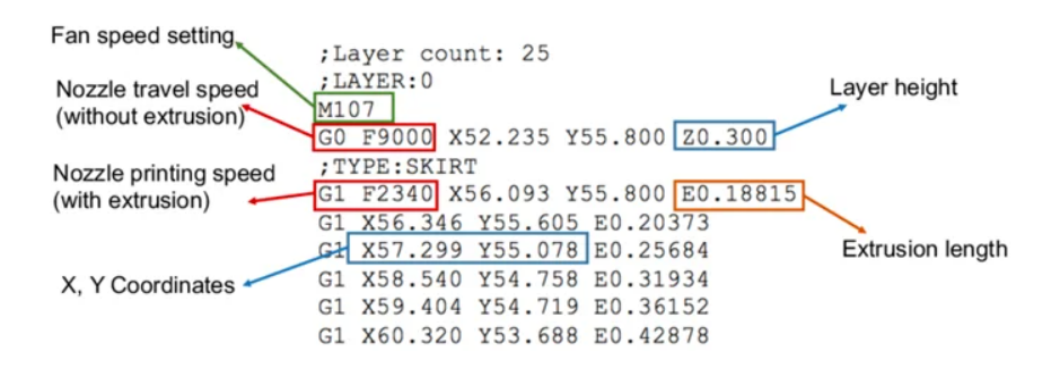

Figura 69: GCODE. Bibliografía de imágenes [9]

## 8.4. Configuración de impresión

Para la correcta impresión de las piezas es necesario hallar la temperatura de impresión, velocidad de impresión y muchas otras características que mejor influyan en el resultado final de la impresión. Como norma general para todas las piezas, tras investigar para dar con la mejor solución, se han empleado las siguientes configuraciones:

- Altura de capa: 0,2 mm.
- Ancho de muro: 0,8 mm.
- Relleno:
  - Tipo de relleno: líneas o cúbico
  - Porcentaje de relleno: 20 35%
- Temperatura de impresión: 200°C.
- Temperatura de la cama caliente: 65°C.
- Velocidad de impresión:
  - Velocidad de impresión de muros: 25 mm/s.
  - Velocidad de impresión de relleno: 50 mm/s.
  - Velocidad de impresión de la primera capa: 10 mm/s.
- Retracción activada:
  - **Distancia de retracción:** 6 mm.
  - Velocidad de retracción: 45 mm/s.
  - Salto en "z" mientras retraído: activado.
- Velocidad de ventilador:
  - Velocidad de ventilador para las primeras capas: 0%
  - Velocidad de ventilador para el resto de capas: 100%
- Ayuda para la adhesión a la cama caliente:
  - Tipo de ayuda: Falda.
  - Número de líneas para la falda: 1.
  - Distancia de la falda a la pieza: 5 mm.

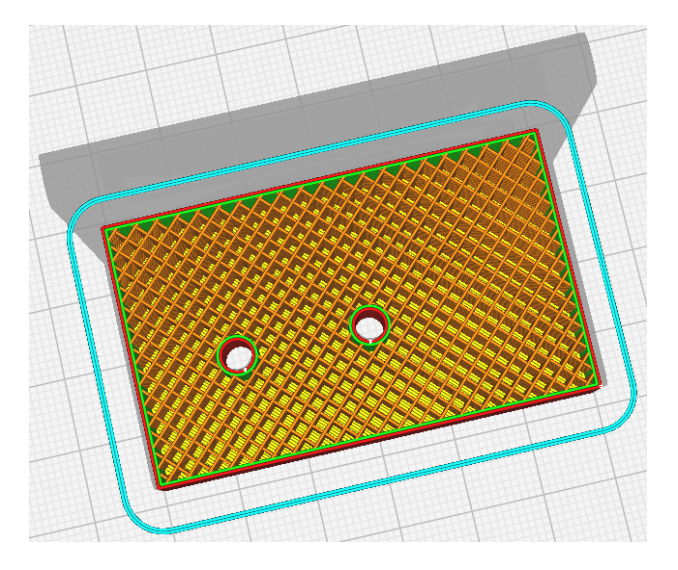

Figura 70: Ejemplo de configuración de Cura

Una vez aportada la configuración utilizada para la impresión de las piezas, procedemos a aportar una breve descripción de cada una de las configuraciones para facilitar su comprensión:

- Altura de capa: Es la altura de cada capa en milímetros. Valores grandes ocasionan unas impresiones más rápidas en una resolución más pequeña, por el contrario, valores pequeños son capaces de producir muchos detalles en buena resolución pero en un tiempo mucho mayor.
- Ancho de muro: 0,8 mm. Es el ancho de los muros en la dirección horizontal.
- **Relleno:** El interior de la pieza, por dentro de los muros.
  - **Tipo de relleno:** Patrón que se sigue para rellenar la pieza por dentro de los muros.
  - Porcentaje de relleno: Porcentaje del volumen interior de la pieza que se debe ocupar con plástico, el resto será aire. Valores más altos aportarán mayor resistencia a la pieza, a costa de utilizar más cantidad de material y un peso mayor del producto final.
- **Temperatura de impresión:** Temperatura a la que se funde el plástico que pasa por la boquilla de impresión.
- **Temperatura de la cama caliente:** Temperatura a la que está la plataforma sobre la que se imprime. Se utiliza para mejorar la adhesión del plástico a la plataforma.
- Velocidad de impresión: Velocidad a la que se imprime la pieza.
  - **Velocidad de impresión de muros:** Velocidad a la que se imprimen los muros exteriores de la pieza.
  - **Velocidad de impresión de relleno:** Velocidad a la que se imprime el patrón de relleno del interior de la pieza.
  - **Velocidad de impresión de la primera capa:** Velocidad a la que se imprime la primera capa de la pieza. Ayuda con la adhesión a la cama de la pieza.
- **Retracción activada:** A la hora de realizar movimientos en los que no se va a depositar plástico retraer el filamento por la boquilla de impresión.
  - **Distancia de retracción:** Cuanta distancia se retrae el filamento.
  - **Velocidad de retracción:** Velocidad a la que se retrae el filamento.
  - **Salto en "z" mientras retraído:** Aumentar la posición en vertical para no interferir con partes de la pieza ya impresas.
- Velocidad de ventilador: Velocidad del ventilador que apunta a la pieza impresa.
  - **Velocidad de ventilador para las primeras capas:** Es mejor dejarlo desactivado para mejorar la adhesión a la cama caliente de la pieza.
  - Velocidad de ventilador para el resto de capas: Es importante que el plástico se enfríe suficientemente rápido para poder imprimir la siguiente capa encima.
- Ayuda para la adhesión a la cama caliente:
  - **Tipo de ayuda:** Falda. Lo primero en imprimirse es una serie de líneas alrededor de la pieza que se va a imprimir para purgar el filamento que puede haber goteado y mejorar la adhesión de la pieza a la plataforma.
  - **Número de líneas para la falda:** Número de líneas a imprimir alrededor de la pieza.
  - **Distancia de la falda a la pieza:** Distancia que se deja entre la pieza y las líneas de la falda.

Por último, a modo de ejemplo, proporcionamos figuras en las que se observa la polea perteneciente a los bíceps durante el proceso de impresión.

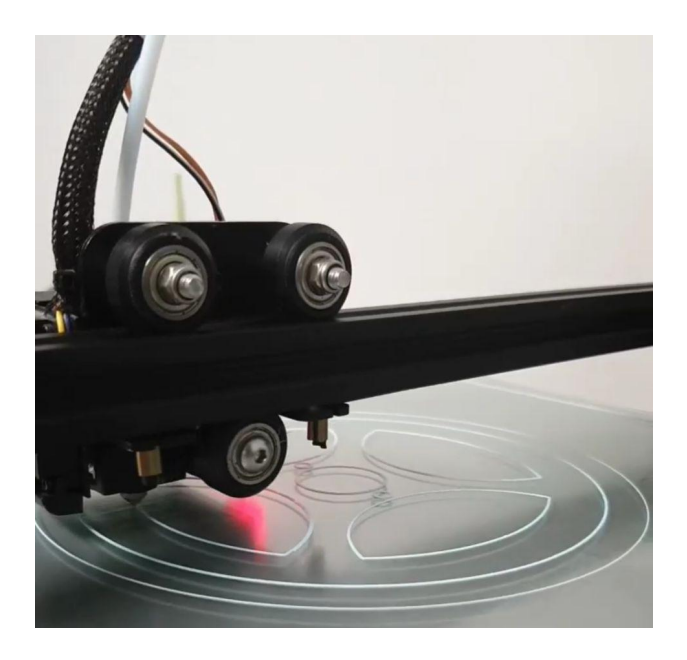

Figura 71: Primera capa de impresión de la polea

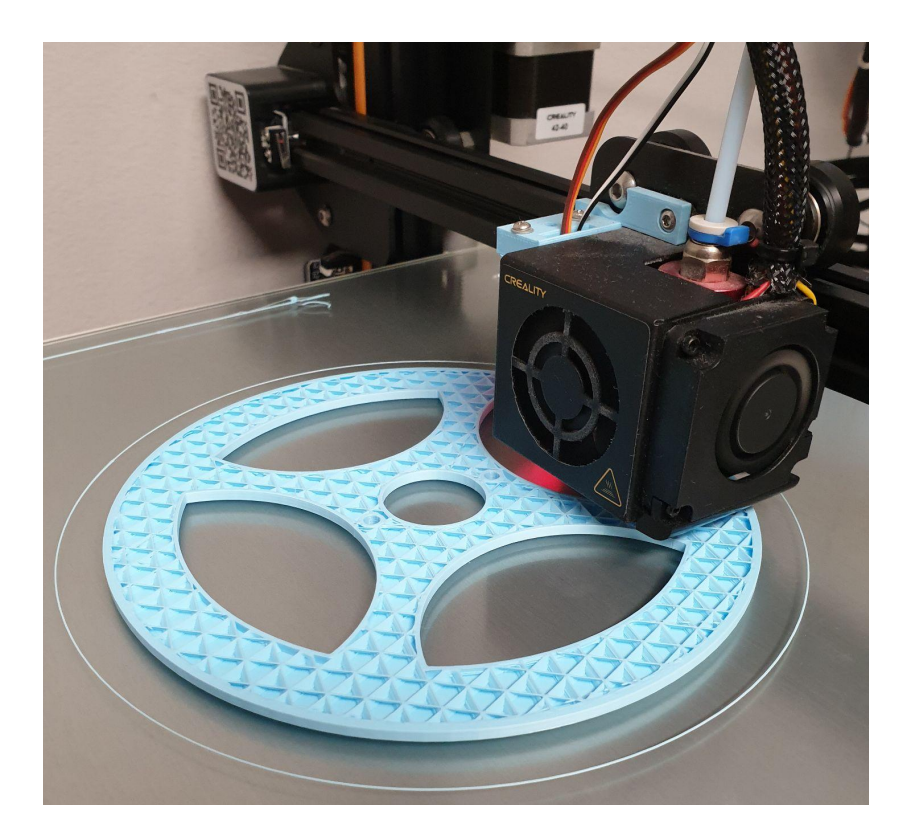

Figura 72: Impresión de la polea en un estado más avanzado
## Capítulo 9: Estructura mecánica final del robot y dotación de la electrónica

#### 9.1. Estructura mecánica final

Tras haber llevado a cabo la investigación de la cinemática del robot, el diseño de los componentes que lo forman y la impresión 3D de los mismos, hemos ensamblado por completo el prototipo y el resultado se puede observar a continuación.

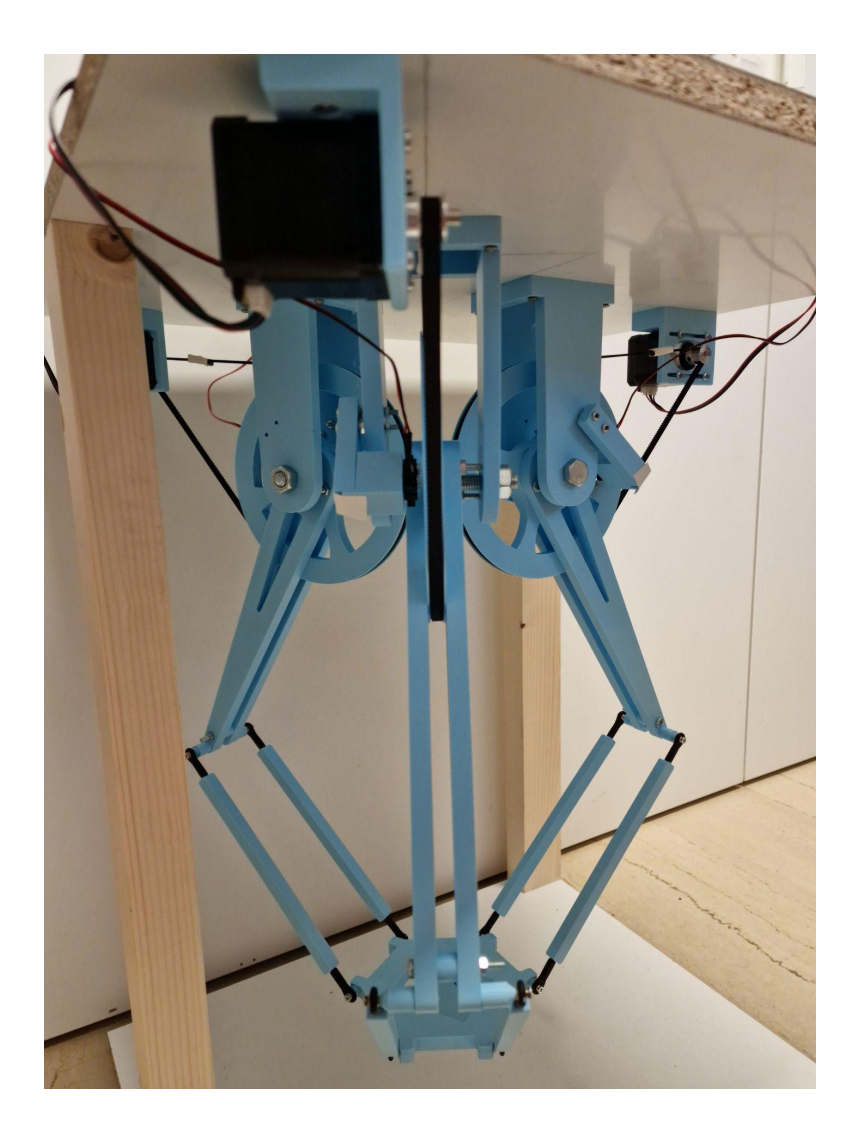

Figura 73: Estructura mecánica final vista desde uno de los brazos

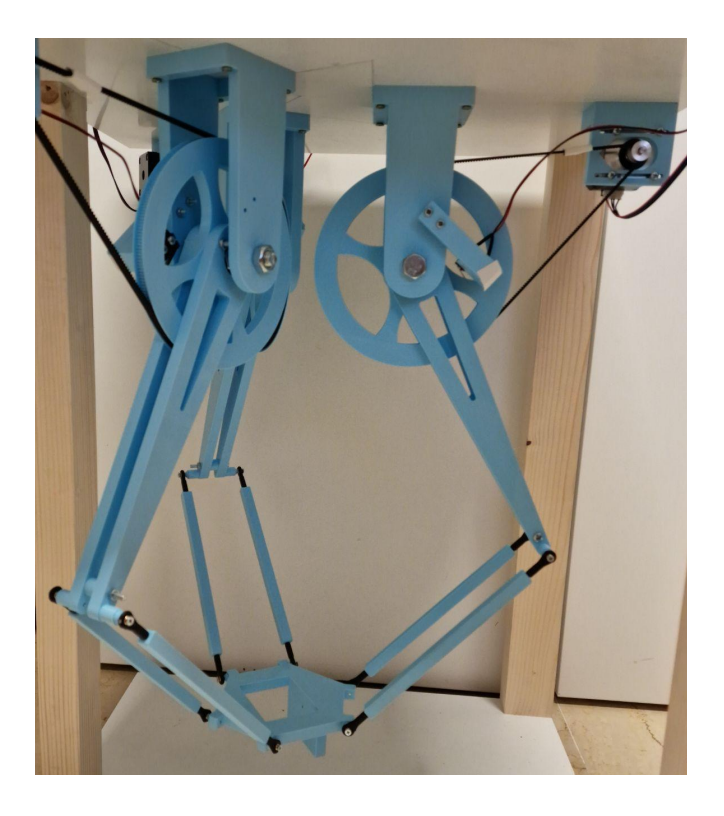

Figura 74: Estructura mecánica final vista de cerca

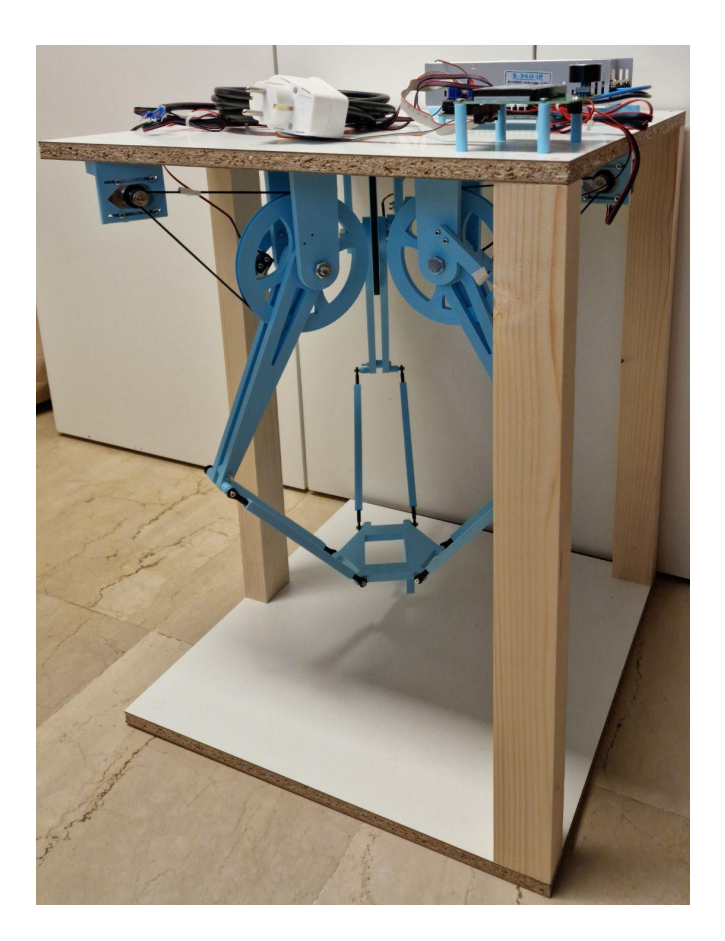

Figura 75: Estructura mecánica final vista de lejos

#### 9.2. Correa de acople entre motor y brazos

La correa que acopla el eje del motor con el bíceps correspondiente a cada uno de los brazos es del tipo GT2. Es una correa dentada que es ampliamente utilizada en el campo de la impresión 3D. En nuestro caso, es necesario comprar la correa abierta, cortarla a la longitud apropiada y unir los extremos para cerrarla.

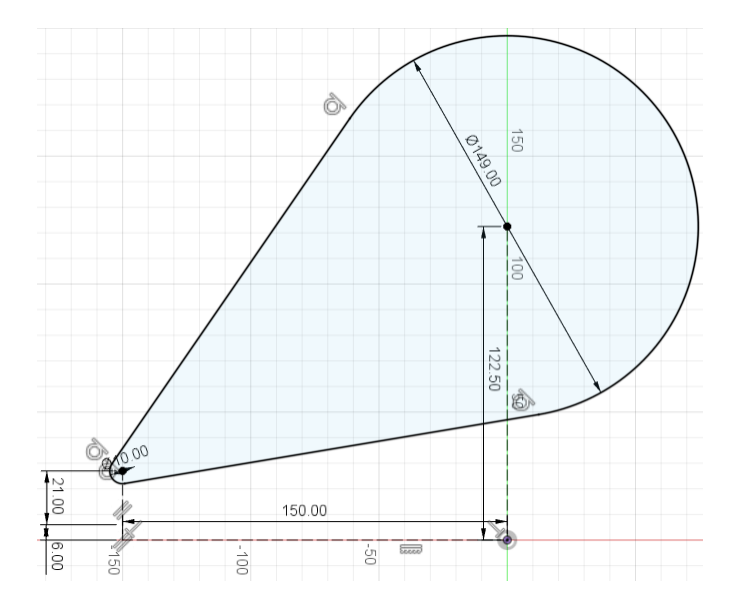

Figura 76: Obtención del largo de la correa

Para obtener el largo necesario de la correa situamos dos circunferencias con radios iguales a los de las poleas que va a unir separadas entre sí de la manera que estarán una vez ensambladas en la estructura final. El largo necesario de la correa es 633 mm. Para poder tener una longitud de unión de 15 mm el largo necesario asciende a 663 mm.

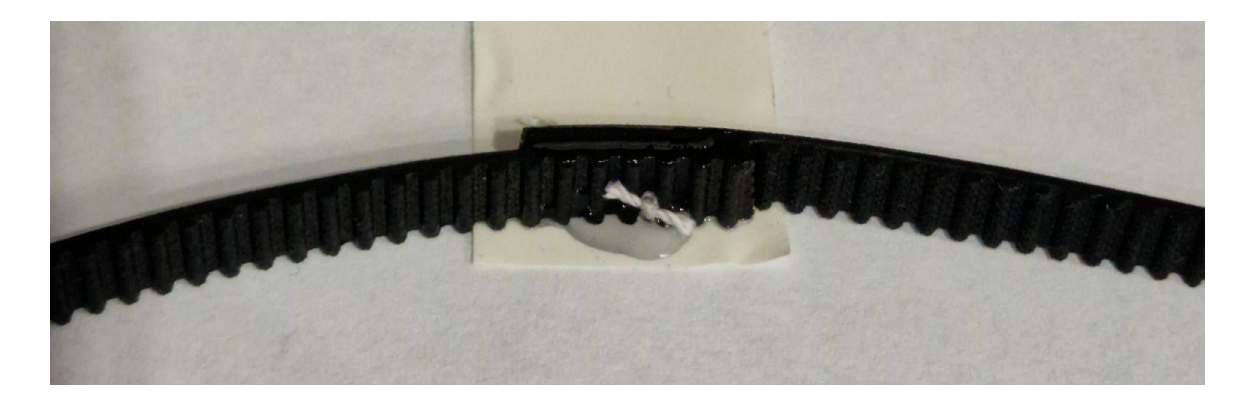

Figura 77: Cierre de la correa

Para cerrar la correa primero se da una puntada de hilo que une ambas partes y las inmoviliza. Posteriormente, se introduce pegamento fuerte en la unión y, cuando se seca por completo, se envuelve en cinta aislante. Esta parte de la correa no es apta para su uso en poleas, sin embargo, se puede introducir en nuestra estructura de manera que siempre quede en el espacio entre ambas poleas.

## 9.3. Juntas de rótula

Como ya mencionamos anteriormente, para unir los extremos de los antebrazos tanto con la base del efector final como con los bíceps utilizamos unas juntas denominadas rótulas. Estas uniones permiten la rotación en todas las direcciones.

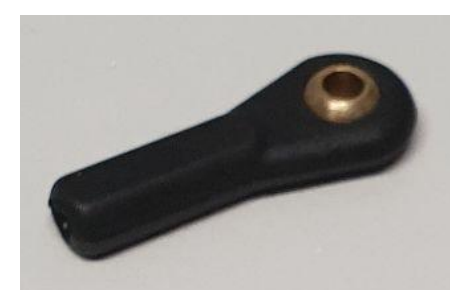

Figura 78: Junta de rótula

Sin embargo, esta junta viene con un agujero de 3 mm en su base para enroscar un tornillo de la misma medida y nuestros antebrazos no poseen ningún tornillo. Por tanto, es necesario cortar una varilla roscada de 3 mm para unir ambos elementos.

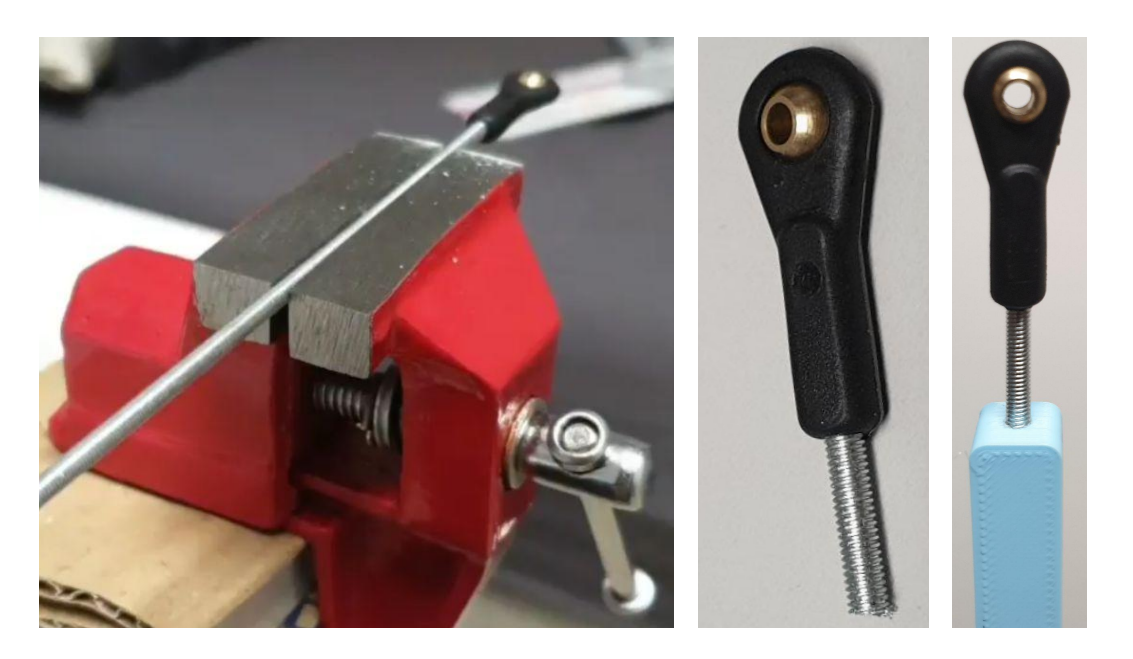

Figura 79: Proceso de unión de la rótula con el antebrazo

De esta manera quedan unidas las juntas de rótula con los antebrazos. En total, es necesario realizar esta operación doce veces, una para la unión de cada extremo de los antebrazos.

## 9.4. Dotación de la electrónica

#### 9.4.1. Placa controladora

La placa controladora elegida es la Bigtreetech SKR 2.0. Se trata de una placa controladora de 32 bits con las siguientes características destacadas [19]:

- Microprocesador de arquitectura ARM.
- Protecciones en los conectores de los termistores.
- Protecciones térmicas.
- Protección en drivers si estos son colocados en una posición incorrecta.
- Puerto dedicado a wifi.
- 3 ventiladores controlables.
- Adaptador para tarjeta micro SD además de incluir un conector USB.
- Salida para 5 drivers de motores paso a paso.
- Entradas para 3 finales de carrera.
- Entradas para sensores de nivelación automática.

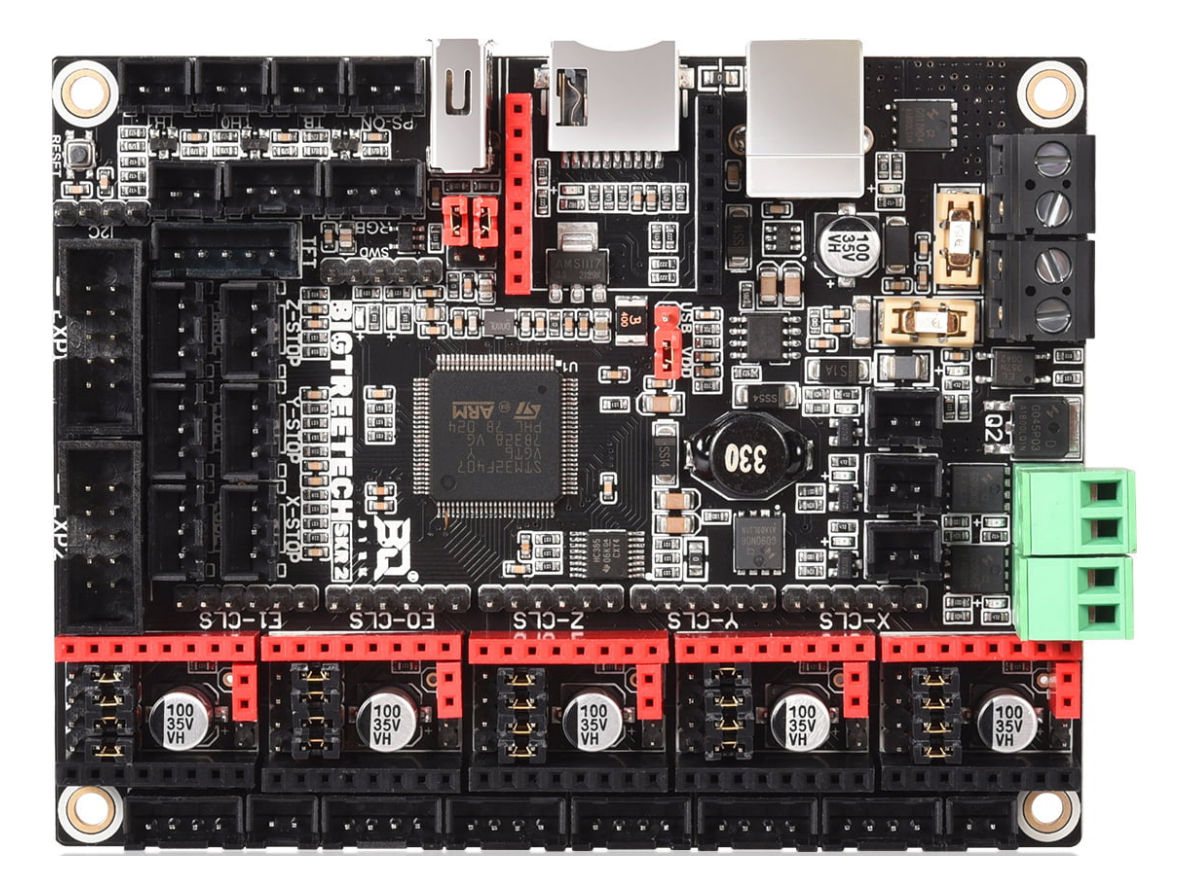

Figura 80: Placa controladora Bigtreetech SKR 2.0.

Esta placa controladora ha sido diseñada expresamente para impresión 3D y es ampliamente utilizada en este campo. Es una opción económica pero potente y con todas las características que necesita este trabajo.

#### 9.4.2. Drivers de motores paso a paso

Los drivers de motores paso a paso elegidos son los TMC 2208. Se trata de un chip de accionamiento de motor paso a paso de dos fases ultra silencioso, que permite un control sinusoidal perfecto incluso en sistemas con frecuencias de pulso limitadas y son ampliamente utilizados en la impresión 3D. Compatible con la electrónica de impresoras 3D existentes, eliminando los costosos costos del rediseño [20].

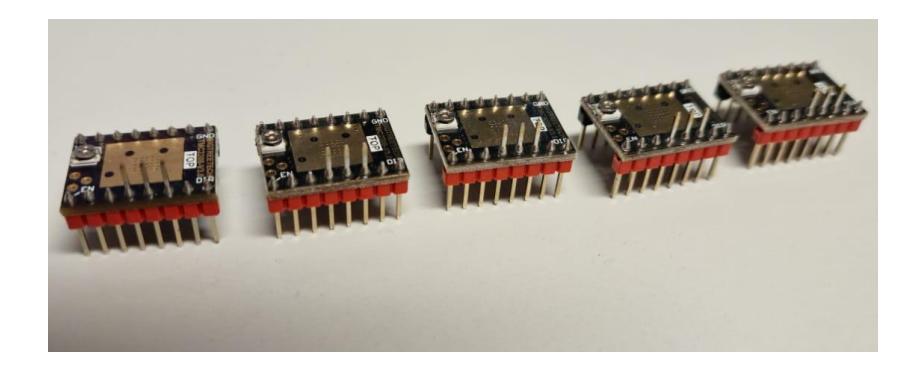

Figura 81: Drivers TMC 2208

Entre sus características destacan:

- Microsteps nativos: hasta 1/256.
- Voltaje lógico: 3-5V.
- Voltaje del motor: 5.5-36V.
- Corriente de la fase del motor max: 1.2 A RMS, 2.0 A pico.
- Regulador interno de voltaje.

Estos drivers irán conectados en la placa controladora, sirviendo de interfaz entre la misma y los motores.

#### 9.4.3. Interruptores final de carrera

Es necesario tener una manera de obtener una referencia de la posición en la que se encuentran los bíceps para poder actuar en consecuencia y disponer los brazos en el ángulo adecuado para alcanzar un punto final. Para ello utilizaremos 3 interruptores final de carrera.

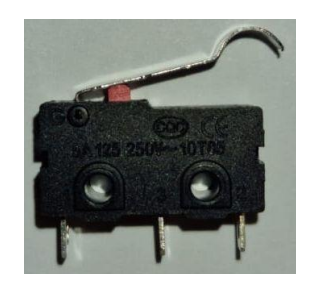

Figura 82: Interruptor final de carrera

#### 9.4.4. Motores

Hemos elegido motores tipo NEMA 17. Este tipo de motores es ampliamente utilizado en la impresión 3D, ya que ofrecen mucha precisión y un par considerable, manteniendo un coste reducido.

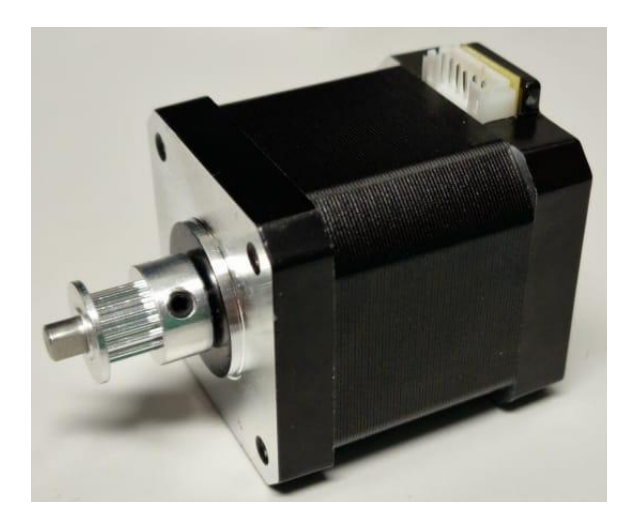

Figura 83: Motor NEMA 17

Este motor tiene una precisión de 1,8° por paso, 23 Ncm de par y un peso de 270 gramos. En su eje acoplamos una polea de 16 dientes para utilizar la correa que conecta el motor con el bíceps.

#### 9.4.5. Pantalla LCD

Hemos optado por utilizar la pantalla LCD de la marca Creality, presente en muchas de sus impresoras 3D. Se trata de una pantalla de tipo 12864 con rueda selectora incorporada para el control del robot Delta.

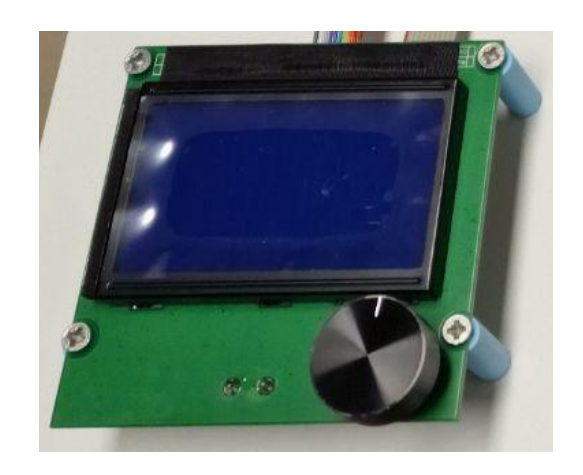

Figura 84: Pantalla LCD de Creality

#### 9.4.6. Fuente de alimentación

Debido a que la placa controladora trabaja con una tensión continua de 12/24 V es necesario incluir una fuente de alimentación que transforme la tensión alterna presente en la red de 230V a una tensión continua admisible por la placa. Para ello hemos elegido una fuente de alimentación de 360W de potencia, que posee una salida de tensión continua de 12 V y 30 A.

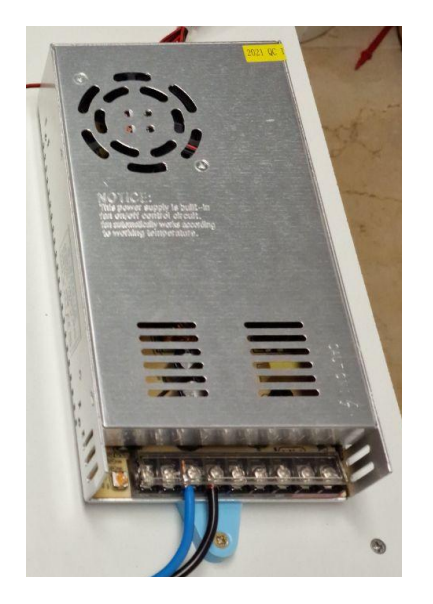

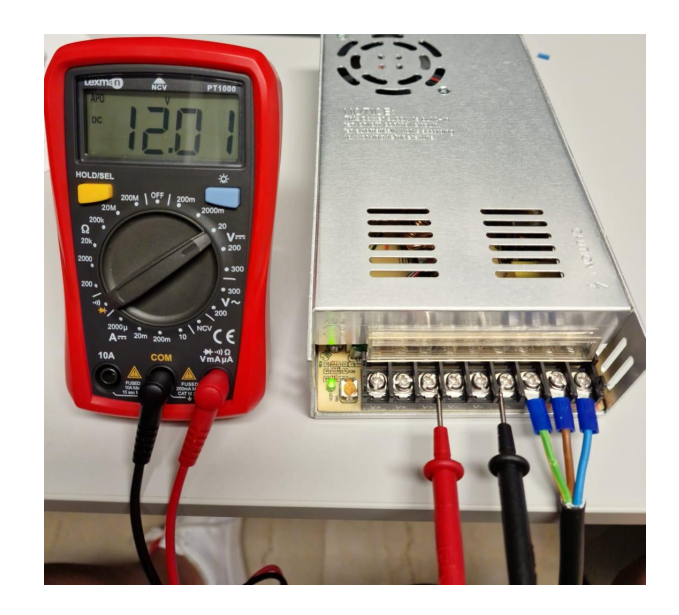

Figura 85: Fuente de alimentación y su regulación

Al conectarla a la red es necesario ajustar con un destornillador el voltaje de salida girando levemente el potenciómetro de ajuste para obtener 12 voltios a la salida. Además, ha sido necesario confeccionar un cable de alimentación que se enchufe a la red y tenga como extremo tres terminales para conectar a la fuente.

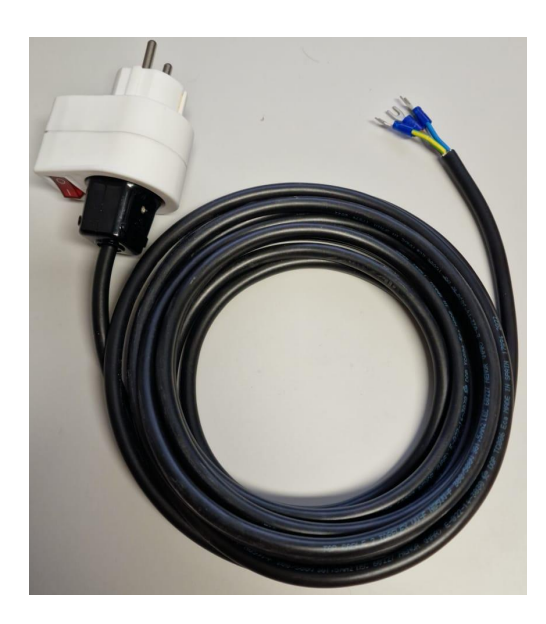

Figura 86: Cable para fuente de alimentación

#### 9.4.7. Conexión de los componentes electrónicos

Una vez definidos los componentes que vamos a utilizar es necesario conectarlos de manera precisa. Se puede observar la configuración de pines de la placa controladora en la Fig. 87.

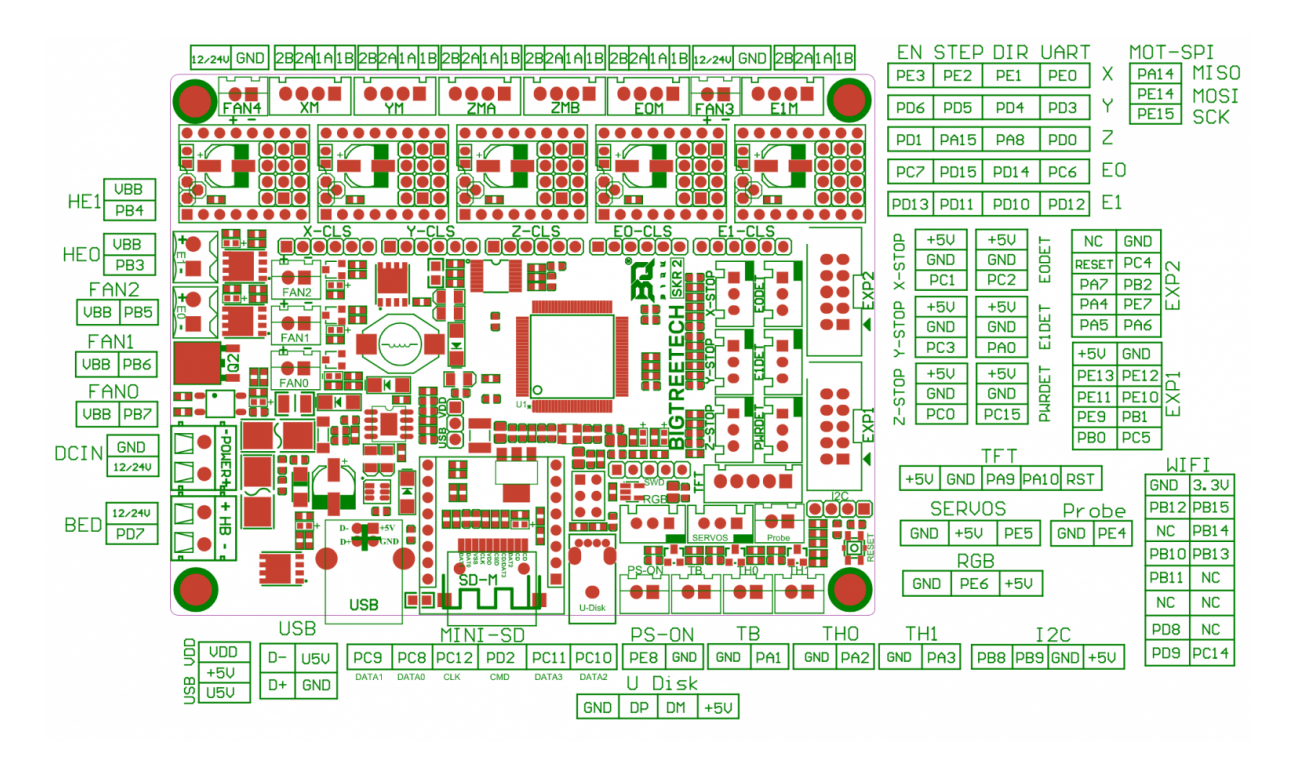

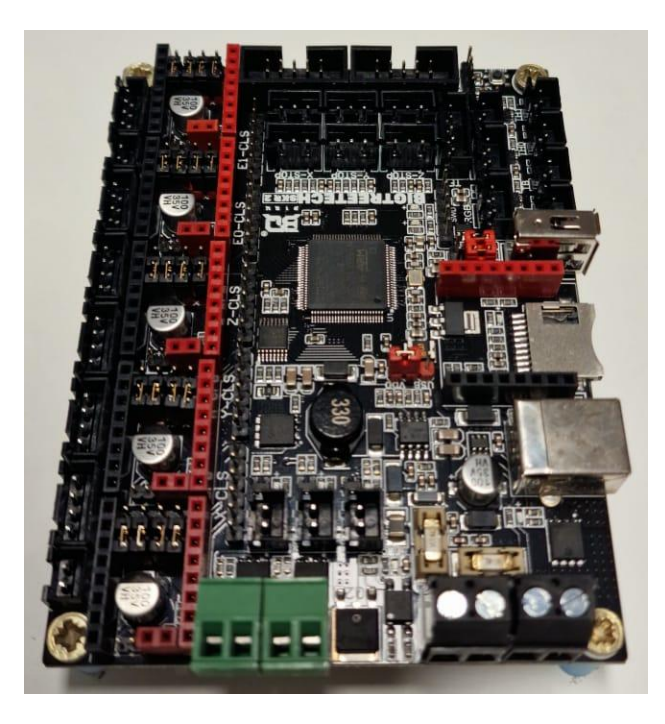

Figura 87: Estado inicial de la placa controladora y pinout

Por tanto, procederemos de la siguiente manera:

1. Introducimos los drivers TMC 2208 en sus pines correspondientes.

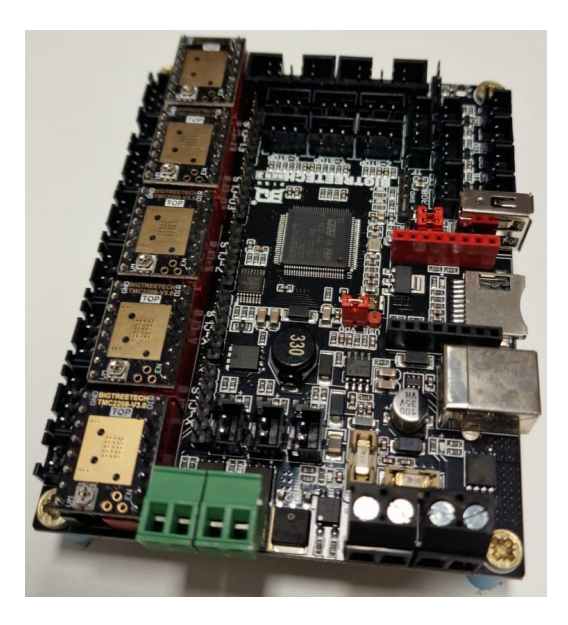

Figura 88: Paso 1 de la conexión

2. Pegamos los radiadores encima de los drivers TMC 2208 y conectamos cada uno de los motores a su salida.

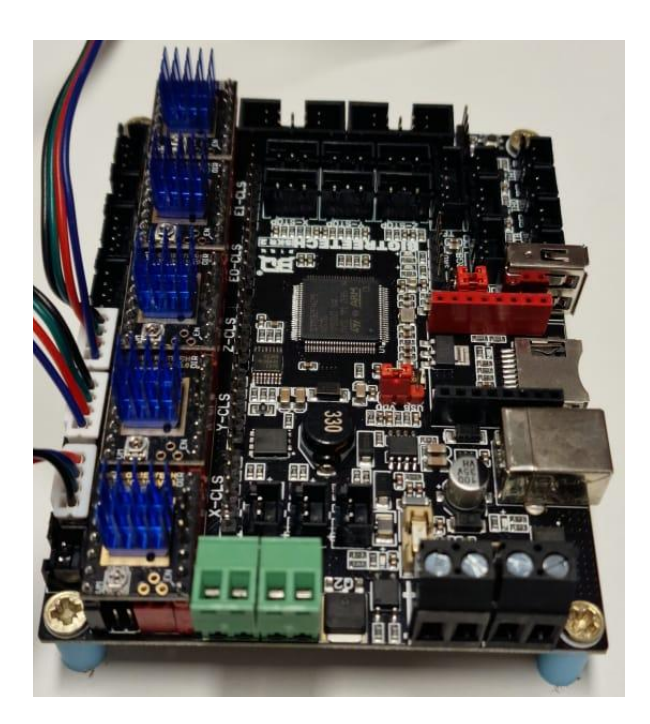

Figura 89: Paso 2 de la conexión

3. Conectamos los 3 finales de carrera cada uno en la posición de su correspondiente brazo.

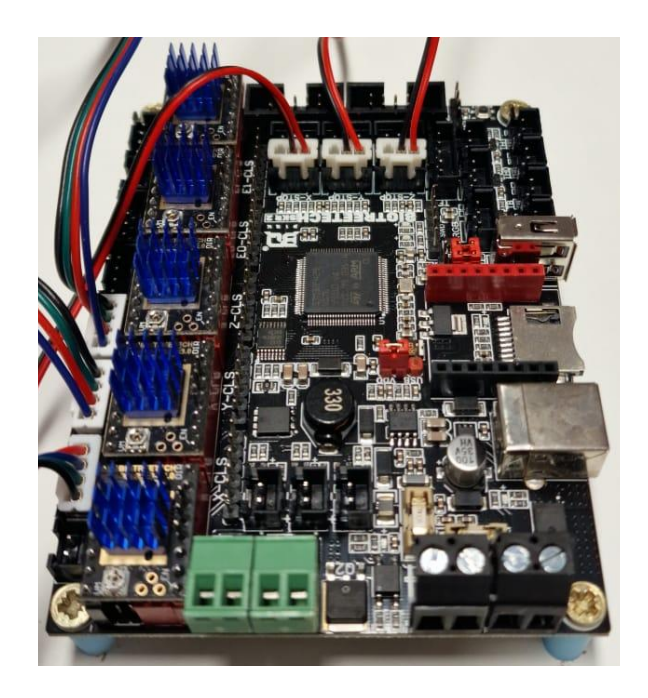

Figura 90: Paso 3 de la conexión

4. Conectamos la pantalla LCD a la placa. Hacemos esto conectado el conector EXP1 y el conector EXP2 en sus sitios correspondientes.

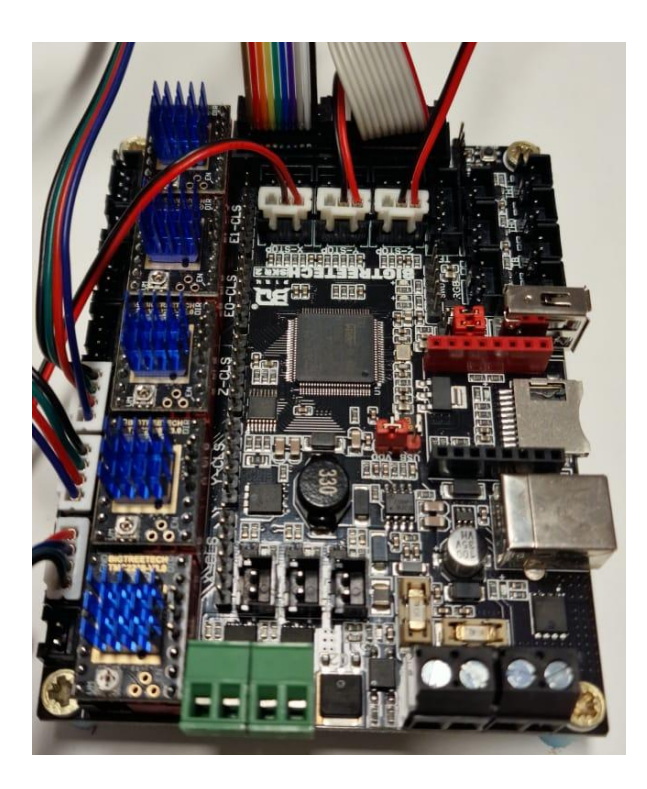

Figura 91: Paso 4 de la conexión

5. Por último, conectamos la placa controladora con la fuente de alimentación, el cable negro es 0 V y el cable azul es 12 V.

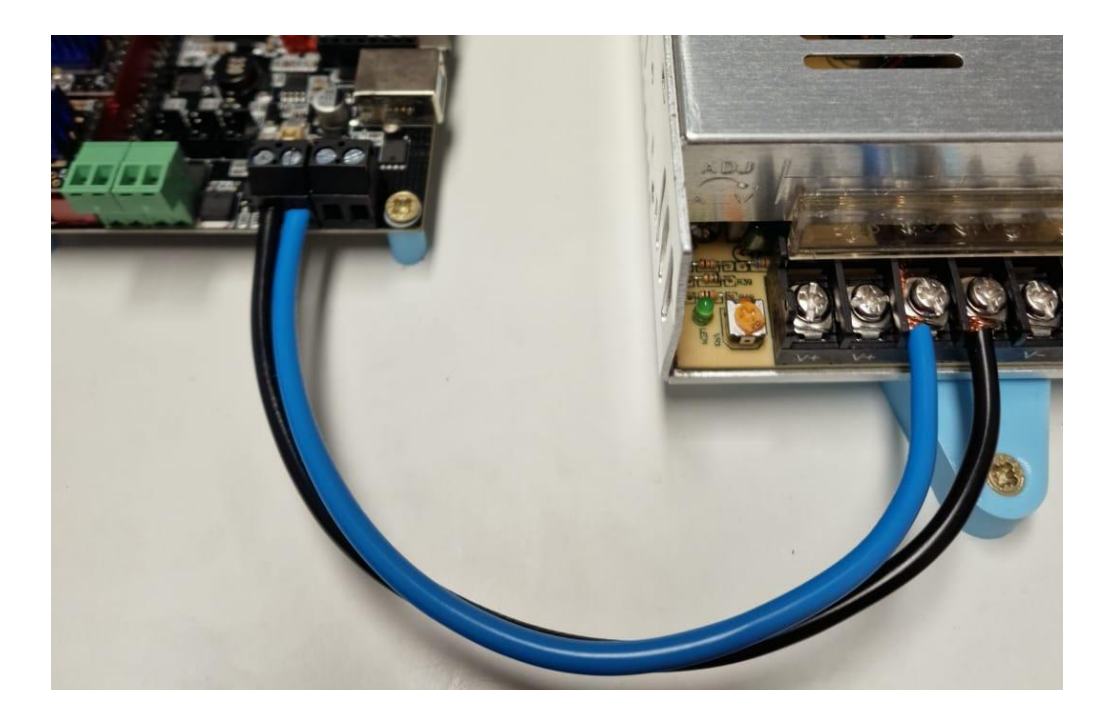

Figura 92: Paso 5 de la conexión

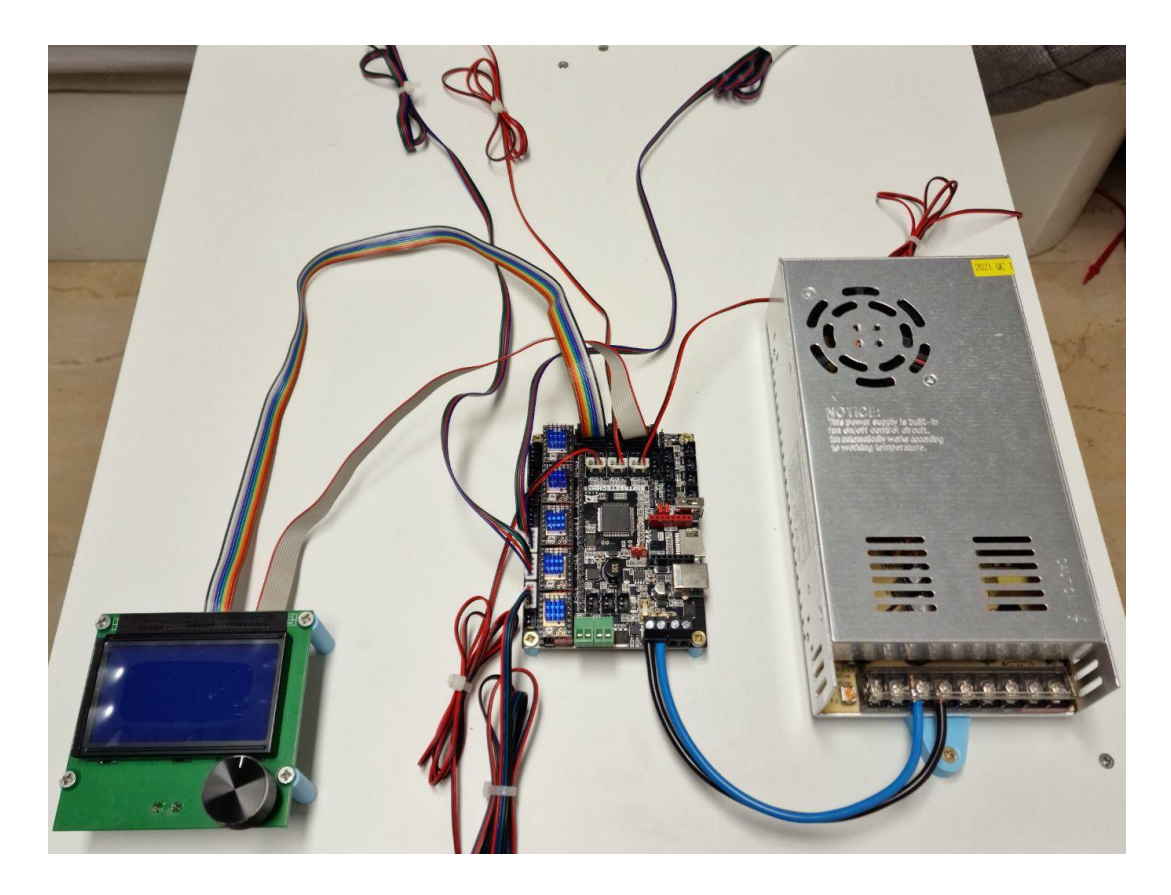

Figura 93: Toda la electrónica conectada

## **Presupuesto**

| ld | Тіро            | Modelo                                 | Descripción                                                                | Ud.                  | Coste<br>unitario | Coste  |
|----|-----------------|----------------------------------------|----------------------------------------------------------------------------|----------------------|-------------------|--------|
| 1  | Electrónica     | BIGTREETECH<br>SKR 2.0 con TMC<br>2208 | Placa controladora de<br>32 bits. Drivers motores<br>paso a paso TMC 2208. | 1                    | 60,35€            | 60,35€ |
| 2  | Electrónica     | Final de carrera                       | Final de carrera<br>mecánico de 3 pines.                                   | 3                    | 1,86€             | 5,58€  |
| 3  | Electrónica     | Pantalla Creality<br>12864             | Pantalla LCD tipo<br>12864.                                                | 1                    | 18,60€            | 18,60€ |
| 4  | Electrónica     | Motor Nema 17                          | Motor paso a paso tipo<br>Nema 17 47 mm.                                   | 3 15,79€             |                   | 15,79€ |
| 5  | Electrónica     | Fuente de<br>alimentación 12V<br>30 A  | Fuente de alimentación<br>de potencia 360 W, 12V<br>30 A.                  | 1                    | 30,37€            | 30,37€ |
| 6  | Electrónica     | Cables                                 | Cables varios                                                              | 1                    | 10,00€            | 10,00€ |
| 7  | Estructura      | Polea GT2 16<br>Dientes                | Polea para correa tipo<br>GT2 con 16 dientes.                              | 3                    | 1,86€             | 5,58€  |
| 8  | Estructura      | Plancha de<br>madera                   | Plancha de madera<br>50x50x16 cm.                                          | 2 6,00€              |                   | 12,00€ |
| 9  | Estructura      | Listón de madera                       | Listón de madera<br>5,5x3,5x62 cm.                                         | 3                    | 3,00€             | 9,00€  |
| 10 | Estructura      | Junta de rótula                        | Junta de rótula M3.                                                        | 12                   | 0,90€             | 10,80€ |
| 11 | Estructura      | Tornillería                            | Tornillos y tuercas<br>varias.                                             | 1 12,00€             |                   | 12,00€ |
| 12 | Impresión<br>3D | Sakata PLA 850                         | PLA 1.75mm 1KG. 1                                                          |                      | 18,50€            | 18,50€ |
| 13 | Ingeniería      | Trabajo Ingeniería                     | 300 h de trabajo de<br>Ingeniero Técnico<br>Industrial                     | 300 25€ 75           |                   | 7500€  |
|    |                 | Subtotal: 7708,57€                     | <b>I.G.I.C. (7%):</b> 539,60€                                              | <b>Total:</b> 8248,1 |                   |        |

## **Conclusiones**

El robot Delta es una interesante morfología para el desarrollo de aplicaciones que requieran alta precisión y velocidades de movimientos en espacios reducidos o medios. El objetivo principal de este trabajo ha sido la construcción a bajo coste de un prototipo de robot Delta, para dar a conocer sus prestaciones y familiarizarse con su uso. Asimismo se aportan los modelos cinemáticos del robot y se diseña e implementa la electrónica necesaria para su uso posterior.

Por lo tanto, las principales conclusiones de este trabajo son las siguientes. En primer lugar, se ha conseguido el diseño de un prototipo de bajo costo, realizado utilizando herramientas de bajo coste, programas de diseño asistido por ordenador gratuitos e impresión 3D para la estructura.

En segundo lugar, se han desarrollado los modelos cinemáticos directo e inverso de la estructura, siendo posteriormente confirmados de manera experimental tanto por la herramienta de python como con los modelos realizados en Geogebra.

Además, estos modelos matemáticos se muestran mediante sus expresiones matemáticas completas y, adicionalmente, representados gráficamente utilizando una interfaz sencilla y versátil como es el Geogebra que permite la comprensión detallada de cada paso seguido para resolver la cinemática.

En tercer lugar, se ha diseñado e implementado la estructura mecánica del robot haciendo uso de impresión 3D, siendo el resultado satisfactorio. Adicionalmente, se adjuntan figuras y esquemas de las diferentes piezas que hacen falta para su correcto funcionamiento.

En cuarto lugar, se ha dotado a la estructura mecánica de los actuadores y sensores necesarios para su posterior utilización, así como de la electrónica que, introduciendo un software para la aplicación que se le quiera dar, permite su completo control y manipulación.

Este documento incluye un presupuesto que confirma la realización a bajo coste del prototipo final, y su posibilidad de réplica para su utilización en el ámbito académico, personal o profesional.

Con todo ello, el presente proyecto ha alcanzado los objetivos propuestos inicialmente, exponiendo la información de manera clara y fácilmente comprensible. Además, la redacción y defensa del mismo permite al autor la obtención del Grado en Ingeniería Electrónica Industrial y Automática, y un primer acercamiento a la realización de un proyecto en el ámbito propio de la Ingeniería y la redacción del documento asociado al mismo.

## **Conclusions**

The Delta robot has an interesting morphology for the development of applications that require high precision and movement speeds in small or medium spaces. The main objective of this project has been the low-cost construction of a Delta robot prototype, to publicize its features and become familiar with its use. Likewise, the kinematic models of the robot are provided and the electronics necessary for its subsequent use are designed and implemented.

Therefore, the main conclusions of this work are the following. In the first place, the design of a low-cost prototype has been achieved, made using low-cost tools, free computer-aided design programs and 3D printing for the structure.

Secondly, the direct and inverse kinematic models of the structure have been developed, being subsequently confirmed experimentally both by the python tool and with the models made in Geogebra.

In addition, these mathematical models are shown by means of their complete mathematical expressions and, additionally, represented graphically using a simple and versatile interface such as Geogebra, which allows a detailed understanding of each step followed to solve the kinematics.

Thirdly, the mechanical structure of the robot has been designed and implemented using 3D printing, the result being satisfactory. Additionally, figures and diagrams of the different pieces that are needed for its correct operation are attached.

Fourth, the mechanical structure has been equipped with the necessary actuators and sensors for its subsequent use, as well as electronics that, by introducing software for the desired application, allow complete control and manipulation.

This document includes a budget that confirms the low-cost realization of the final prototype, and its possibility of replicating it for use in the academic, personal or professional field.

With all this, this project has achieved the initially proposed objectives, exposing the information in a clear and easily understandable way. In addition, the writing and defense of this project allows the author to obtain the Degree in Industrial Electronic and Automatic Engineering, and a first approach to the realization of a project in the field of Engineering and the writing of documents associated with it.

## <u>Bibliografía</u>

## Bibliografía de información

- 1. https://revistaderobots.com/robots-y-robotica/robot-delta-aplicaciones-y-precios/
- 2. https://es.wikipedia.org/wiki/Robot\_Delta
- 3. <u>https://urany.net/blog/robots-delta-qu%C3%A9-c%C3%B3mo-cu%C3%A1ndo-y-por-qu%C3%A9#razones-para-incluirlos-en-tus-I%C3%ADneas-de-producci%C3%B3n</u>
- 4. https://www.edsrobotics.com/blog/automatizacion-procesos-industriales/
- 5. <u>https://www.helpsystems.com/es/recursos/guias/automatizacion-de-procesos-5-principales-beneficios-en-empresas</u>
- 6. <u>https://itpeers.com/es/2019/02/01/os-principais-beneficios-da-automatizacao-de-proc</u> <u>essos-nas-empresas/</u>
- 7. https://www.enriquedans.com/2018/11/los-dilemas-de-la-automatizacion.html
- 8. <u>https://elpais.com/retina/2019/05/24/tendencias/1558680372\_855666.html</u>
- 9. <u>https://www.innovacion-tecnologia.com/robotica/que-son-los-robots-delta-aplicacione</u> <u>s-y-precios/</u>
- 10. <u>https://www.researchgate.net/figure/Figura-27-El-robot-Delta-en-aplicaciones-quirurgi</u> cas\_fig7\_39425275
- 11. <u>https://www.kuka.com/es-es/productos-servicios/sistemas-de-robot/robot-industrial/kr</u> -delta-robot-hm
- 12. https://industrial.omron.es/es/products/x-delta-3+1
- 13. https://new.abb.com/products/robotics/es/robots-industriales/irb-360
- 14. <u>https://www.geogebra.org/about?lang=es</u>
- 15. https://www.3dnatives.com/es/ecologico-realmente-filamento-pla-230720192/#!
- 16. <u>https://descubrearduino.com/que-es-pla/</u>
- 17. <u>https://abax3dtech.com/2020/12/15/pla-y-petg-caracteristicas-diferenciasy-aplicacion</u> es/
- 18. https://www.3dnatives.com/es/g-code-proceso-impresion-3d-230920212/
- 19. https://3dwork.io/guia-completa-skr2/#Breve introduccion
- 20. https://www.gams3d.com/2019/06/11/descripcion-y-ajuste-drivers-tmc2208/

## Bibliografía de imágenes

- 1. <u>https://industrial.omron.es/es/products/x-delta-3+1</u>
- 2. <u>https://www.directindustry.com/prod/fanuc-europe-corporation/product-32007-471024</u> .html
- 3. <u>https://www.researchgate.net/figure/Figura-27-El-robot-Delta-en-aplicaciones-quirurgi</u> <u>cas\_fig7\_39425275</u>
- 4. https://new.abb.com/products/robotics/es/robots-industriales/irb-360
- 5. <u>https://www.kuka.com/es-es/productos-servicios/sistemas-de-robot/robot-industrial/kr</u> -delta-robot-hm
- 6. https://www.ato.com/nema-17-stepper-motor-6v-1a-1-8-degree-2-phase-4-wires
- 7. https://supsys.mn/carro-ender-3-k.html
- 8. <u>https://descubrearduino.com/que-es-pla/</u>
- 9. https://www.3dnatives.com/es/g-code-proceso-impresion-3d-230920212/

## Anexo 1: Código de la herramienta de python

```
import numpy as np
import matplotlib.pyplot as plt
from mpl_toolkits import mplot3d
import pandas as pd
import time, xlsxwriter
def CinematicaInversa (origen, puntoFinal, radioEfector, largoBiceps, largoBrazo, a,
                       sen120, cos120, sen240, cos240, radioBase):
    #solo para que no existan problemas en el programa
   b = [[0,0,0], [0,0,0], [0,0,0]]
    #Puntos de anclaje de los brazos en el efector final
    c1 = [puntoFinal[0] + radioEfector, puntoFinal[1], puntoFinal[2]]
    c2 = [puntoFinal[0] + radioEfector*cos120, puntoFinal[1] + radioEfector*sen120, puntoFinal[2]] c3 =
    [puntoFinal[0] + radioEfector*cos240, puntoFinal[1] + radioEfector*sen240, puntoFinal[2]]
    c = [c1, c2, c3]
    #t que resuelve la ecuacion parametrica de la recta perpendicular al plano de las circunferencias de los biceps
    #que pasa por el centro de las esferas para encontrar el centro de la circunferencia de intersección entre plano
    #v esfera
    t1 = origen[1] - c1[1]
    t2 = sen120*(c2[0] - origen[0]) + cos120*(origen[1] - c2[1])
t3 = sen240*(c3[0] - origen[0]) + cos240*(origen[1] - c3[1])
    t = [t1, t2, t3]
    #distancia de esfera centrada en los puntos de anclaje de los brazos en el efector final
    #a plano de las circunferencias de los los biceps que pasa por los puntos de anclaje de los biceps en la base
    d = []
    for k in range(3):
        dActual = np.abs(t[k])
        #Si la distancia al plano es mayor que el radio de la esfera
        if(dActual > largoBrazo):
            return [np.nan, np.nan, np.nan], c, b
        else:
            d.append(dActual)
    #centro de la circunferencia de intersección entre plano y esfera
    i1 = [c1[0], origen[1], c1[2]]
    i2 = [c2[0] - sen120*t2, c2[1] + cos120*t2, c2[2]]
    i3 = [c3[0] - sen240*t3, c3[1] + cos240*t3, c3[2]]
    i = [i1, i2, i3]
    #Cambio a 2D
    theta = []
    for j in range(3):
        #Radio de la circunferencia de intersección entre plano y esfera
        r = np.sqrt(np.square(largoBrazo) - np.square(d[j]))
        #distancia entre los centros de las circunferencias
        dia = np.sqrt(np.square(i[j][0] - a[j][0]) + np.square(i[j][1] - a[j][1]) + np.square(i[j][2] - a[j][2])) if(dia
        > (r + largoBiceps)):
            return [np.nan, np.nan, np.nan], c, b
        #angulo entre la vertical y la recta que une los centros de las circunferencias
        alpha = np.arccos((a[j][2] - i[j][2]) / dia)
        #dependiendo de si alpha esta dentro de beta o fuera
        dIOrigen = np.sqrt(np.square(i[j][0] - origen[0]) + np.square(i[j][1] - origen[1]))
        if((dIOrigen < np.sqrt(np.square(i[j][0] - a[j][0]) + np.square(i[j][1] - a[j][1]))) or (dIOrigen < radioBase)): alpha</pre>
            = -alpha
        #angulo entre la recta que une los centros de las circunferencias y el biceps
        beta = np.arccos(-(np.square(r) - np.square(largoBiceps) - np.square(dia)) / (2*largoBiceps*dia))
```

```
#angulo entre la horizontal y el biceps (variable articular)
        theta.append(beta + alpha - 90*np.pi/180)
    b, posible = ComprobarResolucion(a, largoBiceps, largoBrazo, theta, sen120, cos120, sen240, cos240, c)
    if(posible == False):
        return [np.nan, np.nan, np.nan], c, b
    for j in range(3):
        if(b[j][2] < puntoFinal[2]):</pre>
             return [np.nan, np.nan, np.nan], c, b
        if(theta[j] > 90):
            return [np.nan, np.nan, np.nan], c, b
    return theta, c, b
def ComprobarResolucion(a, largoBiceps, largoBrazo, theta, sen120, cos120, sen240, cos240, c):
    b1 = [a[0][0] + largoBiceps*np.cos(theta[0]), a[0][1], a[0][2] + largoBiceps*np.sin(theta[0])] b2 =
    [a[1][0] + largoBiceps*cos120*np.cos(theta[1]), a[1][1] + largoBiceps*sen120*np.cos(theta[1]), a[1][2] +
    largoBiceps*np.sin(theta[1])]
    b3 = [a[2][0] + largoBiceps*cos240*np.cos(theta[2]), a[2][1] + largoBiceps*sen240*np.cos(theta[2]),
          a[2][2] + largoBiceps*np.sin(theta[2])]
    b = [b1, b2, b3]
    epsilon = 10e-7
    posible = True
    for i in range(3):
                distanciaBiceps = np.sqrt(np.square(b[i][0] - a[i][0]) + np.square(b[i][1] - a[i][1]) + np.square(b[i][2] - a[i][2]))
        if (np.abs(distanciaBiceps - largoBiceps) > epsilon):
            print("distancia no coincide, brazo ", i, " distancia = ", distanciaBiceps, " largo Biceps = ", largoBiceps)
            posible = False
            time.sleep(8)
                distanciaBrazo = np.sqrt(np.square(b[i][0] - c[i][0]) + np.square(b[i][1] - c[i][1]) + np.square(b[i][2] - c[i][2]))
        if (np.abs(distanciaBrazo - largoBrazo) > epsilon):
            print("distancia no coincide, brazo ", i, " distancia = ", distanciaBrazo, " largo Brazo = ", largoBrazo)
            posible = False
            time.sleep(8)
    return b, posible
def GenerarWorkspace(nombre, origen, radioEfector, largoBiceps, largoBrazo, a, sen120, cos120, sen240, cos240, radioBase):
    print("Comenzamos a generar Workspace")
    xInferior = -350
    xSuperior = 350
    yInferior = -350
    ySuperior = 350
    zInferior = -430
    zSuperior = 0
    pasoX = 2
   pasoY = 2
    pasoZ = 5
    totalPuntos = ((xSuperior - xInferior)/pasoX) * ((ySuperior - yInferior)/pasoY) * ((zSuperior - zInferior)/pasoZ)
    puntoActual = 1
    workspace = [[],[],[]]
    ultimoPuntoValido = False
    puntoAnterior = [0, 0, 0]
    for i in range(zInferior, zSuperior, pasoZ):
        for j in range(yInferior, ySuperior, pasoY):
            for k in range(xInferior, xSuperior, pasoX):
                print("probando punto:", puntoActual, "/", totalPuntos, " P = (", '{:=4d}'.format(k),
```

```
", ", '{:=4d}'.format(j), ", ", '{:=4d}'.format(i), ")")
                  theta, c, b = CinematicaInversa(origen, [k,j,i], radioEfector, largoBiceps, largoBrazo,
                                                          a, sen120, cos120, sen240, cos240, radioBase)
                       if((np.isnan(theta[0]) != True) and (np.isnan(theta[1]) != True) and (np.isnan(theta[2]) != True)):
                       if(ultimoPuntoValido == False):
                           workspace[0].append(k)
                           workspace[1].append(j)
                           workspace[2].append(i)
                       ultimoPuntoValido = True
                  else:
                       if(ultimoPuntoValido == True):
                           workspace[0].append(puntoAnterior[0])
                           workspace[1].append(puntoAnterior[1])
                           workspace[2].append(puntoAnterior[2])
                       ultimoPuntoValido = False
                  puntoActual += 1
                  puntoAnterior = [k,j,i]
     ExportarDatos (workspace, nombre)
    return workspace
def PlotearWorkspace(workspace, origen, puntoFinal, radioBase, radioEfector, a, b, c, ax):
    print("Ploteamos Workspace")
    ax.scatter(workspace[0], workspace[1], workspace[2], color='grey', alpha=0.3)
    RepresentarRobot(a, b, c, origen, puntoFinal, radioBase, radioEfector, ax)
    plt.show()
    print("ploteado.")
def RepresentarRobot(a, b, c, origen, puntoFinal, radioBase, radioEfector, ax):
    ax.scatter(origen[0],origen[1],origen[2])
    ax.scatter(puntoFinal[0], puntoFinal[1], puntoFinal[2])
    alpha = np.linspace(0, 2 * np.pi, 201)
    baseX = origen[0] + radioBase*np.cos(alpha)
baseY = origen[1] + radioBase*np.sin(alpha)
    ax.plot(baseX, baseY, origen[2])
    efectorX = puntoFinal[0] + radioEfector*np.cos(alpha)
    efectorY = puntoFinal[1] + radioEfector*np.sin(alpha)
    ax.plot(efectorX, efectorY, puntoFinal[2])
    ax.scatter(a[0][0],a[0][1],a[0][2])
    ax.scatter(a[1][0],a[1][1],a[1][2])
    ax.scatter(a[2][0],a[2][1],a[2][2])
    ax.scatter(b[0][0],b[0][1],b[0][2])
    ax.scatter(b[1][0],b[1][1],b[1][2])
    ax.scatter(b[2][0],b[2][1],b[2][2])
    ax.scatter(c[0][0],c[0][1],c[0][2])
    ax.scatter(c[1][0],c[1][1],c[1][2])
    ax.scatter(c[2][0],c[2][1],c[2][2])
    ax.plot([a[0][0], b[0][0]], [a[0][1], b[0][1]], [a[0][2], b[0][2]])
    ax.plot([a[1][0], b[1][0]], [a[1][1], b[1][1]], [a[1][2], b[1][2]])
    ax.plot([a[2][0], b[2][0]], [a[2][1], b[2][1]], [a[2][2], b[2][2]])
    ax.plot([c[0][0], b[0][0]], [c[0][1], b[0][1]], [c[0][2], b[0][2]])
ax.plot([c[1][0], b[1][0]], [c[1][1], b[1][1]], [c[1][2], b[1][2]])
ax.plot([c[2][0], b[2][0]], [c[2][1], b[2][1]], [c[2][2], b[2][2]])
def PlotearUnaZWorkspace(workspace, i, radio):
    ax = plt.axes()
    ax.set xlim(-300, 300)
    ax.set_ylim(-300, 300)
    alpha = np.linspace(0, 2 * np.pi, 201)
```

```
baseX = radio*np.cos(alpha)
    baseY = radio*np.sin(alpha)
    ax.plot(baseX, baseY)
    encontradoEsteZ = False
    indiceInicial = 0
    indiceFinal = 0
    nuevaLista = [[],[]]
    for j in range(len(workspace[2])):
        if((workspace[2][j] == i) and (encontradoEsteZ == False)):
             indiceInicial = j
            encontradoEsteZ = True
        elif ((workspace[2][j] != i) and (encontradoEsteZ == True)):
             indiceFinal = j - 1
            break
    for j in range(indiceInicial, indiceFinal + 1, 1):
        nuevaLista[0].append(workspace[0][j])
        nuevaLista[1].append(workspace[1][j])
    ax.scatter(nuevaLista[0], nuevaLista[1])
    ax.scatter(0,0)
    plt.show()
def ExportarDatos(datos, nombre):
    print("Exportando datos")
    workbook = xlsxwriter.Workbook(nombre)
    worksheet = workbook.add worksheet()
    row = 0
    for col, data in enumerate(datos):
        worksheet.write column(row, col, data)
    workbook.close()
    print("Datos exportados")
def ImportarDatos(nombre):
    print("Importando datos")
    df = pd.read_excel (nombre, sheet_name='Sheet1')
    workspaceS = df.values.tolist()
    workspace = [[],[],[]]
```

for i in range(len(workspaceS)):

workspace[0].append(workspaceS[i][0])
workspace[1].append(workspaceS[i][1])
workspace[2].append(workspaceS[i][2])

print("Datos importados")

return workspace

#### def main():

```
radioBase = 90
radioEfector = 65
largoBiceps = 250
largoBrazo = 220
origen = [0,0,0]
puntoFinal = [0,0,-250]
sen120 = np.sin(120*np.pi/180)
cos120 = np.cos(120*np.pi/180)
sen240 = np.sin(240*np.pi/180)
cos240 = np.cos(240*np.pi/180)
```

ax = plt.axes(projection="3d")
ax.set\_xlim3d(-300, 300)
ax.set\_ylim3d(-300, 300)

ax.set\_zlim3d(-600, 100)

main()

## Anexo II: Datasheets de componentes

#### Product description

#### Model number and parameters

| Model number                    | S-360-5                     | S-360-7.5                   | S-360-<br>12 | S-360-13.5                  | S-360-15                    | S-360-24                   | S-360-27                    | S-360-48                    |
|---------------------------------|-----------------------------|-----------------------------|--------------|-----------------------------|-----------------------------|----------------------------|-----------------------------|-----------------------------|
| Online store: This site 🗸       | US \$22.16 /<br>piece Order | US \$22.16 /<br>piece Order | Visiting     | US \$22.16 /<br>piece Order | US \$22.16 /<br>piece Order | US \$13.4 /<br>piece Order | US \$22.16 /<br>piece Order | US \$22.16 /<br>piece Order |
| DC output voltage               | 5V                          | 7.5V                        | 12V          | 13.5V                       | 15V                         | 24V                        | 27V                         | 48V                         |
| Output voltage error (Note: 2)  | ±2%                         | ±2%                         | ±1%          | ±1%                         | ±1%                         | ±1%                        | ±1%                         | ±1%                         |
| Rated output current            | 60A                         | 40A                         | 30A          | 26.7A                       | 24A                         | 15A                        | 13.3A                       | 7.5A                        |
| Output current rage             | 0-50A                       | 0-40A                       | 0-30A        | 0-26.7A                     | 0-24A                       | 0-15A                      | 0-13.3A                     | 0-7.5A                      |
| Wave and noise (Note: 3)        | 75mVp-p                     | 75mVp-p                     | 75mVp-p      | 75mVp-p                     | 75mVp-p                     | 75mVp-p                    | 75mVp-p                     | 75mVp-p                     |
| Inlets tability (Note: 4)       | ±0.5%                       | ±0.5%                       | ±0.5%        | ±0.5%                       | ±0.5%                       | ±0.5%                      | ±0.5%                       | ±0.5%                       |
| Load stability (Note: 5)        | ±1%                         | ±1%                         | ±0.5%        | ±0.5%                       | ±0.5%                       | ±0.5%                      | ±0.5%                       | ±0.5%                       |
| DC output power                 | 250W                        | 300W                        | 360W         | 360W                        | 360W                        | 360W                       | 360W                        | 360W                        |
| Effciency                       | 78%                         | 78%                         | 83%          | 83%                         | 83%                         | 84%                        | 85%                         | 86%                         |
| Adjustable range for DC voltage | 4.5-5.6V                    | 6-9V                        | 10-13.2V     | 12-15V                      | 13.5-18V                    | 20-26.4V                   | 26-32V                      | 41-56V                      |

#### General

| Model number                 | S-360 series                                                                                                    |  |  |  |  |  |
|------------------------------|----------------------------------------------------------------------------------------------------|--|--|--|--|--|
| AC input voltage range       | 85-132VAC/176-264VAC, selected by switch, 47-63Hz; 248-370VDC                                                                                                    |  |  |  |  |  |
| Input current                | 6.5A/115V, 4A/230V                                                                                                    |  |  |  |  |  |
| AC inrush current            | Cold-start current: 25A/115V, 50A/230V                                                                                                    |  |  |  |  |  |
| Leakage current              | 3.5mA/240VAC max                                                                                                    |  |  |  |  |  |
| Overload proctection         | 105%-150% Type:Foldback current limiting Rest:auto-recovery                                                                                                    |  |  |  |  |  |
| Over-voltage protection      | 5.75-6.75V, 9.4-10.9V, 13.8-16.2V, 15.5-18.2V, 18-21V, 27.6-32.4V, 33.7-39.2V, 57.6-67.2V                                                                                                    |  |  |  |  |  |
| Temperature coefficient      | ±0.03%/C (0-50°C)                                                                                                    |  |  |  |  |  |
| Setup rise hold up time      | 200ms, 100ms, 20ms                                                                                                    |  |  |  |  |  |
| Vibration                    | 10-500HZ,2G 10min/1cycle, Periodfor 60min, Each axes                                                                                                    |  |  |  |  |  |
| Dielectric strength          | 1.5KVac, 50/60 Hz for 1 min between input and output<br>1.5KVac, 50/60 Hz for 1 min between input and enclosure<br>0.5KVac, 50/60 Hz for 1 min between output and enclosure                                                                                                    |  |  |  |  |  |
| Isolation resistance         | 100MΩ min. at 500 VDC                                                                                                    |  |  |  |  |  |
| Working temperature humidity | -10°C-60°C (Refer to output characteristic figure), 20%-90%RH                                                                                                    |  |  |  |  |  |
| Store temperature humidity   | -20°C-85°C, 10%-95%RH                                                                                                    |  |  |  |  |  |
| External dimension           | 215x115x50 mm                                                                                                    |  |  |  |  |  |
| Weight                       | 1.15kg                                                                                                    |  |  |  |  |  |
| Safety standards             | UL1950                                                                                                    |  |  |  |  |  |
| EMC standards                | FCC part 15J condition level A                                                                                                    |  |  |  |  |  |
| Note                         | <ol> <li>The testing condition for the above paramenter is: 230VAC input, rated load, 25°C, Humidity 70%RH.</li> <li>Error, include the setting error, line stability and load stability. (Note:5)</li> <li>Wave test: adopting A12 double wire for 20MHZ,and 0.1uF-47uF capacitor short-circuit for interrupting.</li> <li>Inlet voltage stability test: when is over load, the lowest voltage of enter is representative to the highest voltage</li> <li>Load stability test: The load is from 0% to 100%.</li> </ol> |  |  |  |  |  |

S-360 series general switching power supply mounting dimensions

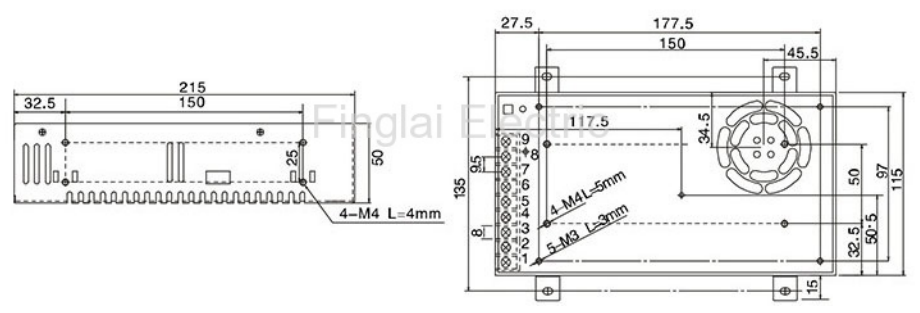

# BIGTREETECH SKR 2

**User Guide** 

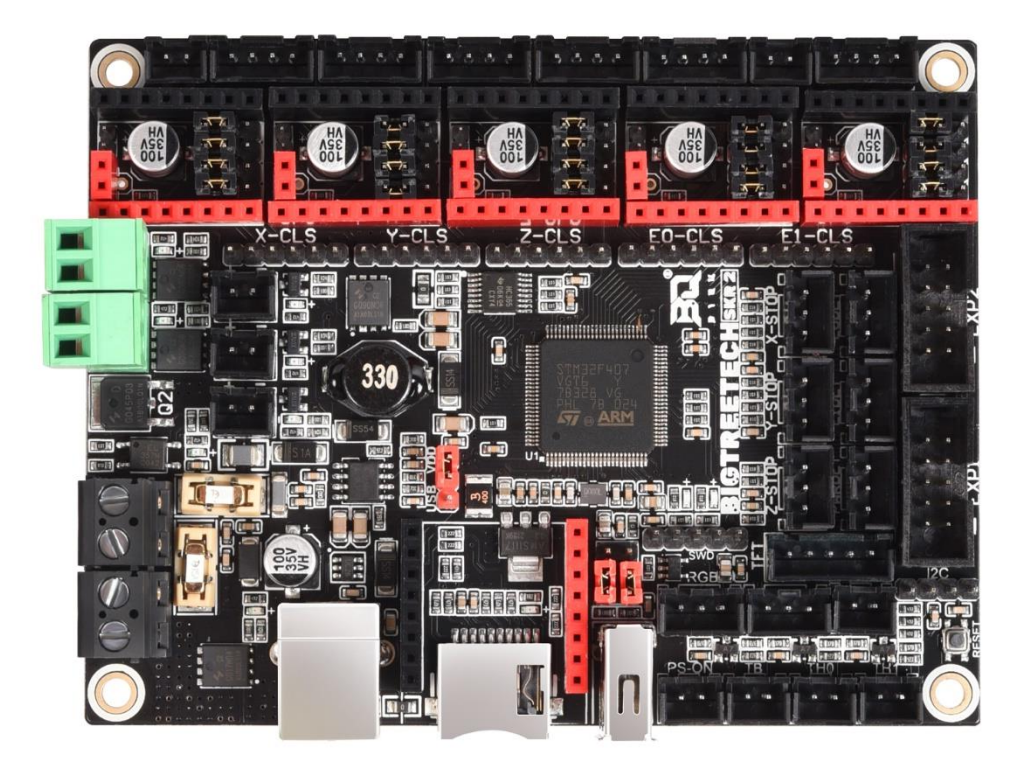

## I. Introduction to SKR Motherboard

The BIGTREETECH SKR 2 motherboard is a 32-bit 3D printer motherboard designed and manufactured by the 3D printing team of Shenzhen BIQU Technology Co., Ltd. It is a successor to the SKR1.4 and SKR1.4 Turbo series of motherboards and adds many features that we are sure the community will love.

## 1. Main board features:

- 1) Uses a 32-bit ARM Cortex-M4 series STM32F407VGT6 main control chip with a core frequency of *168MHz* that packs enough performance to run even the most demanding UI while ensuring stutter free printing.
- Integrates a AOZ1284PI power regulator which supports 12-24V power input and a maximum output current of 4A – enough to power external components such as LEDs and even a raspberry pi;

3) Support all versions of the company's serial screen, SPI screen and LCD screen;

4) Upgrade the configuration firmware via SD card. This burning method is simple, convenient and efficient;

5) TMC Motor drivers can be used in SPI or UART mode by simply adjusting the onboard jumpers beneath each motor driver. Additionally you can connect or disconnect the TMC DIAG pin using an onboard jumper allowing you to use hard endstops or sensorless homing without the need to cut any pins.

6) Supports functions such as power loss print resume, filament runout detection, shutdown after printing, BLtouch and other ABL sensors, RGB lights, etc. Note that external modules will be required for many of these functions;

7) Use high-performance MOSFET to reduce heat generation;

8) The use of replaceable fuses makes the replacement process more convenient;

9) Includes a protection circuit on thermistor inputs which protects against short circuits between the heater cartridge and the bed heating element. This is a common mistake made by many users when replacing a nozzle or working on the hotend so we expect this feature to be a welcome one;

10) Includes an additional heater protection circuit which protects against runaway heating on the bed and hotend heaters. By default, the heaters are off so if the MCU or MOSFETs are damaged, the heaters will shut down instead of enter into thermal runaway;

11) Introduces a new "anti-reversal" stepper driver protection which is achieved through a combination of new hardware and Marlin firmware. This protects against motherboard or driver damage due to incorrect driver insertion;

12) ESP8266 WIFI module (ESP12S or ESP-07) interface for customers to use RRF firmware;

13) Onboard push-pull TF card slot (SDIO working mode) and U disk interface;

14) A filter circuit is added to the power input terminal to reduce ripple and noise interference;

15) The fuses now use a smaller package which leaves more space on the PCB for more features and makes it easier to swap them out;

16) The number of PWM controllable fan interfaces has been increased from one to three.

## 2. Main board parameters:

Appearance size: 110\*85mm For details, please refer to: BIGTREETECH SKR 2-SIZE.pdf Installation size: 102\*76mm Microprocessor: ARM Cortex-M4 CPU STM32F407VGT6 Input voltage: DC12V-DC24V Logic voltage: DC 3.3V Firmware support: Marlin, Reprap Firmware WIFI interface: ESP-12S, ESP-07S Fan interface: three CNC fans, two normally closed fans (non-controllable) Expansion interface: I2C, Servos, Probe, PS-ON, PWR-DET, Fil-DET, RGB, etc. Motor driver: support TMC5160, TMC2209, TMC2225, TMC2226, TMC2208, TMC2130, ST820, LV8729, DRV8825, A4988, etc., and can be externally connected to a motor drive Drive working mode support: SPI, UART, STEP/DIR Motor drive interface: X, Y, Z (double Z axis), E0, E1, five channels (each channel has a closed loop drive interface) Temperature sensor interface: TH0, TH1, TB, 3 channels 100K NTC (thermal resistance) Display: serial touch screen, SPI touch screen, LCD display PC communication interface: square USB, easy to plug and unplug, communication baud rate 115200 Support file format: G-code Support machine structure: XYZ, delta, kossel, Ultimaker, corexy Recommended software: Cura, Simplify3D, pronterface, Repetier-host, Makerware

## II. Power on the motherboard

After the SKR motherboard is powered on, the D6 LED will light up, indicating that the power supply is at nominal levels. The 5V SEL jumper, in the middle of the board, allows you to select whether you would like to use the 5V USB power input or the onboard 5V regulated supply. Configure the jumper as shown below:

1) When using USB to power the motherboard:

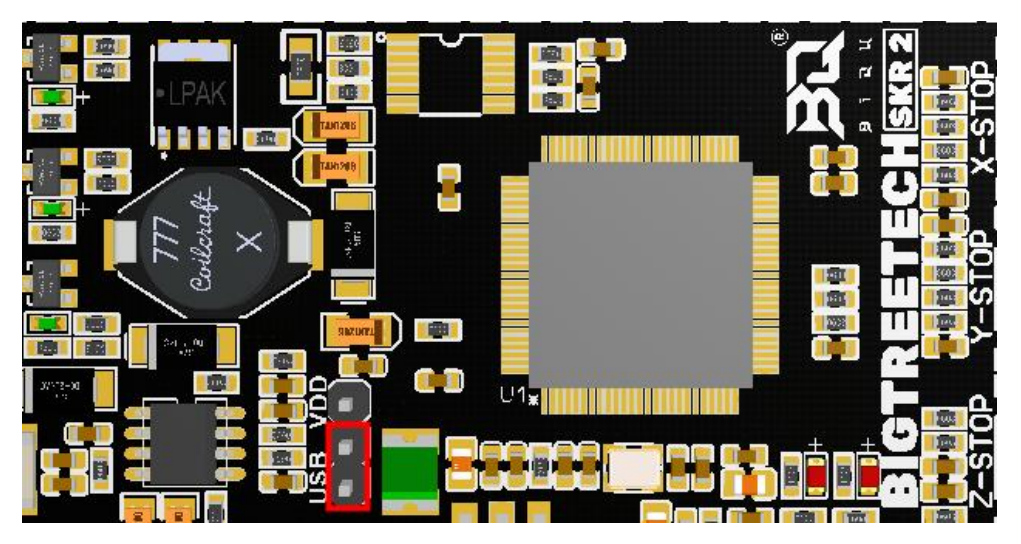

2) When using 12V-24V power supply:

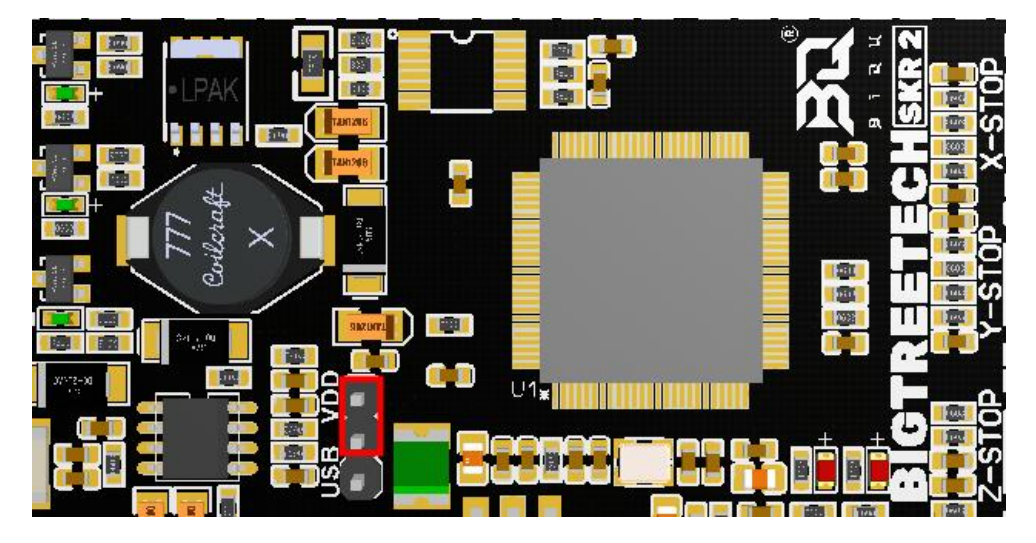

## III. Communication between motherboard and computer

When using Marlin2.0 firmware the motherboard will enumerate as a virtual serial port in both macOS and windows. An example of the enumerated device within the windows device manager is shown below.

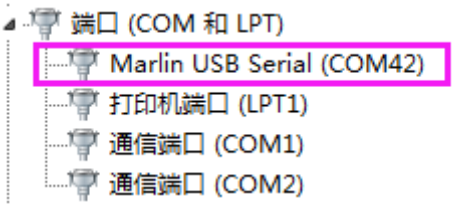

## **IV. Motherboard interface description**

1. Motherboard size:

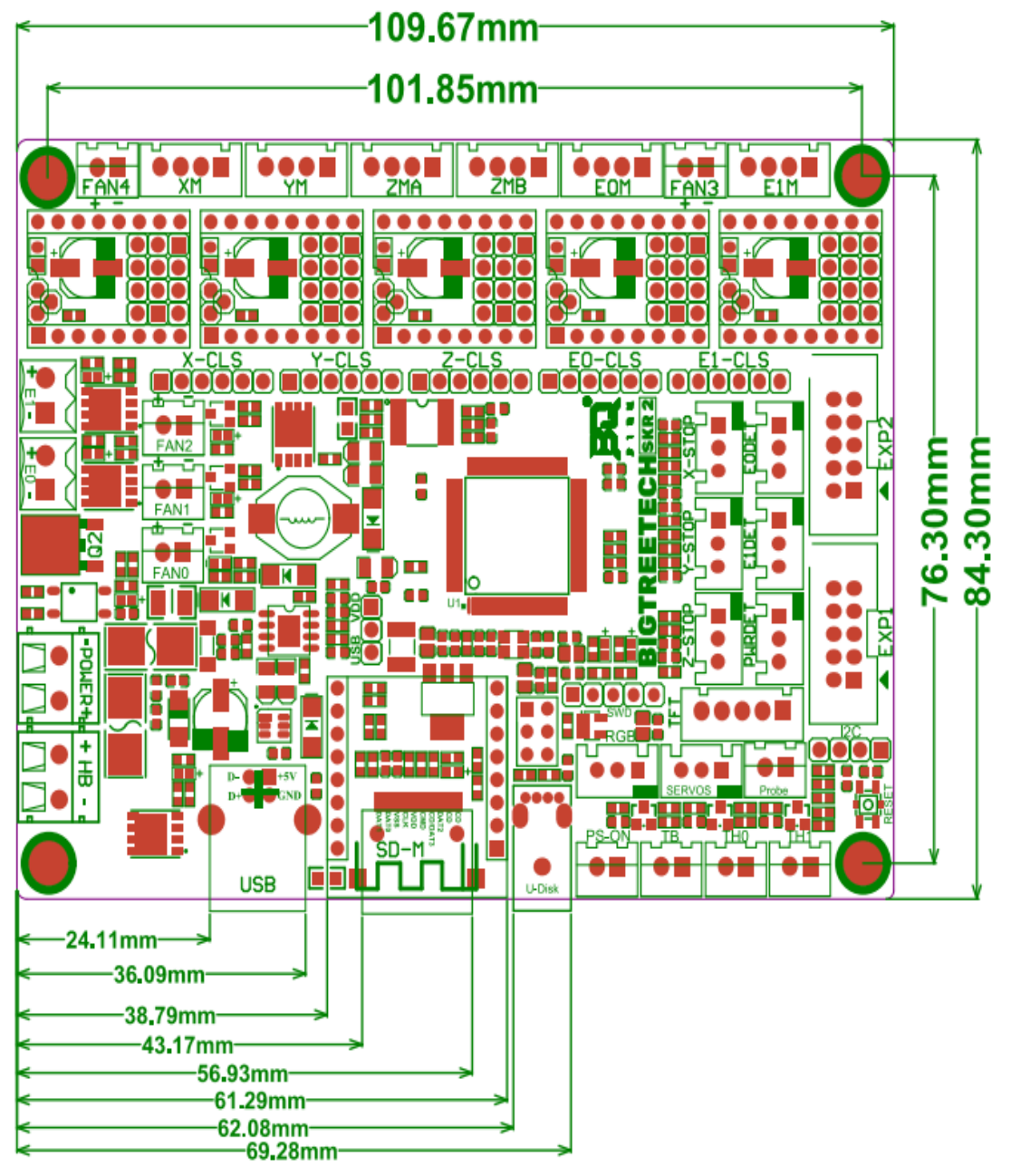

2. Motherboard wiring diagram:

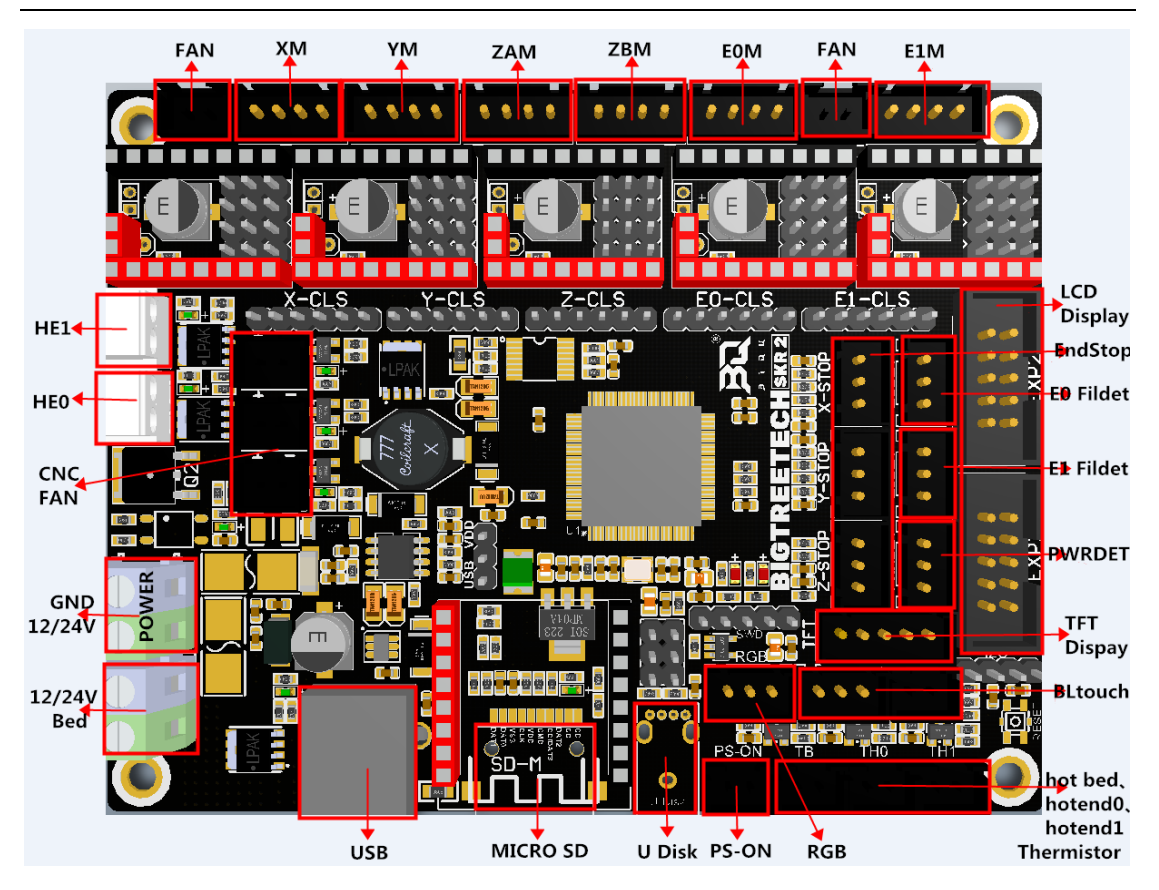

3. Selection method of drive working mode:

(1) Normal STEP/DIR mode: (such as: A4988, DRV8825, LV8729, ST820, etc.) according to the drive subdivision table to select the shorting cap to short-circuit MS0-MS2.

#### Driver - STEP/DIR MODE

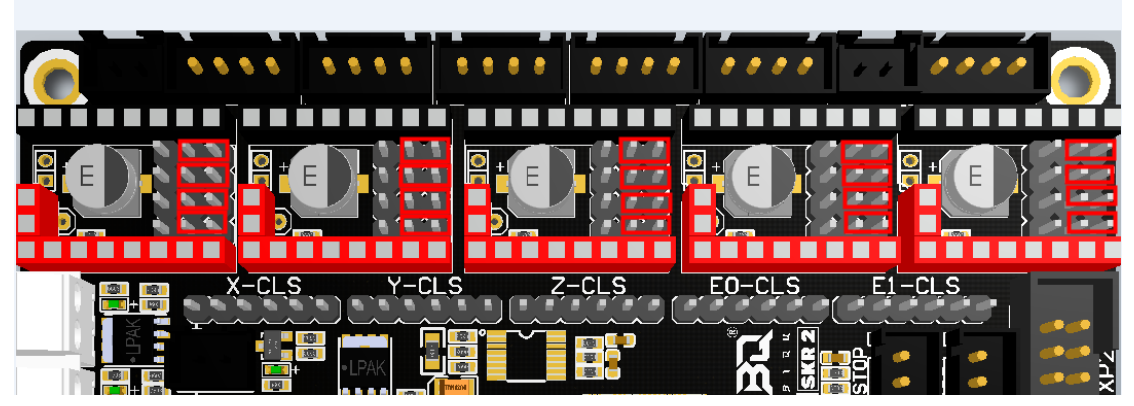

Note: If you use A4988 or DRV8825 driver, you must short-circuit RST and SLP with a jumper cap to work normally.

| 驱动芯片          | MS1     | MS2                    | MS3    | 细分        | Excitation Mode |  |  |  |
|---------------|---------|------------------------|--------|-----------|-----------------|--|--|--|
|               | L       | L                      | L      | Full Step | 2 Phase         |  |  |  |
| A4988         | Н       | L                      | L      | 1/2       | 1-2 Phase       |  |  |  |
| 最大 16 细分      | L       | Н                      | L      | 1/4       | W1-2 Phase      |  |  |  |
| 35V 2A        | Н       | Н                      | L      | 1/8       | 2W1-2 Phase     |  |  |  |
|               | Н       | Н                      | Н      | 1/16      | 4W1-2 Phase     |  |  |  |
| 驱动电流计算        |         | 1                      | _      |           |                 |  |  |  |
| 公式 Rs=0.1Ω    |         | Imax = Vref / (8 * Rs) |        |           |                 |  |  |  |
| 22010 0111    |         |                        |        |           |                 |  |  |  |
| 驱动芯片          | MD3     | MD2                    | MD1    | 细分        | Excitation Mode |  |  |  |
|               | L       | L                      | L      | Full Step | 2 Phase         |  |  |  |
|               | L       | L                      | Н      | 1/2       | 1-2 Phase       |  |  |  |
| 1/9720        | L       | Н                      | L      | 1/4       | W1-2 Phase      |  |  |  |
|               | L       | Н                      | Н      | 1/8       | 2W1-2 Phase     |  |  |  |
| 最大 128 细分     | Н       | L                      | L      | 1/16      | 4W1-2 Phase     |  |  |  |
| 36V 1.8A      | Н       | L                      | Н      | 1/32      | 8W1-2 Phase     |  |  |  |
|               | Н       | Н                      | L      | 1/64      | 16W1-2 Phase    |  |  |  |
|               | Н       | Н                      | Н      | 1/128     | 32W1-2 Phase    |  |  |  |
| 驱动电流计算公       | 驱动电流计算公 |                        |        |           |                 |  |  |  |
| 式 Rs=0.220    |         |                        | IOUT = | (VREF/5)  | / RF1           |  |  |  |
| 2010 01222    |         |                        |        |           |                 |  |  |  |
| 驱动芯片          | MODE2   | MODE1                  | MODE0  | 细分        | Excitation Mode |  |  |  |
|               | L       | L                      | L      | Full Step | 2 Phase         |  |  |  |
| 551/0005      | L       | L                      | Н      | 1/2       | 1-2 Phase       |  |  |  |
| DRV8825       | L       | Н                      | L      | 1/4       | W1-2 Phase      |  |  |  |
| 最大 32 细分      | L       | Н                      | Н      | 1/8       |                 |  |  |  |
| 8.2V-45V 2.5A | Н       | L                      | L      | 1/16      |                 |  |  |  |
| at 24V T=25°C | Н       | L                      | Н      | 1/32      |                 |  |  |  |
|               |         |                        |        |           |                 |  |  |  |

|   |                                                                                           | •• |  |              | 1,01                                    |  |  |  |  |
|---|-------------------------------------------------------------------------------------------|----|--|--------------|-----------------------------------------|--|--|--|--|
|   | 驱动电流计算<br>公式 Rs=0.1Ω                                                                      |    |  | $I_{CHOP} =$ | $\frac{V_{REFX}}{5 \bullet R_{ISENSE}}$ |  |  |  |  |
|   | ② UART mode driven by TMC: (such as: TMC2208, TMC2209, TMC2225, etc.)                     |    |  |              |                                         |  |  |  |  |
| ł | Each axis uses a shorting cap to short the position of the red box in the figure, and the |    |  |              |                                         |  |  |  |  |
| S | subdivision and drive current are set by firmware.                                        |    |  |              |                                         |  |  |  |  |

L H

1/32 1/32

Н

Н

Н

Н

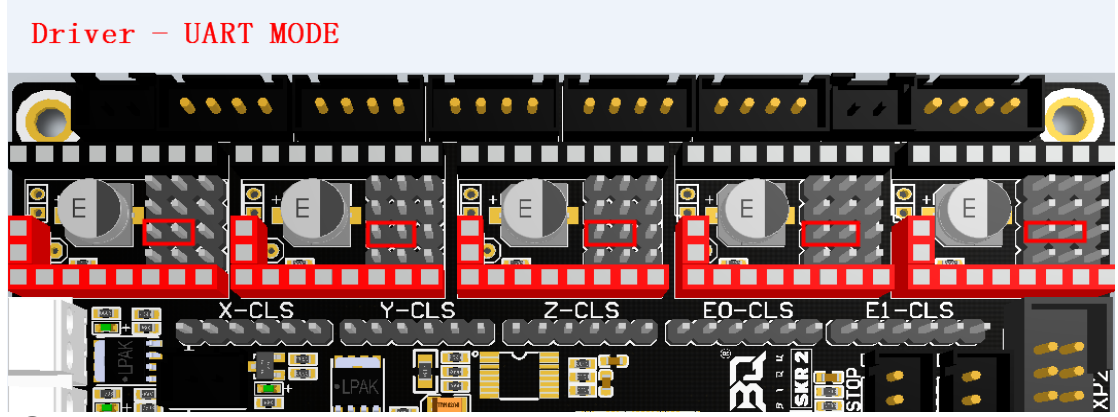

③ SPI mode of TMC drive: (such as: TMC2130, TMC5160, TMC5161, etc.) Use four shorting caps for each axis to short the position of the red box in the figure, and the subdivision and drive current can be set by firmware.

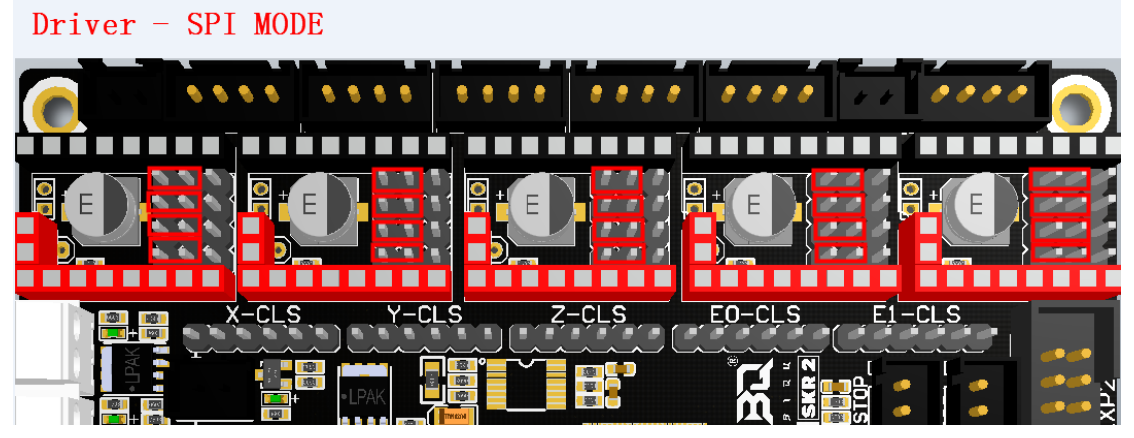

#### ④DIAG Pin of TMC drive:

As shown in the picture, insert the short-circuit cap when using the sensorlesshoming function, and do not insert it when not using it. There is no need to cut the driving diag pin.

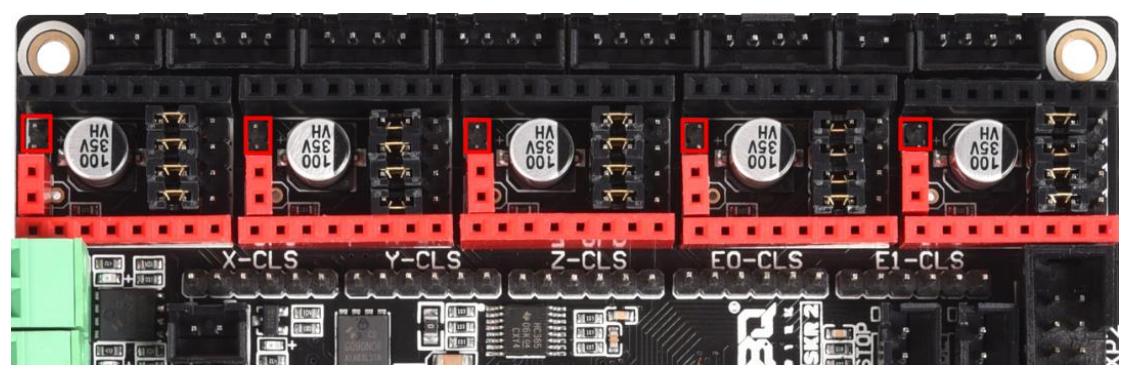

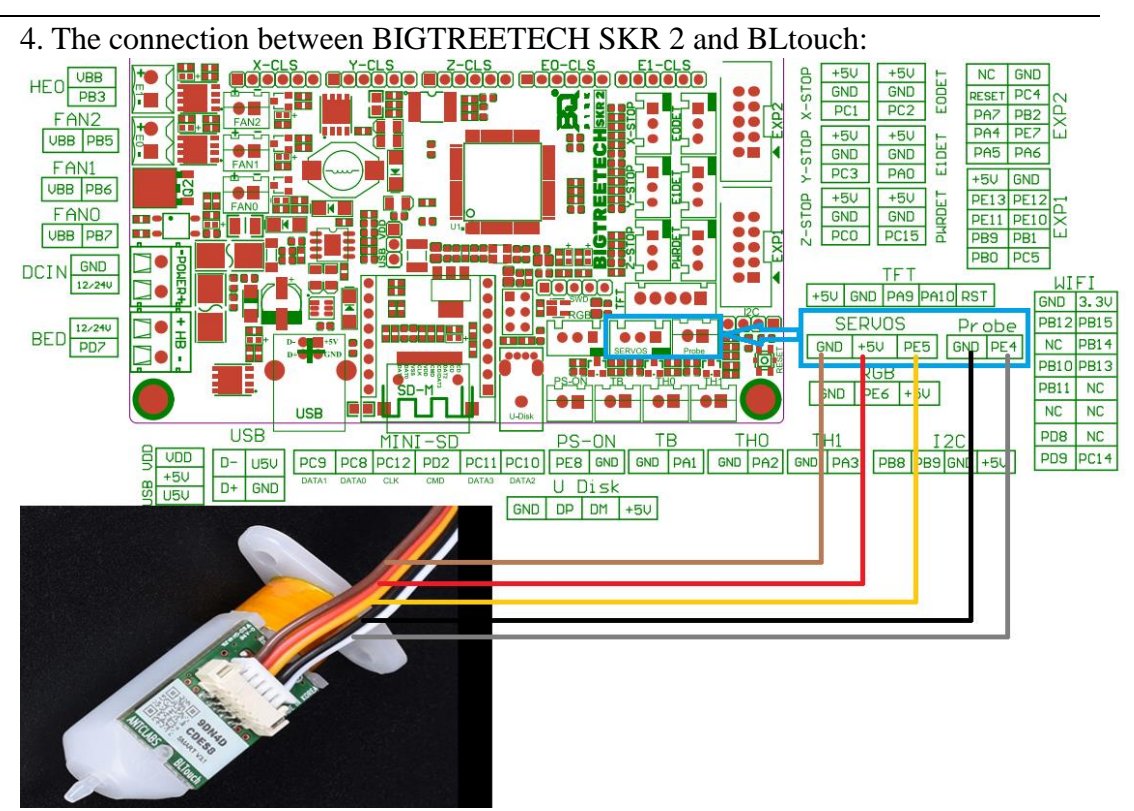

5. Connection between BIGTREETECH SKR 2 and shutdown (Relay V1.2):

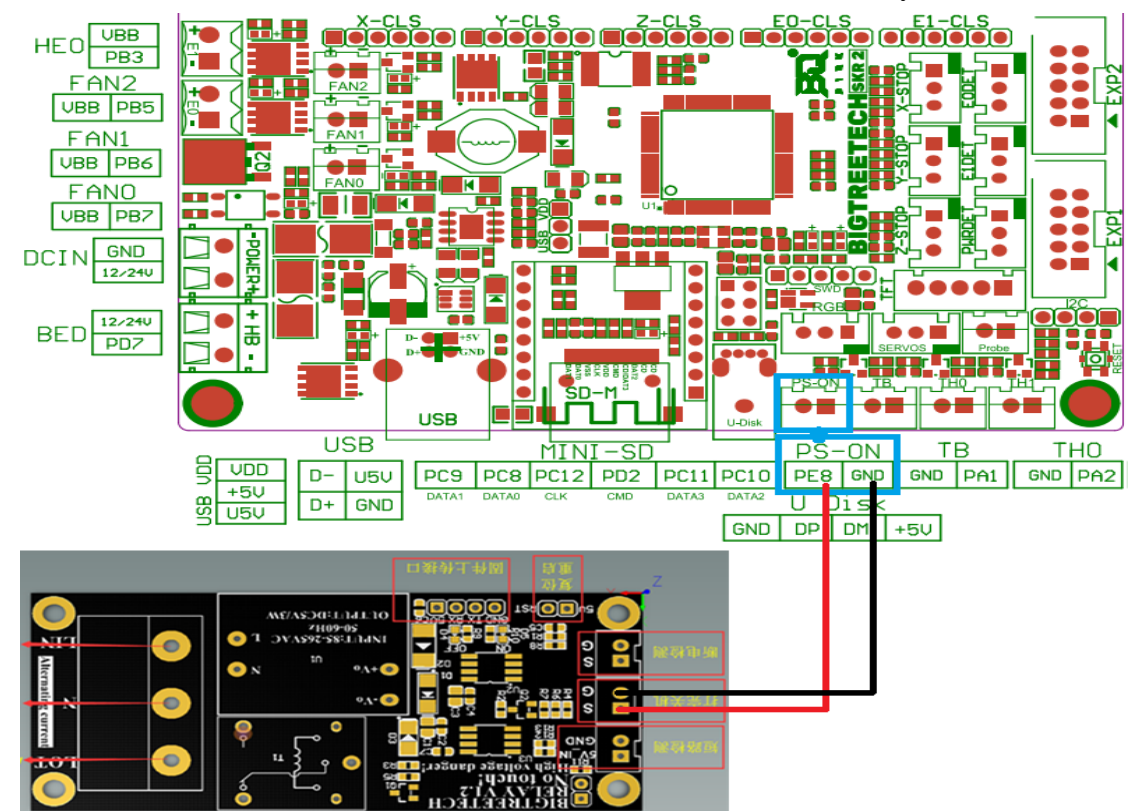

6. The connection between BIGTREETECH SKR 2 and power failure (UPS 24V V1.0):

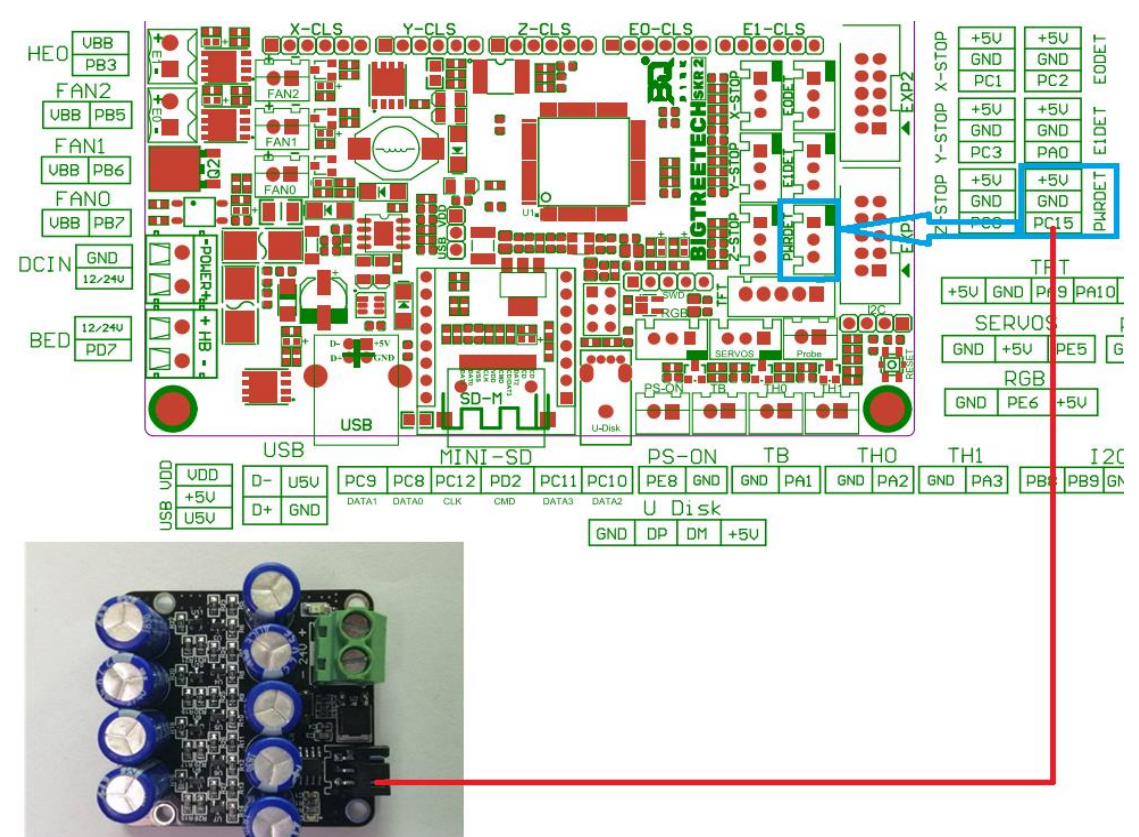

7. Connection between BIGTREETECH SKR 2 and RGB-LED drive:

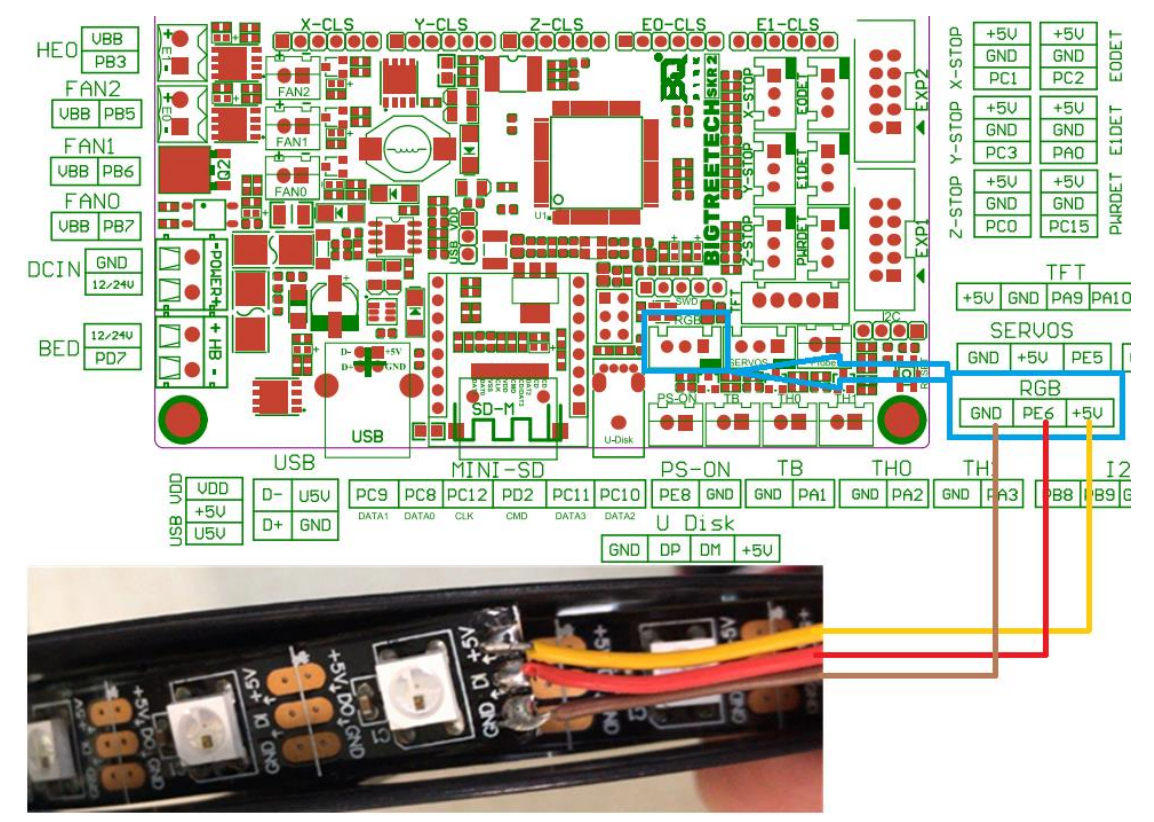

8.Connecting the BIGTREETECH SKR 2 to a Raspberry Pi using TTL UART: No need to connect V+

Rasberry Pi 3 and SKR V1.4 both with 3.3V logic.

PI 3B+ @ GPIO connector TXD0 - RXD0 - GND (8-0-10)

| Pin 1            | Pin 2  |                        |         | Pin | no. | 1       |               |
|------------------|--------|------------------------|---------|-----|-----|---------|---------------|
| 1                | 1      | DC Power               | 3.3V    | 1   | 2   | 5V      | DC Power      |
| And In the Party |        | SDA1, FC               | GPIO 2  | 3   | 4   |         | DC Power      |
|                  | 8      | SCL1, I <sup>2</sup> C | GPIO 3  | 5   | 6   | GND     |               |
| Piten - Pite     |        | GPIO_GCLK              | GPIO 4  | 7   | 8   | GPIO 14 | TXD0          |
|                  |        |                        | GND     | 9   | 10  | GPIO 15 | RXD0          |
|                  |        | GPIO_GEN0              | GPIO 17 | 11  | 12  | GPIO 18 | GPIO_GEN1     |
| 009              |        | GPIO_GEN2              | GPIO 27 | 13  | 14  | GND     |               |
| 1.600            |        | GPIO_GEN3              | GPIO 22 | 15  | 16  | GPIO 23 | GPIO_GEN4     |
| H OF             |        | DC Power               | 3.3V    | 17  | 18  | GPIO 24 | GPIO GEN5     |
| 12               |        | SPI_MOSI               | GPIO 10 | 19  | 20  | GND     |               |
|                  |        | SPI MISO               | GPIO 9  | 21  | 22  | GPIO 25 | GPIO GEN6     |
|                  |        | SPI_CLK                | GPIO 11 | 23  | 24  | GPIO 8  | SPI_CE0_N     |
| 1000             |        |                        | GND     | 25  | 26  | GPIO 7  | SPI_CE1_N     |
| TH H.o           |        | I'C ID EEPROM          | DNC     | 27  | 28  | DNC     | IFC ID EEPROM |
| 1 1 1 1          | 1      |                        | GPIO 5  | 29  | 30  | GND     |               |
| 1. alia - E 🦛    |        |                        | GPIO 6  | 31  | 32  | GPIO 12 |               |
|                  |        |                        | GPIO 13 | 33  | 34  | GND     |               |
| 111              | . \    |                        | GPIO 19 | 35  | 36  | GPIO 16 |               |
|                  |        |                        | GPIO 26 | 37  | 38  | GPIO 20 |               |
| Pin 39           | Pin 40 |                        | GND     | 39  | 40  | GPIO 21 |               |

BIGTREETECH SKR 2 @ TFT connector Tx-Rx-GND

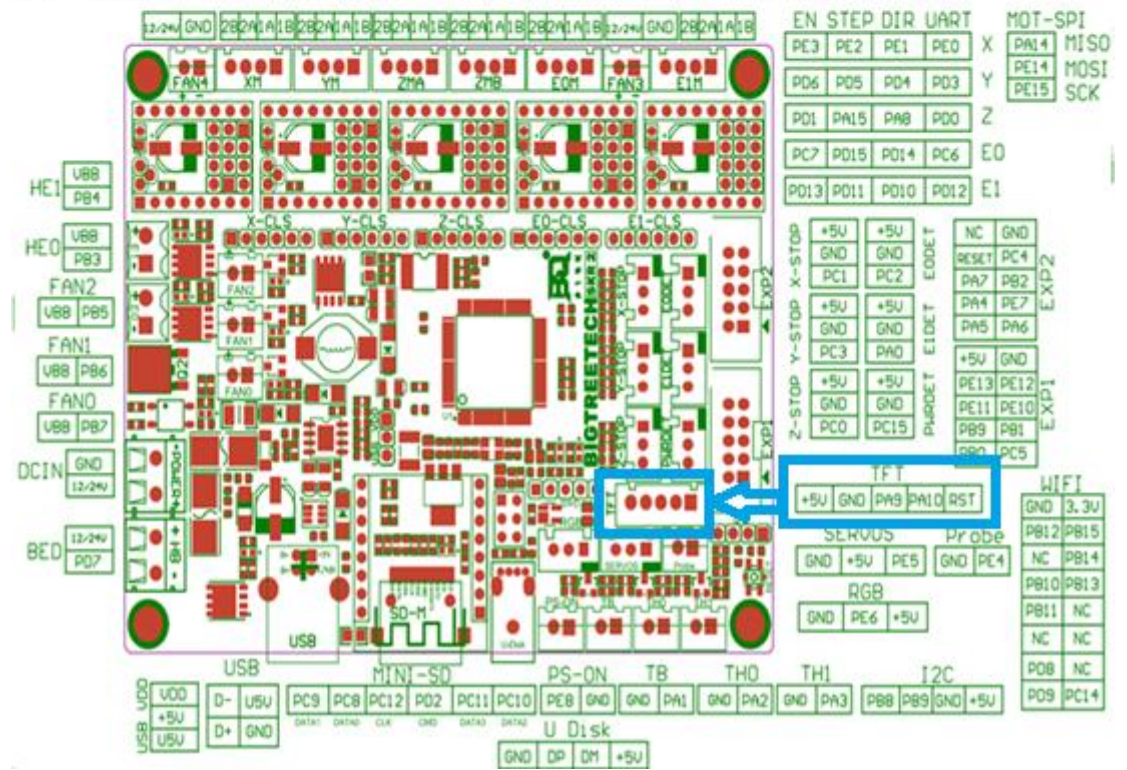

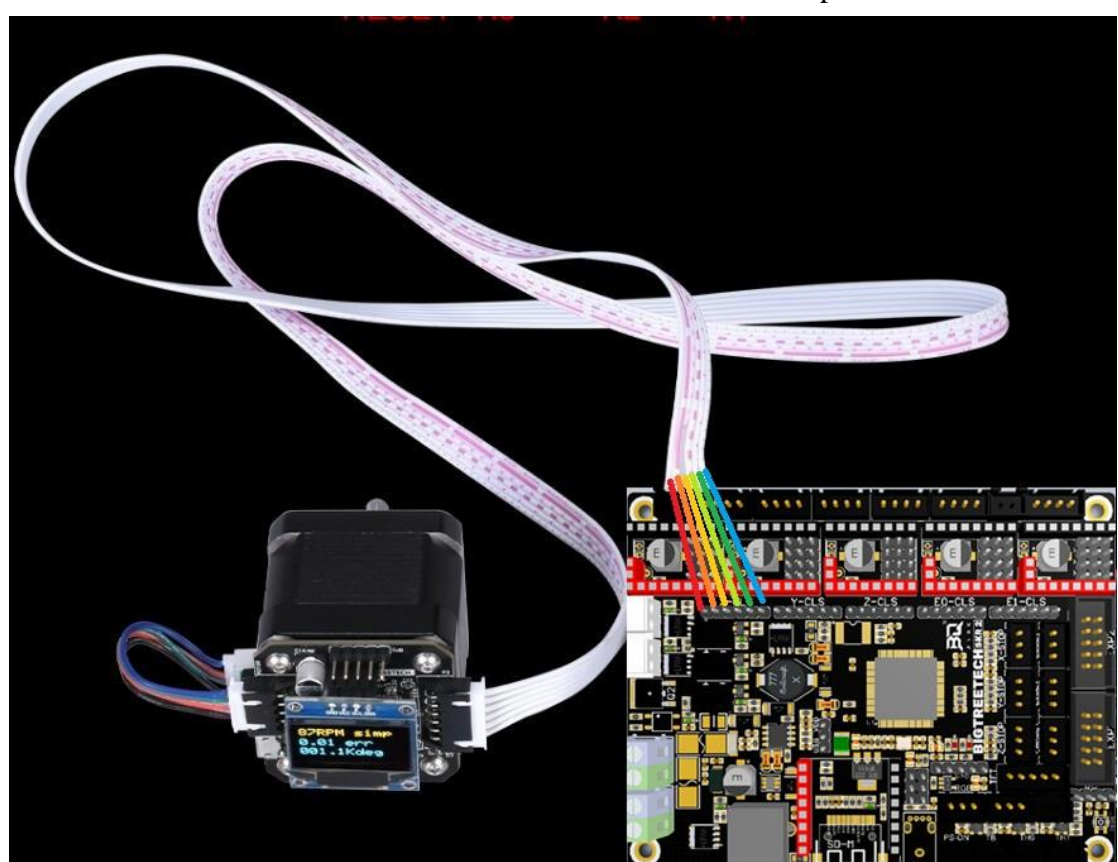

9. Connection between BIGTREETECH SKR 2 and closed-loop drive:

10. U disk function and RRF WIFI function selection:

1U disk function: When the U disk function is selected, the WIFI module only works in UART mode. At this time, RRF firmware cannot be used, only Marlin firmware can be used;

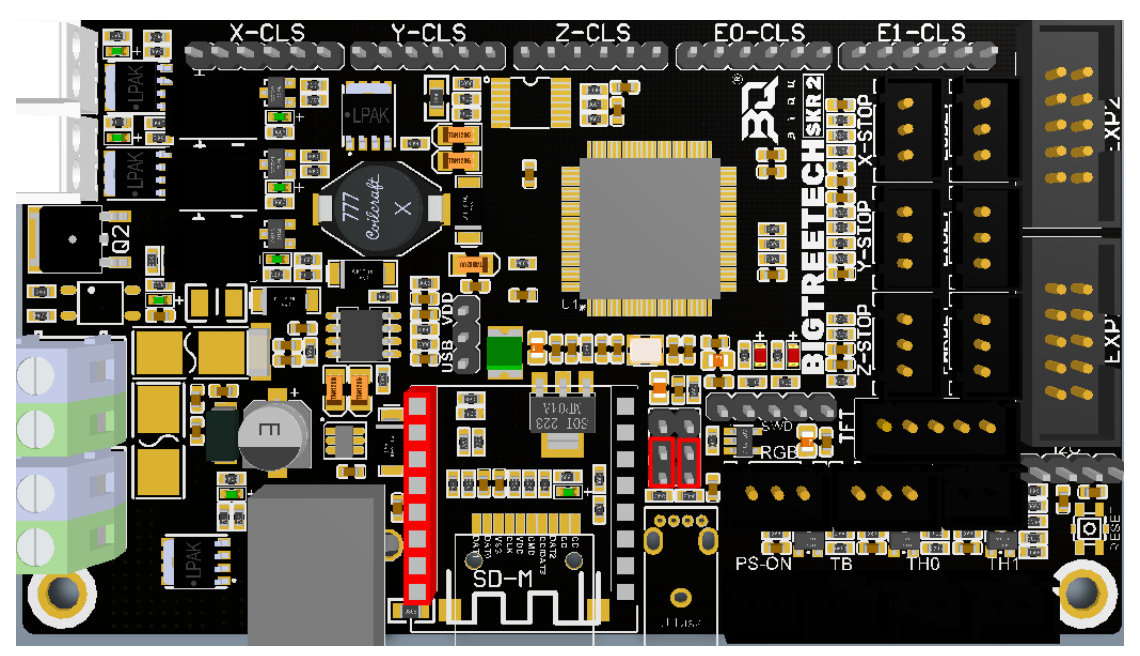

②RRF WIFI function: If selected (as per the jumper configuration below), the U disk function will not be available as WIFI will work through SPI mode, and RRF firmware can be used.

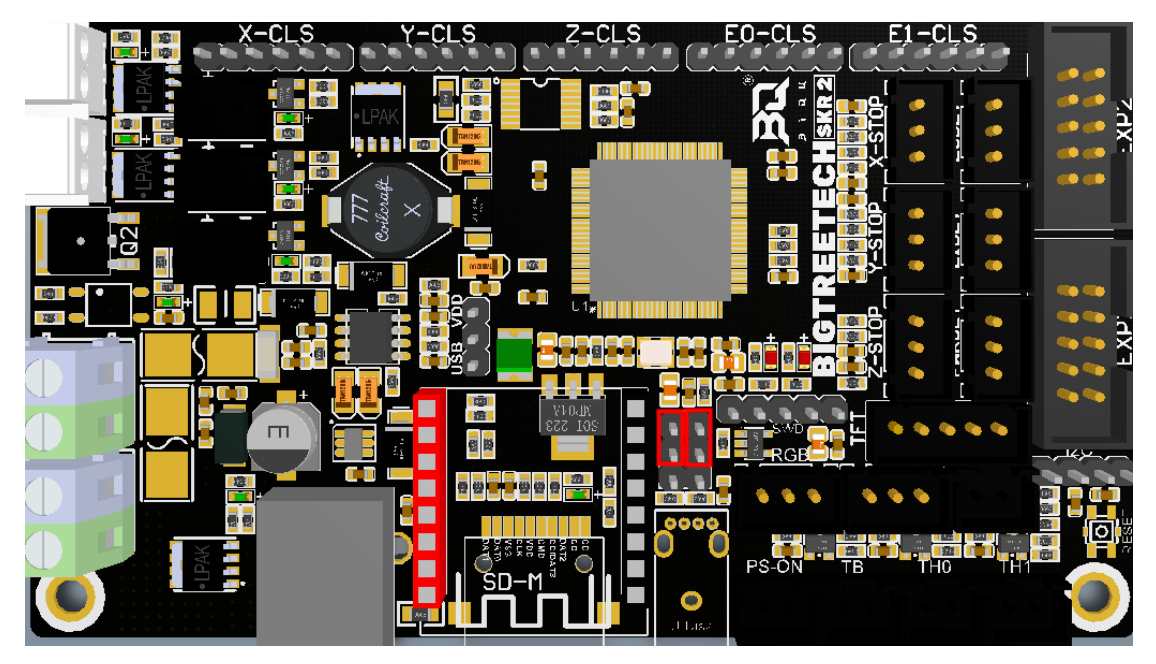

## V. Motherboard firmware description

The motherboard comes pre-installed with firmware that is used for testing at the factory. The firmware is configured for use with an i3 style printer however you will likely find it useful to configure and install your own firmware.

Due to the abundance of printer types and firmware distributions in the market, BIGTREETECH cannot offer customized firmware for each application. You may, however, be able to find firmware for you application by trying one of the following:

Ask customer service or technical personnel to obtain;

Compile your own using a distribution of your choice.

Download from our original website: <u>https://github.com/bigtreetech</u>

If you decide to use Marlin then you will need to download the source code, use Visual Studio Code to configure the code to your application, find the firmware.bin file within the pio-build folder, copy it to the SD card and then reset the motherboard. There is an abundance of information on the internet which elaborates on these steps should you need more guidance.

If you require more information about the pin numbers when compiling your firmware, please refer to the BIGTREETECH SKR 2-PIN.pdf document.
# **VI.** Matters needing attention:

1. The jumper that allows selection between USB power or on-board power must be inserted so as to select one of the two options otherwise no power will be supplied to the logic section of the motherboard and the power LED will not light up.

2. The power of the hot bed connected to the main board must be less than or equal to 10A. If you want to use a high-power hot bed, it is recommended to choose a hot bed with 24V power supply and use 24V to power the main board;

3. The jumpers that allow selection between SPI WiFi (for RRF) or U disk functionality should be inserted to select at least one option.;

4.The driver anti-reversal insertion function is a newly developed function from BIGTREETECH. It is currently only supported in Marlin firmware and therefore not available when using RRF firmware. Therefore, when you are not using Marlin firmware, please carefully check whether the driver is inserted correctly to avoid causing damage to the driver and/or the motherboard. Customers can also choose to install the Marlin firmware first and then install the RRF firmware after they are confident that the hardware installation is correct.

5. This motherboard uses a push-pull type SD slot which does not eject when pushing on the card after insertion. The installation stroke is far shorter than a push-push type SD slot and therefore customers should be gentle when inserting or removing a card. Returns for damage caused by mis-handling the SD card will not be entertained. d

### Quick Reference

NEMA size 17 1.8° 2-phase stepper motor Mechanical Specifications Dimensions in inches (mm)

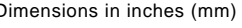

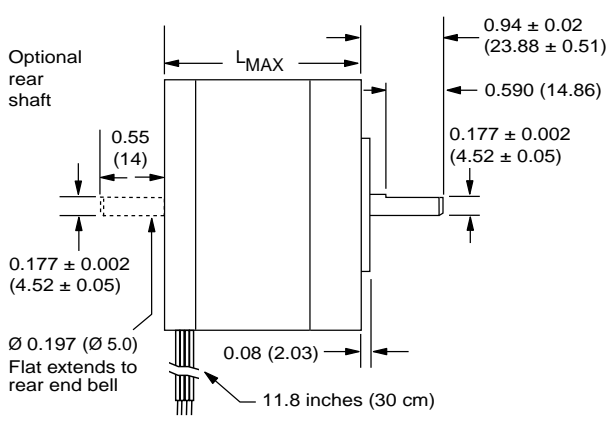

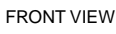

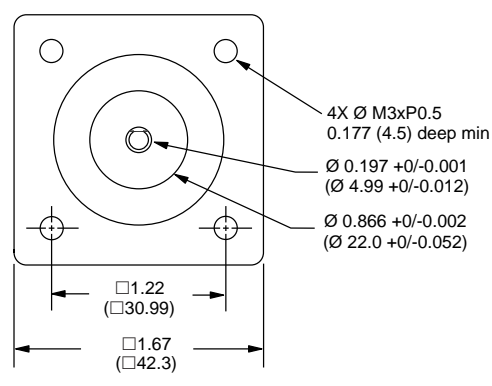

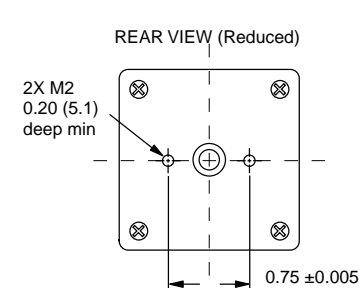

|                            |             | (19 ±     | 0.13)     |
|----------------------------|-------------|-----------|-----------|
| r stack length inches (mm) | Single      | Double    | Triple    |
| (                          | 1.34 (34.0) | 1.57 (40) | 1.89 (48) |

#### Part Numbers

Moto

LMAX

| Example:                                                                       | М | - | 1 | 7 | 1 | 3 - | 1. | 5 | s |     |   |   |
|--------------------------------------------------------------------------------|---|---|---|---|---|-----|----|---|---|-----|---|---|
| Stepper motor frame size<br>M-17 = NEMA 17 (1.7"/42 mm)                        | м | - | 1 | 7 | 1 | 3 - | 1. | 5 | S |     |   |   |
| Motor length<br>13- = single stack<br>15- = double stack<br>19- = triple stack | Μ | - | 1 | 7 | 1 | 3   | 1. | 5 | S |     |   |   |
| Phase current<br>1.5 = 1.5 Amps                                                | М | - | 1 | 7 | 1 | 3 - | 1. | 5 | S |     |   |   |
| Shaft<br>S = single, front shaft only<br>D = double, front and rear shafts     | М | - | 1 | 7 | 1 | 3 - | 1. | 5 | S |     |   |   |
| Optional optical encoder (1)<br>ES = Single-end<br>ED = Differential           | М | - | 1 | 7 | 1 | 3 - | 1. | 5 | E | S 1 | 0 | 0 |
| Line count<br>100, 200, 250, 400, 500 or 1000 <i>(2)</i>                       |   |   |   |   |   |     |    |   |   |     |   |   |

An encoder replaces the shaft designator in the part number.
 All encoders have an index mark, except the 1000 line count version.

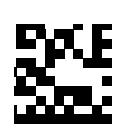

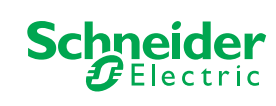

RoHS

#### **Notes and Warnings**

- Installation, configuration and maintenance must be carried out by qualified tech-nicians only. You must have detailed information to be able to carry out this work.
- Unexpected dangers may be encountered when working with this product!
   Incorrect use may destroy this product and connected components!
- For more information, go to www.imshome.com

### Specifications

| 1.5 Amp motors   |                        | Single length    | Double length   | Triple length    |
|------------------|------------------------|------------------|-----------------|------------------|
| Part number      |                        | M-1713-1.5 ● (1) | M-1715-1.5• (1) | M-1719-1.5 • (1) |
| Holding torque   | oz-in                  | 32               | 60              | 75               |
|                  | N-cm                   | 23               | 42              | 53               |
| Detent torque    | oz-in                  | 1.7              | 2.1             | 3.5              |
|                  | N-cm                   | 1.2              | 1.5             | 2.5              |
| Rotor inertia    | oz-in-sec <sup>2</sup> | 0.000538         | 0.0008037       | 0.0011562        |
|                  | kg-cm <sup>2</sup>     | 0.038            | 0.057           | 0.082            |
| Weight           | ΟZ                     | 7.4              | 8.1             | 12.7             |
|                  | grams                  | 210              | 230             | 360              |
| Phase current    | amps                   | 1.5              | 1.5             | 1.5              |
| Phase resistance | ohms                   | 1.3              | 2.1             | 2.0              |
| Phase inductance | mH                     | 2.1              | 5.0             | 3.85             |

(1) Indicate S for single-shaft or D for double-shaft. Example M-1713-1.5S

#### Wiring and Connections

| Signals and wire colors |       |
|-------------------------|-------|
| Phase A                 | Red   |
| Phase /A                | Blue  |
| Phase B                 | Green |
| Phase /B                | Black |

# Torque-speed performance Measured at 1.5 Amps RMS

M-1713-1.5 Torque in oz-in (N-cm) 53 (39) 24 VDC 48 VDC 37 (26) 18(13) 0 0 2000 (600) 4000 (1200) 6000 (1800) ed in full steps per second (rpm) Sp M-1715-1.5 Torque in oz-in (N-cm) 53 (39) 24 VDC 48 VDC 37 (26) 18(13) 0 2000 (600) 4000 (1200) 6000 (1800) 0 Speed in full steps per second (rpm) M-1719-1.5 Torque in oz-in (N-cm) 53 (39)

24 VDC 48 VDC 37 (26) 18(13) 0 └ 0 2000 (600) 4000 (1200) 6000 (1800) Spe ed in full steps per second (rpm)

### **Optical Encoder Option**

Dimensions in inches (mm)

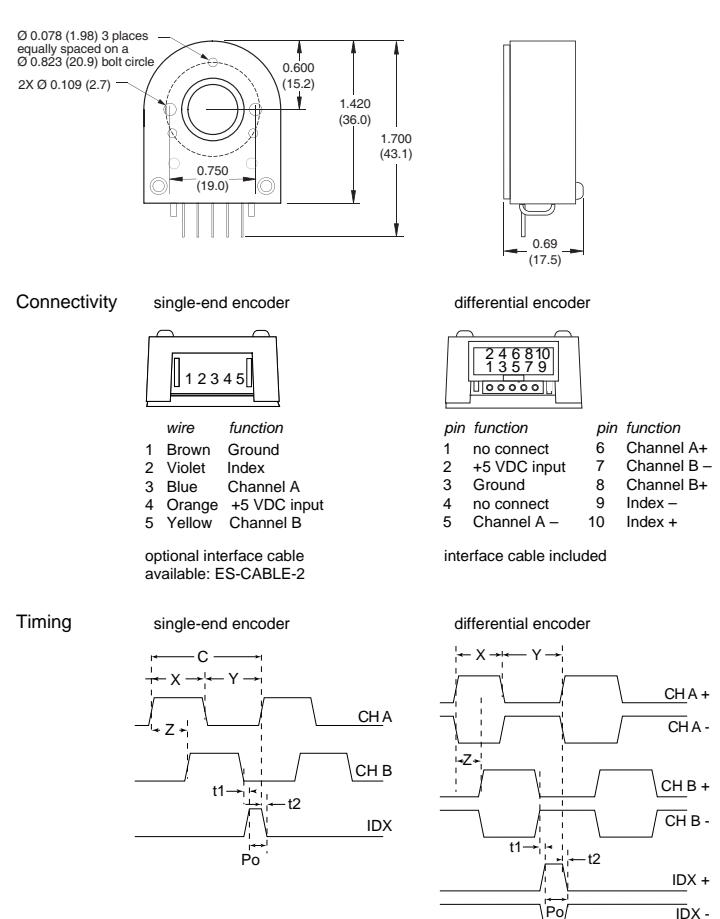

| Parameter                         | Symbol | Min  | Тур | Max  | Units |
|-----------------------------------|--------|------|-----|------|-------|
| Cycle error                       |        |      | 3   | 5.5  | °e    |
| Symmetry                          |        | 130  | 180 | 230  | °e    |
| Quadrature                        |        | 40   | 90  | 140  | °e    |
| Index pulse width                 | Po     | 60   | 90  | 120  | °e    |
| Index rise (after Ch A or B rise) | t1     | -300 | 100 | 250  | ns    |
| Index fall (after Ch A or B fall) | t2     | 70   | 150 | 1000 | ns    |

One cycle: 360 electrical degrees (°e). Symmetry: the measure of the relationship between X and Y, nominally 180°e. Quadrature: the phase lead or lag between channels A and B, nominally 90°e. Index pulse width, nominally 90 °e. NOTE: Rotation is as viewed from the cover side of the encoder. C X/Y Z Po

# TMC2208/2 & TMC2224 family Datasheet

TMC2202, TMC2208, TMC2224 Step/Dir Drivers for Two-Phase Bipolar Stepper Motors up to 2A peak - StealthChop™ for Quiet Movement - UART Interface Option.

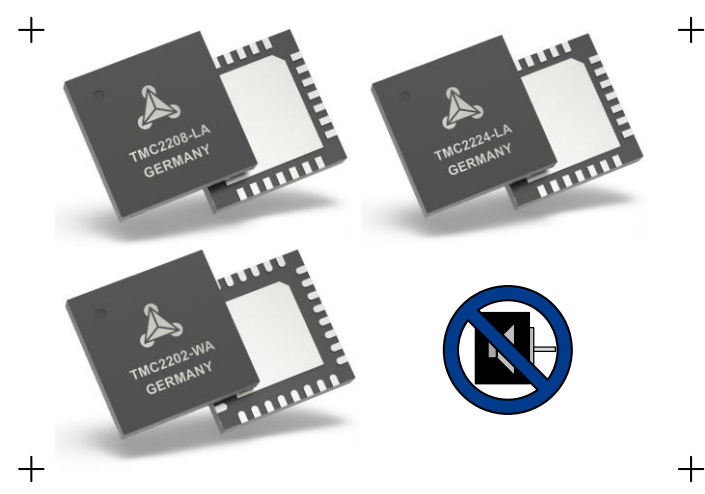

### **FEATURES AND BENEFITS**

2-phase stepper motors up to 2A coil current (peak) STEP/DIR Interface with 2, 4, 8, 16 or 32 microstep pin setting

**Smooth Running** 256 microsteps by **MicroPlyer™** interpolation **StealthChop2™** silent motor operation

**SpreadCycle™** highly dynamic motor control chopper

**Low RDSon** LS 280m $\Omega$  & HS 290m $\Omega$  (typ. at 25°C)

Voltage Range 4.75... 36V DC

Automatic Standby current reduction (option)

Internal Sense Resistor option (no sense resistors required)

Passive Braking and Freewheeling

Single Wire UART & OTP for advanced configuration options

Integrated Pulse Generator for standalone motion

### **Full Protection & Diagnostics**

BLOCK DIAGRAM

Choice of QFN and wettable QFN packages for best fit

### **APPLICATIONS**

Compatible Design Upgrade 3D Printers Printers, POS Office and home automation Textile, Sewing Machines CCTV, Security ATM, Cash recycler HVAC

### DESCRIPTION

The TMC2202, TMC2208 and TMC2224 are ultra-silent motor driver ICs for two-phase stepper motors. Their pinning is compatible to a number of legacy drivers. TRINAMICs sophisticated StealthChop2 chopper ensures noiseless operation, maximum efficiency and best motor torque. Its fast current regulation and optional combination with SpreadCycle allow for highly dynamic motion. Integrated power-MOSFETs handle motor current up to 1.4A RMS. Protection and diagnostic features support robust and reliable operation. A simple to use UART interface opens up tuning and control more options. Application specific tuning can be stored to OTP memory. Industries' most advanced STEP/DIR stepper motor driver family upgrades designs to noiseless and most precise operation for cost-effective and highly competitive solutions.

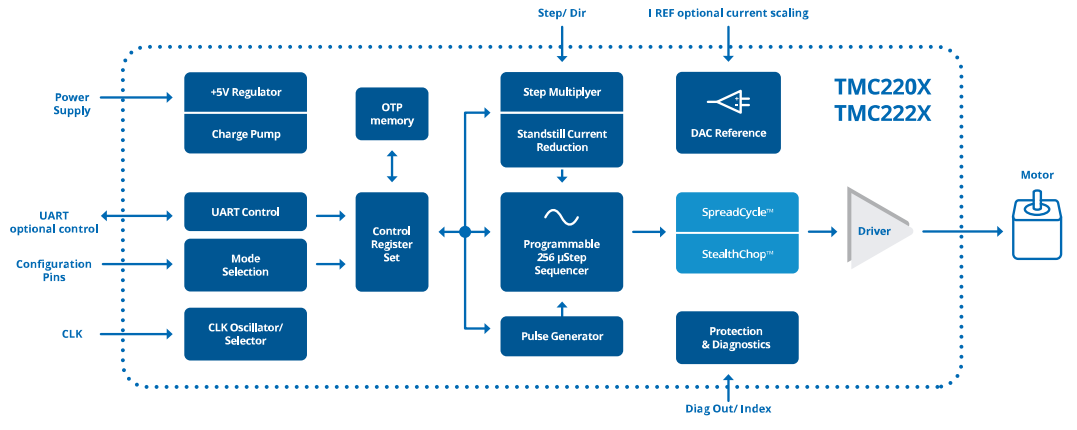

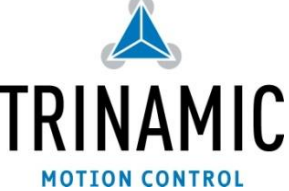

# TRINAMIC Motion Control GmbH & Co. KG Hamburg, Germany

### **APPLICATION EXAMPLES: SIMPLE SOLUTIONS – HIGHLY EFFECTIVE**

The TMC22xx family scores with power density, integrated power MOSFETs, smooth and quiet operation, and a congenial simplicity. The TMC22xx covers a wide spectrum of applications from battery systems to embedded applications with up to 2A motor current per coil. TRINAMICs unique chopper modes SpreadCycle and StealthChop2 optimize drive performance. StealthChop reduces motor noise to the point of silence at low velocities. Standby current reduction keeps costs for power dissipation and cooling down. Extensive support enables rapid design cycles and fast time-to-market with competitive products.

#### STANDALONE REPLACEMENT FOR LEGACY STEPPER DRIVER

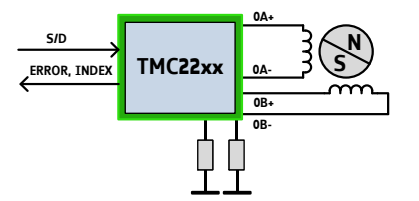

In this example, configuration is hard wired via pins. Software based motion control generates STEP and DIR (direction) signals, INDEX and ERROR signals report back status information.

UART INTERFACE FOR FULL DIAGNOSTICS AND CONTROL

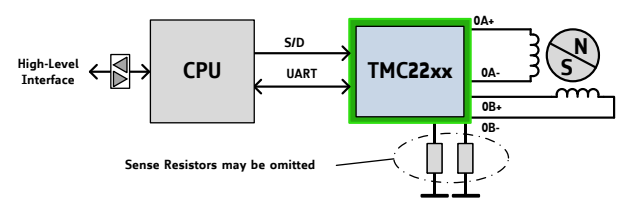

A CPU operates the driver via step and direction signals. It accesses diagnostic information and configures the TMC22xx via the UART interface. The CPU manages motion control and the TMC22xx drives the motor and smoothens and optimizes drive performance.

### TMC2208-EVAL EVALUATION BOARD

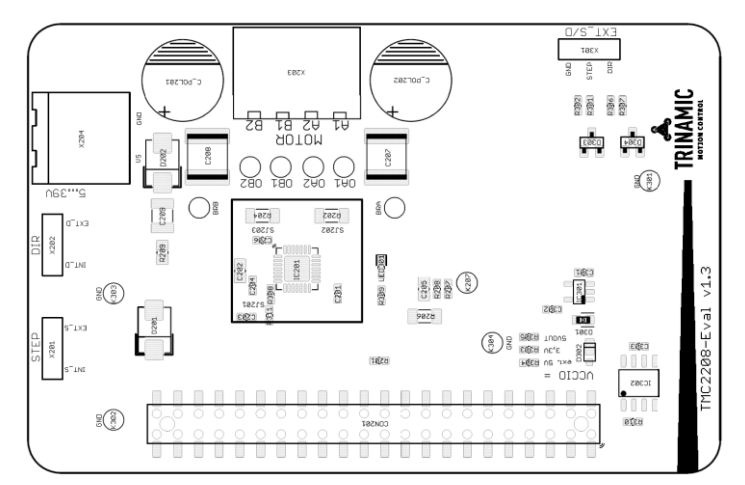

TMC22xx-EVAL The is part of TRINAMICs universal evaluation board system which provides a convenient handling of the hardware as well as a software user-friendly tool for evaluation. The TMC22xx evaluation board system consists of three parts: LANDUNGSBRÜCKE (base board). ESELSBRÜCKE (connector board with test points), and TMC22xx-EVAL.

### **ORDER CODES**

| Order code     | PN      | Description                                          | Size [mm <sup>2</sup> ] |
|----------------|---------|------------------------------------------------------|-------------------------|
| TMC2208-LA     | 00-0150 | StealthChop driver; QFN28 (RoHS)                     | 5 x 5                   |
| TMC2224-LA     | 00-0154 | StealthChop driver; QFN28 (RoHS)                     | 5 x 5                   |
| TMC2202-WA     | 00-0159 | StealthChop driver; wettable edge QFN32 (RoHS)       | 5 x 5                   |
| TMC2208-EVAL   | 40-0182 | Evaluation board for TMC2208 stepper motor driver    | 85 x 55                 |
| TMC2224-EVAL   | 40-0183 | Evaluation board for TMC2224 stepper motor driver    | 85 x 55                 |
| ESELSBRÜCKE    | 40-0098 | Connector board fitting to V1.3 and future 22xx-EVAL | 61 x 38                 |
| LANDUNGSBRÜCKE | 40-0167 | Baseboard for TMC2208-EVAL and further evaluation    | 85 x 55                 |
|                |         | boards                                               |                         |

# **Table of Contents**

| 1 | PRI                                                                | NCIPLES OF OPERATION                                                                                                    | 4                                                                        |
|---|--------------------------------------------------------------------|----------------------------------------------------------------------------------------------------|--------------------------------------------------------------------------|
|   | 1.1                                                                | Key Concepts                                                                                                    | 5                                                                        |
|   | 1.2                                                                | CONTROL INTERFACES                                                                                                    | 6                                                                        |
|   | 1.3                                                                | MOVING AND CONTROLLING THE MOTOR                                                                                                    | 6                                                                        |
|   | 1.4                                                                | STEALTHCHOP2 & SPREADCYCLE DRIVER                                                                                                    | 6                                                                        |
|   | 1.5                                                                | PRECISE CLOCK GENERATOR AND CLK INF                                                                                                    | PUT7                                                                     |
|   | 1.6                                                                | AUTOMATIC STANDSTILL POWER DOWN.                                                                                                    | 7                                                                        |
|   | 1.7                                                                | INDEX OUTPUT                                                                                                    | 7                                                                        |
| 2 | PIN                                                                | ASSIGNMENTS                                                                                                    | 8                                                                        |
|   | 2.1                                                                | PACKAGE OUTLINE TMC2208                                                                                                    | 8                                                                        |
|   | 2.2                                                                | SIGNAL DESCRIPTIONS TMC2208                                                                                                    | 8                                                                        |
|   | 2.3                                                                | PACKAGE OUTLINE TMC2202                                                                                                    | 9                                                                        |
|   | 2.4                                                                | SIGNAL DESCRIPTIONS TMC2202                                                                                                    | 9                                                                        |
|   | 2.5                                                                | PACKAGE OUTLINE TMC2224                                                                                                    | 10                                                                       |
|   | 2.6                                                                | SIGNAL DESCRIPTIONS TMC2224                                                                                                    | 11                                                                       |
| 3 | SAM                                                                | PLE CIRCUITS                                                                                                    | 12                                                                       |
|   | 3.1                                                                | STANDARD APPLICATION CIRCUIT                                                                                                    | 12                                                                       |
|   | 3.2                                                                | INTERNAL RDSON SENSING                                                                                                    | 12                                                                       |
|   | 3.3                                                                | 5V ONLY SUPPLY                                                                                                    | 13                                                                       |
|   | 3.4                                                                | CONFIGURATION PINS                                                                                                    | 14                                                                       |
|   | 3.5                                                                | HIGH MOTOR CURRENT                                                                                                    | 14                                                                       |
|   | 3.6                                                                | DRIVER PROTECTION AND EME CIRCUITE                                                                                                    | ry15                                                                     |
| 4 | UAR                                                                | T SINGLE WIRE INTERFACE                                                                                                    | 16                                                                       |
|   | 4.1                                                                | DATAGRAM STRUCTURE                                                                                                    | 16                                                                       |
|   | 4.2                                                                | CRC CALCULATION                                                                                                    | 18                                                                       |
|   | 4.3                                                                | UART SIGNALS                                                                                                    | 18                                                                       |
|   | 4.4                                                                | ADDRESSING MULTIPLE SLAVES                                                                                                    | 19                                                                       |
| 5 | REG                                                                | ISTER MAP                                                                                                    | 20                                                                       |
|   | 5.1                                                                | GENERAL REGISTERS                                                                                                    | 21                                                                       |
|   | 5.2                                                                | VELOCITY DEPENDENT CONTROL                                                                                                    | 26                                                                       |
|   | 53                                                                 | CROUCHER DECISION                                                                                                    |                                                                          |
|   | J.J                                                                | SEQUENCER REGISTERS                                                                                                    | 27                                                                       |
|   | 5.4                                                                | CHOPPER CONTROL REGISTERS                                                                                                    | 27<br>28                                                                 |
| 6 | 5.4<br>STE                                                         | CHOPPER CONTROL REGISTERS                                                                                                    | 27<br>28<br><b>34</b>                                                    |
| 6 | 5.4<br>STEA                                                        | CHOPPER CONTROL REGISTERS<br>ALTHCHOP™<br>AUTOMATIC TUNING                                                                                                    | 27<br>28<br><b>34</b><br>34                                              |
| 6 | 5.4<br>5.4<br>6.1<br>6.2                                           | CHOPPER CONTROL REGISTERS<br>ALTHCHOP™<br>AUTOMATIC TUNING<br>STEALTHCHOP OPTIONS                                                                                                    | 27<br>28<br><b>34</b><br>34<br>37                                        |
| 6 | 5.4<br>5.4<br>6.1<br>6.2<br>6.3                                    | CHOPPER CONTROL REGISTERS<br>ALTHCHOP™<br>AUTOMATIC TUNING<br>STEALTHCHOP OPTIONS<br>STEALTHCHOP CURRENT REGULATOR                                                                                        | 27<br>28<br><b>34</b><br>34<br>37<br>37                                  |
| 6 | 5.4<br>5.4<br>6.1<br>6.2<br>6.3<br>6.4                             | AUTOMATIC TUNING<br>STEALTHCHOP OPTIONS<br>STEALTHCHOP CURRENT REGULATOR<br>VELOCITY BASED SCALING                                                                                                    | 27<br>28<br>34<br>37<br>37<br>37<br>39                                   |
| 6 | 5.4<br>5.4<br>6.1<br>6.2<br>6.3<br>6.4<br>6.5                      | CHOPPER CONTROL REGISTERS<br>ALTHCHOP™<br>AUTOMATIC TUNING<br>STEALTHCHOP OPTIONS<br>STEALTHCHOP CURRENT REGULATOR<br>VELOCITY BASED SCALING<br>COMBINING STEALTHCHOP AND SPREAD                          | 27<br>28<br>34<br>37<br>37<br>37<br>39<br>CYCLE.<br><i>6</i> 1           |
| 6 | 5.4<br>5.4<br>6.1<br>6.2<br>6.3<br>6.4<br>6.5<br>6.6               | AUTOMATIC TUNING<br>STEALTHCHOPTM<br>AUTOMATIC TUNING<br>STEALTHCHOP OPTIONS<br>STEALTHCHOP CURRENT REGULATOR<br>VELOCITY BASED SCALING<br>COMBINING STEALTHCHOP AND SPREAD<br>FLAGS IN STEALTHCHOP       | 27<br>28<br>34<br>37<br>37<br>37<br>39<br>CYCLE.<br>41                   |
| 6 | 5.4<br>5.4<br>6.1<br>6.2<br>6.3<br>6.4<br>6.5<br>6.6<br>6.7        | AUTOMATIC TUNING<br>STEALTHCHOPTM<br>STEALTHCHOP OPTIONS<br>STEALTHCHOP OPTIONS<br>VELOCITY BASED SCALING<br>COMBINING STEALTHCHOP AND SPREAD<br>FLAGS IN STEALTHCHOP<br>FREEWHEELING AND PASSIVE BRAKING | 27<br>28<br>34<br>37<br>37<br>37<br>39<br>CYCLE.<br>41<br>42<br>43       |
| 6 | 5.4<br>5.4<br>6.1<br>6.2<br>6.3<br>6.4<br>6.5<br>6.6<br>6.7<br>SPR | CHOPPER CONTROL REGISTERS                                                                                                    | 27<br>28<br>34<br>37<br>37<br>37<br>37<br>CYCLE.<br>41<br>42<br>43<br>45 |

| 7                     | .1                               | SPREADCYCLE SETTINGS                                                                              | 46                           |
|-----------------------|----------------------------------|---------------------------------------------------------------------------------------------------|------------------------------|
| 8                     | SE                               | LECTING SENSE RESISTORS                                                                           | 49                           |
| 9                     | МС                               | TOR CURRENT CONTROL                                                                               | 50                           |
| 9                     | .1                               | ANALOG CURRENT SCALING VREF                                                                       | 51                           |
| 10                    | IN                               | TERNAL SENSE RESISTORS                                                                            | 53                           |
| 11                    | ST                               | EP/DIR INTERFACE                                                                                  | 55                           |
| 1<br>1<br>1<br>S<br>1 | 1.1<br>1.2<br>1.3<br>TILL<br>1.4 | TIMING<br>Changing Resolution<br>MicroPlyer Step Interpolator and St<br>Detection<br>Index Output | 55<br>56<br>TAND<br>57<br>58 |
| 12                    | IN                               | TERNAL STEP PULSE GENERATOR                                                                       | 59                           |
| 13                    | DR                               | IVER DIAGNOSTIC FLAGS                                                                             | 60                           |
| 1<br>1<br>1<br>1      | 3.1<br>3.2<br>3.3<br>3.4         | Temperature Measurement<br>Short Protection<br>Open Load Diagnostics<br>Diagnostic Output         | 60<br>60<br>61<br>61         |
| 14                    | QU                               | ICK CONFIGURATION GUIDE                                                                           | 62                           |
| 15                    | EX                               | TERNAL RESET                                                                                      | 65                           |
| 16                    | CL                               | OCK OSCILLATOR AND INPUT                                                                          | 65                           |
| 17                    | AB                               | SOLUTE MAXIMUM RATINGS                                                                            | 66                           |
| 18                    | ELI                              | ECTRICAL CHARACTERISTICS                                                                          | 66                           |
| 1<br>1<br>1           | 8.1<br>8.2<br>8.3                | Operational Range<br>DC and Timing Characteristics<br>Thermal Characteristics                     | 66<br>67<br>71               |
| 19                    | LA                               | YOUT CONSIDERATIONS                                                                               | 72                           |
| 1<br>1<br>1<br>1      | 9.1<br>9.2<br>9.3<br>9.4         | Exposed Die Pad<br>Wiring GND<br>Supply Filtering<br>Layout Example TMC2208                       | 72<br>72<br>72<br>73         |
| 20                    | PA                               | CKAGE MECHANICAL DATA                                                                             | 74                           |
| 2<br>2<br>2           | 0.1<br>0.2<br>0.3                | Dimensional Drawings QFN28<br>Dimensional Drawings QFN32-WA<br>Package Codes                      | 74<br>76<br>77               |
| 21                    | ТА                               | BLE OF FIGURES                                                                                    | 78                           |
| 22                    | RE                               | VISION HISTORY                                                                                    | 79                           |
| 23                    | RE                               | FERENCES                                                                                          | 79                           |

## **1** Principles of Operation

The TMC22xx family of stepper drivers is intended as a drop-in upgrade for existing low cost stepper driver applications. Its silent drive technology StealthChop enables non-bugging motion control for home and office applications. A highly efficient power stage enables high current from a tiny package.

The TMC22xx requires just a few control pins on its tiny package. They allow selection of the most important setting: the desired microstep resolution. A choice of 2, 4, 8, 16 or 32 microsteps adapts the driver to the capabilities of the motion controller. Some package options also allow chopper mode selection by pin.

Even at low microstepping rate, the TMC22xx offers a number of unique enhancements over comparable products: TRINAMICs sophisticated StealthChop2 chopper plus the microstep enhancement MicroPlyer ensure noiseless operation, maximum efficiency and best motor torque. Its fast current regulation and optional combination with SpreadCycle allow for highly dynamic motion. Protection and diagnostic features support robust and reliable operation. A simple-to-use 8 bit UART interface opens up more tuning and control options. Application specific tuning can be stored to on-chip OTP memory. Industries' most advanced step & direction stepper motor driver family upgrades designs to noiseless and most precise operation for cost-effective and highly competitive solutions.

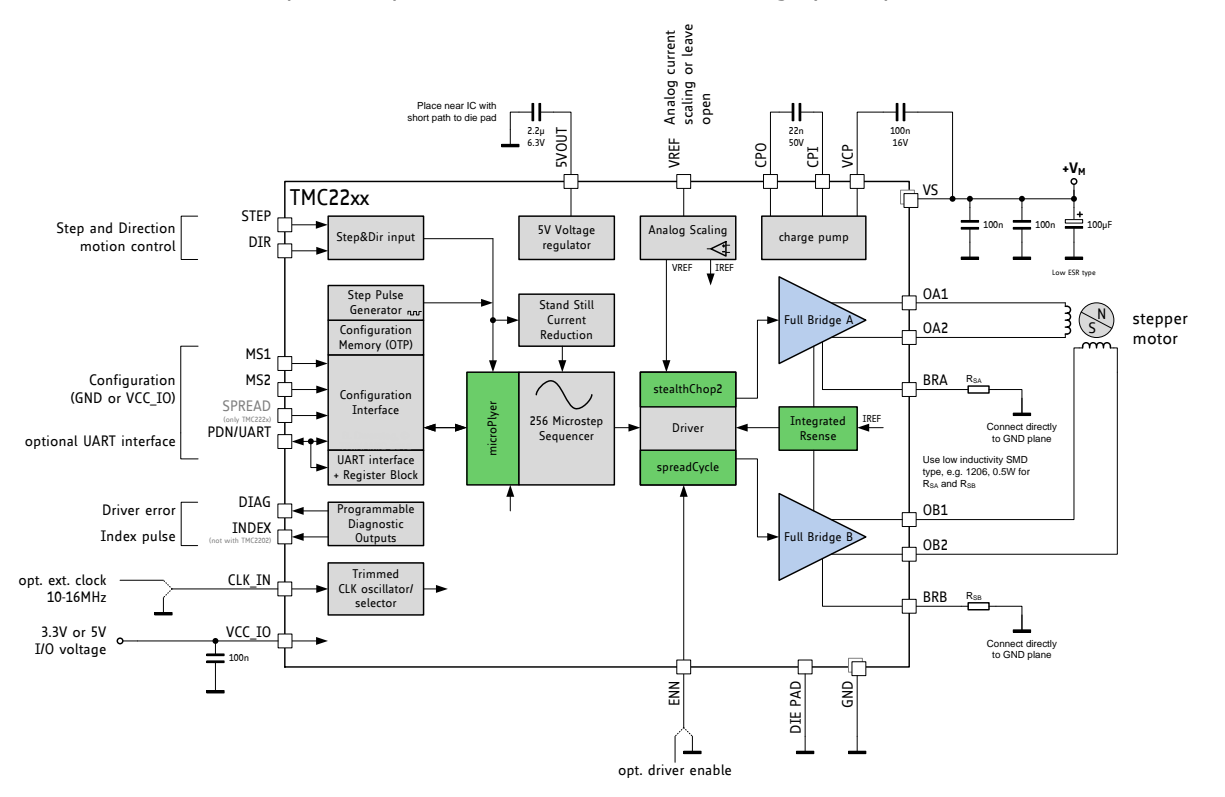

Figure 1.1 TMC22xx basic application block diagram

### THREE MODES OF OPERATION:

### **OPTION 1: Standalone STEP/DIR Driver (Legacy Mode)**

A CPU ( $\mu$ C) generates step & direction signals synchronized to additional motors and other components within the system. The TMC22xx operates the motor as commanded by the configuration pins and STEP/DIR signals. Motor run current either is fixed, or set by the CPU using the analog input VREF. The pin PDN\_UART selects automatic standstill current reduction. Feedback from the driver to the CPU is granted by the INDEX and DIAG output signals. Enable or disable the motor using the ENN pin.

### **OPTION 2: Standalone STEP/DIR Driver with OTP pre-configuration**

Additional options enabled by pre-programming OTP memory (label UART & OTP):

- + Tuning of the chopper to the application for application tailored performance
- + Cost reduction by switching the driver to internal sense resistor mode
- + Adapting the automatic power down level and timing for best application efficiency

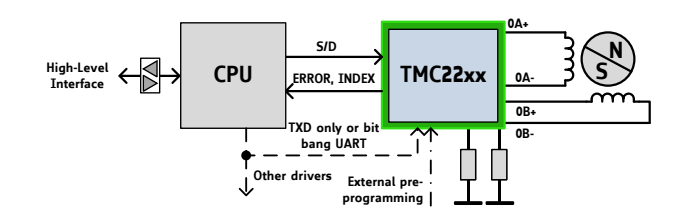

#### Figure 1.2 Stand-alone driver with pre-configuration

To enable the additional options, either one-time program the driver's OTP memory, or store configuration in the CPU and transfer it to the on-chip registers following each power-up. Operation uses the same signals as Option 1. Programming does not need to be done within the application - it can be executed during testing of the PCB! Alternatively, use bit-banging by CPU firmware to configure the driver. Multiple drivers can be programmed at the same time using a single TXD line.

### **OPTION 3: STEP/DIR Driver with Full Diagnostics and Control**

Similar to Option 2, but pin PDN\_UART is connected to the CPU UART interface.

Additional options (label <u>UART</u>):

- + Detailed diagnostics and thermal management
- + Passive braking and freewheeling for flexible, lowest power stop modes
- + More options for microstep resolution setting (fullstep to 256 microstep)
- + Software controlled motor current setting and more chopper options

This mode allows replacing all control lines like ENN, DIAG, INDEX, MS1, MS2, and analog current setting VREF by a single interface line. This way, only three signals are required for full control: STEP, DIR and PDN\_UART. Even motion without external STEP pulses is provided by an internal programmable step pulse generator: Just set the desired motor velocity. However, no ramping is provided by the TMC22xx. Access to multiple driver ICs is possible using an analog multiplexer IC.

### **1.1 Key Concepts**

The TMC22xx implements advanced features which are exclusive to TRINAMIC products. These features contribute toward greater precision, greater energy efficiency, higher reliability, smoother motion, and cooler operation in many stepper motor applications.

- **StealthChop2™** No-noise, high-precision chopper algorithm for inaudible motion and inaudible standstill of the motor. Allows faster motor acceleration and deceleration than StealthChop<sup>™</sup> and extends StealthChop to low stand still motor currents.
- *SpreadCycle*<sup>™</sup> High-precision cycle-by-cycle current control algorithm for highest dynamic movements.
- *MicroPlyer*<sup>™</sup> Microstep interpolator for obtaining full 256 microstep smoothness with lower resolution step inputs starting from fullstep

In addition to these performance enhancements, TRINAMIC motor drivers offer safeguards to detect and protect against shorted outputs, output open-circuit, overtemperature, and undervoltage conditions for enhancing safety and recovery from equipment malfunctions.

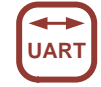

## **1.2** Control Interfaces

The TMC22xx supports both, discrete control lines for basic mode selection and a UART based single wire interface with CRC checking. The UART interface automatically becomes enabled when correct UART data is sent. When using UART, the pin selection may be disabled by control bits.

### 1.2.1 UART Interface

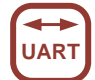

The single wire interface allows unidirectional operation (for parameter setting only), or bi-directional operation for full control and diagnostics. It can be driven by any standard microcontroller UART or even by bit banging in software. Baud rates from 9600 Baud to 500k Baud or even higher (when using an external clock) may be used. No baud rate configuration is required, as the TMC22xx automatically adapts to the masters' baud rate. The frame format is identical to the intelligent TRINAMIC controller & driver ICs TMC5130 and TMC5072. A CRC checksum allows data transmission over longer distance. For fixed initialization sequences, store the data including CRC into the  $\mu$ C, thus consuming only a few 100 bytes of code for a full initialization. CRC may be ignored during read access, if not desired. This makes CRC use an optional feature! The IC has a fixed address. Multiple drivers can be programmed in parallel by tying together all interface pins, in case no read access is required. An optional addressing can be provided by analog multiplexers, like 74HC4066.

From a software point of view the TMC22xx is a peripheral with a number of control and status registers. Most of them can either be written only or are read only. Some of the registers allow both, read and write access. In case read-modify-write access is desired for a write only register, a shadow register can be realized in master software.

## 1.3 Moving and Controlling the Motor

### **1.3.1** STEP/DIR Interface

The motor is controlled by a step and direction input. Active edges on the STEP input can be rising edges or both rising and falling edges as controlled by a special mode bit (DEDGE). Using both edges cuts the toggle rate of the STEP signal in half, which is useful for communication over slow interfaces such as optically isolated interfaces. The state sampled from the DIR input upon an active STEP edge determines whether to step forward or back. Each step can be a fullstep or a microstep, in which there are 2, 4, 8, 16, 32, 64, 128, or 256 microsteps per fullstep. A step impulse with a low state on DIR increases the microstep counter and a high state decreases the counter by an amount controlled by the microstep resolution. An internal table translates the counter value into the sine and cosine values which control the motor current for microstepping.

### 1.3.2 Internal Step Pulse Generator

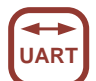

Some applications do not require a precisely co-ordinate motion – the motor just is required to move for a certain time and at a certain velocity. The TMC22xx comes with an internal pulse generator for these applications: Just provide the velocity via UART interface to move the motor. The velocity sign automatically controls the direction of the motion. However, the pulse generator does not integrate a ramping function. Motion at higher velocities will require ramping up and ramping down the velocity value via software.

STEP/DIR mode and internal pulse generator mode can be mixed in an application!

## 1.4 StealthChop2 & SpreadCycle Driver

StealthChop is a voltage chopper based principle. It especially guarantees that the motor is absolutely quiet in standstill and in slow motion, except for noise generated by ball bearings. Unlike other voltage mode choppers, StealthChop2 does not require any configuration. It automatically learns the best settings during the first motion after power up and further optimizes the settings in subsequent motions. An initial homing sequence is sufficient for learning. Optionally, initial learning parameters can be stored to OTP. StealthChop2 allows high motor dynamics, by reacting at once to a change of motor velocity.

For highest velocity applications, SpreadCycle is an option to StealthChop2. It can be enabled via input pin (TMC222x) or via UART and OTP. StealthChop2 and SpreadCycle may even be used in a combined configuration for the best of both worlds: StealthChop2 for no-noise stand still, silent and smooth performance, SpreadCycle at higher velocity for high dynamics and highest peak velocity at low vibration.

SpreadCycle is an advanced cycle-by-cycle chopper mode. It offers smooth operation and good resonance dampening over a wide range of speed and load. The SpreadCycle chopper scheme automatically integrates and tunes fast decay cycles to guarantee smooth zero crossing performance.

### Benefits of using StealthChop2:

- Significantly improved microstepping with low cost motors
- Motor runs smooth and quiet
- Absolutely no standby noise
- Reduced mechanical resonance yields improved torque

### **1.5** Precise clock generator and CLK input

The TMC22xx provides a factory trimmed internal clock generator for precise chopper frequency and performance. However, an optional external clock input is available for cases, where quartz precision is desired, or where a lower or higher frequency is required. For safety, the clock input features timeout detection, and switches back to internal clock upon fail of the external source.

## **1.6** Automatic Standstill Power Down

An automatic current reduction drastically reduces application power dissipation and cooling requirements. Per default, the stand still current reduction is enabled by pulling PDN\_UART input to GND. It reduces standstill power dissipation to less than 33% by going to slightly more than half of the run current.

Modify stand still current, delay time and decay via UART, or pre-programmed via internal OTP. Automatic freewheeling and passive motor braking are provided as an option for stand still. Passive braking reduces motor standstill power consumption to zero, while still providing effective dampening and braking!

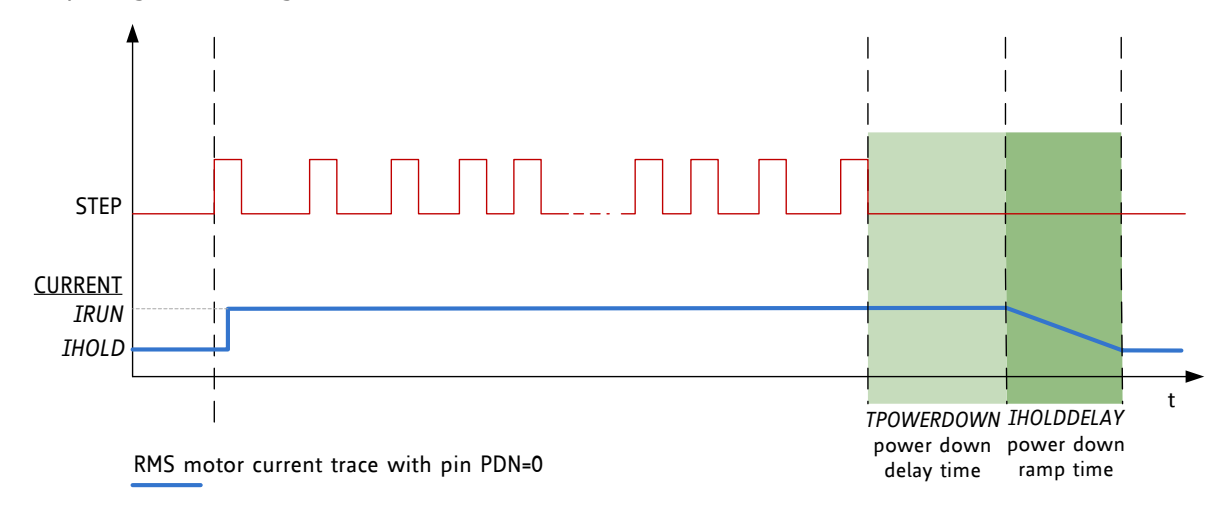

### Figure 1.3 Automatic Motor Current Power Down

## 1.7 Index Output

The index output gives one pulse per electrical rotation, i.e. one pulse per each four fullsteps. It shows the internal sequencer microstep 0 position (*MSTEP* near 0). This is the power on position. In combination with a mechanical home switch, a more precise homing is enabled.

# 2 Pin Assignments

The TMC22xx family comes in a number of package variants in order to fit different footprints. Please check for availability.

## 2.1 Package Outline TMC2208

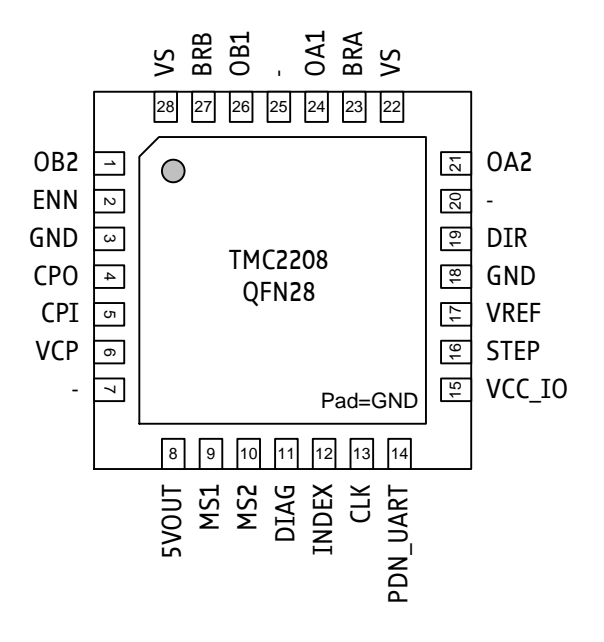

Figure 2.1 TMC2208 Pinning Top View - type: QFN28, 5x5mm<sup>2</sup>, 0.5mm pitch

## 2.2 Signal Descriptions TMC2208

| Pin      | Number       | Туре    | Function                                                                                                    |
|----------|--------------|---------|----------------------------------------------------------------------------------------------------|
| OB2      | 1            |         | Motor coil B output 2                                                                                                    |
| ENN      | 2            | DI      | Enable not input. The power stage becomes switched off (all motor outputs floating) when this pin becomes driven to a high level.                                              |
| GND      | 3, 18        |         | GND. Connect to GND plane near pin.                                                                                                    |
| CPO      | 4            |         | Charge pump capacitor output.                                                                                                    |
| CPI      | 5            |         | Charge pump capacitor input. Tie to CPO using 22nF 50V capacitor.                                                                                                    |
| VCP      | 6            |         | Charge pump voltage. Tie to VS using 100nF capacitor.                                                                                                    |
| N.C.     | 7, 20,<br>25 |         | Unused pin, leave open or connect to GND for compatibility to future versions.                                                                                                 |
| 5VOUT    | 8            |         | Output of internal 5V regulator. Attach $2.2\mu$ F to $4.7\mu$ F ceramic capacitor to GND near to pin for best performance. Provide the shortest possible loop to the GND pad. |
| MS1      | 9            | DI (pd) | Microstep resolution configuration (internal pull-down resistors)                                                                                                    |
| MS2      | 10           | DI (pd) | MS2, MS1: 00: 1/8, 01: 1/2, 10: 1/4 11: 1/16                                                                                                    |
| DIAG     | 11           | DO      | Diagnostic output. Hi level upon driver error. Reset by ENN=high.                                                                                                    |
| INDEX    | 12           | DO      | Configurable index output. Provides index pulse.                                                                                                    |
| CLK      | 13           | DI      | CLK input. Tie to GND using short wire for internal clock or supply external clock.                                                                                            |
| PDN_UART | 14           | DIO     | Power down not control input (low = automatic standstill current<br>reduction).<br>Optional UART Input/Output. Power down function can be disabled<br>in UART mode.            |
| VCC_IO   | 15           |         | 3.3V to 5V IO supply voltage for all digital pins.                                                                                                    |

| Pin                | Number | Туре    | Function                                                                                                    |
|--------------------|--------|---------|----------------------------------------------------------------------------------------------------|
| STEP               | 16     | DI      | STEP input                                                                                                    |
| VREF               | 17     | AI      | Analog reference voltage for current scaling or reference current for use of internal sense resistors (optional mode)                                                    |
| DIR                | 19     | DI (pd) | DIR input (internal pull-down resistor)                                                                                                    |
| VS                 | 22, 28 |         | Motor supply voltage. Provide filtering capacity near pin with shortest possible loop to GND pad.                                                                        |
| 0A2                | 21     |         | Motor coil A output 2                                                                                                    |
| BRA                | 23     |         | Sense resistor connection for coil A. Place sense resistor to GND near pin. Tie to GND when using internal sense resistor.                                               |
| 0A1                | 24     |         | Motor coil A output 1                                                                                                    |
| OB1                | 26     |         | Motor coil B output 1                                                                                                    |
| BRB                | 27     |         | Sense resistor connection for coil B. Place sense resistor to GND near pin. Tie to GND when using internal sense resistor.                                               |
| Exposed<br>die pad | -      |         | Connect the exposed die pad to a GND plane. Provide as many as possible vias for heat transfer to GND plane. Serves as GND pin for power drivers and analogue circuitry. |

## 2.3 Package Outline TMC2202

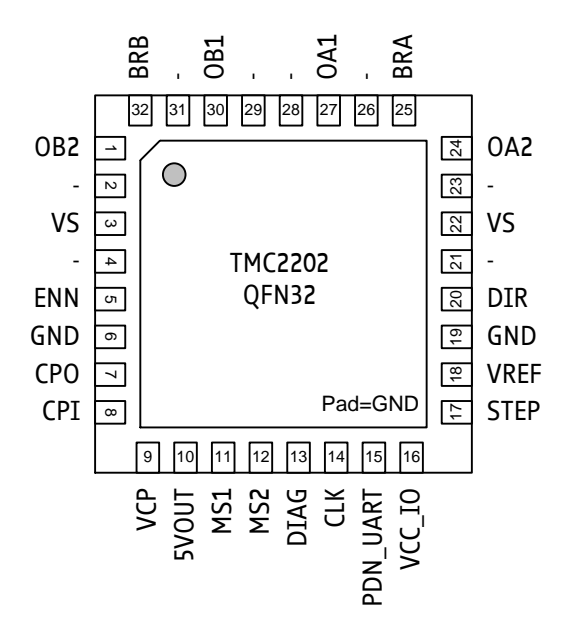

Figure 2.2 TMC2202 Pinning Top View - type: QFN32, 5x5mm<sup>2</sup>, 0.5mm pitch

## 2.4 Signal Descriptions TMC2202

| Pin  | Number                                | Туре | Function                                                                                                    |
|------|---------------------------------------|------|----------------------------------------------------------------------------------------------------|
| OB2  | 1                                     |      | Motor coil B output 2                                                                                                    |
| N.C. | 2, 4, 21,<br>23, 26,<br>28, 29,<br>31 |      | Unused pin, leave open to provide for higher creeping voltage distances.                                                          |
| VS   | 3, 22                                 |      | Motor supply voltage. Provide filtering capacity near pin with shortest possible loop to GND pad.                                 |
| ENN  | 5                                     | DI   | Enable not input. The power stage becomes switched off (all motor outputs floating) when this pin becomes driven to a high level. |

| Pin                | Number | Туре    | Function                                                                                                    |
|--------------------|--------|---------|----------------------------------------------------------------------------------------------------|
| GND                | 6, 19  |         | GND. Connect to GND plane near pin.                                                                                                    |
| CPO                | 7      |         | Charge pump capacitor output.                                                                                                    |
| CPI                | 8      |         | Charge pump capacitor input. Tie to CPO using 22nF 50V capacitor.                                                                                                    |
| VCP                | 9      |         | Charge pump voltage. Tie to VS using 100nF capacitor.                                                                                                    |
| 5VOUT              | 10     |         | Output of internal 5V regulator. Attach $2.2\mu$ F to $4.7\mu$ F ceramic capacitor to GND near to pin for best performance. Provide the shortest possible loop to the GND pad. |
| MS1                | 11     | DI (pd) | Microstep resolution configuration (internal pull-down resistors)                                                                                                    |
| MS2                | 12     | DI (pd) | MS2, MS1: 00: 1/8, 01: 1/2, 10: 1/4 11: 1/16                                                                                                    |
| DIAG               | 13     | DO      | Diagnostic output. Hi level upon driver error. Reset by ENN=high.                                                                                                    |
| CLK                | 14     | DI      | CLK input. Tie to GND using short wire for internal clock or supply external clock.                                                                                            |
| PDN_UART           | 15     | DIO     | Power down not control input (low = automatic standstill current<br>reduction).<br>Optional UART Input/Output. Power down function can be disabled<br>in UART mode.            |
| VCC_IO             | 16     |         | 3.3V to 5V IO supply voltage for all digital pins.                                                                                                    |
| STEP               | 17     | DI      | STEP input                                                                                                    |
| VREF               | 18     | AI      | Analog reference voltage for current scaling or reference current for use of internal sense resistors (optional mode)                                                          |
| DIR                | 20     | DI (pd) | DIR input (internal pull-down resistor)                                                                                                    |
| OA2                | 24     |         | Motor coil A output 2                                                                                                    |
| BRA                | 25     |         | Sense resistor connection for coil A. Place sense resistor to GND near pin. Tie to GND when using internal sense resistor.                                                     |
| 0A1                | 27     |         | Motor coil A output 1                                                                                                    |
| OB1                | 30     |         | Motor coil B output 1                                                                                                    |
| BRB                | 32     |         | Sense resistor connection for coil B. Place sense resistor to GND near pin. Tie to GND when using internal sense resistor.                                                     |
| Exposed<br>die pad | -      |         | Connect the exposed die pad to a GND plane. Provide as many as possible vias for heat transfer to GND plane. Serves as GND pin for power drivers and analogue circuitry.       |

# 2.5 Package Outline TMC2224

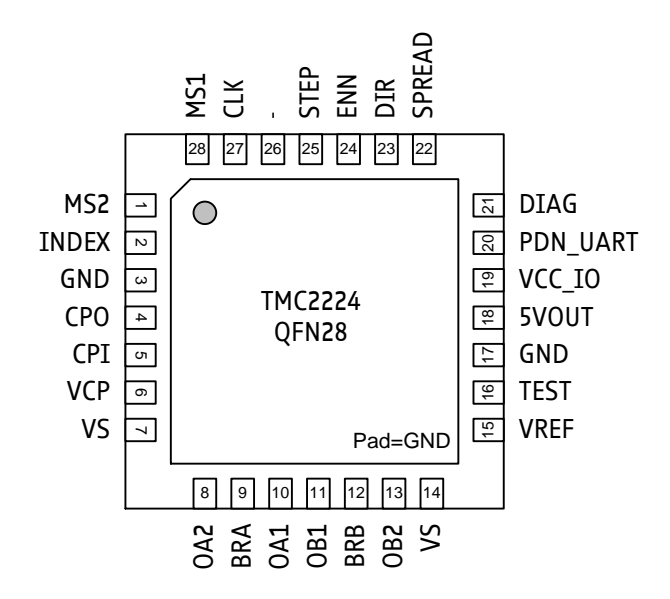

Figure 2.3 TMC2224 Pinning Top View - type: QFN28, 5x5mm<sup>2</sup>, 0.5mm pitch

# 2.6 Signal Descriptions TMC2224

| Pin                | Number | Туре        | Function                                                                                                    |  |  |  |  |
|--------------------|--------|-------------|----------------------------------------------------------------------------------------------------|--|--|--|--|
| MS1                | 28     | DI (pd)     | Microstep resolution configuration (internal pull-down resistors)                                                                                                    |  |  |  |  |
| MS2                | 1      | DI (pd)     | MS2, MS1: 00: 1/4, 01: 1/8, 10: 1/16, 11: 1/32                                                                                                    |  |  |  |  |
| INDEX              | 2      | DO          | Configurable index output. Provides index pulse.                                                                                                    |  |  |  |  |
| GND                | 3, 17  |             | GND. Connect to GND plane near pin.                                                                                                    |  |  |  |  |
| CPO                | 4      |             | Charge pump capacitor output.                                                                                                    |  |  |  |  |
| CPI                | 5      |             | Charge pump capacitor input. Tie to CPO using 22nF 50V capacitor.                                                                                                    |  |  |  |  |
| VCP                | 6      |             | Charge pump voltage. Tie to VS using 100nF capacitor.                                                                                                    |  |  |  |  |
| VS                 | 7, 14  |             | Motor supply voltage. Provide filtering capacity near pin with shortest possible loop to GND pad.                                                                                                 |  |  |  |  |
| 0A2                | 8      |             | Motor coil A output 2                                                                                                    |  |  |  |  |
| BRA                | 9      |             | Sense resistor connection for coil A. Place sense resistor to GND near pin. Tie to GND when using internal sense resistor.                                                                        |  |  |  |  |
| 0A1                | 10     |             | Motor coil A output 1                                                                                                    |  |  |  |  |
| OB1                | 11     |             | Motor coil B output 1                                                                                                    |  |  |  |  |
| BRB                | 12     |             | Sense resistor connection for coil B. Place sense resistor to GND near pin. Tie to GND when using internal sense resistor.                                                                        |  |  |  |  |
| OB2                | 13     |             | Motor coil B output 2                                                                                                    |  |  |  |  |
| VREF               | 15     | AI          | Analog reference voltage for current scaling or reference current for use of internal sense resistors (optional mode)                                                                             |  |  |  |  |
| TEST               | 16     |             | Connect to GND. May alternatively be left open or connected to VREF.                                                                                                    |  |  |  |  |
| 5VOUT              | 18     |             | Output of internal 5V regulator. Attach 2.2µF to 4.7µF ceramic capacitor to GND near to pin for best performance. Provide the shortest possible loop to the GND pad.                              |  |  |  |  |
| VCC_IO             | 19     |             | 3.3V to 5V IO supply voltage for all digital pins.                                                                                                    |  |  |  |  |
| PDN_UART           | 20     | DIO<br>(pd) | Power down not control input (low = automatic standstill current<br>reduction). (internal pull-down resistor)<br>Optional UART Input/Output. Power down function can be disabled<br>in UART mode. |  |  |  |  |
| DIAG               | 21     | DO          | Diagnostic output. Hi level upon driver error. Reset by ENN=high.                                                                                                    |  |  |  |  |
| SPREAD             | 22     | DI (pd)     | Chopper mode selection: Low=StealthChop, High=SpreadCycle                                                                                                    |  |  |  |  |
| DIR                | 23     | DI (pd)     | DIR input (internal pull-down resistor)                                                                                                    |  |  |  |  |
| ENN                | 24     | DI          | Enable not input. The power stage becomes switched off (all motor outputs floating) when this pin becomes driven to a high level.                                                                 |  |  |  |  |
| STEP               | 25     | DI (pd)     | STEP input (internal pull-down resistor)                                                                                                    |  |  |  |  |
| N.C.               | 26     |             | Unused pin, leave open or connect to GND for compatibility to future versions.                                                                                                    |  |  |  |  |
| CLK                | 27     | DI          | CLK input. Tie to GND using short wire for internal clock or supply external clock.                                                                                                    |  |  |  |  |
| Exposed<br>die pad | -      |             | Connect the exposed die pad to a GND plane. Provide as many as possible vias for heat transfer to GND plane. Serves as GND pin for power drivers and analogue circuitry.                          |  |  |  |  |

# 3 Sample Circuits

The sample circuits show the connection of external components in different operation and supply modes. The connection of the bus interface and further digital signals is left out for clarity.

## 3.1 Standard Application Circuit

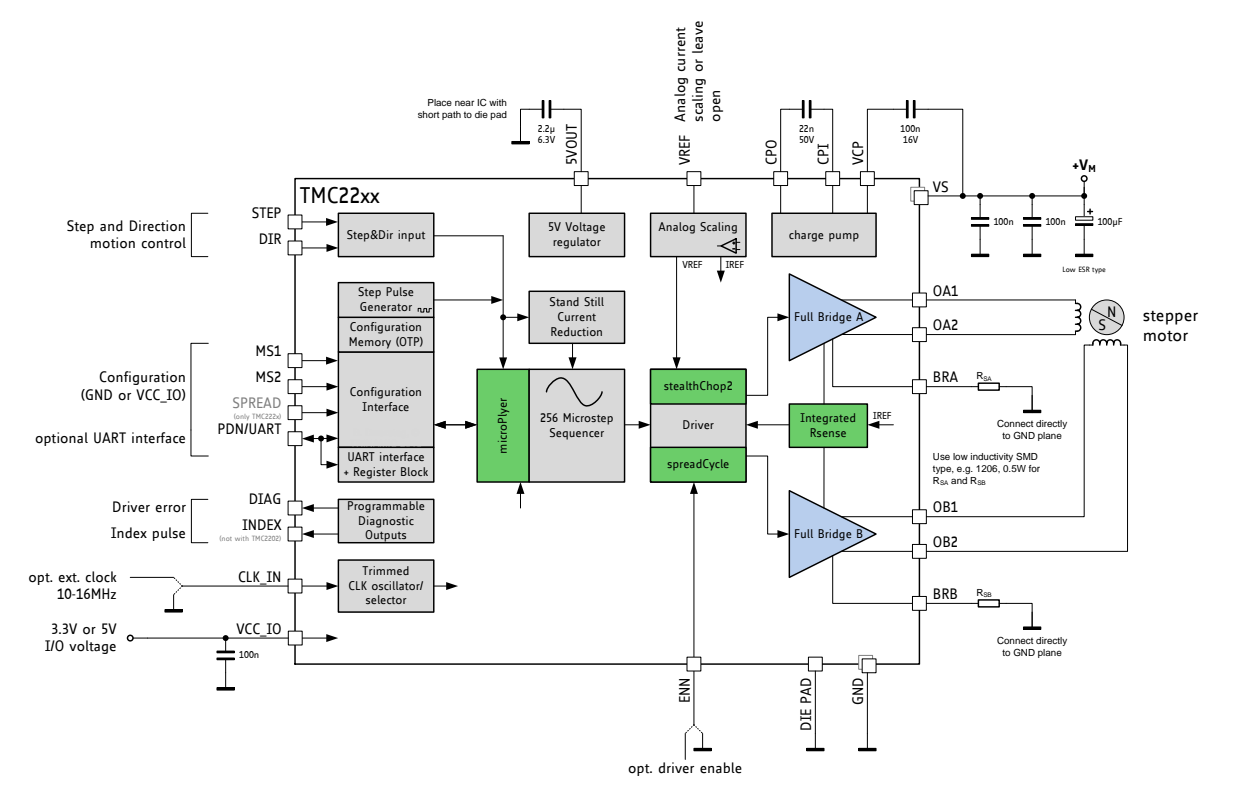

### Figure 3.1 Standard application circuit

The standard application circuit uses a minimum set of additional components. Two sense resistors set the motor coil current. See chapter 8 to choose the right sense resistors. Use low ESR capacitors for filtering the power supply. The capacitors need to cope with the current ripple cause by chopper operation. A minimum capacity of  $100\mu$ F near the driver is recommended for best performance. Current ripple in the supply capacitors also depends on the power supply internal resistance and cable length. VCC\_IO can be supplied from 5VOUT, or from an external source, e.g. a 3.3V regulator.

### Basic layout hints

Place sense resistors and all filter capacitors as close as possible to the related IC pins. Use a solid common GND for all GND connections, also for sense resistor GND. Connect 5VOUT filtering capacitor directly to 5VOUT and the die pad. See layout hints for more details. Low ESR electrolytic capacitors are recommended for VS filtering.

## 3.2 Internal RDSon Sensing

For cost critical or space limited applications, sense resistors can be omitted. For internal current sensing, a reference current set by a tiny external resistor programs the output current. For calculation of the reference resistor, refer chapter 9.1.

### Attention

Be sure to switch the IC to RDSon mode, before enabling drivers: Set otp\_internalRsense = 1.

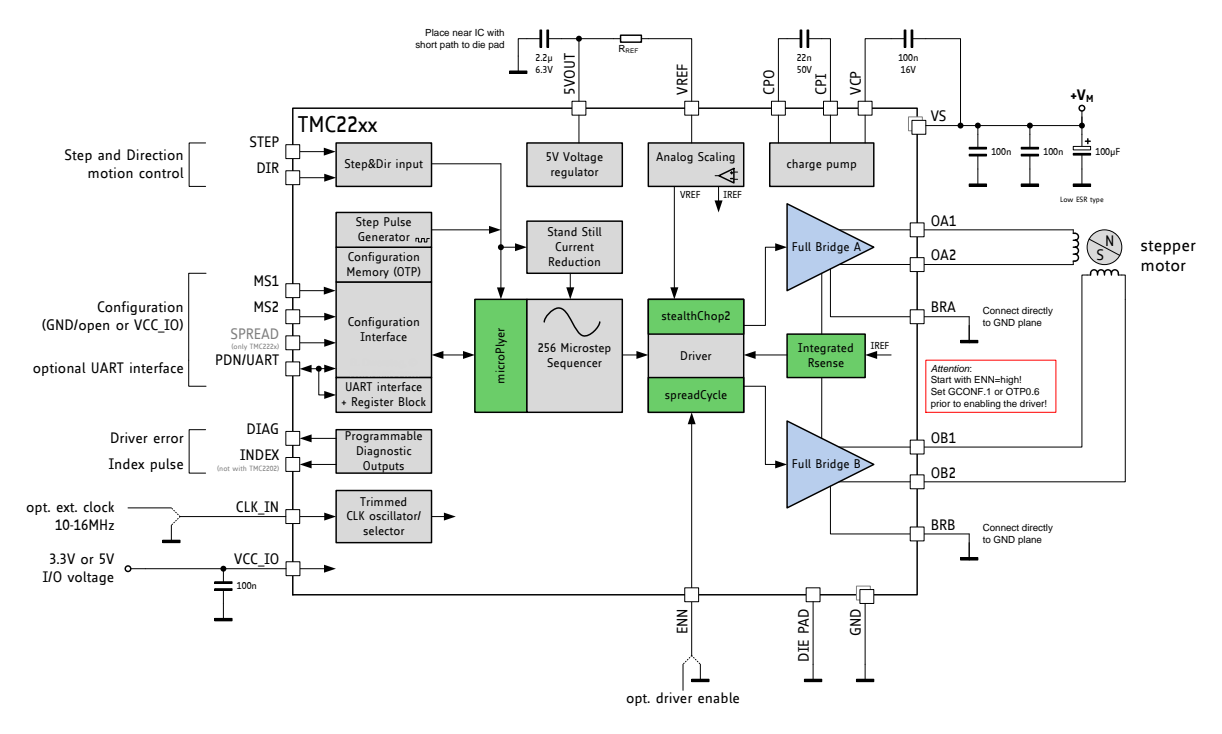

Figure 3.2 Application circuit using RDSon based sensing

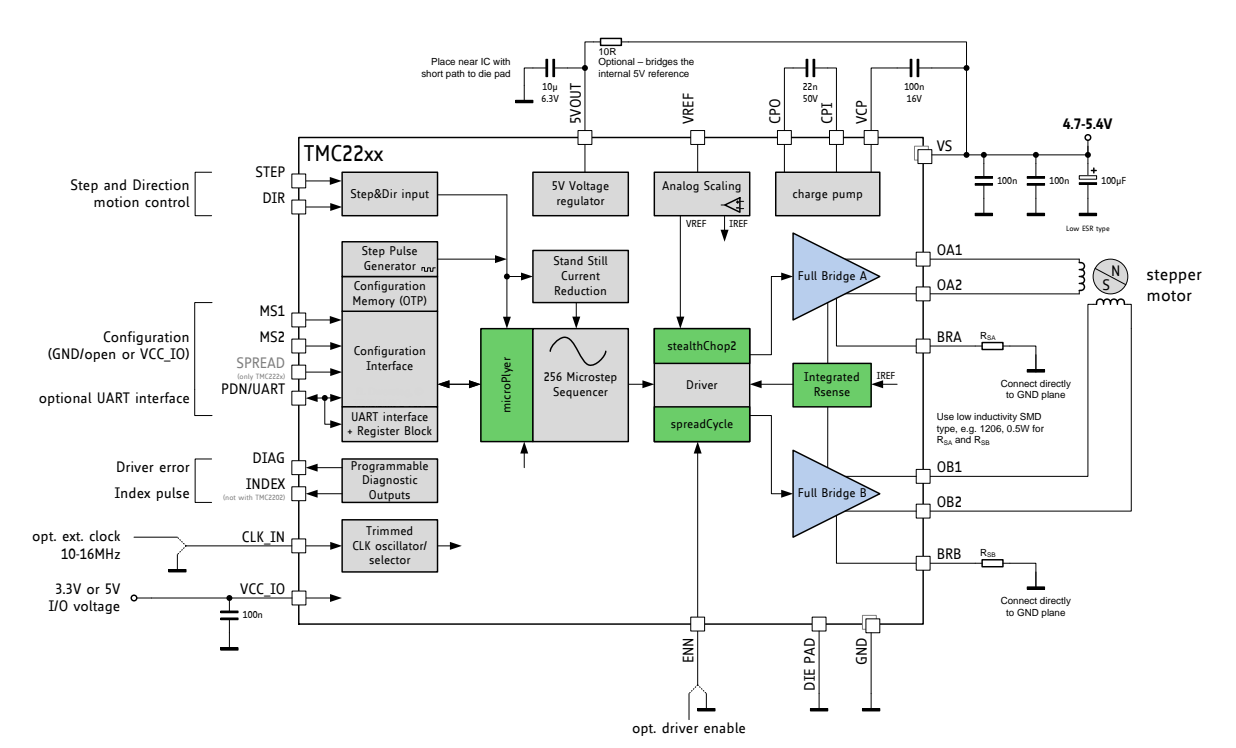

## 3.3 5V Only Supply

### Figure 3.3 5V only operation

While the standard application circuit is limited to roughly 5.2 V lower supply voltage, a 5 V only application lets the IC run from a 5 V +/-5% supply. In this application, linear regulator drop must be

minimized. Therefore, the internal 5V regulator is filtered with a higher capacitance. An optional resistor bridges the internal 5V regulator by connecting 5VOUT to the external power supply. This RC filter keeps chopper ripple away from 5VOUT. With this resistor, the external supply is the reference for the absolute motor current and must not exceed 5.5V.

## 3.4 Configuration Pins

The TMC22xx family members provide three or four configuration pins depending on the package option. These pins allow quick configuration for standalone operation. Several additional options can be set by OTP programming. In UART mode, the configuration pins can be disabled in order to set a different configuration via registers.

| PDN_UART: CONFIGURATION OF STANDSTILL POWER DOWN |                                                                             |  |  |  |  |  |  |
|--------------------------------------------------|-----------------------------------------------------------------------------|--|--|--|--|--|--|
| PDN_UART                                         | Current Setting                                                             |  |  |  |  |  |  |
| GND                                              | Enable automatic power down in standstill periods                           |  |  |  |  |  |  |
| VCC_IO                                           | Disable                                                                     |  |  |  |  |  |  |
| UART interface                                   | When using the UART interface, the configuration pin should be disabled via |  |  |  |  |  |  |
|                                                  | GCONF.pdn_disable = 1. Program IHOLD as desired for standstill periods.     |  |  |  |  |  |  |

### OPTIONS FOR TMC220x DEVICES, ONLY:

| MS1/MS2: CONFIGURATION OF MICROSTEP RESOLUTION FOR STEP INPUT (TMC220x) |        |                             |  |  |  |  |  |  |
|-------------------------------------------------------------------------|--------|-----------------------------|--|--|--|--|--|--|
| MS2                                                                     | MS1    | Microstep Setting           |  |  |  |  |  |  |
| GND                                                                     | GND    | 8 microsteps                |  |  |  |  |  |  |
| GND                                                                     | VCC_IO | 2 microsteps (half step)    |  |  |  |  |  |  |
| VCC_IO                                                                  | GND    | 4 microsteps (quarter step) |  |  |  |  |  |  |
| VCC_IO                                                                  | VCC_IO | 16 microsteps               |  |  |  |  |  |  |

### OPTIONS FOR TMC222x DEVICES, ONLY:

| SPREAD (ONLY WITH TMC222x): SELECTION OF CHOPPER MODE |                                                                              |  |  |  |  |  |  |
|-------------------------------------------------------|------------------------------------------------------------------------------|--|--|--|--|--|--|
| SPREAD                                                | Chopper Setting                                                              |  |  |  |  |  |  |
| GND or                                                | StealthChop is selected. Automatic switching to SpreadCycle in dependence of |  |  |  |  |  |  |
| Pin open / not                                        | the step frequency can be programmed via OTP.                                |  |  |  |  |  |  |
| available                                             |                                                                              |  |  |  |  |  |  |
| VCC_IO                                                | SpreadCycle operation.                                                       |  |  |  |  |  |  |

| MS1/MS2: CONFIGURATION OF MICROSTEP RESOLUTION FOR STEP INPUT (TMC2222x) |        |                             |  |  |  |  |  |  |
|--------------------------------------------------------------------------|--------|-----------------------------|--|--|--|--|--|--|
| MS2                                                                      | MS1    | Microstep Setting           |  |  |  |  |  |  |
| GND                                                                      | GND    | 4 microsteps (quarter step) |  |  |  |  |  |  |
| GND                                                                      | VCC_IO | 8 microsteps                |  |  |  |  |  |  |
| VCC_IO                                                                   | GND    | 16 microsteps               |  |  |  |  |  |  |
| VCC_IO                                                                   | VCC_IO | 32 microsteps               |  |  |  |  |  |  |

## 3.5 High Motor Current

When operating at a high motor current, the driver power dissipation due to MOSFET switch onresistance significantly heats up the driver. This power dissipation will significantly heat up the PCB cooling infrastructure, if operated at an increased duty cycle. This in turn leads to a further increase of driver temperature. An increase of temperature by about 100°C increases MOSFET resistance by roughly 50%. This is a typical behavior of MOSFET switches. Therefore, under high duty cycle, high load conditions, thermal characteristics have to be carefully taken into account, especially when increased environment temperatures are to be supported. Refer the thermal characteristics and the layout hints for more information. As a thumb rule, thermal properties of the PCB design become critical for the tiny QFN 5mm x 5mm package at or above 1A RMS motor current for increased periods of time. Keep in mind that resistive power dissipation raises with the square of the motor current. On the other hand, this means that a small reduction of motor current significantly saves heat dissipation and energy.

Pay special attention to good thermal properties of your PCB layout, when going for 1A RMS current or more.

An effect which might be perceived at medium motor velocities and motor sine wave peak currents above roughly 1.4A peak is a slight sine distortion of the current wave when using SpreadCycle. It results from an increasing negative impact of parasitic internal diode conduction, which in turn negatively influences the duration of the fast decay cycle of the SpreadCycle chopper. This is, because the current measurement does not see the full coil current during this phase of the sine wave, because an increasing part of the current flows directly from the power MOSFETs' drain to GND and does not flow through the sense resistor. This effect with most motors does not negatively influence the smoothness of operation, as it does not impact the critical current zero transition. The effect does not occur with StealthChop.

## 3.6 Driver Protection and EME Circuitry

Some applications have to cope with ESD events caused by motor operation or external influence. Despite ESD circuitry within the driver chips, ESD events occurring during operation can cause a reset or even a destruction of the motor driver, depending on their energy. Especially plastic housings and belt drive systems tend to cause ESD events of several kV. It is best practice to avoid ESD events by attaching all conductive parts, especially the motors themselves to PCB ground, or to apply electrically conductive plastic parts. In addition, the driver can be protected up to a certain degree against ESD events or live plugging / pulling the motor, which also causes high voltages and high currents into the motor connector terminals. A simple scheme uses capacitors at the driver outputs to reduce the dV/dt caused by ESD events. Larger capacitors will bring more benefit concerning ESD suppression, but cause additional current flow in each chopper cycle, and thus increase driver power dissipation, especially at high supply voltages. The values shown are example values - they may be varied between 100pF and 1nF. The capacitors also dampen high frequency noise injected from digital parts of the application PCB circuitry and thus reduce electromagnetic emission. A more elaborate scheme uses LC filters to de-couple the driver outputs from the motor connector. Varistors in between of the coil terminals eliminate coil overvoltage caused by live plugging. Optionally protect all outputs by a varistor to GND against ESD voltage.

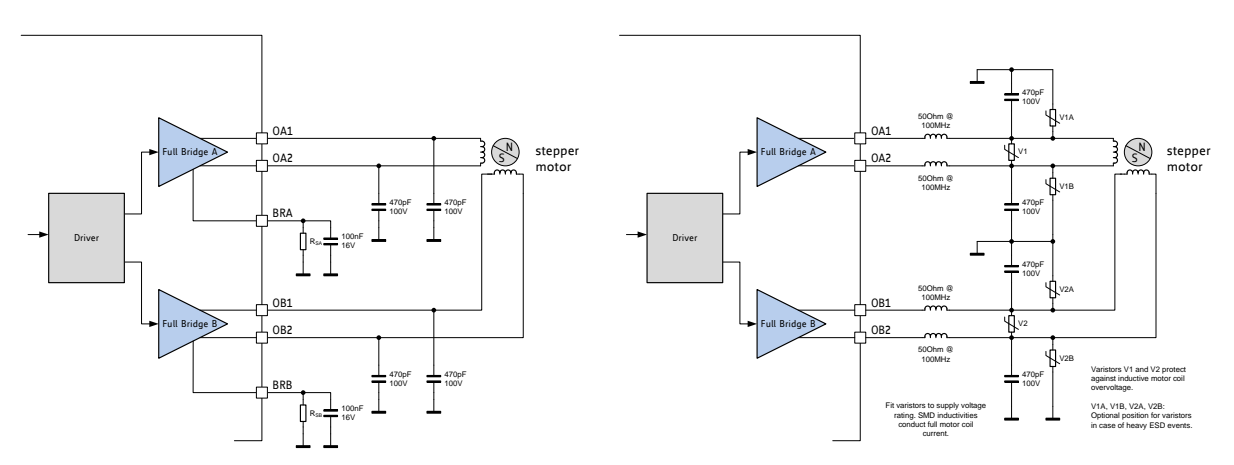

Figure 3.4 Simple ESD enhancement and more elaborate motor output protection

# 4 UART Single Wire Interface

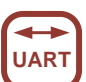

16

The UART single wire interface allows control of the TMC22xx with any microcontroller UART. It shares transmit and receive line like an RS485 based interface. Data transmission is secured using a cyclic redundancy check, so that increased interface distances (e.g. over cables between two PCBs) can be bridged without danger of wrong or missed commands even in the event of electro-magnetic disturbance. The automatic baud rate detection makes this interface easy to use.

# 4.1 Datagram Structure

### 4.1.1 Write Access

|   | UART WRITE ACCESS DATAGRAM STRUCTURE                                          |   |    |             |                  |                    |              |             |   |    |                       |   |                                             |      |   |     |      |   |    |
|---|-------------------------------------------------------------------------------|---|----|-------------|------------------|--------------------|--------------|-------------|---|----|-----------------------|---|---------------------------------------------|------|---|-----|------|---|----|
|   | each byte is LSBMSB, highest byte transmitted first                           |   |    |             |                  |                    |              |             |   |    |                       |   |                                             |      |   |     |      |   |    |
|   | 0 63                                                                          |   |    |             |                  |                    |              |             |   |    |                       |   |                                             |      |   |     |      |   |    |
|   | sync + reserved 8 bit slave RW + 7 bit address register addr. 32 bit data CRC |   |    |             |                  |                    |              |             |   |    |                       |   |                                             |      |   |     |      |   |    |
|   |                                                                               |   | 0. | 7           |                  |                    |              | 815         |   |    | 1623                  |   |                                             | 2455 |   |     | 5663 |   |    |
| 1 | 0                                                                             | 1 | 0  | Rese<br>but | rved (<br>includ | don't c<br>ed in ( | ares<br>CRC) | SLAVEADDR=0 |   |    | register 1<br>address |   | data bytes 3, 2, 1, 0<br>(high to low byte) |      |   | CRC |      |   |    |
| 0 | 1                                                                             | 2 | 3  | 4           | 5                | 9                  | ٢            | 8           | : | 15 | 16                    | : | 23                                          | 24   | : | 55  | 56   | : | 63 |

A sync nibble precedes each transmission to and from the TMC22xx and is embedded into the first transmitted byte, followed by an addressing byte (0 for TMC22xx). Each transmission allows a synchronization of the internal baud rate divider to the master clock. The actual baud rate is adapted and variations of the internal clock frequency are compensated. Thus, the baud rate can be freely chosen within the valid range. Each transmitted byte starts with a start bit (logic 0, low level on SWIOP) and ends with a stop bit (logic 1, high level on SWIOP). The bit time is calculated by measuring the time from the beginning of start bit (1 to 0 transition) to the end of the sync frame (1 to 0 transition from bit 2 to bit 3). All data is transmitted bytewise. The 32 bit data words are transmitted with the highest byte first.

A minimum baud rate of 9000 baud is permissible, assuming 20 MHz clock (worst case for low baud rate). Maximum baud rate is  $f_{CLK}/16$  due to the required stability of the baud clock.

The slave address SLAVEADDR is always 0 for the TMC22xx.

The communication becomes reset if a pause time of longer than 63 bit times between the start bits of two successive bytes occurs. This timing is based on the last correctly received datagram. In this case, the transmission needs to be restarted after a failure recovery time of minimum 12 bit times of bus idle time. This scheme allows the master to reset communication in case of transmission errors. Any pulse on an idle data line below 16 clock cycles will be treated as a glitch and leads to a timeout of 12 bit times, for which the data line must be idle. Other errors like wrong CRC are also treated the same way. This allows a safe re-synchronization of the transmission after any error conditions. Remark, that due to this mechanism an abrupt reduction of the baud rate to less than 15 percent of the previous value is not possible.

Each accepted write datagram becomes acknowledged by the receiver by incrementing an internal cyclic datagram counter (8 bit). Reading out the datagram counter allows the master to check the success of an initialization sequence or single write accesses. Read accesses do not modify the counter.

The UART line must be logic high during idle state. Therefore, the power down function cannot be assigned by the pin PDN\_UART in between of transmissions. In an application using the UART interface, set the desired power down function by register access and set *pdn\_disable* in GCONF to disable the pin function.

### 4.1.2 Read Access

|                                                                     | UART READ ACCESS REQUEST DATAGRAM STRUCTURE |   |    |             |                   |                    |              |             |     |     |    |                  |      |     |   |    |
|---------------------------------------------------------------------|---------------------------------------------|---|----|-------------|-------------------|--------------------|--------------|-------------|-----|-----|----|------------------|------|-----|---|----|
| each byte is LSBMSB, highest byte transmitted first                 |                                             |   |    |             |                   |                    |              |             |     |     |    |                  |      |     |   |    |
| sync + reserved 8 bit slave address RW + 7 bit register cRC address |                                             |   |    |             |                   |                    |              |             |     | CRC |    |                  |      |     |   |    |
|                                                                     |                                             |   | 0. | 7           |                   |                    |              |             | 815 |     |    | 1623             | 2431 |     |   |    |
| 1                                                                   | 0                                           | 1 | 0  | Rese<br>but | erved (<br>includ | don't c<br>ed in ( | ares<br>CRC) | SLAVEADDR=0 |     |     | I  | register address | 0    | CRC |   |    |
| 0                                                                   | 1                                           | 2 | ñ  | 4           | 5                 | 6                  | 7            | 8           | I   | 15  | 16 | :                | 23   | 24  | : | 31 |

The read access request datagram structure is identical to the write access datagram structure, but uses a lower number of user bits. Its function is the addressing of the slave and the transmission of the desired register address for the read access. The TMC22xx responds with the same baud rate as the master uses for the read request.

In order to ensure a clean bus transition from the master to the slave, the TMC22xx does not immediately send the reply to a read access, but it uses a programmable delay time after which the first reply byte becomes sent following a read request. This delay time can be set in multiples of eight bit times using *SENDDELAY* time setting (default=8 bit times) according to the needs of the master.

|   | UART READ ACCESS REPLY DATAGRAM STRUCTURE                                      |   |    |   |        |         |   |      |   |    |      |   |      |      |                       |    |                                             |   |    |     |  |
|---|--------------------------------------------------------------------------------|---|----|---|--------|---------|---|------|---|----|------|---|------|------|-----------------------|----|---------------------------------------------|---|----|-----|--|
|   | each byte is LSBMSB, highest byte transmitted first                            |   |    |   |        |         |   |      |   |    |      |   |      |      |                       |    |                                             |   |    |     |  |
|   | 0 63                                                                           |   |    |   |        |         |   |      |   |    |      |   |      |      |                       |    |                                             |   |    |     |  |
|   | sync + reserved 8 bit master RW + 7 bit address register addr. 32 bit data CRC |   |    |   |        |         |   |      |   |    |      |   |      |      |                       |    |                                             |   |    |     |  |
|   |                                                                                |   | 0. | 7 |        |         |   | 815  |   |    | 1623 |   |      | 2455 |                       |    | 5663                                        |   |    |     |  |
| 1 | 0                                                                              | 1 | 0  |   | reserv | ved (0) |   | 0xFF |   |    | 0xFF |   | 0xFF |      | register 0<br>address |    | data bytes 3, 2, 1, 0<br>(high to low byte) |   |    | CRC |  |
| 0 | 1                                                                              | 2 | 3  | 4 | 5      | 6       | 7 | 8    | : | 15 | 16   | I | 23   | 24   | i                     | 55 | 56                                          | : | 63 |     |  |

The read response is sent to the master using address code %11111111. The transmitter becomes switched inactive four bit times after the last bit is sent.

Address %11111111 is reserved for read access replies going to the master.

### 4.2 CRC Calculation

An 8 bit CRC polynomial is used for checking both read and write access. It allows detection of up to eight single bit errors. The CRC8-ATM polynomial with an initial value of zero is applied LSB to MSB, including the sync- and addressing byte. The sync nibble is assumed to always be correct. The TMC22xx responds only to correctly transmitted datagrams containing its own slave address. It increases its datagram counter for each correctly received write access datagram.

$$CRC = x^8 + x^2 + x^1 + x^0$$

#### SERIAL CALCULATION EXAMPLE

CRC = (CRC << 1) OR (CRC.7 XOR CRC.1 XOR CRC.0 XOR [new incoming bit])

```
C-CODE EXAMPLE FOR CRC CALCULATION
void swuart_calcCRC(UCHAR* datagram, UCHAR datagramLength)
  int i,j;
  UCHAR* crc = datagram + (datagramLength-1); // CRC located in last byte of message
  UCHAR currentByte:
  * crc = 0;
  for (i=0; i<(datagramLength-1); i++) {</pre>
                                                   // Execute for all bytes of a message
    currentByte = datagram[i];
                                                   // Retrieve a byte to be sent from Array
    for (j=0; j<8; j++) {
      if ((* \operatorname{crc} >> 7) \land (\operatorname{currentByte}_{0 \times 01}))
                                                 // update CRC based result of XOR operation
      {
        * crc = (* crc << 1) ^ 0 x 07;
      1
      else
      {
        *crc = (*crc << 1);
      }
      currentByte = currentByte >> 1;
    } // for CRC bit
  }
   // for message byte
```

## 4.3 UART Signals

The UART interface on the TMC22xx uses a single bi-direction pin:

```
        UART INTERFACE SIGNAL

        PDN_UART
        Non-inverted data input and output. I/O with Schmitt Trigger and VCC_IO level.
```

The IC checks PDN\_UART for correctly received datagrams with its own address continuously. It adapts to the baud rate based on the sync nibble, as described before. In case of a read access, it switches on its output drivers and sends its response using the same baud rate. The output becomes switched off four bit times after transfer of the last stop bit.

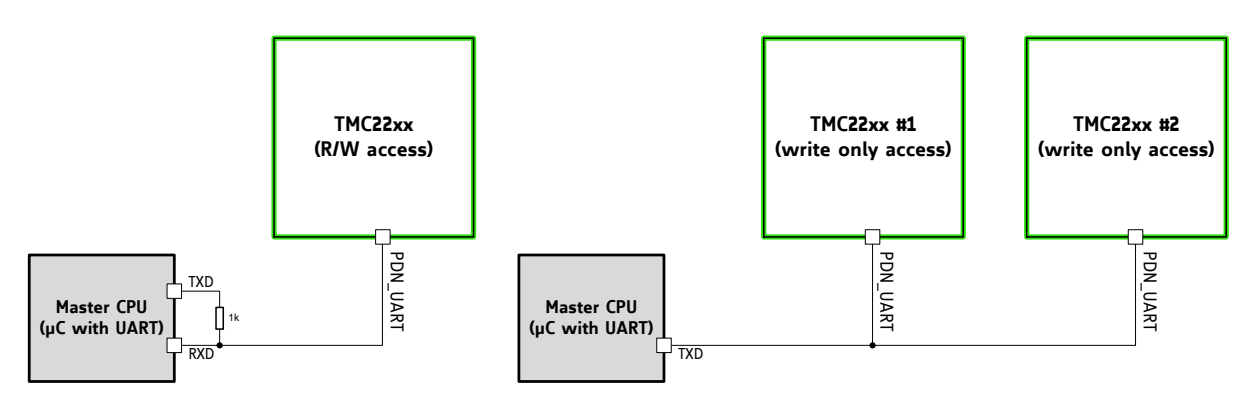

Figure 4.1 Attaching the TMC22xx to a microcontroller UART

## 4.4 Addressing Multiple Slaves

### WRITE ONLY ACCESS

If read access is not used, and all slaves are to be programmed with the same initialization values, no addressing is required. All slaves can be programmed in parallel like a single device (Figure 4.1.).

### ADDRESSING MULTIPLE SLAVES

As the TMC22xx uses a fixed UART address, in principle only one IC can be accessed per UART interface channel. Adding analog switches allows separated access to individual ICs. This scheme is similar to an SPI bus with individual slave select lines (Figure 4.2).

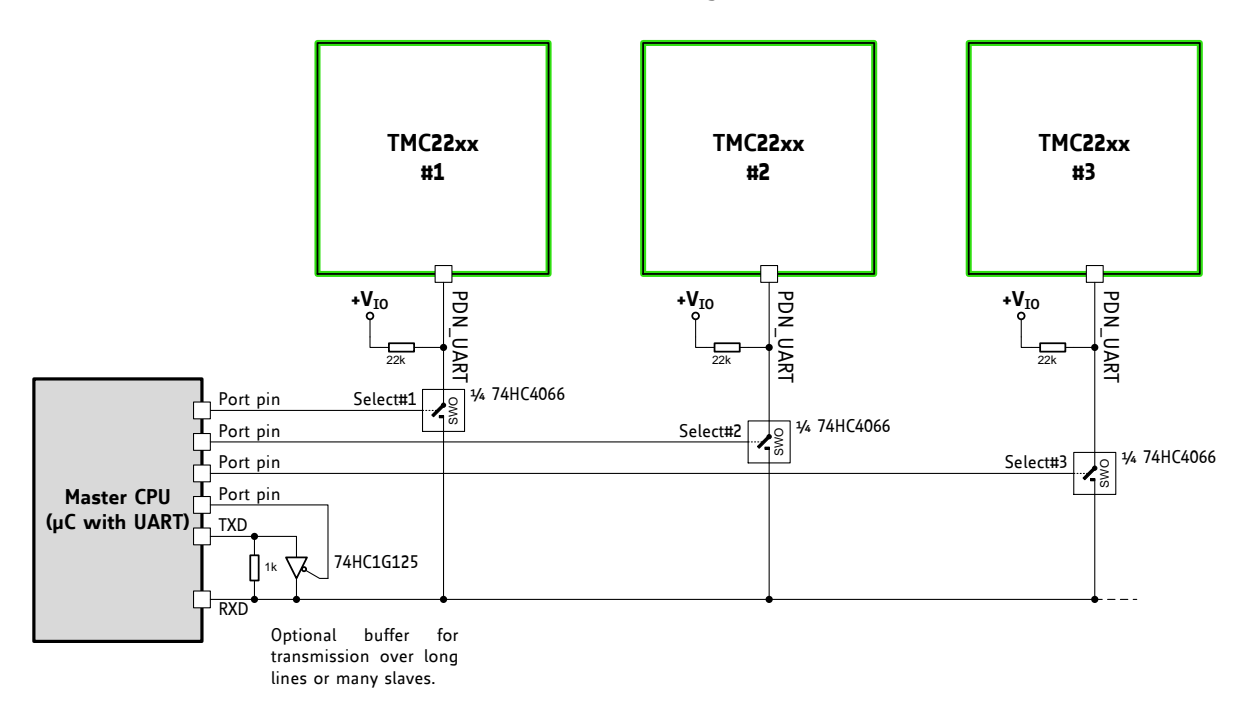

### Figure 4.2 Addressing multiple TMC22xx via single wire interface using analog switches

#### **PROCEED AS FOLLOWS TO CONTROL MULTIPLE SLAVES:**

- Set the UART to 8 bits, no parity. Select a baud rate safely within the valid range. At 250kBaud, a write access transmission requires 320µs (=8 Bytes \* (8+2) bits \* 4µs).
- Before starting an access, activate the select pin going to the analog switch by setting it high. All other slaves select lines shall be off, unless a broadcast is desired.
- When using the optional buffer, set TMC22xx transmission send delay to an appropriate value allowing the µC to switch off the buffer before receiving reply data.
- To start a transmission, activate the TXD line buffer by setting the control pin low.
- When sending a read access request, switch off the buffer after transmission of the last stop bit is finished.
- Take into account, that all transmitted data also is received by the RXD input.

# 5 Register Map

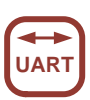

This chapter gives an overview of the complete register set. Some of the registers bundling a number of single bits are detailed in extra tables. The functional practical application of the settings is detailed in dedicated chapters.

### Note

- *Reset default*: All registers become reset to 0 upon power up, unless otherwise noted. - Add 0x80 to the address **Addr** for write accesses!

| NOTATION OF HEXADECIMAL AND BINARY NUMBERS |                                               |  |  |  |  |  |  |  |
|--------------------------------------------|-----------------------------------------------|--|--|--|--|--|--|--|
| 0x                                         | precedes a hexadecimal number, e.g. 0x04      |  |  |  |  |  |  |  |
| %                                          | precedes a multi-bit binary number, e.g. %100 |  |  |  |  |  |  |  |

| NOTATION OF R/W FIELD |                             |  |  |  |  |  |
|-----------------------|-----------------------------|--|--|--|--|--|
| R                     | Read only                   |  |  |  |  |  |
| W                     | Write only                  |  |  |  |  |  |
| R/W                   | Read- and writable register |  |  |  |  |  |
| R+C                   | Clear upon read             |  |  |  |  |  |

### **OVERVIEW REGISTER MAPPING**

| REGISTER                                           | DESCRIPTION                                                       |
|----------------------------------------------------|-------------------------------------------------------------------|
| General Configuration Registers                    | These registers contain                                           |
|                                                    | - global configuration                                            |
|                                                    | - global status flags                                             |
|                                                    | <ul> <li>OTP read access and programming</li> </ul>               |
|                                                    | - interface configuration                                         |
| Velocity Dependent Driver Feature Control Register | This register set offers registers for                            |
| Set                                                | <ul> <li>driver current control, stand still reduction</li> </ul> |
|                                                    | - setting thresholds for different chopper modes                  |
|                                                    | <ul> <li>internal pulse generator control</li> </ul>              |
| Chopper Register Set                               | This register set offers registers for                            |
|                                                    | <ul> <li>optimization of StealthChop2 and SpreadCycle</li> </ul>  |
|                                                    | and read out of internal values                                   |
|                                                    | <ul> <li>passive braking and freewheeling options</li> </ul>      |
|                                                    | - driver diagnostics                                              |
|                                                    | <ul> <li>driver enable / disable</li> </ul>                       |

# 5.1 General Registers

| GENER | GENERAL CONFIGURATION REGISTERS (0x000x0F) |    |          |                                                                                                    |                                                                                                    |                                                                                                    |  |  |  |  |
|-------|--------------------------------------------|----|----------|----------------------------------------------------------------------------------------------------|----------------------------------------------------------------------------------------------------|----------------------------------------------------------------------------------------------------|--|--|--|--|
| R/W   | Addr                                       | n  | Register | Description / bit names                                                                                                    |                                                                                                    |                                                                                                    |  |  |  |  |
|       |                                            |    |          | Bit GCONF – Global configuration flags                                                                                                    |                                                                                                    |                                                                                                    |  |  |  |  |
|       |                                            |    |          |                                                                                                    | <ul> <li>I_scale_analog (Reset default=1)</li> <li>Use internal reference derived from 5VOUT</li> <li>Use voltage supplied to VREF as current reference</li> <li><i>internal_Rsense</i> (Reset default: OTP)</li> <li>Operation with external sense resistors</li> <li>Internal sense resistors. Use current supplied into VREF as reference for internal sense resistor. VREF</li> </ul> |                                                                                                    |  |  |  |  |
|       |                                            |    |          | <ul> <li>2 en_SpreadCycle (Reset default: OTP)</li> <li>0: StealthChop PWM mode enabled (depending on velocity thresholds). Initially switch from off to on state while in stand still, only.</li> <li>1: SpreadCycle mode enabled</li> <li>A high level on the pin SPREAD (TMC222x, only) inverts this flag to switch between both chonner modes</li> </ul> |                                                                                                    |                                                                                                    |  |  |  |  |
|       |                                            |    | GCONF    | 3 shaft<br>1: Inverse motor direction                                                                                                    |                                                                                                    |                                                                                                    |  |  |  |  |
|       |                                            |    |          |                                                                                                    |                                                                                                    | 4 <i>index_otpw</i><br>0: INDEX shows the first microstep position of<br>sequencer<br>1: INDEX pin outputs overtemperature prewarning<br>flag (otpw) instead |  |  |  |  |
| RW    | 0x00                                       | 10 |          | 5 <i>index_step</i><br>0: INDEX output as selected by <i>index_otpw</i><br>1: INDEX output shows step pulses from internal<br>pulse generator (toggle upon each step)                                                                                                    |                                                                                                    |                                                                                                    |  |  |  |  |
|       |                                            |    |          | <ul> <li>6 pdn_disable</li> <li>0: PDN_UART controls standstill current reduction</li> <li>1: PDN_UART input function disabled. Set this bit, when using the UART interface!</li> </ul>                                                                                                    |                                                                                                    |                                                                                                    |  |  |  |  |
|       |                                            |    |          | <ul> <li>7 mstep_reg_select</li> <li>0: Microstep resolution selected by pins MS1, MS2</li> <li>1: Microstep resolution selected by MSTEP register</li> </ul>                                                                                                    |                                                                                                    |                                                                                                    |  |  |  |  |
|       |                                            |    |          | <ul> <li>8 multistep_filt (Reset default=1)</li> <li>0: No filtering of STEP pulses</li> <li>1: Software pulse generator optimization enabled<br/>when fullstep frequency &gt; 750Hz (roughly). TSTEP<br/>shows filtered step time values when active.</li> </ul>                                                                                            |                                                                                                    |                                                                                                    |  |  |  |  |
|       |                                            |    |          | <ul> <li>9 test_mode</li> <li>0: Normal operation</li> <li>1: Enable analog test output on pin ENN (pull-down resistor off), ENN treated as enabled.</li> <li><i>IHOLD</i>[10] selects the function of DCO:</li> <li>02: T120, DAC, VDDH</li> <li>Attention: Not for user, set to 0 for normal operation!</li> </ul>                                         |                                                                                                    |                                                                                                    |  |  |  |  |

| GENER | GENERAL CONFIGURATION REGISTERS (0x000x0F) |        |                         |         |                                                                             |
|-------|--------------------------------------------|--------|-------------------------|---------|-----------------------------------------------------------------------------|
| R/W   | Addr                                       | n      | Register                | Descrip | otion I bit names                                                           |
|       |                                            |        |                         | Bit     | GSTAT – Global status flags                                                 |
|       |                                            |        |                         |         | (Re-Write with '1' bit to clear respective flags)                           |
|       |                                            |        |                         | 0       | reset                                                                       |
|       |                                            |        |                         |         | 1: Indicates that the IC has been reset since the last                      |
|       |                                            |        |                         |         | read access to GSTAT. All registers have been                               |
|       |                                            |        |                         |         | cleared to reset values.                                                    |
|       |                                            |        |                         | 1       | drv_err                                                                     |
| R+    | 0,01                                       | 2      | CSTAT                   |         | 1: Indicates, that the driver has been shut down                            |
| WC    | 0,01                                       | ر      | USTAT                   |         | due to overtemperature or short circuit detection                           |
|       |                                            |        |                         |         | since the last read access. Read DRV_STATUS for                             |
|       |                                            |        |                         |         | details. The flag can only be cleared when all                              |
|       |                                            |        |                         |         | error conditions are cleared.                                               |
|       |                                            |        |                         | 2       | uv_cp                                                                       |
|       |                                            |        |                         |         | 1: Indicates an undervoltage on the charge pump.                            |
|       |                                            |        |                         |         | The driver is disabled in this case. This flag is not                       |
|       |                                            |        |                         |         | latched and thus does not need to be cleared.                               |
|       |                                            |        |                         |         | Interface transmission counter. This register becomes                       |
|       |                                            | •      | TECHT                   |         | incremented with each successful UARI interface write                       |
| к     | 0x02                                       | 8      | IFCNI                   |         | access. Read out to check the serial transmission for                       |
|       |                                            |        |                         |         | lost data. Read accesses do not change the content.                         |
|       |                                            |        |                         | D'.     | The counter wraps around from 255 to 0.                                     |
|       |                                            |        |                         | DIT     | SENDDELAV for road access (time until roady is cont)                        |
|       |                                            |        |                         | 110     | 0 1: 8 hit times                                                            |
|       |                                            |        | $2 3$ $3^*$ 8 bit times |         |                                                                             |
|       |                                            |        |                         |         | 4 5: 5*8 hit times                                                          |
| W     | 0x03                                       | 4      | SLAVECONF               |         | 6 7: 7*8 hit times                                                          |
|       |                                            |        |                         |         | 8. 9: 9*8 bit times                                                         |
|       |                                            |        |                         |         | 10. 11: 11*8 bit times                                                      |
|       |                                            |        |                         |         | 12, 13: 13*8 bit times                                                      |
|       |                                            |        |                         |         | 14, 15: 15*8 bit times                                                      |
|       |                                            |        |                         | Bit     | OTP_PROGRAM - OTP programming                                               |
|       |                                            |        |                         |         | Write access programs OTP memory (one bit at a time),                       |
|       |                                            |        |                         |         | Read access refreshes read data from OTP after a write                      |
|       |                                            |        |                         | 20      | OTPBIT                                                                      |
|       |                                            |        |                         |         | Selection of OTP bit to be programmed to the selected                       |
| W     | 0x04                                       | 16     | OTP PROG                |         | byte location (n=07: programs bit n to a logic 1)                           |
|       | •                                          |        |                         | 54      | ОТРВУТЕ                                                                     |
|       |                                            |        |                         |         | Selection of OTP programming location (0, 1 or 2)                           |
|       |                                            |        |                         | 158     | OTPMAGIC                                                                    |
|       |                                            |        |                         |         | Set to 0xbd to enable programming. A programming                            |
|       |                                            |        |                         |         | time of minimum 10ms per bit is recommended (check                          |
|       |                                            |        |                         | D'.     | by reading UIP_READ).                                                       |
|       |                                            |        |                         | Bit     | <b>Construction</b> (Access to OTP memory result and update)                |
| D     | 0.05                                       | 24     |                         | 7.0     | OTPO hute 0 read data                                                       |
| ľ,    | 0203                                       | ۲4     | UTF_READ                | 7U      | OTP1 byte 1 read data                                                       |
|       |                                            |        |                         | 23 16   | OTP2 byte 2 read data                                                       |
|       |                                            |        |                         | Ri+     | <b>TNPIIT</b> (Reads the state of all input pipe available)                 |
|       |                                            | 10     |                         |         |                                                                             |
| R     | በ√በሩ                                       | TO     | τοτΝ                    | 1       |                                                                             |
| IX.   | 0,00                                       | я<br>8 | 10114                   | ב<br>ב  |                                                                             |
|       |                                            | 0      |                         | 2       | INISE (IMILEEUX), SEREAU (IMILEEEX)       MC2 (TMC220.)       DTD (TMC222.) |
|       |                                            |        |                         | 5       | MOL(IM(CCUX), DIR(IM(CCX))                                                  |

| GENER | GENERAL CONFIGURATION REGISTERS (0x000x0F)                      |                                                    |          |         |                                                        |
|-------|-----------------------------------------------------------------|----------------------------------------------------|----------|---------|--------------------------------------------------------|
| R/W   | Addr                                                            | n                                                  | Register | Descrip | otion I bit names                                      |
|       |                                                                 |                                                    |          | 4       | DIAG (TMC220x), ENN (TMC222x)                          |
|       |                                                                 |                                                    |          | 5       | STEP (TMC222x)                                         |
|       |                                                                 |                                                    |          | 6       | PDN_UART (TMC220x), MS1 (TMC222x)                      |
|       |                                                                 |                                                    |          | 7       | STEP (TMC220x), MS2 (TMC222x)                          |
|       |                                                                 |                                                    |          | 8       | SEL_A: Driver type                                     |
|       |                                                                 |                                                    |          |         | 1: TMC220x                                             |
|       |                                                                 |                                                    |          |         | 0: TMC222x                                             |
|       |                                                                 |                                                    |          | 9       | DIR (TMC220x)                                          |
|       |                                                                 |                                                    |          | 31      | VERSION: 0x20=first version of the IC                  |
|       |                                                                 |                                                    |          | 24      | Identical numbers mean full digital compatibility.     |
|       |                                                                 |                                                    |          | 40      | FCLKTRIM (Reset default: OTP)                          |
|       |                                                                 |                                                    |          |         | 031: Lowest to highest clock frequency. Check at       |
|       | charge pump output. The free<br>guaranteed, but it is tested, t |                                                    |          |         | charge pump output. The frequency span is not          |
|       |                                                                 | guaranteed, but it is tested, that tuning to 12MHz |          |         |                                                        |
|       |                                                                 |                                                    | FACTORY  |         | internal clock is possible. The devices come preset to |
| RW    | 0x07                                                            | 5+2                                                | CONF     |         | 12MHz clock frequency by OTP programming.              |
|       |                                                                 |                                                    | CONF     | 98      | OTTRIM (Default: OTP)                                  |
|       |                                                                 |                                                    |          |         | %00: OT=143°C, OTPW=120°C                              |
|       |                                                                 |                                                    |          |         | %01: OT=150°C, OTPW=120°C                              |
|       |                                                                 |                                                    |          |         | %10: OT=150°C, OTPW=143°C                              |
|       |                                                                 |                                                    |          |         | %11: OT=157°C, OTPW=143°C                              |

### 5.1.1 OTP\_READ – OTP configuration memory

The OTP memory holds power up defaults for certain registers. All OTP memory bits are cleared to 0 by default. Programming only can set bits, clearing bits is not possible. Factory tuning of the clock frequency affects *otp0.0* to *otp0.4*. The state of these bits therefore may differ between individual ICs.

| 0x05 | 0x05: OTP_READ - OTP MEMORY MAP |                    |                                                                                              |  |  |
|------|---------------------------------|--------------------|----------------------------------------------------------------------------------------------|--|--|
| Bit  | Name                            | Function           | Comment                                                                                      |  |  |
| 23   | otp2.7                          | otp_en_SpreadCycle | This flag determines if the driver defaults to <u>SpreadCycle</u> or to <u>StealthChop</u> . |  |  |
|      |                                 |                    | 0 Default: StealthChop (GCONF.en_SpreadCycle=0)                                              |  |  |
|      |                                 |                    | OTP 1.0 to 1.7 and 2.0 used for StealthChop                                                  |  |  |
|      |                                 |                    | SpreadCycle settings: HEND=0; HSTART=5; TOFF=3                                               |  |  |
|      |                                 |                    | 1 Default: SpreadCycle (GCONF.en_SpreadCycle=1)                                              |  |  |
|      |                                 |                    | Staalth Chap sattings: PN/M GPAD-0: TPN/M THPS-0:                                            |  |  |
|      |                                 |                    | PWM OFS=36: pwm_autoarad=1                                                                   |  |  |
| 22   | otp2.6                          | OTP IHOLD          | Reset default for standstill current <i>IHOLD</i> (used only if                              |  |  |
| 21   | otp2.5                          |                    | current reduction enabled, e.g. pin PDN_UART low).                                           |  |  |
|      |                                 |                    | %00: IHOLD= 16 (53% of IRUN)                                                                 |  |  |
|      |                                 |                    | %01: IHOLD= 2 (9% of IRUN)                                                                   |  |  |
|      |                                 |                    | %10: IHOLD= 8 (28% of IRUN)                                                                  |  |  |
|      |                                 |                    | %11: IHOLD= 24 (78% of IRUN)                                                                 |  |  |
| 20   |                                 |                    | (Reset default for run current <i>IRUN</i> =31)                                              |  |  |
| 20   | otp2.4                          | UTP_IHOLDDELAY     | Reset default for <i>IHOLDDELAY</i> $(0, THOLDDELAY)$                                        |  |  |
| 17   | 0102.5                          |                    | %00. THOLDDELATE 1<br>%01. THOLDDELAVE 2                                                     |  |  |
|      |                                 |                    | %01. THOLDDELATE E<br>%10. THOLDDELAY= 4                                                     |  |  |
|      |                                 |                    | %11: IHOLDDELAY= 8                                                                           |  |  |
| 18   | otp2.2                          | otp_PWM_FREQ       | Reset default for PWM_FREQ:                                                                  |  |  |
|      |                                 |                    | 0: PWM_FREQ=%01=2/683                                                                        |  |  |
|      |                                 |                    | 1: PWM_FREQ=%10=2/512                                                                        |  |  |
| 17   | otp2.1                          | otp_PWM_REG        | Reset default for <i>PWM_REG</i> :                                                           |  |  |
|      |                                 |                    | 0: PWM_REG=%1000: max. 4 increments / cycle                                                  |  |  |
| 10   | - += 2.0                        |                    | 1: PWM_REG=%0010: max. 1 increment / cycle                                                   |  |  |
| 10   | 0tp2.0                          |                    |                                                                                              |  |  |
|      |                                 |                    | 1: PWM OFS=00 (no feed forward scaling):                                                     |  |  |
|      |                                 |                    | pwm autoarad=0                                                                               |  |  |
|      |                                 | OTP_CHOPCONF8      | 1 Reset default for CHOPCONF.8 (hend1)                                                       |  |  |
| 15   | otp1.7                          | OTP_TPWMTHRS       | Depending on otp en SpreadCycle                                                              |  |  |
| 14   | otp1.6                          |                    | 0 Reset default for TPWM_THRS as defined by (07):                                            |  |  |
| 13   | otp1.5                          |                    | 0: TPWM_THRS= 0                                                                              |  |  |
|      |                                 |                    | 1: TPWM_THRS= 200                                                                            |  |  |
|      |                                 |                    | 2: TPWM_THRS= 300                                                                            |  |  |
|      |                                 |                    | 3: IPWM_IHRS= 400                                                                            |  |  |
|      |                                 |                    | $4: IPWM_IHRS = 500$                                                                         |  |  |
|      |                                 |                    | 5: IPWM_IAKS= 800<br>6: TPMM_THRS= 1200                                                      |  |  |
|      |                                 |                    | 7: TPWM THRS= 4000                                                                           |  |  |
|      |                                 | OTP CHOPCONF75     | 1 Reset default for CHOPCONF.5 to CHOPCONF.7                                                 |  |  |
|      |                                 |                    | (hstrt1, hstrt2 and hend0)                                                                   |  |  |
| 12   | otp1.4                          | otp_pwm_autograd   | Depending on otp_en_SpreadCycle                                                              |  |  |
|      |                                 |                    | 0 0: pwm_autograd=1                                                                          |  |  |
|      |                                 |                    | 1: pwm_autograd=0                                                                            |  |  |

| 0x05 | 0x05: OTP_READ - OTP MEMORY MAP |                    |                                                           |  |
|------|---------------------------------|--------------------|-----------------------------------------------------------|--|
| Bit  | Name                            | Function           | Comment                                                   |  |
|      |                                 | OTP_CHOPCONF4      | 1 Reset default for CHOPCONF.4 (hstrt0);                  |  |
|      |                                 |                    | (pwm_autograd=1)                                          |  |
| 11   | otp1.3                          | OTP_PWM_GRAD       | Depending on otp_en_SpreadCycle                           |  |
| 10   | otp1.2                          |                    | 0 Reset default for <i>PWM_GRAD</i> as defined by (015):  |  |
| 9    | otp1.1                          |                    | 0: <i>PWM_GRAD</i> = 14                                   |  |
| 8    | otp1.0                          |                    | 1: <i>PWM_GRAD</i> = 16                                   |  |
|      |                                 |                    | 2: <i>PWM_GRAD</i> = 18                                   |  |
|      |                                 |                    | 3: <i>PWM_GRAD</i> = 21                                   |  |
|      |                                 |                    | 4: <i>PWM_GRAD</i> = 24                                   |  |
|      |                                 |                    | 5: <i>PWM_GRAD</i> = 27                                   |  |
|      |                                 |                    | 6: <i>PWM_GRAD</i> = 31                                   |  |
|      |                                 |                    | 7: <i>PWM_GRAD</i> = 35                                   |  |
|      |                                 |                    | 8: <i>PWM_GRAD</i> = 40                                   |  |
|      |                                 |                    | 9: <i>PWM_GRAD</i> = 46                                   |  |
|      |                                 |                    | 10: <i>PWM_GRAD</i> = 52                                  |  |
|      |                                 |                    | 11: <i>PWM_GRAD</i> = 59                                  |  |
|      |                                 |                    | 12: <i>PWM_GRAD</i> = 67                                  |  |
|      |                                 |                    | 13: <i>PWM_GRAD</i> = 77                                  |  |
|      |                                 |                    | 14: <i>PWM_GRAD</i> = 88                                  |  |
|      |                                 |                    | 15: <i>PWM_GRAD</i> = 100                                 |  |
|      |                                 | OTP_CHOPCONF30     | 1 Reset default for CHOPCONF.0 to CHOPCONF.3 (TOFF)       |  |
| 7    | otp0.7                          | otp_TBL            | Reset default for TBL:                                    |  |
|      |                                 |                    | 0: <i>TBL</i> =%10                                        |  |
|      |                                 |                    | 1: TBL=%01                                                |  |
| 6    | otp0.6                          | otp_internalRsense | Reset default for GCONF.internal_Rsense                   |  |
|      |                                 |                    | 0: External sense resistors                               |  |
|      |                                 |                    | 1: Internal sense resistors                               |  |
| 5    | otp0.5                          | otp_OTTRIM         | Reset default for OTTRIM:                                 |  |
|      |                                 |                    | 0: <i>OTTRIM</i> = %00 (143°C)                            |  |
|      |                                 |                    | 1: OTTRIM= %01 (150°C)                                    |  |
|      |                                 |                    | (internal power stage temperature about 10°C above the    |  |
|      |                                 |                    | sensor temperature limit)                                 |  |
| 4    | otp0.4                          | OTP_FCLKTRIM       | Reset default for FCLKTRIM                                |  |
| 3    | otp0.3                          |                    | 0: lowest frequency setting                               |  |
| 2    | otp0.2                          |                    | 31: highest frequency setting                             |  |
| 1    | otp0.1                          | ]                  | Attention: This value is pre-programmed by factory clock  |  |
| 0    | otp0.0                          |                    | trimming to the default clock frequency of 12MHz and      |  |
|      |                                 |                    | differs between individual ICs! It should not be altered. |  |

# 5.2 Velocity Dependent Control

| VELOCITY DEPENDENT DRIVER FEATURE CONTROL REGISTER SET (0x100x1F) |      |    |            |                                                      |                                                               |
|-------------------------------------------------------------------|------|----|------------|------------------------------------------------------|---------------------------------------------------------------|
| R/W                                                               | Addr | n  | Register   | Descriptio                                           | n I bit names                                                 |
|                                                                   |      |    |            | Bit                                                  | IHOLD_IRUN - Driver current control                           |
|                                                                   |      |    |            | 40                                                   | IHOLD (Reset default: OTP)                                    |
|                                                                   |      |    |            |                                                      | Standstill current (0=1/32 31=32/32)                          |
|                                                                   |      |    |            |                                                      | In combination with StealthChop mode, setting                 |
|                                                                   |      |    |            |                                                      | IHOLD=0 allows to choose freewheeling or coil                 |
|                                                                   |      |    |            |                                                      | short circuit (passive braking) for motor stand still.        |
|                                                                   |      |    |            | 128                                                  | IRUN (Reset default=31)                                       |
|                                                                   |      | 5  |            |                                                      | Motor run current (0=1/32 31=32/32)                           |
|                                                                   |      | +  |            |                                                      |                                                               |
| W                                                                 | 0x10 | 5  | IHOLD_IRUN |                                                      | Hint: Choose sense resistors in a way, that normal            |
|                                                                   |      | +  |            |                                                      | IRUN is 16 to 31 for best microstep performance.              |
|                                                                   |      | 4  |            | 1916                                                 | IHOLDDELAY (Reset default: OTP)                               |
|                                                                   |      |    |            |                                                      | Controls the number of clock cycles for motor                 |
|                                                                   |      |    |            |                                                      | power down after standstill is detected ( <i>stst</i> =1) and |
|                                                                   |      |    |            |                                                      | TPOWERDOWN has expired. The smooth transition                 |
|                                                                   |      |    |            |                                                      | avoids a motor jerk upon power down.                          |
|                                                                   |      |    |            |                                                      | 0: instant power down                                         |
|                                                                   |      |    |            |                                                      | 115: Delay per current reduction step in multiple             |
|                                                                   |      |    |            |                                                      |                                                               |
|                                                                   |      |    |            | IPOWERDO                                             | JWN (Reset default=20)                                        |
|                                                                   |      |    |            | Bels the delay time from stand still (sist) detected |                                                               |
| W                                                                 | 0x11 | 8  | DOWN       | $0 ((2^8)_1)$                                        | * 2^18 tau                                                    |
|                                                                   |      |    |            | Attention:                                           | A minimum setting of 2 is required to allow                   |
|                                                                   |      |    |            | automatic                                            | tuning of StealthChon PWM OFFS AIITO                          |
|                                                                   |      |    |            | Actual me                                            | asured time between two 1/256 microsteps derived              |
|                                                                   |      |    |            | from the                                             | step input frequency in units of 1/fCLK. Measured             |
|                                                                   |      |    |            | value is (2                                          | ^20)-1 in case of overflow or stand still.                    |
|                                                                   |      |    |            |                                                      |                                                               |
|                                                                   |      |    |            | The TSTEP                                            | related threshold uses a hysteresis of 1/16 of the            |
| R                                                                 | 0x12 | 20 | TSTEP      | compare v                                            | alue to compensate for jitter in the clock or the step        |
|                                                                   |      |    |            | frequency:                                           | (Txxx*15/16)-1 is the lower compare value for each            |
|                                                                   |      |    |            | TSTEP base                                           | ed comparison.                                                |
|                                                                   |      |    |            | This mean                                            | ns, that the lower switching velocity equals the              |
|                                                                   |      |    |            | calculated                                           | setting, but the upper switching velocity is higher as        |
|                                                                   |      |    |            | defined by                                           | the hysteresis setting.                                       |
|                                                                   |      |    |            | Sets the u                                           | pper velocity for StealthChop voltage PWM mode.               |
|                                                                   |      |    |            | 131EP ≥ 1P<br>C+                                     | wighters                                                      |
| W                                                                 | 0x13 | 20 | TPWMTHRS   | - St                                                 | ealthChop PWM mode is enabled, if configured                  |
|                                                                   |      |    |            | driver swit                                          | techos to SproadCyclo                                         |
|                                                                   |      |    |            | 0. Disabled                                          |                                                               |
|                                                                   |      |    |            | VACTUAL a                                            | llows moving the motor by UART control                        |
|                                                                   |      |    |            | It gives th                                          | e motor velocity in +-(2^23)-1 [ustens / t]                   |
|                                                                   |      |    |            | 0: Normal                                            | operation. Driver reacts to STEP input.                       |
| W                                                                 | 0x22 | 24 | VACTUAL    | /=0: Motor                                           | moves with the velocity given by VACTUAL. Step                |
|                                                                   |      |    |            | pulses ca                                            | n be monitored via INDEX output. The motor                    |
|                                                                   |      |    |            | direction is                                         | s controlled by the sign of VACTUAL.                          |

## 5.3 Sequencer Registers

The sequencer registers have a pure informative character and are read-only. They help for special cases like storing the last motor position before power off in battery powered applications.

| Micro | MICROSTEPPING CONTROL REGISTER SET (0x600x6B) |             |          |                                                                                                    |              |
|-------|-----------------------------------------------|-------------|----------|----------------------------------------------------------------------------------------------------|--------------|
| R/W   | Addr                                          | n           | Register | Description I bit names                                                                                                    | Range [Unit] |
| R     | 0x6A                                          | 10          | MSCNT    | Microstep counter. Indicates actual position<br>in the microstep table for <i>CUR_A</i> . <i>CUR_B</i> uses<br>an offset of 256 into the table. Reading out<br><i>MSCNT</i> allows determination of the motor<br>position within the electrical wave.                                                                    | 01023        |
| R     | 0x6B                                          | 9<br>+<br>9 | MSCURACT | bit 8 0: CUR_A (signed):<br>Actual microstep current for<br>motor phase A as read from the<br>internal sine wave table (not<br>scaled by current setting)<br>bit 24 16: CUR_B (signed):<br>Actual microstep current for<br>motor phase B as read from the<br>internal sine wave table (not<br>scaled by current setting) | +/-0255      |

# 5.4 Chopper Control Registers

| DRIVE | DRIVER REGISTER SET (0x6C0x7F) |     |                |                                                                                                    |                              |
|-------|--------------------------------|-----|----------------|----------------------------------------------------------------------------------------------------|------------------------------|
| R/W   | Addr                           | n   | Register       | Description <i>I bit names</i>                                                                                                    | Range [Unit]                 |
| RW    | 0x6C                           | 32  | CHOPCONF       | Chopper and driver configuration See separate table!                                                                                                    | Reset default=<br>0x10000053 |
| R     | 0x6F                           | 32  | DRV_<br>STATUS | Driver status flags and current level read back<br>See separate table!                                                                                                    |                              |
| RW    | 0x70                           | 22  | PWMCONF        | StealthChop PWM chopper configuration<br>See separate table!                                                                                                    | Reset default=<br>0xC10D0024 |
| R     | 0x71                           | 9+8 | PWM_SCALE      | Results of StealthChop amplitude regulator.         These values can be used to monitor automatic PWM amplitude scaling (255=max. voltage).         bit 7 0       PWM_SCALE_SUM:<br>Actual PWM duty cycle. This value is used for scaling the values CUR_A and CUR_B read from the sine wave table.         bit 24 16       PWM_SCALE_AUTO:<br>9 Bit signed offset added to the calculated PWM duty cycle. This is the result of the automatic amplitude regulation based on current measurement | 0255<br>signed<br>-255+255   |
| R     | 0x72                           | 8+8 | PWM_AUTO       | These automatically generated values can be read out in order to determine a default / power up setting for PWM_GRAD and PWM_OFS.         bit 7 0       PWM_OFS_AUTO:<br>Automatically determined offset value         bit 23 16       PWM_GRAD_AUTO:<br>Automatically determined gradient value                                                                                                    | 0255<br>0255                 |

# 5.4.1 CHOPCONF - Chopper Configuration

| 0x60 | 0x6C: CHOPCONF – CHOPPER CONFIGURATION |                        |                                                            |  |  |
|------|----------------------------------------|------------------------|------------------------------------------------------------|--|--|
| Bit  | Name                                   | Function               | Comment                                                    |  |  |
| 31   | diss2vs                                | Low side short         | 0: Short protection low side is on                         |  |  |
|      |                                        | protection disable     | 1: Short protection low side is disabled                   |  |  |
| 30   | diss2g                                 | short to GND           | 0: Short to GND protection is on                           |  |  |
|      |                                        | protection disable     | 1: Short to GND protection is disabled                     |  |  |
| 29   | dedge                                  | enable double edge     | 1: Enable step impulse at each step edge to reduce step    |  |  |
|      |                                        | step pulses            | frequency requirement. This mode is not compatible         |  |  |
|      |                                        |                        | with the step filtering function ( <i>multistep_filt</i> ) |  |  |
| 28   | intpol                                 | interpolation to 256   | 1: The actual microstep resolution (MRES) becomes          |  |  |
|      |                                        | microsteps             | extrapolated to 256 microsteps for smoothest motor         |  |  |
|      |                                        |                        | operation.                                                 |  |  |
|      |                                        |                        | (Default: 1)                                               |  |  |
| 27   | mres3                                  | MRES                   | %0000:                                                     |  |  |
| 26   | mres2                                  | micro step resolution  | Native 256 microstep setting.                              |  |  |
| 25   | mres1                                  | -                      | %0001 %1000:                                               |  |  |
| 24   | mres0                                  |                        | 128, 64, 32, 16, 8, 4, 2, FULLSTEP                         |  |  |
|      |                                        |                        | Reduced microstep resolution.                              |  |  |
|      |                                        |                        | The resolution gives the number of microstep entries per   |  |  |
|      |                                        |                        | When choosing a lower microsten resolution, the driver     |  |  |
|      |                                        |                        | automatically uses microstep positions which result in a   |  |  |
|      |                                        |                        | symmetrical wave.                                          |  |  |
|      |                                        |                        | Number of microsteps per step pulse = 2^MRES               |  |  |
|      |                                        |                        | (Selection by pins unless disabled by GCONF.               |  |  |
|      |                                        |                        | mstep_reg_select)                                          |  |  |
| 23   | -                                      | reserved               | set to 0                                                   |  |  |
| 22   |                                        |                        |                                                            |  |  |
| 21   |                                        |                        |                                                            |  |  |
| 20   |                                        |                        |                                                            |  |  |
| 19   |                                        |                        |                                                            |  |  |
| 18   |                                        |                        |                                                            |  |  |
| 17   | vsense                                 | sense resistor voltage | 0: Low sensitivity, high sense resistor voltage            |  |  |
|      |                                        | based current scaling  | 1: High sensitivity, low sense resistor voltage            |  |  |
| 16   | tbl1                                   | TBL                    | %00 %11:                                                   |  |  |
| 15   | tbl0                                   | blank time select      | Set comparator blank time to 16, 24, 32 or 40 clocks       |  |  |
|      |                                        |                        | Hint: %00 or %01 is recommended for most applications      |  |  |
| 1/   |                                        |                        | (Default: OTP)                                             |  |  |
| 14   | -                                      | reserved               |                                                            |  |  |
| 12   |                                        |                        |                                                            |  |  |
| 11   |                                        |                        |                                                            |  |  |
| 10   | hand3                                  | HEND                   | 9/ 0000 9/ 1111·                                           |  |  |
| 9    | hend?                                  | hysteresis low value   | Hysteresis is -3 -2 -1 0 1 12                              |  |  |
| 8    | hend1                                  | OFFSET                 | (1/512 of this setting adds to current setting)            |  |  |
| 7    | hend                                   | sine wave offset       | This is the hysteresis value which becomes used for the    |  |  |
| '    | nenuo                                  |                        | hysteresis chopper.                                        |  |  |
|      |                                        |                        | (Default: OTP, resp. 5 in StealthChop mode)                |  |  |
| 6    | hstrt2                                 | HSTRT                  | %000 %111:                                                 |  |  |
| 5    | hstrt1                                 | hysteresis start value | Add 1, 2,, 8 to hysteresis low value HEND                  |  |  |
| 4    | hstrt0                                 | added to HEND          | (1/512 of this setting adds to current setting)            |  |  |
|      |                                        |                        | Attention: Effective HEND+HSTRT ≤ 16.                      |  |  |
|      |                                        |                        | Hint: Hysteresis decrement is done each 16 clocks          |  |  |

| 0x60 | 0x6C: CHOPCONF – CHOPPER CONFIGURATION |                   |                                                        |  |  |
|------|----------------------------------------|-------------------|--------------------------------------------------------|--|--|
| Bit  | Name                                   | Function          | Comment                                                |  |  |
|      |                                        |                   | (Default: OTP, resp. 0 in StealthChop mode)            |  |  |
| 3    | toff3                                  | TOFF off time     | Off time setting controls duration of slow decay phase |  |  |
| 2    | toff2                                  | and driver enable | N <sub>CLK</sub> = 24 + 32* <i>TOFF</i>                |  |  |
| 1    | toff1                                  |                   | %0000: Driver disable, all bridges off                 |  |  |
| 0    | toff0                                  |                   | %0001: 1 – use only with <i>TBL</i> ≥ 2                |  |  |
|      |                                        |                   | %0010 %1111: 2 15                                      |  |  |
|      |                                        |                   | (Default: OTP, resp. 3 in StealthChop mode)            |  |  |

# 5.4.2 PWMCONF – Voltage PWM Mode StealthChop

| Bit         Name         Function         Comment           31         PWM_LIM         PWM automatic scale amplitude limit when switching on         Limit for PWM_SCALE_AUTO when switching back from SpreadCycle to StealthChop. This value defines the uppe limit for bits 7 to 4 of the automatic current control when switching back. It can be set to reduce the curren jerk during mode change back to StealthChop.           28         PWM_REG         Regulation loop gradient         User defined maximum PWM amplitude change per hal wave when using pwm_autoscale=1. (115): 1: 0.5 increments (slowest regulation)           26         Firewheel1         Allows different standstill modes         Stand still option when motor current setting is zero ( <i>I_HOLD=0</i> ). %00: Normal operation %00: Normal operation %01: Firewheeling %10: Coil shorted using LS drivers %11: Coil shorted using HS drivers                                                                                                    |
|----------------------------------------------------------------------------------------------------|
| 31<br>30<br>30<br>29<br>28PWM_LIM<br>when<br>switching onPWM automatic scale<br>amplitude limit when<br>switching onLimit for PWM_SCALE_AUTO when switching back from<br>SpreadCycle to StealthChop. This value defines the uppe<br>limit for bits 7 to 4 of the automatic current contro<br>when switching back. It can be set to reduce the curren<br>jerk during mode change back to StealthChop.<br>It does not limit PWM_GRAD or PWM_GRAD_AUTO offset<br>(Default = 12)27<br>26<br>26<br>26<br>25<br>24PWM_REG<br>gradientRegulation loop<br>gradientUser defined maximum PWM amplitude change per hal<br>wave when using pwm_autoscale=1. (115):<br>1: 0.5 increments (default with OTP2.1=1)<br>3: 1.5 increments<br>4: 2 increments<br>4: 2 increments<br>4: 2 increments (fastest regulation)23<br>24-reservedset to 023<br>24-reservedset to 023<br>24-reservedset to 023<br>24-reservedset to 023<br>24-reservedset to 023<br>24-reservedset to 023<br>24-reservedset to 023<br>24-reservedset to 023<br>24-reservedset to 025<br>25-reservedset to 026<br>26<br>27freewheel0Allows different<br>standstill modes27<br>29<br>20<br>20freewheel0Allows different<br>standstill modes20<br>20<br>21<br>21<br>21<br>22-PWM automatic20<br>21<br>22<br>24PWM automatic023<br>24-reserved25<br>                                                                                                    |
| 30amplitude limit when<br>switching onSpreadCycle to StealthChop. This value defines the uppe<br>limit for bits 7 to 4 of the automatic current contro<br>when switching back. It can be set to reduce the curren<br>jerk during mode change back to StealthChop.<br>It does not limit PWM_GRAD or PWM_GRAD_AUTO offset<br>(Default = 12)27PWM_REG<br>26Regulation loop<br>gradientUser defined maximum PWM amplitude change per hal<br>wave when using pwm_autoscale=1. (115):<br>1: 0.5 increments (slowest regulation)<br>2: 1 increments<br>4: 2 increments<br>4: 2 increments<br>4: 2 increments<br>4: 2 increments<br>(default with OTP2.1=1)<br>3: 1.5 increments<br>4: 2 increments<br>4: 2 increment |
| 29<br>28switching onlimit for bits 7 to 4 of the automatic current contro<br>when switching back. It can be set to reduce the curren<br>jerk during mode change back to StealthChop.<br>It does not limit PWM_GRAD or PWM_GRAD_AUTO offset<br>(Default = 12)27PWM_REG<br>gradientRegulation loop<br>gradientUser defined maximum PWM amplitude change per hal<br>wave when using pwm_autoscale=1. (115):<br>1: 0.5 increments (slowest regulation)<br>2: 1 increments (default with OTP2.1=1)<br>3: 1.5 increments<br>4: 2 increments<br>4: 2 increments<br>4: 2 increments<br>4: 2 increments (default with OTP2.1=0)<br><br>15: 7.5 increments (fastest regulation)23-reservedset to 024Allows different<br>standstill modesStand still option when motor current setting is zero<br>( <i>I_HOLD=0</i> ).<br>%00: Normal operation<br>%01: Freewheeling<br>%10: Coil shorted using LS drivers<br>%11: Coil shorted using HS drivers                                                                                                    |
| 28when switching back. It can be set to reduce the curren<br>jerk during mode change back to StealthChop.<br>It does not limit PWM_GRAD or PWM_GRAD_AUTO offset<br>(Default = 12)27PWM_REGRegulation loop<br>gradientUser defined maximum PWM amplitude change per hal<br>wave when using pwm_autoscale=1. (115):<br>1: 0.5 increments (slowest regulation)<br>2: 1 increment (default with 0TP2.1=1)<br>3: 1.5 increments<br>4: 2 increments<br>4: 2 increments<br>4: 2 increments<br>4: 2 increments (default with 0TP2.1=0)<br><br>15: 7.5 increments (fastest regulation)23-reservedset to 024-reservedset to 023-reservedset to 024freewheel1Allows different<br>standstill modesStand still option when motor current setting is zero<br>(I_HOLD=0).<br>%00: Normal operation<br>%01: Freewheeling<br>%10: Coil shorted using LS drivers<br>%11: Coil shorted using HS drivers19pwm_PWM automatic0Fixed value for PWM_GRAD                                                                                                    |
| jerk during mode change back to StealthChop.<br>It does not limit PWM_GRAD or PWM_GRAD_AUTO offset<br>(Default = 12)27PWM_REG<br>gradientRegulation loop<br>gradientUser defined maximum PWM amplitude change per hal<br>wave when using pwm_autoscale=1. (115):<br>1: 0.5 increments (slowest regulation)<br>2: 1 increment (default with OTP2.1=1)<br>3: 1.5 increments<br>4: 2 increments<br>4: 2 increments<br>4: 2 increments<br>(default with OTP2.1=0)<br><br>15: 7.5 increments (fastest regulation)23-reservedset to 022-reservedset to 021freewheel1<br>standstill modesStand still option when motor current setting is zero<br>(I_HOLD=0).<br>%00: Normal operation<br>%01: Freewheeling<br>%10: Coil shorted using LS drivers<br>%11: Coil shorted using HS drivers19pwm_PWM automatic0Fixed value for PWM_GRAD                                                                                                    |
| It does not limit PWM_GRAD or PWM_GRAD_AUTO offset<br>(Default = 12)27<br>26<br>25PWM_REG<br>gradientRegulation loop<br>gradientUser defined maximum PWM amplitude change per hal<br>wave when using pwm_autoscale=1. (115):<br>1: 0.5 increments (slowest regulation)<br>2: 1 increment (default with OTP2.1=1)<br>3: 1.5 increments<br>4: 2 increments<br>4: 2 increments<br>4: 2 increments<br>4: 2 increments (default with OTP2.1=0)<br><br>15: 7.5 increments (fastest regulation)23-reservedset to 022-reservedset to 021freewheel1<br>Allows different<br>standstill modesStand still option when motor current setting is zero<br>(I_HOLD=0).<br>%00: Normal operation<br>%01: Freewheeling<br>%10: Coil shorted using LS drivers<br>%11: Coil shorted using HS drivers19pwm_PWM automatic0Fixed value for PWM_GRAD                                                                                                    |
| 27PWM_REGRegulation loop<br>gradientUser defined maximum PWM amplitude change per hal<br>wave when using pwm_autoscale=1. (115):<br>1: 0.5 increments (slowest regulation)<br>2: 1 increment (default with OTP2.1=1)<br>3: 1.5 increments<br>4: 2 increments<br>4: 2 increments<br>5: 7.5 increments (default with OTP2.1=0)<br><br>15: 7.5 increments (fastest regulation)23-reservedset to 022-reservedset to 021freewheel1Allows different<br>standstill modesStand still option when motor current setting is zero<br>(I_HOLD=0).<br>%00: Normal operation<br>%01: Freewheeling<br>%10: Coil shorted using LS drivers<br>%11: Coil shorted using HS drivers19pwm_PWM automatic0Fixed value for PWM_GRAD                                                                                                    |
| 27 <i>PWM_REG</i> Regulation loop<br>gradientUser defined maximum PWM amplitude change per hal<br>wave when using <i>pwm_autoscale=1</i> . (115):<br>1: 0.5 increments (slowest regulation)<br>2: 1 increment (default with <i>OTP2</i> .1=1)<br>3: 1.5 increments<br>4: 2 increments<br>4: 2 increments<br>4: 2 increments<br>4: 2 increments<br>5: 7.5 increments (fastest regulation)23-reservedset to 022-reservedset to 021 <i>freewheel1</i><br>4 Rlows different<br>standstill modesAllows different<br>4 Not coil shorted using LS drivers<br>%11: Coil shorted using LS drivers<br>%11: Coil shorted using HS drivers19 <i>pwm_</i> PWM automatic0Fixed value for <i>PWM_GRAD</i>                                                                                                    |
| 26<br>25gradientwave when using pwm_autoscale=1. (115):<br>1: 0.5 increments (slowest regulation)<br>2: 1 increment (default with OTP2.1=1)<br>3: 1.5 increments<br>4: 2 increments<br><br>8: 4 increments (default with OTP2.1=0)<br><br>15: 7.5 increments (fastest regulation)23-reservedset to 023-reservedset to 022-reservedset to 021freewheel0Allows different<br>standstill modesStand still option when motor current setting is zero<br>(I_HOLD=0).<br>%00: Normal operation<br>%01: Freewheeling<br>%10: Coil shorted using LS drivers<br>%11: Coil shorted using HS drivers19pwm_PWM automatic0Fixed value for PWM_GRAD                                                                                                    |
| 251: 0.5 increments (slowest regulation)<br>2: 1 increment (default with OTP2.1=1)<br>3: 1.5 increments<br>4: 2 increments<br><br>8: 4 increments (default with OTP2.1=0)<br><br>15: 7.5 increments (fastest regulation)23-reserved23-reserved24set to 025-reserved26freewheel127Allows different<br>standstill modes20freewheel021freewheel020freewheel021standstill modes22-23-24-25-26freewheel027freewheel028-29pwm_29PWM automatic20Fixed value for PWM_GRAD                                                                                                    |
| 24       2: 1 increment (default with OTP2.1=1)         3: 1.5 increments         4: 2 increments         4: 2 increments         5: 4 increments (default with OTP2.1=0)            15: 7.5 increments (fastest regulation)         23       -         22       -         reserved       set to 0         22       -         21       freewheel1         20       freewheel0         standstill modes       Stand still option when motor current setting is zero         (I_HOLD=0).       %00: Normal operation         %01:       Freewheeling         %10:       Coil shorted using LS drivers         %11:       Coil shorted using HS drivers         %11:       Coil shorted using HS drivers                                                                                                    |
| 3: 1.5 increments4: 2 increments4: 2 increments8: 4 increments (default with OTP2.1=0)15: 7.5 increments (fastest regulation)232324725267277282977888999999999999999999999999999999999999999999999999999999999999999999999999999999                                                                                                    |
| 4: 2 increments         8: 4 increments (default with OTP2.1=0)         15: 7.5 increments (fastest regulation)         23       -         22       -         7       reserved         22       -         15: 7.5 increments (fastest regulation)         23       -         24       -         7       reserved         25: 7.5 increments (fastest regulation)         26: 7       reserved         27: 7       reserved         28: 4       0         29: 7       reserved         29: 9       PWM automatic         19: 9       PWM automatic                                                                                                    |
| <ul> <li> 8: 4 increments (default with OTP2.1=0)</li> <li> 15: 7.5 increments (fastest regulation)</li> <li>23 - reserved set to 0</li> <li>22 - reserved set to 0</li> <li>21 freewheel1</li> <li>Allows different standstill modes</li> <li>20 freewheel0</li> <li>standstill modes</li> <li>%00: Normal operation</li> <li>%01: Freewheeling</li> <li>%10: Coil shorted using LS drivers</li> <li>%11: Coil shorted using HS drivers</li> <li>19 pwm_ PWM automatic</li> <li>Q Fixed value for PWM_GRAD</li> </ul>                                                                                                    |
| 8: 4 increments (default with OTP2.1=0)            15: 7.5 increments (fastest regulation)         23       -         22       -         22       -         21       freewheel1         Allows different         20       freewheel0         standstill modes         %00:       Normal operation         %01:       Freewheeling         %10:       Coil shorted using LS drivers         %11:       Coil shorted using HS drivers         19       pwm_       PWM automatic       0                                                                                                    |
| 23       -       reserved       set to 0         22       -       reserved       set to 0         21       freewheel1       Allows different       Stand still option when motor current setting is zero         20       freewheel0       standstill modes       (I_HOLD=0).         %00:       Normal operation       %01:         %01:       Freewheeling       %10:         %10:       Coil shorted using LS drivers         %11:       Coil shorted using HS drivers         19       pwm_       PWM automatic       0                                                                                                    |
| 23       -       reserved       set to 0         22       -       reserved       set to 0         21       freewheel1       Allows different       Stand still option when motor current setting is zero         20       freewheel0       standstill modes       (I_HOLD=0).         %00:       Normal operation       %01:         %01:       Freewheeling       %10:         %10:       Coil shorted using LS drivers         %11:       Coil shorted using HS drivers         19       pwm_       PWM automatic       0                                                                                                    |
| 23     -     reserved     set to 0       22     -     reserved     set to 0       21     freewheel1     Allows different     Stand still option when motor current setting is zero       20     freewheel0     standstill modes     (I_HOLD=0).       %00:     Normal operation     %01:       %01:     Freewheeling       %10:     Coil shorted using LS drivers       %11:     Coil shorted using HS drivers       19     pwm_     PWM automatic     0                                                                                                    |
| 22     -     reserved     set to 0       21     freewheel1     Allows different     Stand still option when motor current setting is zero       20     freewheel0     standstill modes     (I_HOLD=0).       20     freewheel0     standstill modes     %00: Normal operation       20     %01:     Freewheeling       20     %10:     Coil shorted using LS drivers       21     pwm_     PWM automatic     0                                                                                                    |
| 21       freewheel1       Allows different       Stand still option when motor current setting is zero         20       freewheel0       standstill modes       (I_HOLD=0).         20       freewheel0       %00:       Normal operation         %01:       Freewheeling       %10:       Coil shorted using LS drivers         %11:       Coil shorted using HS drivers       %11:       Coil shorted using HS drivers         19       pwm_       PWM automatic       0       Fixed value for PWM_GRAD                                                                                                    |
| 20       freewheel0       standstill modes       (I_HOLD=0).         %00:       Normal operation         %01:       Freewheeling         %10:       Coil shorted using LS drivers         %11:       Coil shorted using HS drivers         19       pwm_       PWM automatic       0                                                                                                    |
| %00:       Normal operation         %01:       Freewheeling         %10:       Coil shorted using LS drivers         %11:       Coil shorted using HS drivers         19       pwm_       PWM automatic       0       Fixed value for PWM_GRAD                                                                                                    |
| %01:       Freewheeling         %10:       Coil shorted using LS drivers         %11:       Coil shorted using HS drivers         19       pwm_       PWM automatic       0       Fixed value for PWM_GRAD                                                                                                    |
| %10:       Coil shorted using LS drivers         %11:       Coil shorted using HS drivers         19       pwm_       PWM automatic       0       Fixed value for PWM_GRAD                                                                                                    |
| 19     pwm_     PWM automatic     %11: Coil shorted using HS drivers                                                                                                    |
| 19pwm_PWM automatic0Fixed value for PWM_GRAD                                                                                                    |
|                                                                                                    |
| autograd gradient adaptation (PWM_GRAD_AUTO = PWM_GRAD)                                                                                                    |
| 1 Automatic tuning (only with <i>pwm_autoscale=</i> 1)                                                                                                    |
| PWM_GRAD_AUTO is initialized with PWM_GRAL                                                                                                    |
| and becomes optimized automatically during                                                                                                    |
| motion.                                                                                                    |
| Preconditions                                                                                                    |
| 1. <i>PWM_OFS_AUTO</i> has been automatically                                                                                                    |
| initialized. This requires standstill at IRUN for                                                                                                    |
| >130ms in order to a) detect standstill b) wait >                                                                                                    |
| 128 chopper cycles at IRUN and c) regulate                                                                                                    |
|                                                                                                    |
| -I < PWM_SCALE_AUTO < I                                                                                                    |
| 2. Motor running and 1.5 " PWM_UFS_AUTU <                                                                                                    |
|                                                                                                    |
| Time required for tuning DIVIM CDAD AUTO                                                                                                    |
| About 9 fulletons par shange of 1/1                                                                                                    |
| 18 num PW/M automatic 0 User defined feed ferward DW/M amplitude The                                                                                                    |
| autoscale amplitude scaling current settings TPUN and TPOLD have no influence                                                                                                    |
| turient settings <i>IKUN</i> and <i>IHULD</i> have no Influence                                                                                                    |
|                                                                                                    |
| + DINIM CRAD * 256 / TCTED                                                                                                    |
| 1 Enable automatic current control (Poset default)                                                                                                    |
| 17 nwm frea1 PWM frequency %00. from=2/102/4 from                                                                                                    |

| 0x70   | : PWMCONF | - VOLTAGE MODE PWM S   | TEALTHCHOP                                                     |
|--------|-----------|------------------------|----------------------------------------------------------------|
| Bit    | Name      | Function               | Comment                                                        |
| 16     | pwm_freq0 | selection              | %01: f <sub>PWM</sub> =2/683 f <sub>CLK</sub>                  |
|        |           |                        | %10: f <sub>PWM</sub> =2/512 f <sub>CLK</sub>                  |
| 45     | D1444     |                        | %11: t <sub>PWM</sub> =2/410 t <sub>CLK</sub>                  |
| 15     | PWM_      | User defined amplitude | Velocity dependent gradient for PWM amplitude:                 |
| 12     | GRAD      | gradient               | This value is added to PWM AMPL to comparents for              |
| 12     |           |                        | the velocity-dependent motor back-EME                          |
| 11     |           |                        |                                                                |
| 10     |           |                        | Use PWM GRAD as initial value for automatic scaling to         |
| 9      |           |                        | speed up the automatic tuning process. To do this, set         |
| 9<br>8 |           |                        | <i>PWM_GRAD</i> to the determined, application specific value, |
|        |           |                        | with <i>pwm_autoscale</i> =0. Only afterwards, set             |
|        |           |                        | <i>pwm_autoscale</i> =1. Enable StealthChop when finished.     |
|        |           |                        | Alternatively program the determined value to OIP. It          |
|        |           |                        | automatically will be loaded upon power up, even when          |
|        |           |                        | SteatthChop becomes enabled right away.                        |
|        |           |                        | Hint:                                                          |
|        |           |                        | After initial tuning, the required initial value can be read   |
|        |           |                        | out from PWM_GRAD_AUTO.                                        |
| 7      | PWM_      | User defined amplitude | User defined PWM amplitude offset (0-255) related to full      |
| 6      | OFS       | (offset)               | motor current (CS_ACTUAL=31) in stand still.                   |
| 5      |           |                        | (Reset default=36)                                             |
| 4      |           |                        |                                                                |
| 3      |           |                        | Use PWM_UFS as initial value for automatic scaling to          |
| 2      |           |                        | PIMM OFS to the determined application specific value          |
| 1      |           |                        | with nwm autoscale=0 Only afterwards set                       |
| 0      |           |                        | <i>pwm_autoscale</i> =1. Enable StealthChop when finished.     |
|        |           |                        | PWM OFS = 0 will disable scaling down motor current            |
|        |           |                        | below a motor specific lower measurement threshold             |
|        |           |                        | This setting should only be used under certain                 |
|        |           |                        | conditions, i.e. when the power supply voltage can vary        |
|        |           |                        | up and down by a factor of two or more. It prevents            |
|        |           |                        | the motor going out of regulation, but it also prevents        |
|        |           |                        | power down below the regulation limit.                         |
|        |           |                        |                                                                |
|        |           |                        | <i>PWM_OFS</i> > 0 allows automatic scaling to low PWM duty    |
|        |           |                        | cycles even below the lower regulation threshold. This         |
|        |           |                        | allows low (standstill) current settings based on the          |
|        |           |                        | allows low (standstill) current settings based on the          |

# 5.4.3 DRV\_STATUS - Driver Status Flags

| Ox6F | 0x6F: DRV_STATUS – DRIVER STATUS FLAGS AND CURRENT LEVEL READ BACK |                        |                                                                                                    |  |  |  |
|------|--------------------------------------------------------------------|------------------------|----------------------------------------------------------------------------------------------------|--|--|--|
| Bit  | Name                                                               | Function               | Comment                                                                                                    |  |  |  |
| 31   | stst                                                               | standstill indicator   | This flag indicates motor stand still in each operation mode. This occurs 2^20 clocks after the last step pulse. |  |  |  |
| 30   | stealth                                                            | StealthChop indicator  | 1: Driver operates in StealthChop mode<br>0: Driver operates in SpreadCycle mode                                 |  |  |  |
| 29   | -                                                                  | reserved               | Ignore these bits.                                                                                               |  |  |  |
| 28   |                                                                    |                        |                                                                                                    |  |  |  |
| 27   |                                                                    |                        |                                                                                                    |  |  |  |
| 26   |                                                                    |                        |                                                                                                    |  |  |  |
| 25   |                                                                    |                        |                                                                                                    |  |  |  |
| 24   |                                                                    |                        |                                                                                                    |  |  |  |
| 23   | -                                                                  | reserved               | Ignore these bits.                                                                                               |  |  |  |
| 22   |                                                                    |                        |                                                                                                    |  |  |  |
| 21   |                                                                    |                        |                                                                                                    |  |  |  |
| 20   | CS_                                                                | actual motor current / | Actual current control scaling, for monitoring the                                                               |  |  |  |
| 19   | ACTUAL                                                             | smart energy current   | function of the automatic current scaling.                                                                       |  |  |  |
| 18   |                                                                    |                        |                                                                                                    |  |  |  |
| 17   |                                                                    |                        |                                                                                                    |  |  |  |
| 16   |                                                                    |                        |                                                                                                    |  |  |  |
| 15   | -                                                                  | reserved               | Ignore these bits.                                                                                               |  |  |  |
| 14   |                                                                    |                        |                                                                                                    |  |  |  |
| 13   |                                                                    |                        |                                                                                                    |  |  |  |
| 11   | +157                                                               | 1E7°C comparator       | 1. Temperature threshold is eveneded                                                                             |  |  |  |
| 10   | t157<br>+150                                                       | 157 C comparator       | 1: Temperature threshold is exceeded                                                                             |  |  |  |
| 10   | +1/3                                                               | 1/3°C comparator       | 1. Temperature threshold is exceeded                                                                             |  |  |  |
| 8    | +120                                                               | 120°C comparator       | 1. Temperature threshold is exceeded                                                                             |  |  |  |
| 7    | olb                                                                | open load indicator    | 1: Open load detected on phase A or B                                                                            |  |  |  |
| ,    | 012                                                                | phase B                | <i>Hint</i> : This is just an informative flag. The driver takes no                                              |  |  |  |
| 6    | ola                                                                | open load indicator    | action upon it. False detection may occur in fast motion                                                         |  |  |  |
| _    |                                                                    | phase A                | and standstill. Check during slow motion, only.                                                                  |  |  |  |
| 5    | s2vsb                                                              | low side short         | 1: Short on low-side MOSFET detected on phase A or B.                                                            |  |  |  |
|      |                                                                    | indicator phase B      | The driver becomes disabled. The flags stay active, until                                                        |  |  |  |
| 4    | s2vsa                                                              | low side short         | the driver is disabled by software (TOFF=0) or by the                                                            |  |  |  |
|      |                                                                    | indicator phase A      | ENN input. Flags are separate for both chopper modes.                                                            |  |  |  |
| 3    | s2gb                                                               | short to ground        | 1: Short to GND detected on phase A or B. The driver                                                             |  |  |  |
|      |                                                                    | indicator phase B      | becomes disabled. The flags stay active, until the driver                                                        |  |  |  |
| 2    | s2ga                                                               | short to ground        | is disabled by software (TOFF=0) or by the ENN input.                                                            |  |  |  |
| 4    |                                                                    | indicator phase A      | Flags are separate for both chopper modes.                                                                       |  |  |  |
| 1    | ot                                                                 | overtemperature flag   | 1: The selected overtemperature limit has been reached.                                                          |  |  |  |
|      |                                                                    |                        | brivers become disabled until otpw is also cleared due                                                           |  |  |  |
|      |                                                                    |                        | to cooling down of the IC.                                                                                       |  |  |  |
| 0    | otow                                                               | overtemperature pre-   | 1: The selected overtemperature pre-warping threshold                                                            |  |  |  |
| 0    |                                                                    | warning flag           | is exceeded.                                                                                                    |  |  |  |
|      |                                                                    |                        | The overtemperature pre-warning flag is common for                                                               |  |  |  |
|      |                                                                    |                        | both bridges.                                                                                                    |  |  |  |
## 6 StealthChop<sup>™</sup>

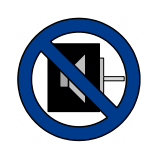

StealthChop is an extremely quiet mode of operation for stepper motors. It is based on a voltage mode PWM. In case of standstill and at low velocities, the motor is absolutely noiseless. Thus, StealthChop operated stepper motor applications are very suitable for indoor or home use. The motor operates absolutely free of vibration at low velocities. With StealthChop, the motor current is applied by driving a certain effective voltage into

the coil, using a voltage mode PWM. With the enhanced StealthChop2, the driver automatically adapts to the application for best performance. No more configurations are required. Optional configuration allows for tuning the setting in special cases, or for storing initial values for the automatic adaptation algorithm. For high velocity drives consider SpreadCycle in combination with StealthChop.

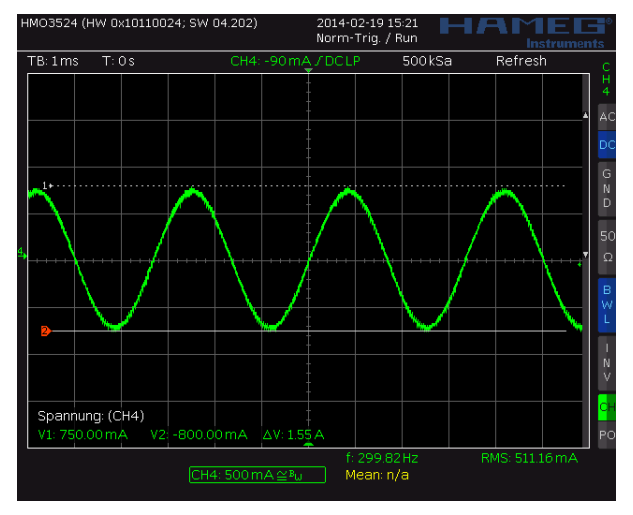

Figure 6.1 Motor coil sine wave current with StealthChop (measured with current probe)

### 6.1 Automatic Tuning

StealthChop2 integrates an automatic tuning procedure (AT), which adapts the most important operating parameters to the motor automatically. This way, StealthChop2 allows high motor dynamics and supports powering down the motor to very low currents. Just two steps have to be respected by the motion controller for best results: Start with the motor in standstill, but powered with nominal run current (AT#1). Move the motor at a medium velocity, e.g. as part of a homing procedure (AT#2). Figure 6.2 shows the tuning procedure.

Border conditions in for AT#1 and AT#2 are shown in the following table:

| AUTOMATIC TUNING TIMING AND BORDER CONDITIONS |                   |                                                                                                    |                                                                                                    |  |
|-----------------------------------------------|-------------------|----------------------------------------------------------------------------------------------------|----------------------------------------------------------------------------------------------------|--|
| Step                                          | Parameter         | Conditions                                                                                                    | Duration                                                                                                    |  |
| AT#1                                          | PWM_<br>OFS_AUTO  | <ul> <li>Motor in standstill and actual current scale (CS) is identical to run current (IRUN).</li> <li>If standstill reduction is enabled (pin PDN_UART=0), an initial step pulse switches the drive back to run current.</li> <li>Pins VS and VREF at operating level.</li> </ul>                                                                                                    | ≤ 2^20+2*2^18 t <sub>CLK</sub> ,<br>≤ 130ms<br>(with internal clock)                                                                                                    |  |
| AT#2                                          | PWM_<br>GRAD_AUTO | <ul> <li>Motor must move at a velocity, where a significant amount of back EMF is generated and where the full run current can be reached. Conditions:</li> <li>1.5 * PWM_OFS_AUTO &lt; PWM_SCALE_SUM &lt; 4 * PWM_OFS_AUTO</li> <li>PWM_SCALE_SUM &lt; 255.</li> <li>Hint: A typical range is 60-300 RPM. Determine best conditions with the evaluation board and monitor PWM_SCALE_AUTO going down to zero during tuning.</li> </ul> | 8 fullsteps are required<br>for a change of +/-1.<br>For a typical motor with<br><i>PWM_GRAD_AUTO</i><br>optimum at 64 or less, up<br>to 400 fullsteps are<br>required when starting<br>from OTP default 14. |  |

Determine best conditions for automatic tuning with the evaluation board. Monitor *PWM\_SCALE\_AUTO* going down to zero during the constant velocity phase in AT#2 tuning. This indicates a successful tuning.

#### Attention:

Operating in StealthChop without proper tuning can lead to high motor currents during a deceleration ramp, especially with low resistive motors and fast deceleration settings. Follow the automatic tuning process and check optimum tuning conditions using the evaluation board. It is recommended to use an initial value for settings *PWM\_OFS* and *PWM\_GRAD* determined per motor type. Avoid hard stops from high velocities, even after tuning StealthChop settings. A deceleration ramp is required in each case.

When powering up in StealthChop, make sure that the supply voltage ramps to the final voltage. Powering up to a lower voltage (e.g. 5V) will lead to wrong tuning, in case the motor becomes enabled at the lower voltage. Alternatively disable the motor during power-up.

#### Known Limitations:

Successful completion of AT#1 tuning phase is not safely detected in all cases. It might require multiple motor start / stop events to safely detect completion.

Successful determination is mandatory for AT#2: Tuning of *PWM\_GRAD* will not start when AT#1 has not completed.

#### Solution a):

Complete automatic tuning phase AT#1 process, by using a slow-motion sequence which leads to standstill detection in between of each two steps. Use a velocity of 8 (6 Hz) or lower and execute minimum 10 steps during AT#1 phase.

#### Solution b):

Complete automatic tuning phase AT#1 process, by a doing sequence of four or more initial motions (using reduced acceleration, to match the fact that AT#2 has not yet completed) after power up. Make sure, that the driver is at standstill more than 130ms in between of each two motions.

#### Solution c):

Store application specific *PWM\_GRAD* to OTP memory.

Or, store initial parameters for *PWM\_GRAD\_AUTO* for the application and initialize by UART interface. Therefore, use the motor and operating conditions determined for the application and do a complete automatic tuning sequence (refer to *a*)). Note the resulting *PWM\_GRAD\_AUTO* value and use it for initialization of *PWM\_GRAD*, or program the value to OTP memory. With this, tuning of AT#2 phase is not mandatory in the application and can be skipped. Automatic tuning will optimize settings during further operation. Combine with *a*) if desired.

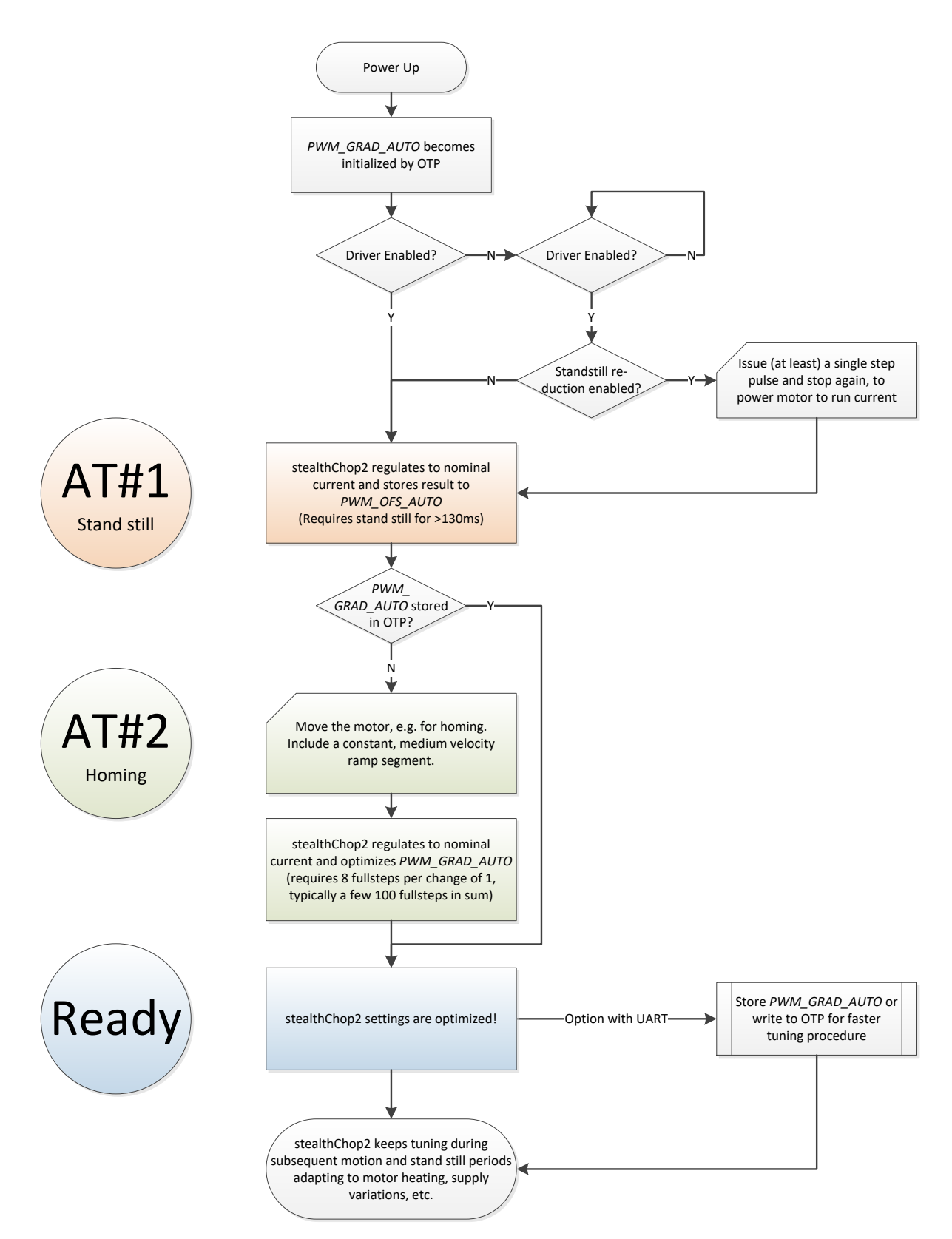

Figure 6.2 StealthChop2 automatic tuning procedure

#### Attention

Modifying VREF or the supply voltage VS invalidates the result of the automatic tuning process. Motor current regulation cannot compensate significant changes until next AT#1 phase. Automatic tuning adapts to changed conditions whenever AT#1 and AT#2 conditions are fulfilled in the later operation.

## 6.2 StealthChop Options

UART

In order to match the motor current to a certain level, the effective PWM voltage becomes scaled depending on the actual motor velocity. Several additional factors influence the required voltage level to drive the motor at the target current: The motor resistance, its back EMF (i.e. directly proportional to its velocity) as well as the actual level of the supply voltage. Two modes of PWM regulation are provided: The automatic tuning mode (AT) using current feedback (*pwm\_autoscale* = 1, *pwm\_autograd* = 1) and a feed forward velocity-controlled mode (*pwm\_autoscale* = 0). The feed forward velocity-controlled mode (*pwm\_autoscale* = 0). The feed forward velocity-controlled mode will not react to a change of the supply voltage or to events like a motor stall, but it provides very stable amplitude. It does not use nor require any means of current measurement. This is perfect when motor type and supply voltage are well known. Therefore, we recommend the automatic mode, unless current regulation is not satisfying in the given operating conditions.

It is recommended to operate in automatic tuning mode.

Non-automatic mode (*pwm\_autoscale=0*) should be taken into account only with well-known motor and operating conditions. In this case, programming via the UART interface is required. The operating parameters *PWM\_GRAD* and *PWM\_OFS* can be determined in automatic tuning mode initially.

Hint: In non-automatic mode the power supply current directly reflects mechanical load on the motor.

The StealthChop PWM frequency can be chosen in four steps in order to adapt the frequency divider to the frequency of the clock source. A setting in the range of 20-50kHz is good for most applications. It balances low current ripple and good higher velocity performance vs. dynamic power dissipation.

| CHOICE OF PWM FREQUENCY FOR STEALTHCHOP |                                           |                                          |                                          |                                          |
|-----------------------------------------|-------------------------------------------|------------------------------------------|------------------------------------------|------------------------------------------|
| Clock frequency                         | PWM_FREQ=%00                              | PWM_FREQ=%01                             | PWM_FREQ=%10                             | PWM_FREQ=%11                             |
| f <sub>clk</sub>                        | f <sub>PWM</sub> =2/1024 f <sub>CLK</sub> | f <sub>PWM</sub> =2/683 f <sub>CLK</sub> | f <sub>PWM</sub> =2/512 f <sub>CLK</sub> | f <sub>PWM</sub> =2/410 f <sub>CLK</sub> |
|                                         |                                           | (default)                                | (OTP option)                             |                                          |
| 18MHz                                   | 35.2kHz                                   | 52.7kHz                                  | 70.3kHz                                  | 87.8kHz                                  |
| 16MHz                                   | 31.3kHz                                   | 46.9kHz                                  | 62.5kHz                                  | 78.0kHz                                  |
| 12MHz (internal)                        | 23.4kHz                                   | 35.1kHz                                  | 46.9kHz                                  | 58.5kHz                                  |
| 10MHz                                   | 19.5kHz                                   | 29.3kHz                                  | 39.1kHz                                  | 48.8kHz                                  |
| 8MHz                                    | 15.6kHz                                   | 23.4kHz                                  | 31.2kHz                                  | 39.0kHz                                  |

Table 6.1 Choice of PWM frequency - green / light green: recommended

## 6.3 StealthChop Current Regulator

In StealthChop voltage PWM mode, the autoscaling function (pwm autoscale = 1, pwm auto grad = 1) regulates the motor current to the desired current setting. Automatic scaling is used as part of the automatic tuning process (AT), and for subsequent tracking of changes within the motor parameters. The driver measures the motor current during the chopper on time and uses a proportional regulator to regulate PWM SCALE AUTO in order match the motor current to the target current. PWM REG is the proportionality coefficient for this regulator. Basically, the proportionality coefficient should be as small as possible in order to get a stable and soft regulation behavior, but it must be large enough to allow the driver to quickly react to changes caused by variation of the motor target current (e.g. change of VREF). During initial tuning step AT#2, PWM REG also compensates for the change of motor velocity. Therefore, a high acceleration during AT#2 will require a higher setting of PWM REG. With careful selection of homing velocity and acceleration, a minimum setting of the regulation gradient often is sufficient (PWM\_REG=1). PWM\_REG setting should be optimized for the fastest required acceleration and deceleration ramp (compare Figure 6.3 and Figure 6.4). The quality of the setting PWM\_REG in phase AT#2 and the finished automatic tuning procedure (or non-automatic settings for PWM\_OFS and PWM\_GRAD) can be examined when monitoring motor current during an acceleration phase Figure 6.5.

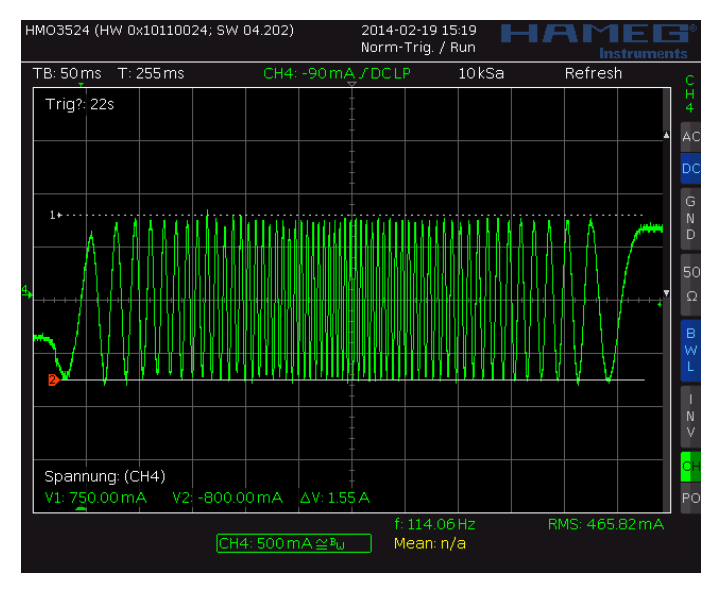

Figure 6.3 Scope shot: good setting for PWM\_REG

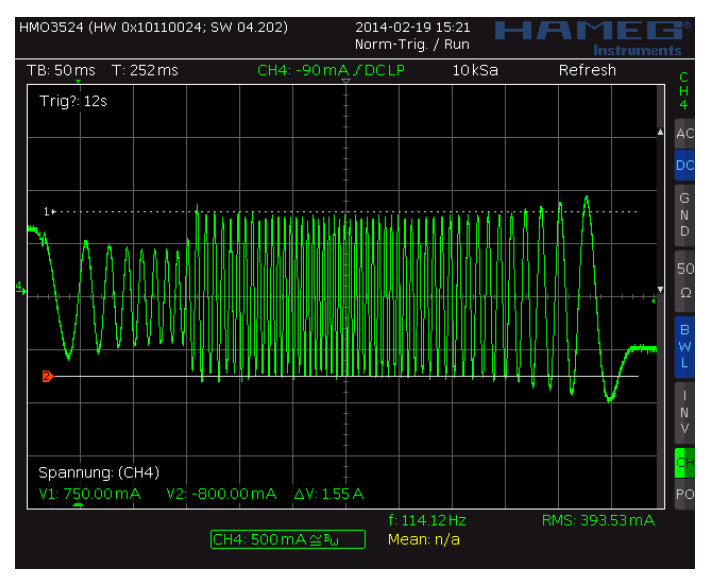

Figure 6.4 Scope shot: too small setting for PWM\_REG during AT#2

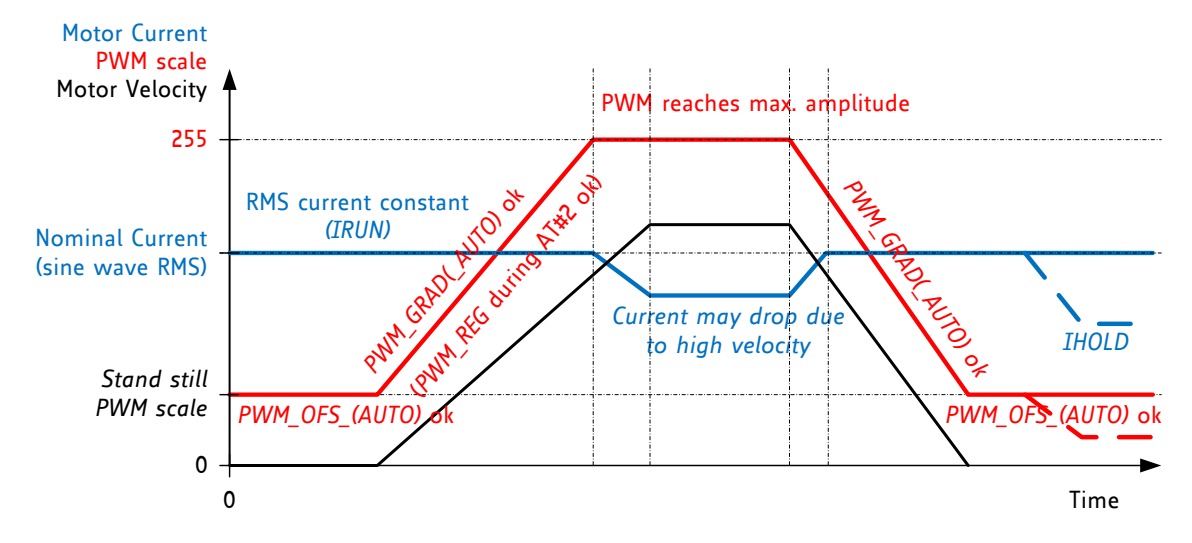

Figure 6.5 Successfully determined PWM\_GRAD(\_AUTO) and PWM\_OFS(\_AUTO)

#### Quick Start

For a quick start, see the Quick Configuration Guide in chapter 14.

### 6.3.1 Lower Current Limit

The StealthChop current regulator imposes a lower limit for motor current regulation. As the coil current can be measured in the shunt resistor during chopper on phase only, a minimum chopper duty cycle allowing coil current regulation is given by the blank time as set by *TBL* and by the chopper frequency setting. Therefore, the motor specific minimum coil current in StealthChop autoscaling mode rises with the supply voltage and with the chopper frequency. A lower blanking time allows a lower current limit. It is important for the correct determination of *PWM\_OFS\_AUTO*, that in AT#1 the run current set by the sense resistor, VREF and *IRUN* is well within the regulation range. Lower currents (e.g. for standstill power down) are automatically realized based on *PWM\_OFS\_AUTO* and *PWM\_GRAD\_AUTO* respectively based on *PWM\_OFS* and *PWM\_GRAD* with non-automatic current scaling. The freewheeling option allows going to zero motor current.

Lower motor coil current limit for StealthChop2 automatic tuning:

$$I_{Lower \ Limit} = t_{BLANK} * f_{PWM} * \frac{V_M}{R_{COLL}}$$

With  $V_M$  the motor supply voltage and  $R_{COIL}$  the motor coil resistance. I<sub>Lower Limit</sub> can be treated as a thumb value for the minimum nominal *IRUN* motor current setting.

#### EXAMPLE:

A motor has a coil resistance of 5 $\Omega$ , the supply voltage is 24V. With *TBL*=%01 and *PWM\_FREQ*=%00, t<sub>BLANK</sub> is 24 clock cycles, f<sub>PWM</sub> is 2/(1024 clock cycles):

$$I_{Lower \ Limit} = 24 \ t_{CLK} * \frac{2}{1024 \ t_{CLK}} * \frac{24V}{5\Omega} = \frac{24}{512} * \frac{24V}{5\Omega} = 225 mA$$

This means, the motor target current for automatic tuning must be 225mA or more, taking into account all relevant settings. This lower current limit also applies for modification of the motor current via the analog input VREF.

#### Attention

For automatic tuning, a lower coil current limit applies. The motor current in automatic tuning phase AT#1 must exceed this lower limit.  $I_{LOWER \ LIMIT}$  can be calculated or measured using a current probe. Setting the motor run-current or hold-current below the lower current limit during operation by modifying *IRUN* and *IHOLD* is possible after successful automatic tuning.

The lower current limit also limits the capability of the driver to respond to changes of VREF.

## 6.4 Velocity Based Scaling

Velocity based scaling scales the StealthChop amplitude based on the time between each two steps, i.e. based on *TSTEP*, measured in clock cycles. This concept basically does not require a current measurement, because no regulation loop is necessary. A pure velocity-based scaling is available via UART programming, only, when setting *pwm\_autoscale* = 0. The basic idea is to have a linear approximation of the voltage required to drive the target current into the motor. The stepper motor has a certain coil resistance and thus needs a certain voltage amplitude to yield a target current based on the basic formula I=U/R. With R being the coil resistance, U the supply voltage scaled by the PWM value, the current I results. The initial value for PWM\_AMPL can be calculated:

$$PWM\_AMPL = \frac{374 * R_{COIL} * I_{COIL}}{V_M}$$

With  $V_M$  the motor supply voltage and  $I_{COIL}$  the target RMS current

The effective PWM voltage  $U_{PWM}$  (1/SQRT(2) x peak value) results considering the 8 bit resolution and 248 sine wave peak for the actual PWM amplitude shown as *PWM\_SCALE*:

$$U_{PWM} = V_M * \frac{PWM\_SCALE}{256} * \frac{248}{256} * \frac{1}{\sqrt{2}} = V_M * \frac{PWM\_SCALE}{374}$$

With rising motor velocity, the motor generates an increasing back EMF voltage. The back EMF voltage is proportional to the motor velocity. It reduces the PWM voltage effective at the coil resistance and thus current decreases. The TMC22xx provides a second velocity dependent factor (*PWM\_GRAD*) to compensate for this. The overall effective PWM amplitude (*PWM\_SCALE\_SUM*) in this mode automatically is calculated in dependence of the microstep frequency as:

$$PWM\_SCALE\_SUM = PWM\_OFS + PWM\_GRAD * 256 * \frac{f_{STEF}}{f_{CLK}}$$

With  $f_{STEP}$  being the microstep frequency for 256 microstep resolution equivalent and  $f_{CLK}$  the clock frequency supplied to the driver or the actual internal frequency

As a first approximation, the back EMF subtracts from the supply voltage and thus the effective current amplitude decreases. This way, a first approximation for *PWM\_GRAD* setting can be calculated:

$$PWM\_GRAD = C_{BEMF} \left[ \frac{V}{\frac{rad}{s}} \right] * 2\pi * \frac{f_{CLK} * 1.46}{V_M * MSPR}$$

 $C_{\text{BEMF}}$  is the back EMF constant of the motor in Volts per radian/second. MSPR is the number of microsteps per rotation, e.g. 51200 = 256µsteps multiplied by 200 fullsteps for a 1.8° motor.

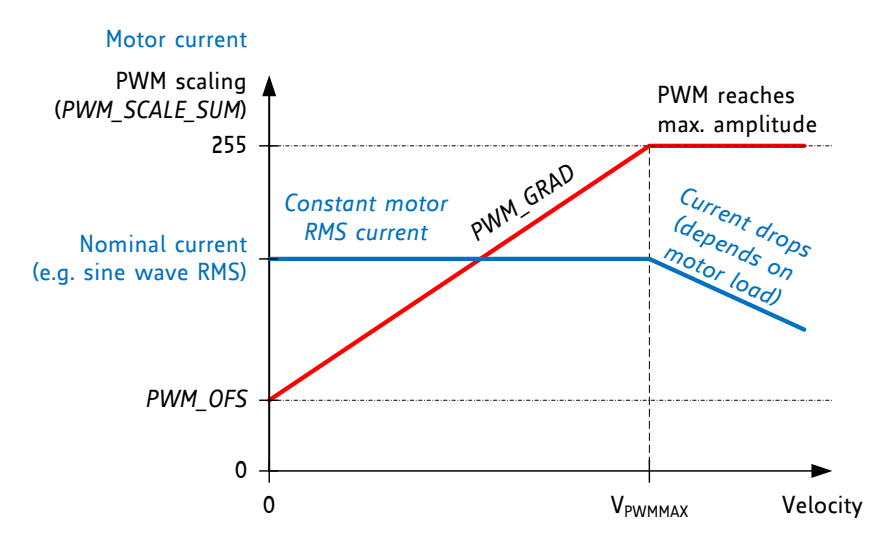

Figure 6.6 Velocity based PWM scaling (pwm\_autoscale=0)

#### Hint

The values for *PWM\_OFS* and *PWM\_GRAD* can easily be optimized by tracing the motor current with a current probe on the oscilloscope. Alternatively, automatic tuning determines these values and they can be read out from *PWM\_OFS\_AUTO* and *PWM\_GRAD\_AUTO*.

#### UNDERSTANDING THE BACK EMF CONSTANT OF A MOTOR

The back EMF constant is the voltage a motor generates when turned with a certain velocity. Often motor datasheets do not specify this value, as it can be deducted from motor torque and coil current rating. Within SI units, the numeric value of the back EMF constant  $C_{BEMF}$  has the same numeric value as the numeric value of the torque constant. For example, a motor with a torque constant of 1 Nm/A would have a  $C_{BEMF}$  of 1V/rad/s. Turning such a motor with 1 rps (1 rps = 1 revolution per second = 6.28 rad/s) generates a back EMF voltage of 6.28V. Thus, the back EMF constant can be calculated as:

$$C_{BEMF}\left[\frac{V}{rad/s}\right] = \frac{HoldingTorque[Nm]}{2 * I_{COILNOM}[A]}$$

 $I_{\mbox{\scriptsize COILNOM}}$  is the motor's rated phase current for the specified holding torque

HoldingTorque is the motor specific holding torque, i.e. the torque reached at  $I_{COILNOM}$  on both coils. The torque unit is [Nm] where 1Nm = 100Ncm = 1000mNm.

The voltage is valid as RMS voltage per coil, thus the nominal current is multiplied by 2 in this formula, since the nominal current assumes a full step position, with two coils operating.

## 6.5 Combining StealthChop and SpreadCycle

For applications requiring high velocity motion, SpreadCycle may bring more stable operation in the upper velocity range. To combine no-noise operation with highest dynamic performance, the TMC22xx allows combining StealthChop and SpreadCycle based on a velocity threshold (Figure 6.7). A velocity threshold (*TPWMTHRS*) can be preprogrammed to OTP to support this mode even in standalone operation. With this, StealthChop is only active at low velocities.

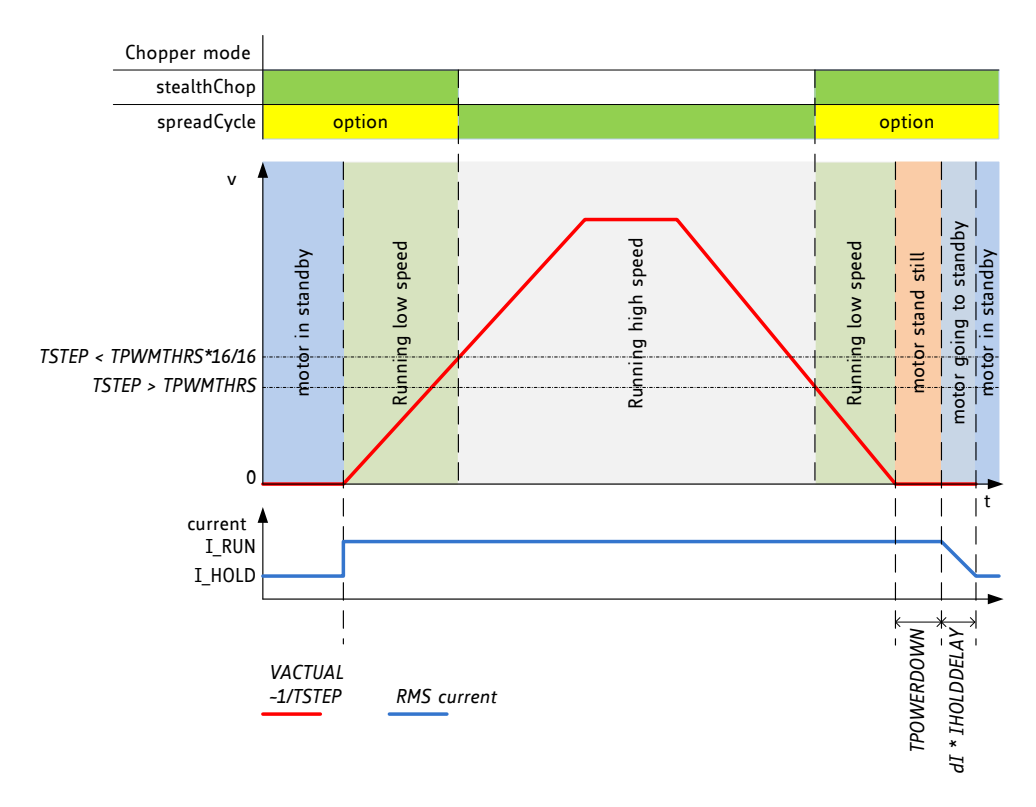

Figure 6.7 TPWMTHRS for optional switching to SpreadCycle

As a first step, both chopper principles should be parameterized and optimized individually (SpreadCycle settings may be programmed to OTP memory). In a next step, a transfer velocity has to be fixed. For example, StealthChop operation is used for precise low speed positioning, while SpreadCycle shall be used for highly dynamic motion. *TPWMTHRS* determines the transition velocity. Read out *TSTEP* when moving at the desired velocity and program the resulting value to *TPWMTHRS*. Use a low transfer velocity to avoid a jerk at the switching point.

A jerk occurs when switching at higher velocities, because the back-EMF of the motor (which rises with the velocity) causes a phase shift of up to 90° between motor voltage and motor current. So when switching at higher velocities between voltage PWM and current PWM mode, this jerk will occur with increased intensity. A high jerk may even produce a temporary overcurrent condition (depending on the motor coil resistance). At low velocities (e.g. 1 to a few 10 RPM), it can be completely neglected for most motors. Therefore, consider the switching jerk when choosing *TPWMTHRS*. Set *TPWMTHRS* zero if you want to work with StealthChop only.

When enabling the StealthChop mode the first time using automatic current regulation, the motor must be at stand still in order to allow a proper current regulation. When the drive switches to StealthChop at a higher velocity, StealthChop logic stores the last current regulation setting until the motor returns to a lower velocity again. This way, the regulation has a known starting point when returning to a lower velocity, where StealthChop becomes re-enabled. Therefore, neither the velocity threshold nor the supply voltage must be considerably changed during the phase while the chopper is switched to a different mode, because otherwise the motor might lose steps or the instantaneous current might be too high or too low.

A motor stall or a sudden change in the motor velocity may lead to the driver detecting a short circuit or to a state of automatic current regulation, from which it cannot recover. Clear the error flags and restart the motor from zero velocity to recover from this situation.

Hint

Start the motor from standstill when switching on StealthChop the first time and keep it stopped for at least 128 chopper periods to allow StealthChop to do initial standstill current control.

### 6.6 Flags in StealthChop

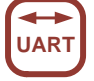

As StealthChop uses voltage mode driving, status flags based on current measurement respond slower, respectively the driver reacts delayed to sudden changes of back EMF, like on a motor stall.

#### Attention

A motor stall, or abrupt stop of the motion during operation in StealthChop can trigger an overcurrent condition. Depending on the previous motor velocity, and on the coil resistance of the motor, it significantly increases motor current for a time of several 10ms. With low velocities, where the back EMF is just a fraction of the supply voltage, there is no danger of triggering the short detection.

### 6.6.1 Open Load Flags

In StealthChop mode, status information is different from the cycle-by-cycle regulated SpreadCycle mode. OLA and OLB show if the current regulation sees that the nominal current can be reached on both coils.

- A flickering OLA or OLB can result from asymmetries in the sense resistors or in the motor coils.
- An interrupted motor coil leads to a continuously active open load flag for the coil.
- One or both flags are active, if the current regulation did not succeed in scaling up to the full target current within the last few fullsteps (because no motor is attached or a high velocity exceeds the PWM limit).

If desired, do an on-demand open load test using the SpreadCycle chopper, as it delivers the safest result. With StealthChop, *PWM\_SCALE\_SUM* can be checked to detect the correct coil resistance.

### 6.6.2 PWM\_SCALE\_SUM Informs about the Motor State

Information about the motor state is available with automatic scaling by reading out *PWM\_SCALE\_SUM*. As this parameter reflects the actual voltage required to drive the target current into the motor, it depends on several factors: motor load, coil resistance, supply voltage, and current setting. Therefore, an evaluation of the *PWM\_SCALE\_SUM* value allows checking the motor operation point. When reaching the limit (255), the current regulator cannot sustain the full motor current, e.g. due to a drop in supply voltage.

### 6.7 Freewheeling and Passive Braking

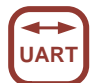

StealthChop provides different options for motor standstill. These options can be enabled by setting the standstill current *IHOLD* to zero and choosing the desired option using the *FREEWHEEL* setting. The desired option becomes enabled after a time period specified by *TPOWERDOWN* and *IHOLD\_DELAY*. Current regulation becomes frozen once the motor target current is at zero current in order to ensure a quick startup. With the freewheeling options, both freewheeling and passive braking can be realized. Passive braking is an effective eddy current motor braking, which consumes a minimum of energy, because no active current is driven into the coils. However, passive braking will allow slow turning of the motor when a continuous torque is applied.

Hint

Operate the motor within your application when exploring StealthChop. Motor performance often is better with a mechanical load, because it prevents the motor from stalling due mechanical oscillations which can occur without load.

| PARAMETERS RELATED TO STEALTHCHOP |                                                      |         |                             |
|-----------------------------------|------------------------------------------------------|---------|-----------------------------|
| Parameter                         | Description                                          | Setting | Comment                     |
| en_spread_                        | General disable for use of StealthChop (register     | 1       | Do not use StealthChop      |
| cycle                             | GCONF). The input SPREAD is XORed to this flag.      | 0       | StealthChop enabled         |
| TPWMTHRS                          | Specifies the upper velocity for operation in        | 0       | StealthChop is disabled if  |
|                                   | StealthChop. Entry the TSTEP reading (time           | 1048575 | TSTEP falls TPWMTHRS        |
|                                   | between two microsteps) when operating at the        |         |                             |
|                                   | desired threshold velocity.                          |         |                             |
| PWM_LIM                           | Limiting value for limiting the current jerk when    | 0 15    | Upper four bits of 8 bit    |
|                                   | switching from SpreadCycle to StealthChop.           |         | amplitude limit             |
|                                   | Enable automatic surrent scaling using surrent       | 0       | (Default=12)                |
| pwn_<br>autoscale                 | measurement or use forward controlled velocity       | 1       | Automatic scaling with      |
| uutoscute                         | hased mode                                           | 1       | current regulator           |
| nwm                               | Enable automatic tuning of PWM GRAD AUTO             | 0       |                             |
| autoarad                          |                                                      | Ũ       | from register instead       |
| uutogruu                          |                                                      | 1       | enable                      |
| PWM FRFO                          | PWM frequency selection. Use the lowest setting      | 0       | fpum=2/1024 fc/r            |
|                                   | giving good results. The frequency measured at       | 1       | fpwm=2/683 fcr              |
|                                   | each of the chopper outputs is half of the           | 2       | fpwm=2/512 fclk             |
|                                   | effective chopper frequency f <sub>PWM</sub> .       | 3       | fpwm=2/410 fclk             |
| PWM RFG                           | User defined PWM amplitude (gradient) for            | 1 15    | Results in 0.5 to 7.5 steps |
| / ///_//2                         | velocity based scaling or regulation loop gradient   | >       | for PWM_SCALE_AUTO          |
|                                   | when pwm autoscale=1.                                |         | regulator per fullstep      |
| PWM OFS                           | User defined PWM amplitude (offset) for velocity     | 0 255   | PWM OFS=0 disables          |
| -                                 | based scaling and initialization value for automatic |         | linear current scaling      |
|                                   | tuning of PWM_OFFS_AUTO.                             |         | based on current setting    |
| PWM_GRAD                          | User defined PWM amplitude (gradient) for            | 0 255   | Reset value can be pre-     |
|                                   | velocity based scaling and initialization value for  |         | programmed by OTP           |
|                                   | automatic tuning of PWM_GRAD_AUTO.                   |         |                             |
| FREEWHEEL                         | Stand still option when motor current setting is     | 0       | Normal operation            |
|                                   | zero (I_HOLD=0). Only available with StealthChop     | 1       | Freewheeling                |
|                                   | enabled. The freewheeling option makes the           | 2       | Coil short via LS drivers   |
|                                   | realize a passive brake.                             | 3       | Coil short cia HS drivers   |
| PWM_SCALE                         | Read back of the actual StealthChop voltage PWM      | -255    | (read only) Scaling value   |
| _AUTO                             | scaling correction as determined by the current      | 255     | becomes frozen when         |
|                                   | regulator. Should regulate to a value close to 0     |         | operating in SpreadCycle    |
|                                   | during tuning procedure.                             |         |                             |
| PWM_GRAD                          | Allow monitoring of the automatic tuning and         | 0 255   | (read only)                 |
| _AUIO                             | determination of initial values for PWM_OFS and      |         |                             |
| PWM_OFS                           | PWM_GRAD.                                            |         |                             |
| _AUTO                             | Constal anable for the motor driver, the actual      | 0       | Driver off                  |
| IUFF                              | value does not influence StealthChop                 | 1 15    | Driver enabled              |
| TBL                               | Comparator blank time. This time needs to safely     | 0       | 16 t <sub>CLK</sub>         |
|                                   | cover the switching event and the duration of the    | 1       | 24 t <sub>CLK</sub>         |
|                                   | ringing on the sense resistor. Choose a setting of   | 2       | 32 t <sub>CLK</sub>         |
|                                   | 1 or 2 for typical applications. For higher          | 3       | 40 t <sub>CLK</sub>         |
|                                   | capacitive loads, 3 may be required. Lower           |         |                             |
|                                   | settings allow StealthChop to regulate down to       |         |                             |
|                                   | lower coil current values.                           |         |                             |

## 7 SpreadCycle Chopper

While StealthChop is a voltage mode PWM controlled chopper, SpreadCycle is a cycle-by-cycle current control. Therefore, it can react extremely fast to changes in motor velocity or motor load. SpreadCycle will give better performance in medium to high velocity range for motors and applications which tend to resonance. The currents through both motor coils are controlled using choppers. The choppers work independently of each other. In Figure 7.1 the different chopper phases are shown.

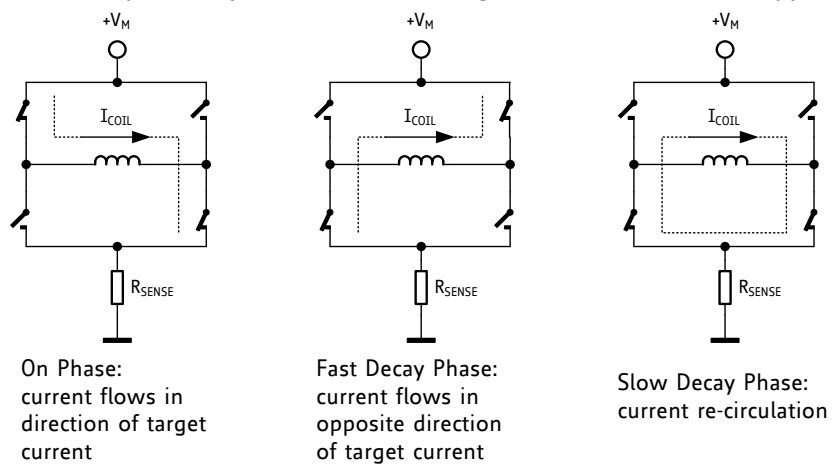

#### Figure 7.1 Chopper phases

Although the current could be regulated using only on phases and fast decay phases, insertion of the slow decay phase is important to reduce electrical losses and current ripple in the motor. The duration of the slow decay phase is specified in a control parameter and sets an upper limit on the chopper frequency. The current comparator can measure coil current during phases when the current flows through the sense resistor, but not during the slow decay phase, so the slow decay phase is terminated by a timer. The on phase is terminated by the comparator when the current through the coil reaches the target current. The fast decay phase may be terminated by either the comparator or another timer.

When the coil current is switched, spikes at the sense resistors occur due to charging and discharging parasitic capacitances. During this time, typically one or two microseconds, the current cannot be measured. Blanking is the time when the input to the comparator is masked to block these spikes.

The SpreadCycle chopper mode cycles through four phases: on, slow decay, fast decay, and a second slow decay.

The chopper frequency is an important parameter for a chopped motor driver. A too low frequency might generate audible noise. A higher frequency reduces current ripple in the motor, but with a too high frequency magnetic losses may rise. Also power dissipation in the driver rises with increasing frequency due to the increased influence of switching slopes causing dynamic dissipation. Therefore, a compromise needs to be found. Most motors are optimally working in a frequency range of 16 kHz to 30 kHz. The chopper frequency is influenced by a number of parameter settings as well as by the motor inductivity and supply voltage.

#### Hint

A chopper frequency in the range of 16 kHz to 30 kHz gives a good result for most motors when using SpreadCycle. A higher frequency leads to increased switching losses.

## 7.1 SpreadCycle Settings

The SpreadCycle (patented) chopper algorithm is a precise and simple to use chopper mode which automatically determines the optimum length for the fast-decay phase. The SpreadCycle will provide superior microstepping quality even with default settings. Several parameters are available to optimize the chopper to the application.

Each chopper cycle is comprised of an on phase, a slow decay phase, a fast decay phase and a second slow decay phase (see Figure 7.3). The two slow decay phases and the two blank times per chopper cycle put an upper limit to the chopper frequency. The slow decay phases typically make up for about 30%-70% of the chopper cycle in standstill and are important for low motor and driver power dissipation.

Calculation of a starting value for the slow decay time TOFF:

#### EXAMPLE:

Target Chopper frequency: 25kHz. Assumption: Two slow decay cycles make up for 50% of overall chopper cycle time

$$t_{OFF} = \frac{1}{25kHz} * \frac{50}{100} * \frac{1}{2} = 10\mu s$$

For the *TOFF* setting this means:

 $TOFF = (t_{OFF} * f_{CLK} - 24)/32$ 

With 12 MHz clock this gives a setting of TOFF=3.0, i.e. 3. With 16 MHz clock this gives a setting of TOFF=4.25, i.e. 4 or 5.

The hysteresis start setting forces the driver to introduce a minimum amount of current ripple into the motor coils. The current ripple must be higher than the current ripple which is caused by resistive losses in the motor in order to give best microstepping results. This will allow the chopper to precisely regulate the current both for rising and for falling target current. The time required to introduce the current ripple into the motor coil also reduces the chopper frequency. Therefore, a higher hysteresis setting will lead to a lower chopper frequency. The motor inductance limits the ability of the chopper to follow a changing motor current. Further the duration of the on phase and the fast decay must be longer than the blanking time, because the current comparator is disabled during blanking.

It is easiest to find the best setting by starting from a low hysteresis setting (e.g. *HSTRT*=0, *HEND*=0) and increasing *HSTRT*, until the motor runs smoothly at low velocity settings. This can best be checked when measuring the motor current either with a current probe or by probing the sense resistor voltages (see Figure 7.2). Checking the sine wave shape near zero transition will show a small ledge between both half waves in case the hysteresis setting is too small. At medium velocities (i.e. 100 to 400 fullsteps per second), a too low hysteresis setting will lead to increased humming and vibration of the motor.

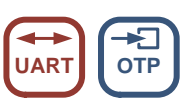

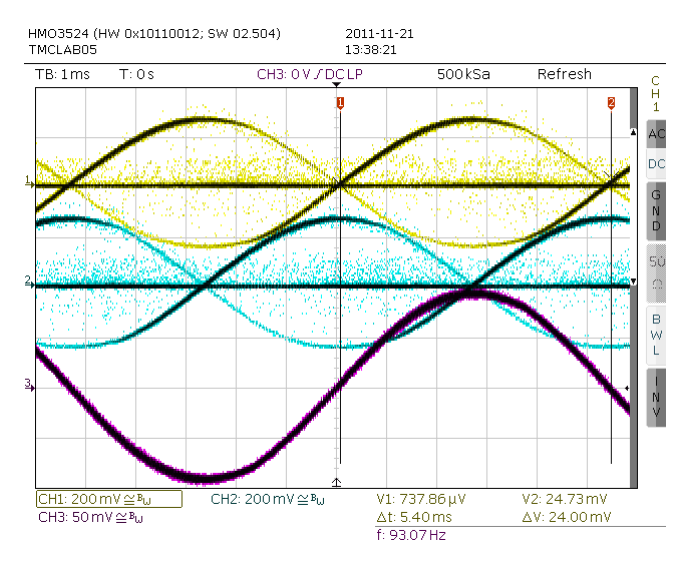

# Figure 7.2 No ledges in current wave with sufficient hysteresis (magenta: current A, yellow & blue: sense resistor voltages A and B)

A too high hysteresis setting will lead to reduced chopper frequency and increased chopper noise but will not yield any benefit for the wave shape.

Quick Start

For a quick start, see the Quick Configuration Guide in chapter 14. For detail procedure see Application Note AN001 - *Parameterization of SpreadCycle* 

As experiments show, the setting is quite independent of the motor, because higher current motors typically also have a lower coil resistance. Therefore choosing a low to medium default value for the hysteresis (for example, effective hysteresis = 4) normally fits most applications. The setting can be optimized by experimenting with the motor: A too low setting will result in reduced microstep accuracy, while a too high setting will lead to more chopper noise and motor power dissipation. When measuring the sense resistor voltage in motor standstill at a medium coil current with an oscilloscope, a too low setting shows a fast decay phase not longer than the blanking time. When the fast decay time becomes slightly longer than the blanking time, the setting is optimum. You can reduce the off-time setting, if this is hard to reach.

The hysteresis principle could in some cases lead to the chopper frequency becoming too low, e.g. when the coil resistance is high when compared to the supply voltage. This is avoided by splitting the hysteresis setting into a start setting (*HSTRT+HEND*) and an end setting (*HEND*). An automatic hysteresis decrementer (HDEC) interpolates between both settings, by decrementing the hysteresis value stepwise each 16 system clocks. At the beginning of each chopper cycle, the hysteresis begins with a value which is the sum of the start and the end values (*HSTRT+HEND*), and decrements during the cycle, until either the chopper cycle ends or the hysteresis end value (*HEND*) is reached. This way, the chopper frequency is stabilized at high amplitudes and low supply voltage situations, if the frequency gets too low. This avoids the frequency reaching the audible range.

Hint

Highest motor velocities sometimes benefit from setting TOFF to 1 or 2 and a short TBL of 1 or 0.

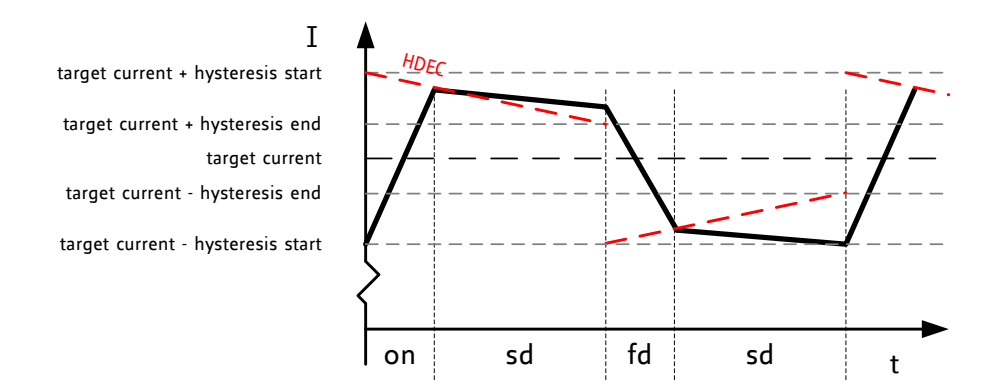

### Figure 7.3 SpreadCycle chopper scheme showing coil current during a chopper cycle

These parameters control SpreadCycle mode:

| Parameter | Description                                                                                                    | Setting | Comment                                    |
|-----------|----------------------------------------------------------------------------------------------------|---------|--------------------------------------------|
| TOFF      | Sets the slow decay time (off time). This setting also limits the maximum chonner frequency                                                                                                    | 0       | chopper off                                |
|           | For operation with StealthChop, this parameter is not                                                                                                    | 115     | off time setting $N_{cire} = 24 + 32*TOFF$ |
|           | used, but it is required to enable the motor. In case                                                                                                    |         | (1 will work with minimum                  |
|           | of operation with StealthChop only, any setting is OK.                                                                                                    |         | blank time of 24 clocks)                   |
|           | Setting this parameter to zero completely disables all driver transistors and the motor can free-wheel.                                                                                                    |         |                                            |
| TBL       | Comparator <i>blank time</i> . This time needs to safely<br>cover the switching event and the duration of the<br>ringing on the sense resistor. For most<br>applications, a setting of 1 or 2 is good. For highly<br>capacitive loads, a setting of 2 or 3 will be<br>required. | 0       | 16 t <sub>ськ</sub>                        |
|           |                                                                                                    | 1       | 24 t <sub>CLK</sub>                        |
|           |                                                                                                    | 2       | 32 t <sub>clk</sub>                        |
|           |                                                                                                    | 3       | 40 t <sub>CLK</sub>                        |
| HSTRT     | <i>Hysteresis start</i> setting. This value is an offset from the hysteresis end value <i>HEND</i> .                                                                                                    | 07      | HSTRT=18                                   |
|           |                                                                                                    |         | This value adds to HEND.                   |
| HEND      | Hysteresis end setting. Sets the hysteresis end value                                                                                                    | 02      | -31: negative HEND                         |
|           | after a number of decrements. The sum <i>HSTRT+HEND</i><br>must be ≤16. At a current setting of max. 30<br>(amplitude reduced to 240), the sum is not limited.                                                                                                    | 3       | 0: zero HEND                               |
|           |                                                                                                    | 415     | 112: positive HEND                         |

Even at HSTRT=0 and HEND=0, the TMC22xx sets a minimum hysteresis via analog circuitry.

| EXAMPLE:                                                                                                    |                                                                                                    |  |  |  |
|----------------------------------------------------------------------------------------------------|----------------------------------------------------------------------------------------------------|--|--|--|
| A hysteresis of 4 has been chosen. You might decide to not use hysteresis decrement. In this case set:                                                                                                    |                                                                                                    |  |  |  |
| HEND=6<br>HSTRT=0                                                                                                    | (sets an effective end value of 6-3=3)<br>(sets minimum hysteresis, i.e. 1: 3+1=4)                 |  |  |  |
| In order to take advantage of the variable hysteresis, we can set most of the value to the HSTRT, i.e. 4, and the remaining 1 to hysteresis end. The resulting configuration register values are as follows: |                                                                                                    |  |  |  |
| HEND=0<br>HSTRT=6                                                                                                    | (sets an effective end value of -3)<br>(sets an effective start value of hysteresis end +7: 7-3=4) |  |  |  |
|                                                                                                    | ,                                                                                                  |  |  |  |

# 8 Selecting Sense Resistors

Set the desired maximum motor current by selecting an appropriate value for the sense resistor. The following table shows the RMS current values which can be reached using standard resistors and motor types fitting without additional motor current scaling.

| CHOICE OF R <sub>SENSE</sub> AND RESULTING MAX. MOTOR CURRENT |                                                                                            |             |  |  |
|---------------------------------------------------------------|--------------------------------------------------------------------------------------------|-------------|--|--|
| R <sub>sense</sub> [Ω]                                        | RMS current [A]Fitting motor typeVREF=2.5V (or open),(examples)IRUN=31,vsense=0 (standard) |             |  |  |
| 1.00                                                          | 0.22                                                                                       |             |  |  |
| 0.82                                                          | 0.27                                                                                       |             |  |  |
| 0.75                                                          | 0.29                                                                                       | 300mA motor |  |  |
| 0.68                                                          | 0.32                                                                                       | 400mA motor |  |  |
| 0.50                                                          | 0.43                                                                                       |             |  |  |
| 470m                                                          | 0.46                                                                                       | 500mA motor |  |  |
| 390m                                                          | 0.55                                                                                       | 600mA motor |  |  |
| 330m                                                          | 0.64                                                                                       | 700mA motor |  |  |
| 270m                                                          | 0.77                                                                                       | 800mA motor |  |  |
| 220m                                                          | 0.92                                                                                       | 1A motor    |  |  |
| 180m                                                          | 1.09                                                                                       | 1.2A motor  |  |  |
| 150m                                                          | 1.28                                                                                       |             |  |  |
| 120m                                                          | 1.53*)                                                                                     |             |  |  |
| 100m                                                          | 1.77*)                                                                                     | 1.5A motor  |  |  |

\*) Value exceeds upper current rating, scaling down required, e.g. by reduced VREF.

Sense resistors should be carefully selected. The full motor current flows through the sense resistors. Due to chopper operation the sense resistors see pulsed current from the MOSFET bridges. Therefore, a low-inductance type such as film or composition resistors is required to prevent voltage spikes causing ringing on the sense voltage inputs leading to unstable measurement results. Also, a low-inductance, low-resistance PCB layout is essential. Any common GND path for the two sense resistors must be avoided, because this would lead to coupling between the two current sense signals. A massive ground plane is best. Please also refer to layout considerations in chapter 19.

The sense resistor needs to be able to conduct the peak motor coil current in motor standstill conditions, unless standby power is reduced. Under normal conditions, the sense resistor conducts less than the coil RMS current, because no current flows through the sense resistor during the slow decay phases. A 0.5W type is sufficient for most applications up to 1.2A RMS current.

Attention

Be sure to use a symmetrical sense resistor layout and short and straight sense resistor traces of identical length. Well matching sense resistors ensure best performance. A compact layout with massive ground plane is best to avoid parasitic resistance effects.

# 9 Motor Current Control

The basic motor current is set by the resistance of the sense resistors. Several possibilities allow scaling down motor current, e.g. to adapt for different motors, or to reduce motor current in standstill or low load situations.

| METHODS FOR SCALING MOTOR CURRENT    |                                                                                    |                                                                          |                                                                                                    |  |
|--------------------------------------|------------------------------------------------------------------------------------|--------------------------------------------------------------------------|----------------------------------------------------------------------------------------------------|--|
| Method                               | Parameters                                                                         | Range                                                                    | Primary Use                                                                                                    |  |
| Pin VREF<br>voltage<br>(chapter 9.1) | VREF input scales<br>IRUN and IHOLD.<br>Can be disabled by<br>GCONF.i_scale_analog | 2.5V: 100%<br>0.5V: 20%<br>>2.5V or open: 100%<br><0.5V: not recommended | <ul> <li>Fine tuning of motor current<br/>to fit the motor type</li> <li>Manual tuning via poti</li> <li>Delayed or soft power-up</li> <li>Standstill current reduction<br/>(preferred only with<br/>SpreadCycle)</li> </ul> |  |
| Pin ENN                              | Disable / enable<br>driver stage                                                   | 0: Motor enable<br>1: Motor disable                                      | <ul> <li>Disable motor to allow<br/>freewheeling</li> </ul>                                                                                                    |  |
| Pin PDN_UART                         | Disable / enable<br>standstill current<br>reduction to IHOLD                       | 0: Standstill current<br>reduction enabled.<br>1: Disable                | <ul> <li>Enable current reduction to<br/>reduce heat up in stand still</li> </ul>                                                                                                    |  |
| OTP memory                           | OTP_IHOLD,<br>OTP_IHOLDDELAY                                                       | 9% to 78% standby<br>current.<br>Reduction in about<br>300ms to 2.5s     | <ul> <li>Program current reduction to<br/>fit application for highest<br/>efficiency and lowest heat up</li> </ul>                                                                                                    |  |
| OTP memory                           | otp_internalRsense                                                                 | 0: Use sense resistors<br>1: Internal resistors                          | <ul> <li>Save two sense resistors on<br/>BOM, set current by single<br/>inexpensive 0603 resistor.</li> </ul>                                                                                                    |  |
| UART interface                       | IHOLD_IRUN<br>TPOWERDOWN<br>OTP                                                    | <i>IRUN</i> , <i>IHOLD</i> :<br>1/32 to 32/32 of full<br>scale current.  | <ul> <li>Fine programming of run and<br/>hold (stand still) current</li> <li>Change IRUN for situation<br/>specific motor current</li> <li>Set OTP options</li> </ul>                                                        |  |
| UART interface                       | CHOPCONF.vsense<br>flag                                                            | 0: Normal, most robust<br>1: Reduced voltage level                       | <ul> <li>Set vsense for half power<br/>dissipation in sense resistor to<br/>use smaller 0.25W resistors.</li> </ul>                                                                                                    |  |

Select the sense resistor to deliver enough current for the motor at full current scale (VREF=2.5V). This is the default current scaling (*IRUN* = 31).

#### STANDALONE MODE RMS RUN CURRENT CALCULATION:

$$I_{RMS} = \frac{325mV}{R_{SENSE} + 30m\Omega} * \frac{1}{\sqrt{2}} * \frac{V_{VREF}}{2.5V}$$

*IRUN* and *IHOLD* allow for scaling of the actual current scale (*CS*) from 1/32 to 32/32 when using UART interface, or via automatic standstill current reduction:

**RMS** CURRENT CALCULATION WITH **UART** CONTROL OPTIONS OR HOLD CURRENT SETTING:

$$I_{RMS} = \frac{CS+1}{32} * \frac{V_{FS}}{R_{SENSE} + 20m\Omega} * \frac{1}{\sqrt{2}}$$

CS is the current scale setting as set by the IHOLD and IRUN.

 $V_{FS}$  is the full scale voltage as determined by *vsense* control bit (please refer to electrical characteristics,  $V_{SRTL}$  and  $V_{SRTH}$ ). Default is 325mV.

With analog scaling of  $V_{FS}$  (*I\_scale\_analog=1*, default), the resulting voltage  $V_{FS}$  is calculated by:

$$V_{FS}' = V_{FS} * \frac{V_{VREF}}{2.5V}$$

with  $V_{\text{VREF}}$  the voltage on pin VREF in the range OV to  $V_{\text{SVOUT}}/2$ 

Hint

For best precision of current setting, measure and fine tune the current in the application.

| PARAMETERS FOR MOTOR CURRENT CONTROL |                                                                                                    |         |                                                                                                    |  |
|--------------------------------------|----------------------------------------------------------------------------------------------------|---------|----------------------------------------------------------------------------------------------------|--|
| Parameter                            | Description                                                                                                    | Setting | Comment                                                                                                    |  |
| IRUN                                 | Current scale when motor is running. Scales coil current values as taken from the internal sine wave table. For high precision motor operation, work with a current scaling factor in the range 16 to 31, because scaling down the current values reduces the effective microstep resolution by making microsteps coarser.                                                                                                    | 0 31    | scaling factor<br>1/32, 2/32, 32/32<br><i>IRUN</i> is full scale (setting<br>31) in standalone mode.                         |  |
| IHOLD                                | Allows smooth current reduction from run current                                                                                                    | 0       | instant IHOLD                                                                                                    |  |
| DELAY                                | to hold current. <i>IHOLDDELAY</i> controls the number<br>of clock cycles for motor power down after<br><i>TPOWERDOWN</i> in increments of 2^18 clocks:<br>0=instant power down, 115: Current reduction<br>delay per current step in multiple of 2^18 clocks.<br><i>Example:</i> When using <i>IRUN</i> =31 and <i>IHOLD</i> =16, 15<br>current steps are required for hold current<br>reduction. A <i>IHOLDDELAY</i> setting of 4 thus results<br>in a power down time of 4*15*2^18 clock cycles,<br>i.e. roughly one second at 16MHz clock frequency. | 1 15    | 1*2 <sup>18</sup> 15*2 <sup>18</sup><br>clocks per current<br>decrement                                                      |  |
| TPOWER<br>DOWN                       | Sets the delay time from stand still ( <i>stst</i> ) detection<br>to motor current power down. Time range is<br>about 0 to 5.6 seconds.                                                                                                    | 0 255   | 0((2^8)-1) * 2^18 t <sub>CLK</sub><br>A minimum setting of 2<br>is required to allow<br>automatic tuning of<br>PWM_OFFS_AUTO |  |
| vsense                               | Allows control of the sense resistor voltage range                                                                                                    | 0       | V <sub>FS</sub> = 0.32 V                                                                                                    |  |
|                                      | for full scale current. The low voltage range allows a reduction of sense resistor power dissipation.                                                                                                    | 1       | V <sub>FS</sub> = 0.18 V                                                                                                    |  |

## 9.1 Analog Current Scaling VREF

When a high flexibility of the output current scaling is desired, the analog input of the driver can be used for current control, rather than choosing a different set of sense resistors or scaling down the run current via the interface using *IRUN* or *IHOLD* parameters. This way, a simple voltage divider adapts a board to different motors.

### **VREF S**CALES THE MOTOR CURRENT

The TMC22xx provides an internal reference voltage for current control, directly derived from the 5VOUT supply output. Alternatively, an external reference voltage can be used. This reference voltage becomes scaled down for the chopper comparators. The chopper comparators compare the voltages on BRA and BRB to the scaled reference voltage for current regulation. When *I\_scale\_analog* in *GCONF* is enabled (default), the external voltage on VREF is amplified and filtered and becomes used as reference voltage. A voltage of 2.5V (or any voltage between 2.5V and 5V) gives the same current

scaling as the internal reference voltage. A voltage between 0V and 2.5V linearly scales the current between 0 and the current scaling defined by the sense resistor setting. It is not advised to work with reference voltages below about 0.5V to 1V for full scale, because relative analog noise caused by digital circuitry and power supply ripple has an increased impact on the chopper precision at low VREF voltages. For best precision, choose the sense resistors in a way that the desired maximum current is reached with VREF in the range 2V to 2.4V. Be sure to optimize the chopper settings for the normal run current of the motor.

#### DRIVING VREF

The easiest way to provide a voltage to VREF is to use a voltage divider from a stable supply voltage or a microcontroller's DAC output. A PWM signal also allows current control. The PWM becomes transformed to an analog voltage using an additional R/C low-pass at the VREF pin. The PWM duty cycle controls the analog voltage. Choose the R and C values to form a low pass with a corner frequency of several milliseconds while using PWM frequencies well above 10 kHz. VREF additionally provides an internal low-pass filter with 3.5kHz bandwidth.

Hint

Using a low reference voltage (e.g. below 1V), for adaptation of a high current driver to a low current motor will lead to reduced analog performance. Adapt the sense resistors to fit the desired motor current for the best result.

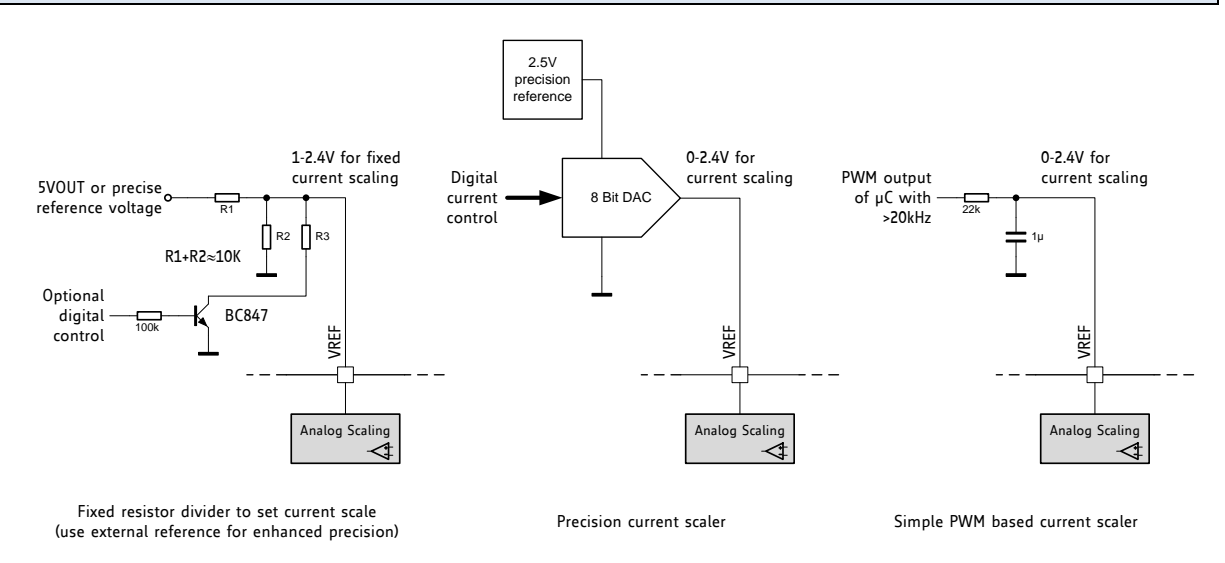

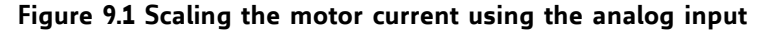

## **10** Internal Sense Resistors

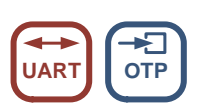

The TMC22xx provides the option to eliminate external sense resistors. In this mode the external sense resistors become omitted (shorted) and the internal on-resistance of the power MOSFETs is used for current measurement (see chapter 3.2). As MOSFETs are both, temperature dependent and subject to production stray, a tiny external resistor connected from +5VOUT to VREF provides a precise absolute current reference. This resistor converts the 5V voltage into a reference current. Be sure to directly attach BRA and BRB pins to GND in this mode near the IC package. The mode is enabled by setting *internal\_Rsense* in *GCONF* (OTP option).

| COMPARING INTERNAL SENSE RESISTORS VS. SENSE RESISTORS |                                   |                            |  |  |
|--------------------------------------------------------|-----------------------------------|----------------------------|--|--|
| Item                                                   | Internal Sense Resistors          | External Sense Resistors   |  |  |
| Ease of use                                            | Need to set OTP parameter first   | (+) Default                |  |  |
| Cost                                                   | (+) Save cost for sense resistors |                            |  |  |
| Current precision                                      | Slightly reduced                  | (+) Good                   |  |  |
| Current Range                                          | 200mA RMS to 1.2A RMS             | 50mA to 1.4A RMS           |  |  |
| Recommended                                            |                                   |                            |  |  |
| Recommended                                            | StealthChop,                      | StealthChop or SpreadCycle |  |  |
| chopper                                                | SpreadCycle shows slightly        |                            |  |  |
|                                                        | reduced performance at >1A        |                            |  |  |

While the RDSon based measurements bring benefits concerning cost and size of the driver, it gives slightly less precise coil current regulation when compared to external sense resistors. The internal sense resistors have a certain temperature dependence, which is automatically compensated by the driver IC. However, for high current motors, a temperature gradient between the ICs internal sense resistors and the compensation circuit will lead to an initial current overshoot of some 10% during driver IC heat up. While this phenomenon shows for roughly a second, it might even be beneficial to enable increased torque during initial motor acceleration.

#### PRINCIPLE OF OPERATION

A reference current into the VREF pin is used as reference for the motor current. In order to realize a certain current, a single resistor ( $R_{REF}$ ) can be connected between 5VOUT and VREF (pls. refer the table for the choice of the resistor). VREF input resistance is about 1kOhm. The resulting current into VREF is amplified 3000 times. Thus, a current of 0.5mA yields a motor current of 1.5A peak. For calculation of the reference resistor, the internal resistance of VREF needs to be considered additionally.

| Choice of $R_{\text{Ref}}$ for Operation without Sense Resistors |                                  |                   |  |  |
|------------------------------------------------------------------|----------------------------------|-------------------|--|--|
| R <sub>REF</sub> [Ω]                                             | Peak current [A] RMS current [A] |                   |  |  |
|                                                                  | (CS=31, vsense=0)                | (CS=31, vsense=0) |  |  |
| 6k8                                                              | 1.92                             | 1.35              |  |  |
| 7k5                                                              | 1.76                             | 1.24              |  |  |
| 8k2                                                              | 1.63                             | 1.15              |  |  |
| 9k1                                                              | 1.49                             | 1.05              |  |  |
| 10k                                                              | 1.36                             | 0.96              |  |  |
| 12k                                                              | 1.15                             | 0.81              |  |  |
| 15k                                                              | 0.94                             | 0.66              |  |  |
| 18k                                                              | 0.79                             | 0.55              |  |  |
| 22k                                                              | 0.65                             | 0.45              |  |  |
| 27k                                                              | 0.60                             | 0.42              |  |  |
| 33k                                                              | 0.54                             | 0.38              |  |  |

vsense=1 allows a lower peak current setting of about 55% of the value yielded with vsense=0 (as specified by  $V_{SRTH}$  /  $V_{SRTL}$ ).

In RDSon measurement mode, connect the BRA and BRB pins to GND using the shortest possible path (i.e. lowest possible PCB resistance). RDSon based measurement gives best results when combined with StealthChop. When using SpreadCycle with RDSon based current measurement, slightly asymmetric current measurement for positive currents (on phase) and negative currents (fast decay phase) may result in chopper noise. This especially occurs at high die temperature and increased motor current.

#### Note

The absolute current levels achieved with RDSon based current sensing may depend on PCB layout exactly like with external sense resistors, because trace resistance on BR pins will add to the effective sense resistance. Therefore we recommend to measure and calibrate the current setting within the application.

#### Thumb rule

RDSon based current sensing works best for motors with up to 1A RMS current. The best results are yielded with StealthChop operation in combination with RDSon based current sensing. For most precise current control and for best results with SpreadCycle, it is recommended to use external 1% sense resistors rather than RDSon based current control.

## **11** STEP/DIR Interface

The STEP and DIR inputs provide a simple, standard interface compatible with many existing motion controllers. The MicroPlyer step pulse interpolator brings the smooth motor operation of high-resolution microstepping to applications originally designed for coarser stepping.

## 11.1 Timing

Figure 11.1 shows the timing parameters for the STEP and DIR signals, and the table below gives their specifications. Only rising edges are active. STEP and DIR are sampled and synchronized to the system clock. An internal analog filter removes glitches on the signals, such as those caused by long PCB traces. If the signal source is far from the chip, and especially if the signals are carried on cables, the signals should be filtered or differentially transmitted.

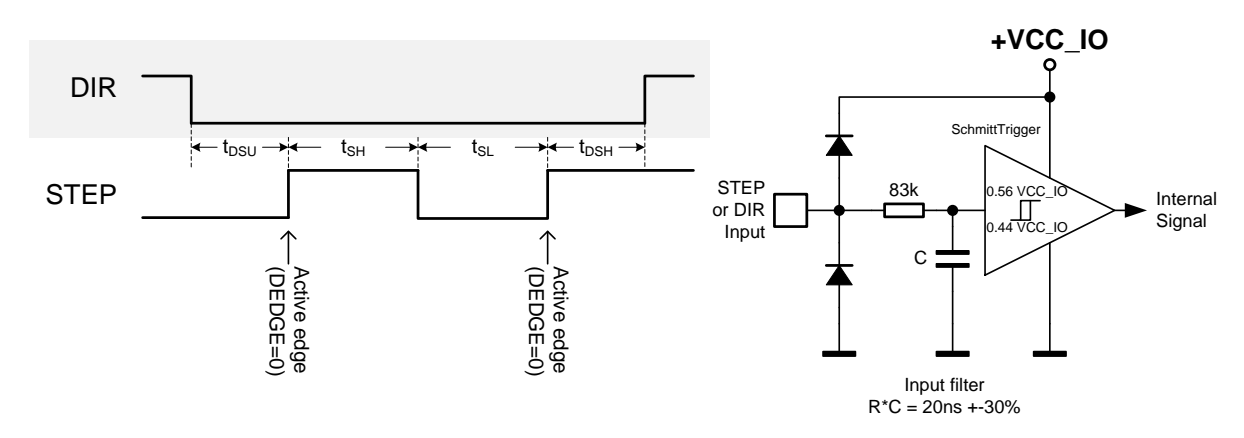

Figure 11.1 STEP and DIR timing, Input pin filter

| STEP and DIR interface timing     | AC-Characteristics       |                       |                                                    |                 |                       |      |
|-----------------------------------|--------------------------|-----------------------|----------------------------------------------------|-----------------|-----------------------|------|
|                                   | clock period             | d is t <sub>CLK</sub> |                                                    |                 |                       |      |
| Parameter                         | Symbol                   | Conditions            | Min                                                | Тур             | Max                   | Unit |
| step frequency (at maximum        | <b>f</b> <sub>STEP</sub> |                       |                                                    |                 | 1∕2 f <sub>CLK</sub>  |      |
| microstep resolution)             |                          |                       |                                                    |                 |                       |      |
| fullstep frequency                | f <sub>FS</sub>          |                       |                                                    |                 | f <sub>CLK</sub> /512 |      |
| STEP input minimum low time       | $t_{SL}$                 |                       | max(t <sub>FILTSD</sub> ,<br>t <sub>CLK</sub> +20) | 100             |                       | ns   |
| STEP input minimum high time      | t <sub>sH</sub>          |                       | max(t <sub>FILTSD</sub> ,<br>t <sub>CLK</sub> +20) | 100             |                       | ns   |
| DIR to STEP setup time            | t <sub>DSU</sub>         |                       | 20                                                 |                 |                       | ns   |
| DIR after STEP hold time          | t <sub>DSH</sub>         |                       | 20                                                 |                 |                       | ns   |
| STEP and DIR spike filtering time | t <sub>FILTSD</sub>      | rising and falling    | 13                                                 | 20              | 30                    | ns   |
| *)                                |                          | edge                  |                                                    |                 |                       |      |
| STEP and DIR sampling relative    | tsdclkhi                 | before rising edge    |                                                    | <b>t</b> FILTSD |                       | ns   |
| to rising CLK input               |                          | of CLK input          |                                                    |                 |                       |      |

\*) These values are valid with full input logic level swing, only. Asymmetric logic levels will increase filtering delay  $t_{FILTSD}$ , due to an internal input RC filter.

## **11.2** Changing Resolution

The TMC22xx includes an internal microstep table with 1024 sine wave entries to generate sinusoidal motor coil currents. These 1024 entries correspond to one electrical revolution or four fullsteps. The microstep resolution setting determines the step width taken within the table. Depending on the DIR input, the microstep counter is increased (DIR=0) or decreased (DIR=1) with each STEP pulse by the step width. The microstep resolution determines the increment respectively the decrement. At maximum resolution, the sequencer advances one step for each step pulse. At half resolution, it advances two steps. Increment is up to 256 steps for fullstepping. The sequencer has special provision to allow seamless switching between different microstep rates at any time. When switching to a lower microstep resolution, it calculates the nearest step within the target resolution and reads the current vector at that position. This behavior especially is important for low resolutions like fullstep and halfstep, because any failure in the step sequence would lead to asymmetrical run when comparing a motor running clockwise and counterclockwise.

| EXAMPLES:     |                                                                                                    |
|---------------|----------------------------------------------------------------------------------------------------|
| Fullstep:     | Cycles through table positions: 128, 384, 640 and 896 (45°, 135°, 225° and 315° electrical position, both coils on at identical current). The coil current in each position corresponds to the RMS-Value (0.71 * amplitude). Step size is 256 (90° electrical) |
| Half step:    | The first table position is 64 (22.5° electrical), Step size is 128 (45° steps)                                                                                                    |
| Quarter step: | The first table position is 32 (90°/8=11.25° electrical), Step size is 64 (22.5° steps)                                                                                                    |

This way equidistant steps result and they are identical in both rotation directions. Some older drivers also use zero current (table entry 0, 0°) as well as full current (90°) within the step tables. This kind of stepping is avoided because it provides less torque and has a worse power dissipation in driver and motor.

| Step position | table position | current coil A | current coil B |
|---------------|----------------|----------------|----------------|
| Half step 0   | 64             | 38.3%          | 92.4%          |
| Full step 0   | 128            | 70.7%          | 70.7%          |
| Half step 1   | 192            | 92.4%          | 38.3%          |
| Half step 2   | 320            | 92.4%          | -38.3%         |
| Full step 1   | 384            | 70.7%          | -70.7%         |
| Half step 3   | 448            | 38.3%          | -92.4%         |
| Half step 4   | 576            | -38.3%         | -92.4%         |
| Full step 2   | 640            | -70.7%         | -70.7%         |
| Half step 5   | 704            | -92.4%         | -38.3%         |
| Half step 6   | 832            | -92.4%         | 38.3%          |
| Full step 3   | 896            | -70.7%         | 70.7%          |
| Half step 7   | 960            | -38.3%         | 92.4%          |

See chapter 3.4 for resolution settings available in stand-alone mode.

### **11.3 MicroPlyer Step Interpolator and Stand Still Detection**

For each active edge on STEP, MicroPlyer produces microsteps at 256x resolution, as shown in Figure 11.2. It interpolates the time in between of two step impulses at the step input based on the last step interval. This way, from 2 microsteps (128 microstep to 256 microstep interpolation) up to 256 microsteps (full step input to 256 microsteps) are driven for a single step pulse.

The step rate for the interpolated 2 to 256 microsteps is determined by measuring the time interval of the previous step period and dividing it into up to 256 equal parts. The maximum time between two microsteps corresponds to 2<sup>20</sup> (roughly one million system clock cycles), for an even distribution of 256 microsteps. At 12 MHz system clock frequency, this results in a minimum step input frequency of roughly 12 Hz for MicroPlyer operation. A lower step rate causes a standstill event to be detected. At that frequency, microsteps occur at a rate of (system clock frequency)/2<sup>16</sup> - 256 Hz. When a stand still is detected, the driver automatically begins standby current reduction if selected by pin PDN.

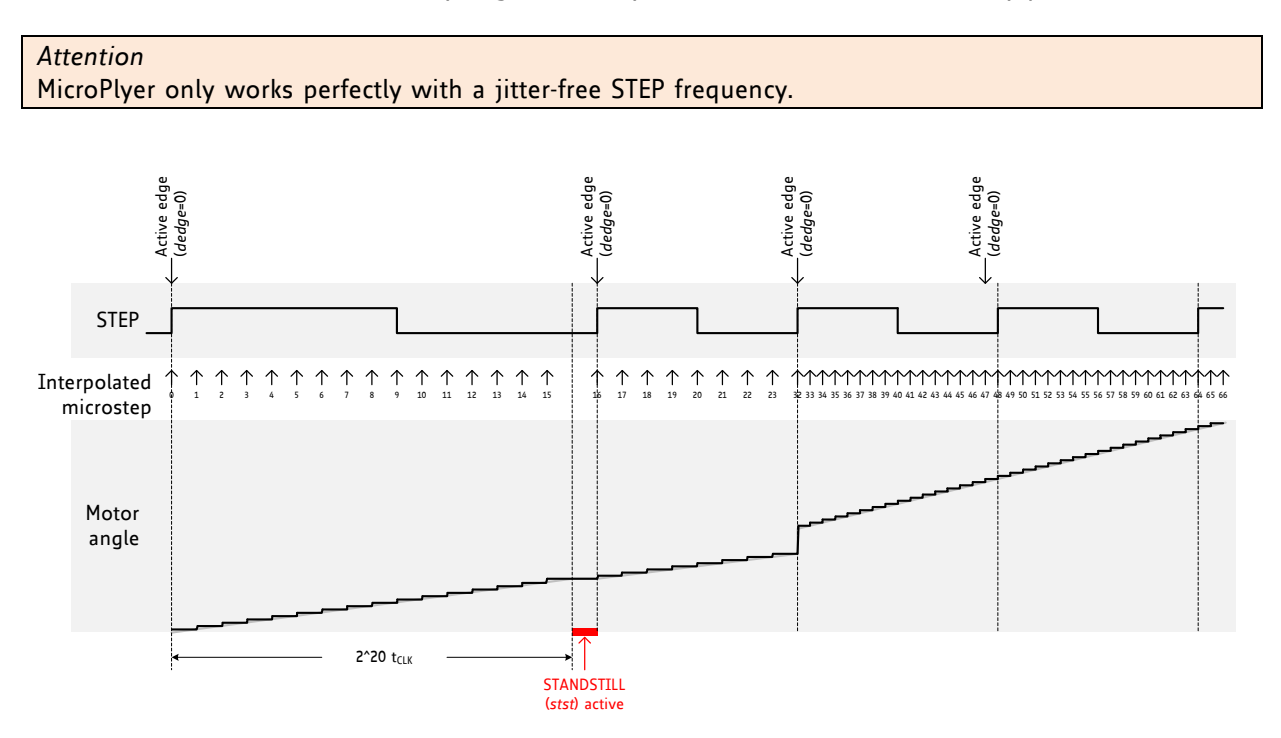

#### Figure 11.2 MicroPlyer microstep interpolation with rising STEP frequency (Example: 16 to 256)

In Figure 11.2, the first STEP cycle is long enough to set the *stst* bit standstill. Detection of standstill will enable the standby current reduction. This bit is cleared on the next STEP active edge. Then, the external STEP frequency increases. After one cycle at the higher rate MicroPlyer adapts the interpolated microstep rate to the higher frequency. During the last cycle at the slower rate, MicroPlyer did not generate all 16 microsteps, so there is a small jump in motor angle between the first and second cycles at the higher rate.

### 11.4 Index Output

An active INDEX output signals that the sine curve of motor coil A is at its positive zero transition. This correlates to the zero point of the microstep sequence. Usually, the cosine curve of coil B is at its maximum at the same time. Thus the index signal is active once within each electrical period, and corresponds to a defined position of the motor within a sequence of four fullsteps. The INDEX output this way allows the detection of a certain microstep pattern, and thus helps to detect a position with more precision than a stop switch can do.

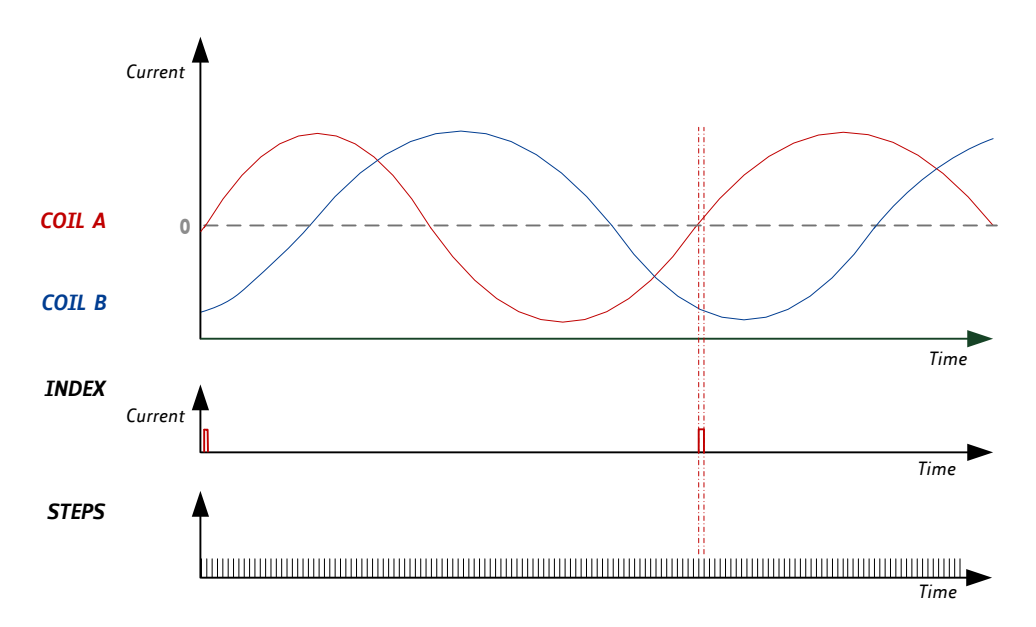

Figure 11.3 Index signal at positive zero transition of the coil A sine curve

#### Hint

The index output allows precise detection of the microstep position within one electrical wave, i.e. within a range of four fullsteps. With this, homing accuracy and reproducibility can be enhanced to microstep accuracy, even when using an inexpensive home switch.

## **12** Internal Step Pulse Generator

The TMC22xx family integrates a high resolution step pulse generator, allowing motor motion via the UART interface. However, no velocity ramping is provided. Ramping is not required, if the target motion velocity is smaller than the start & stop frequency of the motor. For higher velocities, ramp up the frequency in small steps to accelerate the motor, and ramp down again to decelerate the motor. Figure 12.1 shows an example motion profile ramping up the motion velocity in discrete steps. Choose the ramp velocity steps considerably smaller than the maximum start velocity of the motor, because motor torque drops at higher velocity, and motor load at higher velocity typically increases.

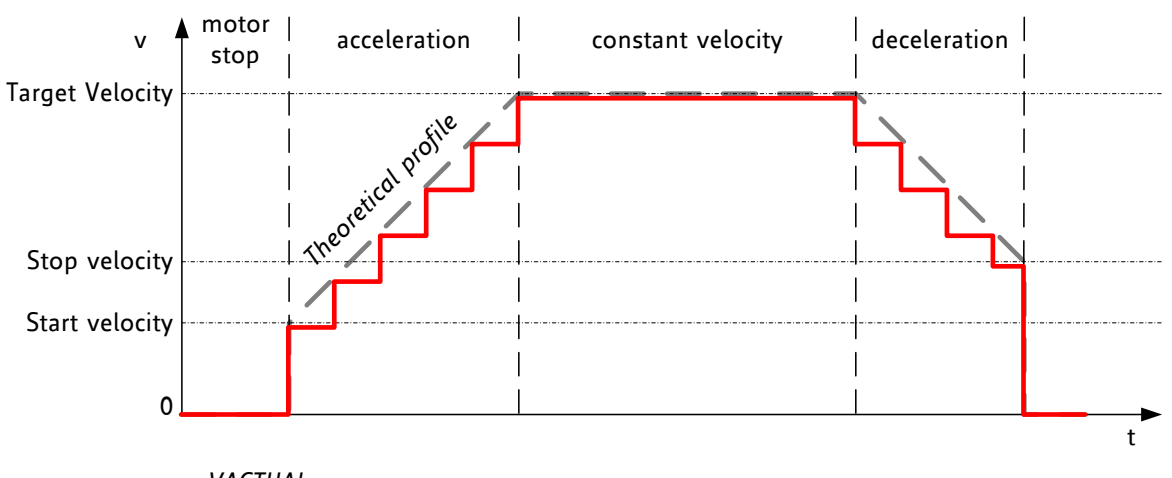

VACTUAL

| Figure 12.1 Software | generated | motion | profile |
|----------------------|-----------|--------|---------|
|----------------------|-----------|--------|---------|

| PARAMETER VS. UNITS         |                                                 |                                                                                                    |
|-----------------------------|-------------------------------------------------|----------------------------------------------------------------------------------------------------|
| Parameter / Symbol          | Unit                                            | calculation / description / comment                                                                                                    |
| f <sub>CLK</sub> [Hz]       | [Hz]                                            | clock frequency of the TMC22xx in [Hz]                                                                                                    |
| µstep velocity v[Hz]        | µsteps / s                                      | v[Hz] = VACTUAL[22xx] * ( f <sub>CLK</sub> [Hz]/2 / 2^23 )<br>With internal oscillator:<br>v[Hz] = VACTUAL[22xx] * 0.715Hz                                                                          |
| USC microstep count         | counts                                          | microstep resolution in number of microsteps<br>(i.e. the number of microsteps between two<br>fullsteps – normally 256)                                                                             |
| rotations per second v[rps] | rotations / s                                   | v[rps] = v[Hz] / USC / FSC<br>FSC: motor fullsteps per rotation, e.g. 200                                                                                                    |
| TSTEP, TPWMTHRS             | -                                               | <i>TSTEP</i> = f <sub>CLK</sub> / f <sub>STEP</sub><br>The time reference for velocity threshold is<br>referred to the actual microstep frequency of<br>the step input respectively velocity v[Hz]. |
| VACTUAL                     | Two's complement<br>signed internal<br>velocity | VACTUAL[22xx] = ( f <sub>CLK</sub> [Hz]/2 / 2^23 ) / v[Hz]<br>With internal oscillator:<br>VACTUAL[22xx] = 0.715Hz / v[Hz]                                                                          |

Hint

To monitor internal step pulse execution, program the INDEX output to provide step pulses (GCONF.index\_step). It toggles upon each step. Use a timer input on your CPU to count pulses. Alternatively, regularly poll *MSCNT* to grasp steps done in the previous polling interval. It wraps around from 1023 to 0.

UART

## **13** Driver Diagnostic Flags

The TMC22xx drivers supply a complete set of diagnostic and protection capabilities, like short to GND protection, short to VS protection and undervoltage detection. A detection of an open load condition allows testing if a motor coil connection is interrupted. See the *DRV\_STATUS* table for details.

### **13.1 Temperature Measurement**

The driver integrates a four level temperature sensor (pre-warning and thermal shutdown) for diagnostics and for protection of the IC against excess heat. The thresholds can be adapted by UART or OTP programming. Heat is mainly generated by the motor driver stages, and, at increased voltage, by the internal voltage regulator. Most critical situations, where the driver MOSFETs could be overheated, are avoided by the short to GND protection. For many applications, the overtemperature pre-warning will indicate an abnormal operation situation and can be used to initiate user warning or power reduction measures like motor current reduction. The thermal shutdown is just an emergency measure and temperature rising to the shutdown level should be prevented by design.

| TEMPERATURE THREE                  | TEMPERATURE THRESHOLDS                                                                                                    |  |  |  |  |  |
|------------------------------------|----------------------------------------------------------------------------------------------------|--|--|--|--|--|
| Overtemperature<br>Setting         | Comment                                                                                                    |  |  |  |  |  |
| 143°C<br>(OTPW: 120°C)             | Default setting. This setting is safest to switch off the driver stage before the IC can be destroyed by overheating. On a large PCB, the power MOSFETs reach roughly 150°C peak temperature when the temperature detector is triggered with this setting. This is a trip typical point for overtemperature shut down. The overtemperature pre-warning threshold of 120°C gives lots of headroom to react to high driver temperature, e.g. by reducing motor current. |  |  |  |  |  |
| 150°C<br>(OTPW:<br>120°C or 143°C) | Optional setting (OTP or UART). For small PCBs with high thermal resistance<br>between PCB and environment, this setting provides some additional headroom.<br>The small PCB shows less temperature difference between the MOSFETs and the<br>sensor.                                                                                                    |  |  |  |  |  |
| 157°C<br>(OTPW: 143°C)             | Optional setting (UART). For applications, where a stop of the motor cannot be tolerated, this setting provides highest headroom, e.g. at high environment temperature ratings. Using the 143°C overtemperature pre-warning to reduce motor current ensures that the motor is not switched off by the thermal threshold.                                                                                                    |  |  |  |  |  |

#### Attention

Overtemperature protection cannot in all cases avoid thermal destruction of the IC. In case the rated motor current is exceed, e.g. by operating a motor in StealthChop with wrong parameters, or with automatic tuning parameters not fitting the operating conditions, excess heat generation can quickly heat up the driver before the overtemperature sensor can react. This is due to a delay in heat conduction over the IC die.

After triggering the overtemperature sensor (ot flag), the driver remains switched off until the system temperature falls below the pre-warning level (otpw) to avoid continuous heating to the shutdown level.

## **13.2** Short Protection

The TMC22xx power stages are protected against a short circuit condition by an additional measurement of the current flowing through each of the power stage MOSFETs. This is important, as most short circuit conditions result from a motor cable insulation defect, e.g. when touching the conducting parts connected to the system ground. The short detection is protected against spurious triggering, e.g. by ESD discharges, by retrying three times before switching off the motor. Once a short condition is safely detected, the corresponding driver bridge (A or B) becomes switched off, and the *s2ga* or *s2gb* flag, respectively *s2vsa* or *s2vsb* becomes set. In order to restart the motor, disable and re-enable the driver. Note, that short protection cannot protect the system and the power stages for all possible short events, as a short event is rather undefined and a complex network of external components may be involved. Therefore, short circuits should basically be avoided.

## 13.3 Open Load Diagnostics

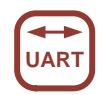

Interrupted cables are a common cause for systems failing, e.g. when connectors are not firmly plugged. The TMC22xx detects open load conditions by checking, if it can reach the desired motor coil current. This way, also undervoltage conditions, high motor velocity settings or short and overtemperature conditions may cause triggering of the open load flag, and inform the user, that motor torque may suffer. In motor stand still, open load cannot always be measured, as the coils might eventually have zero current.

Open load detection is provided for system debugging.

In order to safely detect an interrupted coil connection, read out the open load flags at low or nominal motor velocity operation, only. If possible, use SpreadCycle for testing, as it provides the most accurate test. However, the *ola* and *olb* flags have just informative character and do not cause any action of the driver.

## **13.4 Diagnostic Output**

The diagnostic output DIAG and the index output INDEX provide important status information. An active DIAG output shows that the driver cannot work normally. The INDEX output signals the microstep counter zero position, to allow referencing (homing) a drive to a certain current pattern. The function set of the INDEX output can be modified by UART. Figure 13.1 shows the available signals and control bits.

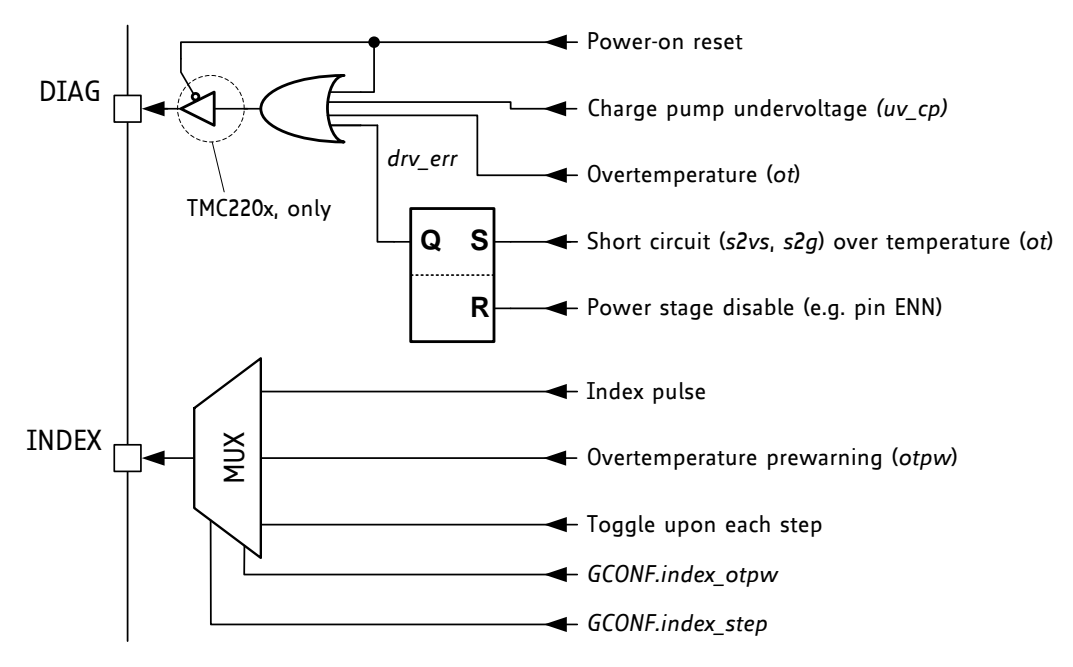

Figure 13.1 DIAG and INDEX outputs

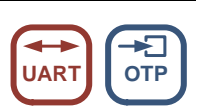

# 14 Quick Configuration Guide

This guide is meant as a practical tool to come to a first configuration. Do a minimum set of measurements and decisions for tuning the driver to determine UART settings or OTP parameters. The flow-charts concentrate on the basic function set to make a motor run smoothly. Once the motor runs, you may decide to explore additional features, e.g. freewheeling in more detail. A current probe on one motor coil is a good aid to find the best settings, but it is not a must.

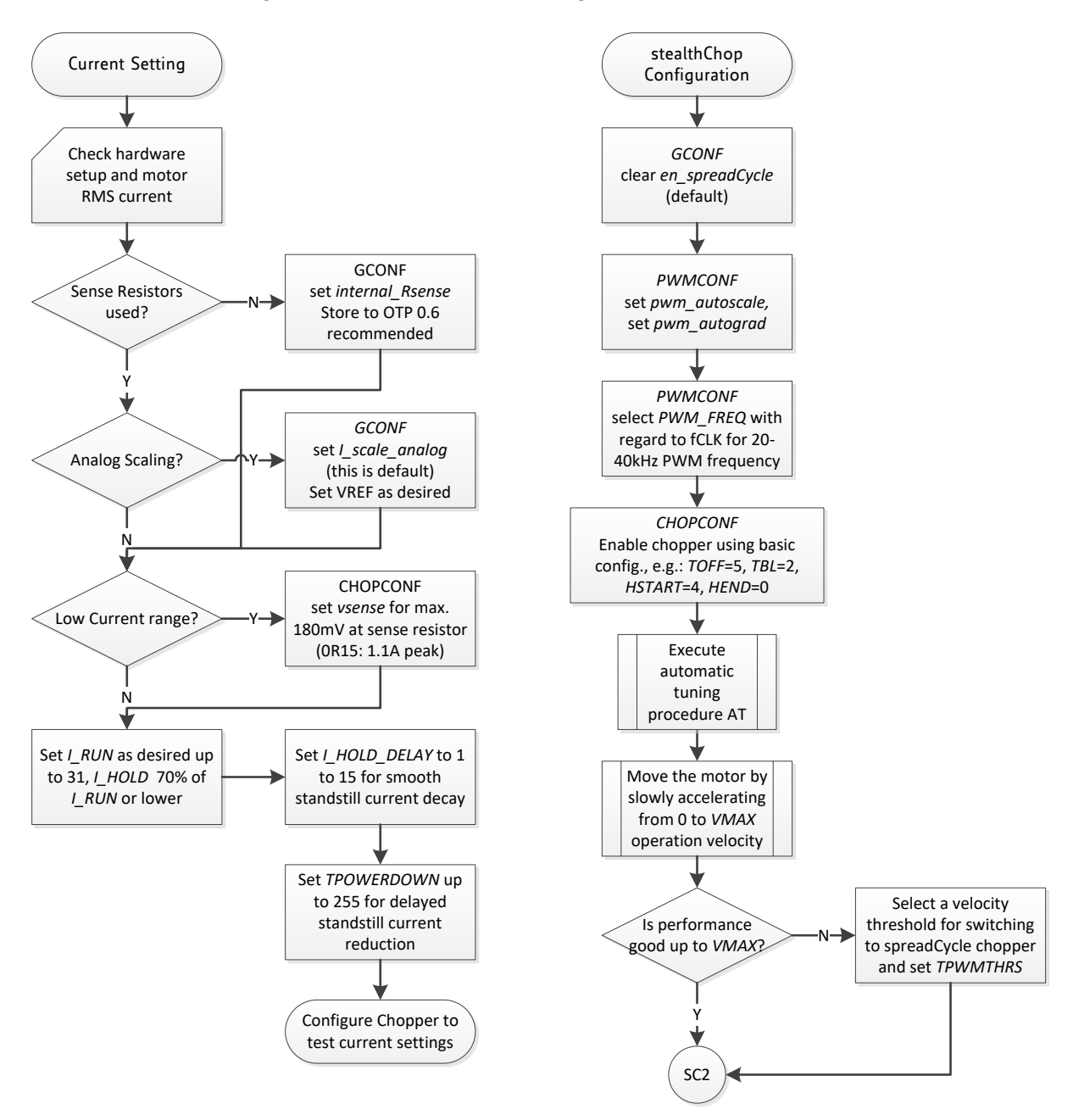

#### Figure 14.1 Current Setting and first steps with StealthChop

*Hint* Use the evaluation board to explore settings and to generate the required configuration datagrams.

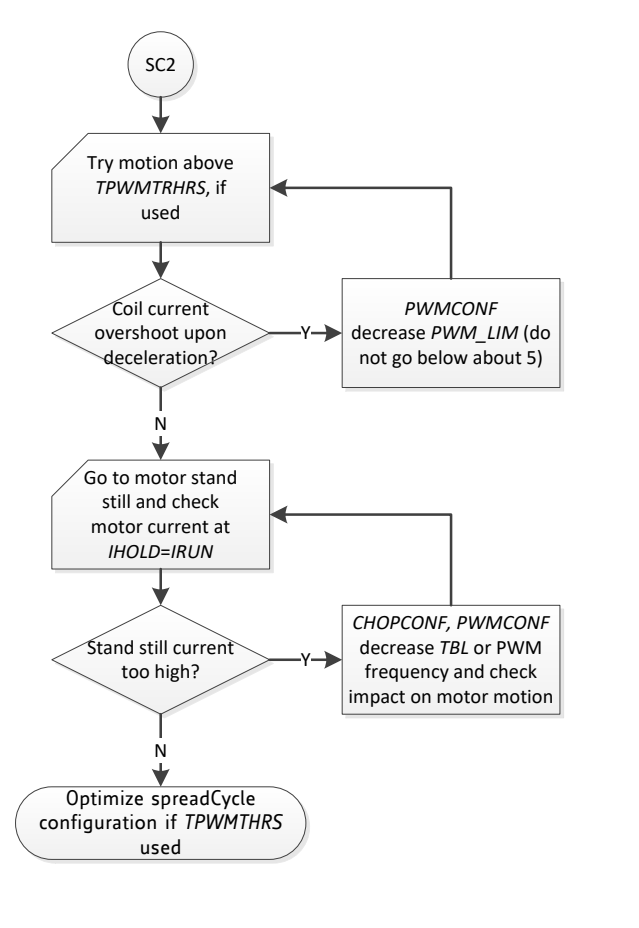

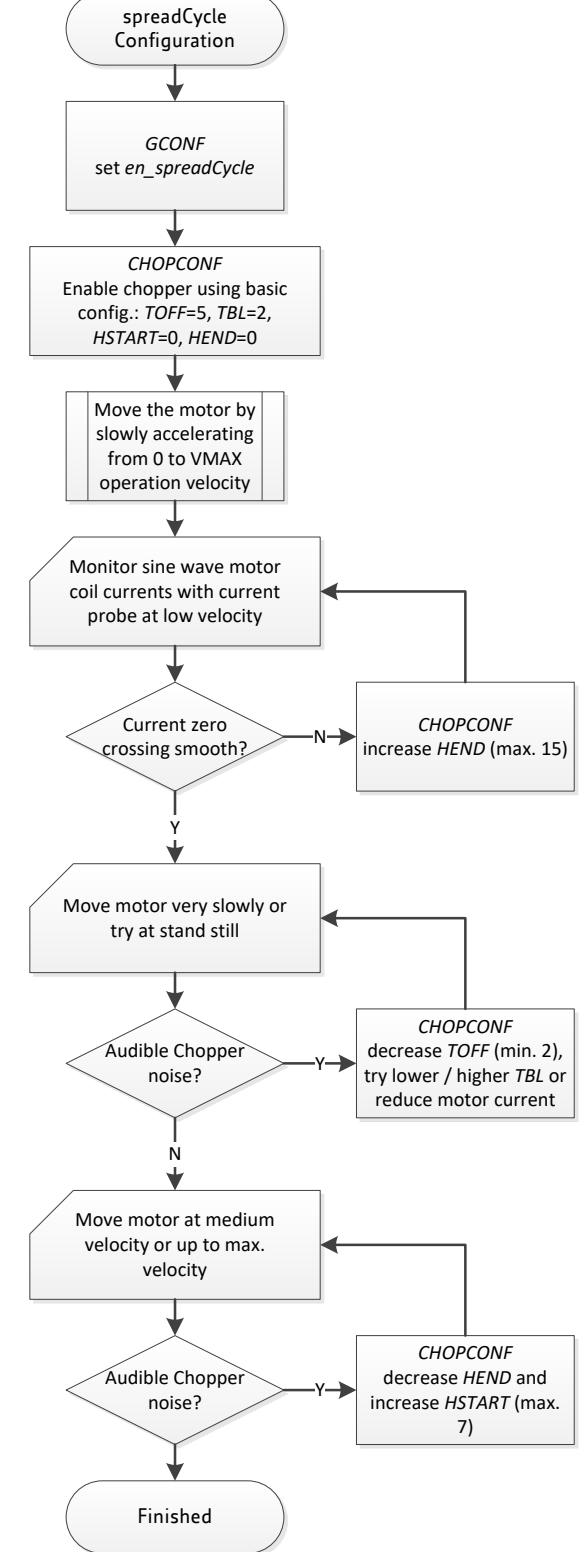

Figure 14.2 Tuning StealthChop and SpreadCycle

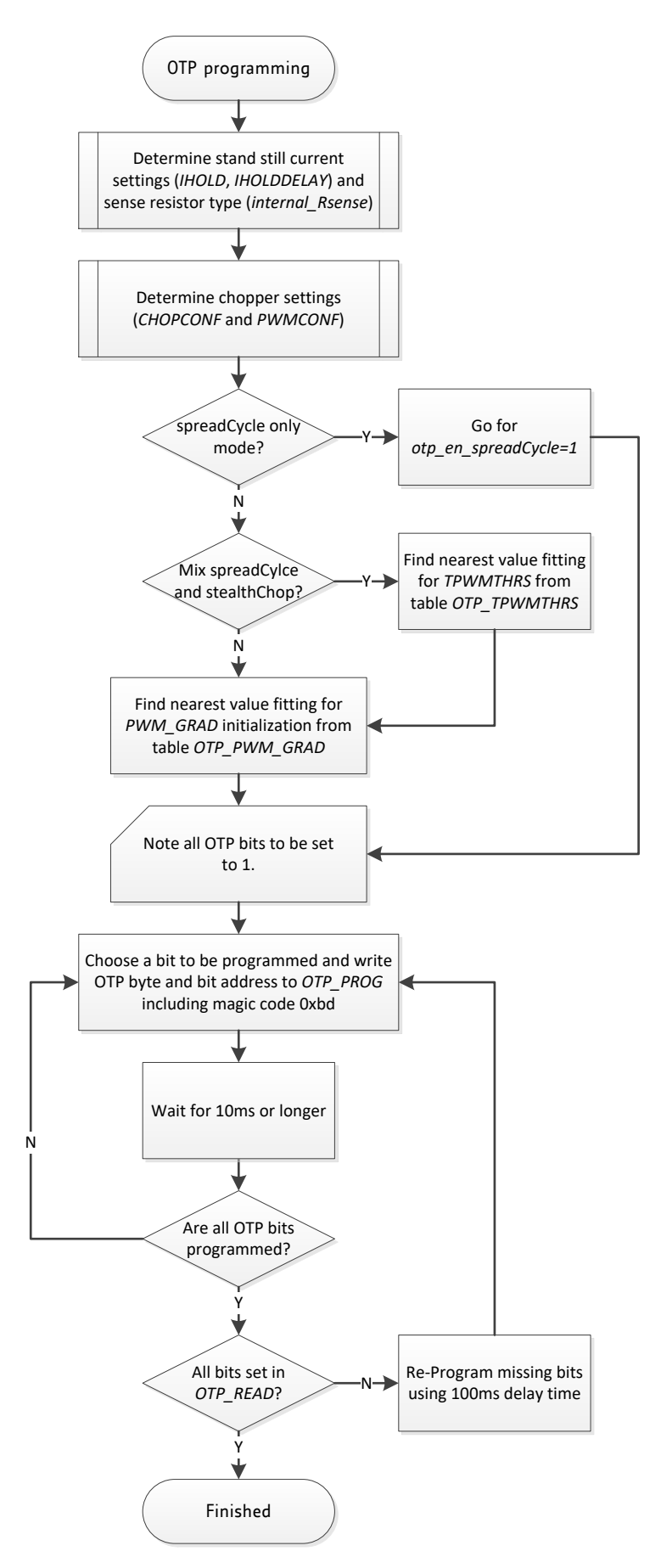

Figure 14.3 OTP programming

## **15** External Reset

The chip is loaded with default values during power on via its internal power-on reset. Some of the registers are initialized from the OTP at power up. In order to reset the chip to power on defaults, any of the supply voltages monitored by internal reset circuitry (VS, +5VOUT or VCC\_IO) must be cycled. As +5VOUT is the output of the internal voltage regulator, it cannot be cycled via an external source except by cycling VS. It is easiest and safest to cycle VCC\_IO in order to completely reset the chip. Also, current consumed from VCC\_IO is low and therefore it has simple driving requirements. Due to the input protection diodes not allowing the digital inputs to rise above VCC\_IO level, all inputs must be driven low during this reset operation. When this is not possible, an input protection resistor may be used to limit current flowing into the related inputs.

# **16** Clock Oscillator and Input

The clock is the timing reference for all functions: the chopper frequency, the blank time, the standstill power down timing, and the internal step pulse generator etc. The on-chip clock oscillator is calibrated in order to provide timing precise enough for most operation cases.

### USING THE INTERNAL CLOCK

Directly tie the CLK input to GND near to the IC if the internal clock oscillator is to be used. The internal clock frequency is factory-trimmed to 12MHz by OTP programming.

### USING AN EXTERNAL CLOCK

When an external clock is available, a frequency of 10 MHz to 16 MHz is recommended for optimum performance. The duty cycle of the clock signal is uncritical, as long as minimum high or low input time for the pin is satisfied (refer to electrical characteristics). Up to 18 MHz can be used, when the clock duty cycle is 50%. Make sure, that the clock source supplies clean CMOS output logic levels and steep slopes when using a high clock frequency. The external clock input is enabled with the first positive polarity seen on the CLK input. Modifying the clock frequency is an easy way to adapt the StealthChop chopper frequency or to synchronize multiple drivers. Working with a very low clock frequency down to 4 MHz can help reducing power consumption and electromagnetic emissions, but it will sacrifice some performance.

Use an external clock source to synchronize multiple drivers, or to get precise motor operation with the internal pulse generator for motion. The external clock frequency selection also allows modifying the power down timing and the chopper frequency.

#### Hint

Switching off the external clock frequency would stop the chopper and could lead to an overcurrent condition. Therefore, TMC22xx has an internal timeout of 32 internal clocks. In case the external clock fails, it switches back to internal clock.

# **17 Absolute Maximum Ratings**

The maximum ratings may not be exceeded under any circumstances. Operating the circuit at or near more than one maximum rating at a time for extended periods shall be avoided by application design.

| Parameter                                                               | Symbol             | Min  | Max                   | Unit |
|-------------------------------------------------------------------------|--------------------|------|-----------------------|------|
| Supply voltage operating with inductive load                            | V <sub>VS</sub>    | -0.5 | 39                    | V    |
| Supply and bridge voltage max. *)                                       | V <sub>VMAX</sub>  |      | 40                    | V    |
| I/O supply voltage                                                      | V <sub>VIO</sub>   | -0.5 | 5.5                   | V    |
| digital supply voltage (when using external supply)                     | V <sub>5VOUT</sub> | -0.5 | 5.5                   | V    |
| Logic input voltage                                                     | $V_{\rm I}$        | -0.5 | V <sub>VI0</sub> +0.5 | V    |
| VREF input voltage (Do not exceed both, VCC_IO and                      | V <sub>VREF</sub>  | -0.5 | 6                     | V    |
| 5VOUT by more than 10%, as this enables a test mode)                    |                    |      |                       |      |
| Maximum current to / from digital pins                                  | I <sub>IO</sub>    |      | +/-10                 | mA   |
| and analog low voltage I/Os                                             |                    |      |                       |      |
| 5V regulator output current (internal plus external load)               | I <sub>5VOUT</sub> |      | 25                    | mA   |
| 5V regulator continuous power dissipation ( $V_{VM}$ -5V) * $I_{5VOUT}$ | P <sub>5VOUT</sub> |      | 0.5                   | W    |
| Power bridge repetitive output current                                  | I <sub>Ox</sub>    |      | 2.5                   | А    |
| Junction temperature                                                    | Tj                 | -50  | 150                   | °C   |
| Storage temperature                                                     | T <sub>stg</sub>   | -55  | 150                   | °C   |
| ESD-Protection for interface pins (Human body model,                    | VESDAP             |      | 4                     | kV   |
| HBM)                                                                    |                    |      |                       |      |
| ESD-Protection for handling (Human body model, HBM)                     | V <sub>ESD</sub>   |      | 1                     | kV   |

\*) Stray inductivity of GND and VS connections will lead to ringing of the supply voltage when driving an inductive load. This ringing results from the fast switching slopes of the driver outputs in combination with reverse recovery of the body diodes of the output driver MOSFETs. Even small trace inductivities as well as stray inductivity of sense resistors can easily generate a few volts of ringing leading to temporary voltage overshoot. This should be considered when working near the maximum voltage.

# **18** Electrical Characteristics

## 18.1 Operational Range

| Parameter                                                            | Symbol           | Min  | Max  | Unit |
|----------------------------------------------------------------------|------------------|------|------|------|
| Junction temperature                                                 | Tj               | -40  | 125  | °C   |
| Supply voltage (using internal +5V regulator)                        | V <sub>VS</sub>  | 5.5  | 36   | V    |
| Supply voltage (using internal +5V regulator) for OTP                | Vuc              | 6    | 36   | V    |
| programming                                                          | • V5             |      |      |      |
| Supply voltage (internal +5V regulator bridged: $V_{SVOUT}=V_{VS}$ ) | V <sub>VS</sub>  | 4.7  | 5.4  | V    |
| I/O supply voltage                                                   | V <sub>VIO</sub> | 3.00 | 5.25 | V    |
| VCC voltage when using optional external source (supplies            | V <sub>vcc</sub> | 4.6  | 5.25 | V    |
| digital logic and charge pump)                                       |                  |      |      |      |
| RMS motor coil current per coil (value for design guideline)         | I <sub>RMS</sub> |      | 1.2  | А    |
| RMS motor coil current per coil with duty cycle limit, e.g. 1s       | I <sub>RMS</sub> |      | 1.4  | А    |
| on, 1s standby (value for design guideline)                          |                  |      |      |      |
| Peak output current per motor coil output (sine wave peak)           | I <sub>0x</sub>  |      | 2.0  | А    |
| using external or internal current sensing                           |                  |      |      |      |

## 18.2 DC and Timing Characteristics

DC characteristics contain the spread of values guaranteed within the specified supply voltage range unless otherwise specified. Typical values represent the average value of all parts measured at +25°C. Temperature variation also causes stray to some values. A device with typical values will not leave Min/Max range within the full temperature range.

| Power supply current             | DC-Characteristics |                                         |     |     |     |        |
|----------------------------------|--------------------|-----------------------------------------|-----|-----|-----|--------|
|                                  | $V_{VS} = V_{VSA}$ | = 24.0V                                 |     |     |     |        |
| Parameter                        | Symbol             | Conditions                              | Min | Тур | Max | Unit   |
| Total supply current, driver     | Is                 | f <sub>CLK</sub> =12MHz                 |     | 7   | 10  | mA     |
| Total supply current operating   | Τc                 | fcur=12MHz_35kHz                        |     | 75  |     | mΑ     |
| I <sub>vs</sub>                  | -5                 | chopper, no load                        |     |     |     |        |
| Supply current, driver disabled, | I <sub>vs</sub>    | f <sub>CLK</sub> variable,              |     | 0.3 |     | mA/MHz |
| dependency on CLK frequency      |                    | additional to $\mathrm{I}_{\text{VSO}}$ |     |     |     |        |
| Internal current consumption     | I <sub>vcc</sub>   | f <sub>CLK</sub> =12MHz, 35kHz          |     | 4.5 |     | mA     |
| from 5V supply on VCC pin        |                    | chopper                                 |     |     |     |        |
| IO supply current (typ. at 5V)   | I <sub>VIO</sub>   | no load on outputs,                     |     | 15  | 30  | μA     |
|                                  |                    | inputs at $V_{IO}$ or GND               |     |     |     |        |
|                                  |                    | Excludes pullup /                       |     |     |     |        |
|                                  |                    | pull-down resistors                     |     |     |     |        |

| Motor driver section              | DC- and Timing-Characteristics |                                                       |     |      |      |      |
|-----------------------------------|--------------------------------|-------------------------------------------------------|-----|------|------|------|
|                                   | V <sub>VS</sub> = 24.0         | /                                                     |     |      |      |      |
| Parameter                         | Symbol                         | Conditions                                            | Min | Тур  | Max  | Unit |
| RDS <sub>on</sub> lowside MOSFET  | R <sub>onl</sub>               | measure at 100mA,<br>25°C, static state               |     | 0.28 | 0.38 | Ω    |
| RDS <sub>on</sub> highside MOSFET | R <sub>onh</sub>               | measure at 100mA,<br>25°C, static state               |     | 0.29 | 0.39 | Ω    |
| slope, MOSFET turning on          | tslpon                         | measured at 700mA<br>load current<br>(resistive load) | 40  | 80   | 160  | ns   |
| slope, MOSFET turning off         | <b>t</b> slpoff                | measured at 700mA<br>load current<br>(resistive load) | 40  | 80   | 160  | ns   |
| Current sourcing, driver off      | $I_{\text{OIDLE}}$             | O <sub>xx</sub> pulled to GND                         | 120 | 180  | 250  | μA   |

| Charge pump                   | DC-Characteristics                |                          |     |                            |                  |      |
|-------------------------------|-----------------------------------|--------------------------|-----|----------------------------|------------------|------|
| Parameter                     | Symbol                            | Conditions               | Min | Тур                        | Max              | Unit |
| Charge pump output voltage    | V <sub>VCP</sub> -V <sub>VS</sub> | operating, typical       | 4.0 | V <sub>vcc</sub> -         | V <sub>vcc</sub> | V    |
|                               |                                   | f <sub>chop</sub> <40kHz |     | 0.3                        |                  |      |
| Charge pump voltage threshold | $V_{VCP}$ - $V_{VS}$              | using internal 5V        | 3.3 | 3.6                        | 4.0              | V    |
| for undervoltage detection    |                                   | regulator voltage        |     |                            |                  |      |
| Charge pump frequency         | f <sub>CP</sub>                   |                          |     | 1/16                       |                  |      |
|                               |                                   |                          |     | <b>f</b> <sub>CLKOSC</sub> |                  |      |

| Linear regulator                                                  | DC-Characteristics<br>V <sub>VS</sub> = V <sub>VSA</sub> = 24.0V |                                                         |      |       |        |             |
|-------------------------------------------------------------------|------------------------------------------------------------------|---------------------------------------------------------|------|-------|--------|-------------|
| Parameter                                                         | Symbol                                                           | Conditions                                              | Min  | Тур   | Max    | Unit        |
| Output voltage                                                    | V <sub>SVOUT</sub>                                               | I <sub>SVOUT</sub> = 0mA<br>T <sub>J</sub> = 25°C       | 4.80 | 5.0   | 5.25   | V           |
| Output resistance                                                 | R <sub>5VOUT</sub>                                               | Static load                                             |      | 1     |        | Ω           |
| Deviation of output voltage over<br>the full temperature range    | V <sub>5VOUT(DEV)</sub>                                          | I <sub>svout</sub> = 5mA<br>T <sub>J</sub> = full range |      | +/-30 | +/-100 | mV          |
| Deviation of output voltage over<br>the full supply voltage range | V <sub>5VOUT(DEV)</sub>                                          | I <sub>svout</sub> = 5mA<br>V <sub>vs</sub> = variable  |      | +/-15 | +/-30  | mV /<br>10V |

| Clock oscillator and input                | Timing-Cl            | Timing-Characteristics                      |      |       |      |                            |
|-------------------------------------------|----------------------|---------------------------------------------|------|-------|------|----------------------------|
| Parameter                                 | Symbol               | Conditions                                  | Min  | Тур   | Max  | Unit                       |
| Clock oscillator frequency                | f <sub>clkosc</sub>  | t <sub>j</sub> =-50°C                       |      | 11.7  |      | MHz                        |
| (factory calibrated)                      | f <sub>clkosc</sub>  | t <sub>j</sub> = 25°C                       | 11.5 | 12.0  | 12.5 | MHz                        |
|                                           | f <sub>clkosc</sub>  | t <sub>j</sub> =150°C                       |      | 12.1  |      | MHz                        |
| External clock frequency                  | f <sub>clk</sub>     |                                             | 4    | 10-16 | 18   | MHz                        |
| (operating)                               |                      |                                             |      |       |      |                            |
| External clock high / low level           | t <sub>CLK</sub>     | CLK driven to                               | 16   |       |      | ns                         |
| time                                      |                      | 0.1 $V_{\text{VIO}}$ / 0.9 $V_{\text{VIO}}$ |      |       |      |                            |
| External clock first pulse to             | t <sub>CLKH</sub> /  | CLK driven high                             | 30   | 25    |      | ns                         |
| trigger switching to external CLK         | t <sub>CLKL</sub>    |                                             |      |       |      |                            |
| External clock timeout detection          | X <sub>timeout</sub> | External clock stuck                        | 32   |       | 48   | cycles                     |
| in cycles of internal f <sub>CLKOSC</sub> |                      | at low or high                              |      |       |      | <b>f</b> <sub>CLKOSC</sub> |

| Detector levels                                                                         | DC-Characteristics              |                                                                |     |      |     |      |
|-----------------------------------------------------------------------------------------|---------------------------------|----------------------------------------------------------------|-----|------|-----|------|
| Parameter                                                                               | Symbol                          | Conditions                                                     | Min | Тур  | Max | Unit |
| V <sub>vs</sub> undervoltage threshold for RESET                                        | V <sub>UV_VS</sub>              | V <sub>vs</sub> rising                                         | 3.5 | 4.2  | 4.6 | V    |
| $V_{\mbox{svout}}$ undervoltage threshold for RESET                                     | V <sub>UV_5VOUT</sub>           | V <sub>svout</sub> rising                                      |     | 3.5  |     | V    |
| $V_{\text{VCC\_IO}}$ undervoltage threshold for RESET                                   | $V_{\text{UV}\_\text{VIO}}$     | V <sub>vcc_10</sub> rising (delay<br>typ. 10µs)                | 2.1 | 2.55 | 3.0 | V    |
| $V_{\text{VCC}_{_{IO}}}$ undervoltage detector hysteresis                               | $V_{\text{UV}\_\text{VIOHYST}}$ |                                                                |     | 0.3  |     | V    |
| Short to GND detector threshold (V <sub>VS</sub> - V <sub>Ox</sub> )                    | V <sub>os2g</sub>               |                                                                | 2   | 2.5  | 3   | V    |
| Short to VS detector threshold (V <sub>0x</sub> )                                       | V <sub>oszvs</sub>              |                                                                | 1.6 | 2    | 2.3 | V    |
| Short detector delay<br>(high side / low side switch on<br>to short detected)           | t <sub>s2G</sub>                | High side output<br>clamped to V <sub>SP</sub> -3V             | 0.8 | 1.3  | 2   | μs   |
| Overtemperature prewarning<br>120°C                                                     | t <sub>otpw</sub>               | Temperature rising                                             | 100 | 120  | 140 | °C   |
| Overtemperature shutdown or<br>prewarning 143°C (appr. 153°C IC<br>peak temp.)          | t <sub>OT143</sub>              | Temperature rising                                             | 128 | 143  | 163 | °C   |
| Overtemperature shutdown<br>150°C (appr. 160°C IC peak temp.)                           | t <sub>0T150</sub>              | Temperature rising                                             | 135 | 150  | 170 | °C   |
| Overtemperature shutdown<br>157°C (appr. 167°C IC peak temp.)                           | t <sub>0T157</sub>              | Temperature rising                                             | 142 | 157  | 177 | °C   |
| Difference between temperature<br>detector and power stage<br>temperature, slow heat up | totdiff                         | Power stage causing<br>high temperature,<br>normal 4 Layer PCB |     | 10   |     | °C   |

| Sense resistor voltage levels                                                                       | DC-Characteristics<br>f <sub>CLK</sub> =16MHz |                                                                         |     |     |     |      |
|----------------------------------------------------------------------------------------------------|-----------------------------------------------|-------------------------------------------------------------------------|-----|-----|-----|------|
| Parameter                                                                                           | Symbol                                        | Conditions                                                              | Min | Тур | Мах | Unit |
| Sense input peak threshold<br>voltage (low sensitivity)                                             | V <sub>SRTL</sub>                             | vsense=0<br>csactual=31<br>CUR_A/B=248<br>Hyst.=0; I <sub>BRxy</sub> =0 |     | 325 |     | mV   |
| Sense input peak threshold<br>voltage (high sensitivity)                                            | V <sub>SRTH</sub>                             | vsense=1<br>csactual=31<br>CUR_A/B=248<br>Hyst.=0; I <sub>BRxy</sub> =0 |     | 180 |     | mV   |
| Sense input tolerance / motor<br>current full scale tolerance<br>-using internal reference          | I <sub>coil</sub>                             | I_scale_analog=0,<br>vsense=0                                           | -5  |     | +5  | %    |
| Sense input tolerance / motor<br>current full scale tolerance<br>-using external reference voltage  | I <sub>coil</sub>                             | I_scale_analog=1,<br>V <sub>AIN</sub> =2V, vsense=0                     | -2  |     | +2  | %    |
| Internal resistance from pin BRxy<br>to internal sense comparator<br>(additional to sense resistor) | R <sub>BRxy</sub>                             |                                                                         |     | 30  |     | mΩ   |
| Digital pins                     | DC-Characteristics               |                    |                        |           |                        |      |
|----------------------------------|----------------------------------|--------------------|------------------------|-----------|------------------------|------|
| Parameter                        | Symbol                           | Conditions         | Min                    | Тур       | Max                    | Unit |
| Input voltage low level          | VINLO                            |                    | -0.3                   |           | $0.3 \ V_{\text{VIO}}$ | V    |
| Input voltage high level         | $V_{\text{INHI}}$                |                    | $0.7 \ V_{\text{VIO}}$ |           | V <sub>VI0</sub> +0.3  | V    |
| Input Schmitt trigger hysteresis | $V_{\text{INHYST}}$              |                    |                        | 0.12      |                        | V    |
|                                  |                                  |                    |                        | $V_{VIO}$ |                        |      |
| Output voltage low level         | VOUTLO                           | $I_{OUTLO}$ = 2mA  |                        |           | 0.2                    | V    |
| Output voltage high level        | $V_{\text{outhi}}$               | $I_{OUTHI}$ = -2mA | V <sub>VI0</sub> -0.2  |           |                        | V    |
| Input leakage current            | $\mathbf{I}_{\text{ILEAK}}$      |                    | -10                    |           | 10                     | μA   |
| Pullup / pull-down resistors     | R <sub>PU</sub> /R <sub>PD</sub> |                    | 132                    | 166       | 200                    | kΩ   |
| Digital pin capacitance          | C                                |                    |                        | 3.5       |                        | рF   |

| AIN/IREF input                                                                                                    | DC-Characteristics |                                                                                                    |     |                       |                       |       |
|----------------------------------------------------------------------------------------------------|--------------------|----------------------------------------------------------------------------------------------------|-----|-----------------------|-----------------------|-------|
| Parameter                                                                                                    | Symbol             | Conditions                                                                                           | Min | Тур                   | Max                   | Unit  |
| AIN_IREF input resistance to 2.5V<br>(=5VOUT/2)                                                                                                    | R <sub>AIN</sub>   | Measured to GND<br>(internalRsense=0)                                                                | 260 | 330                   | 400                   | kΩ    |
| AIN_IREF input voltage range for linear current scaling                                                                                                    | V <sub>AIN</sub>   | Measured to GND<br>( <i>IscaleAnalog</i> =1)                                                         | 0   | 0.5-2.4               | V <sub>5VOUT</sub> /2 | V     |
| AIN_IREF open input voltage<br>level                                                                                                    | V <sub>AINO</sub>  | Open circuit voltage<br>( <i>internalRsense</i> =0)                                                  |     | V <sub>5VOUT</sub> /2 |                       | V     |
| AIN_IREF input resistance to<br>GND for reference current input                                                                                                  | R <sub>IREF</sub>  | Measured to GND<br>(internalRsense=1)                                                                | 0.5 | 0.7                   | 1.0                   | kΩ    |
| AIN_IREF current amplification<br>for reference current to coil<br>current at maximum setting                                                                    | Irefampl           | $I_{IREF} = 0.25 mA$                                                                                 |     | 3000                  |                       | Times |
| Motor current full scale tolerance<br>-using RDSon measurement<br>(value for design guideline to<br>calculate reproduction of certain<br>motor current & torque) | I <sub>COIL</sub>  | Internal_Rsense=1,<br>vsense=0,<br>I <sub>IREF</sub> = 0.25mA (after<br>reaching thermal<br>balance) | -10 |                       | +10                   | %     |

### **18.3 Thermal Characteristics**

The following table shall give an idea on the thermal resistance of the package. The thermal resistance for a four-layer board will provide a good idea on a typical application. Actual thermal characteristics will depend on the PCB layout, PCB type and PCB size. The thermal resistance will benefit from thicker CU (inner) layers for spreading heat horizontally within the PCB. Also, air flow will reduce thermal resistance.

A thermal resistance of 30K/W for a typical board means, that the package is capable of continuously dissipating 3.3W at an ambient temperature of 25°C with the die temperature staying below 125°C. Note, that a thermally optimized layout is required.

| Parameter                                                                | Symbol            | Conditions                                                                                                    | Тур  | Unit |
|--------------------------------------------------------------------------|-------------------|----------------------------------------------------------------------------------------------------|------|------|
| Typical power dissipation                                                | P <sub>D</sub>    | StealthChop or SpreadCycle, 1A RMS<br>in two phase motor, sinewave, 40 or<br>20kHz chopper, 24V, 110°C peak<br>surface of package (motor QSH4218-<br>035-10-027)  | 2.5  | W    |
| Typical power dissipation                                                | P <sub>D</sub>    | StealthChop or SpreadCycle, 0.7A RMS<br>in two phase motor, sinewave, 40 or<br>20kHz chopper, 24V, 68°C peak surface<br>of package (motor QSH4218-035-10-<br>027) | 1.36 | W    |
| Thermal resistance junction to<br>ambient on a multilayer board<br>QFN28 | R <sub>tmja</sub> | Dual signal and two internal power<br>plane board (2s2p) as defined in<br>JEDEC EIA JESD51-5 and JESD51-7<br>(FR4, 35µm CU, 70mm x 133mm,<br>d=1.5mm)             | 30   | K/W  |
| Thermal resistance junction to case                                      | R <sub>tjc</sub>  | Junction to heat slug of package                                                                                                    | 6    | K/W  |

Table 18.1 Thermal characteristics TMC22xx

Note

A spread-sheet for calculating TMC22xx power dissipation is available on www.trinamic.com.

## **19** Layout Considerations

### 19.1 Exposed Die Pad

The TMC22xx uses its die attach pad to dissipate heat from the drivers and the linear regulator to the board. For best electrical and thermal performance, use a reasonable amount of solid, thermally conducting vias between the die attach pad and the ground plane. The printed circuit board should have a solid ground plane spreading heat into the board and providing for a stable GND reference.

### 19.2 Wiring GND

All signals of the TMC22xx are referenced to their respective GND. Directly connect all GND pins under the device to a common ground area (GND and die attach pad). The GND plane right below the die attach pad should be treated as a virtual star point. For thermal reasons, the PCB top layer shall be connected to a large PCB GND plane spreading heat within the PCB.

#### Attention

Especially the sense resistors are susceptible to GND differences and GND ripple voltage, as the microstep current steps make up for voltages down to 0.5 mV. No current other than the sense resistor current should flow on their connections to GND and to the TMC22xx. Optimally place them close to the IC, with one or more vias to the GND plane for each sense resistor. The two sense resistors for one coil should not share a common ground connection trace or vias, as also PCB traces have a certain resistance.

## **19.3 Supply Filtering**

The 5VOUT output voltage ceramic filtering capacitor (2.2 to 4.7  $\mu$ F recommended) should be placed as close as possible to the 5VOUT pin, with its GND return going directly to the die pad or the nearest GND pin. This ground connection shall not be shared with other loads or additional vias to the GND plane. Use as short and as thick connections as possible.

The motor supply pins VS should be decoupled with an electrolytic capacitor (47  $\mu$ F or larger is recommended) and a ceramic capacitor, placed close to the device.

Take into account that the switching motor coil outputs have a high dV/dt. Thus capacitive stray into high resistive signals can occur, if the motor traces are near other traces over longer distances.

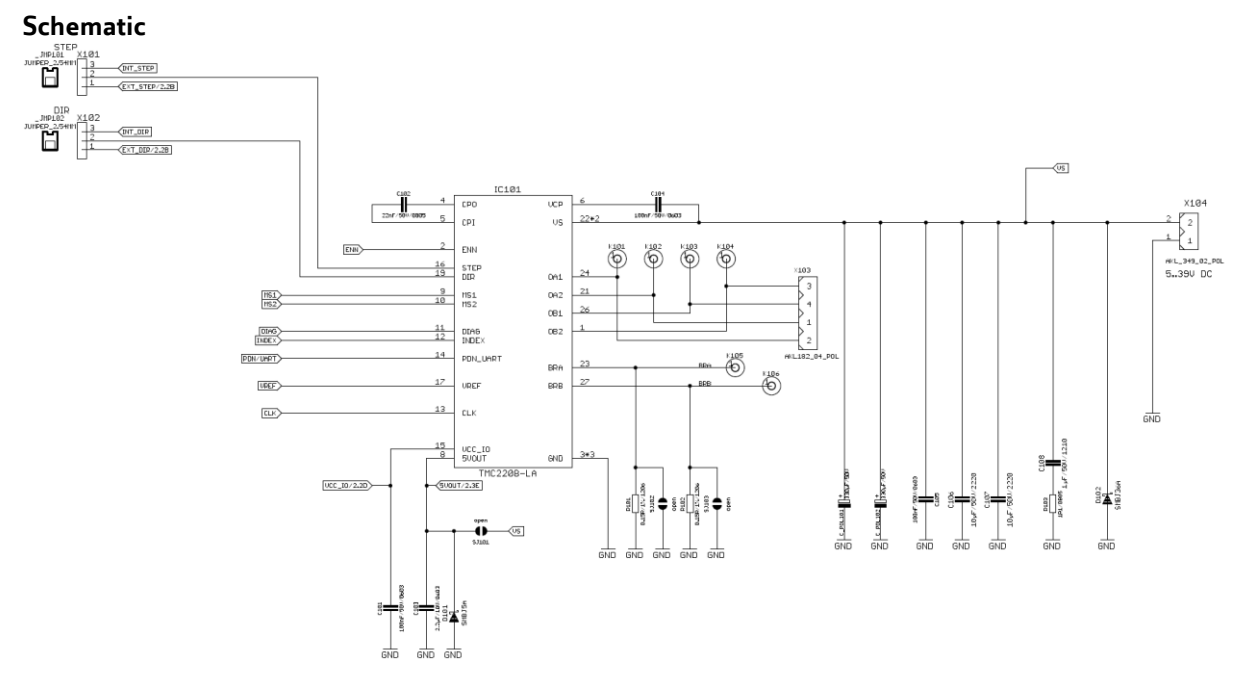

### 19.4 Layout Example TMC2208

#### Placement (Excerpt)

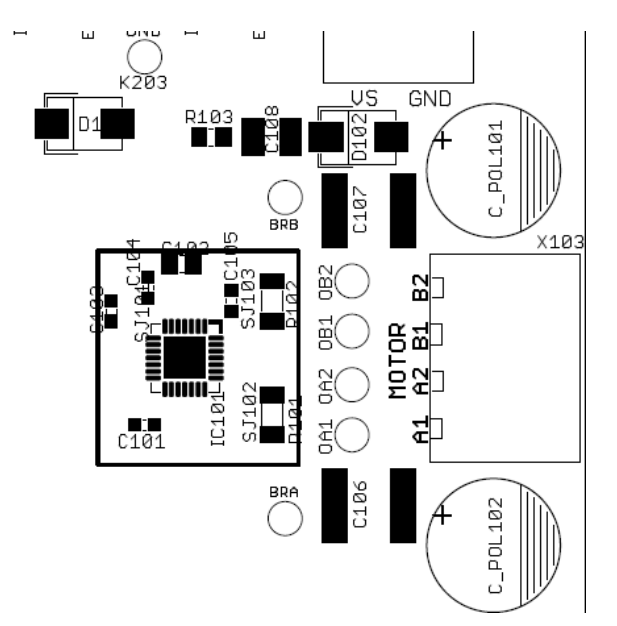

Top Layout (Excerpt, showing die pad vias)

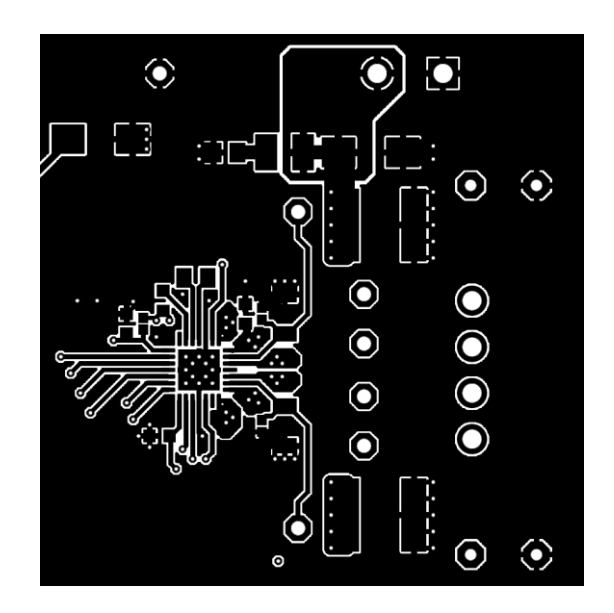

The complete schematics and layout data for all TMC22xx evaluation boards are available on the TRINAMIC website.

## 20 Package Mechanical Data

## 20.1 Dimensional Drawings QFN28

Attention: Drawings not to scale.

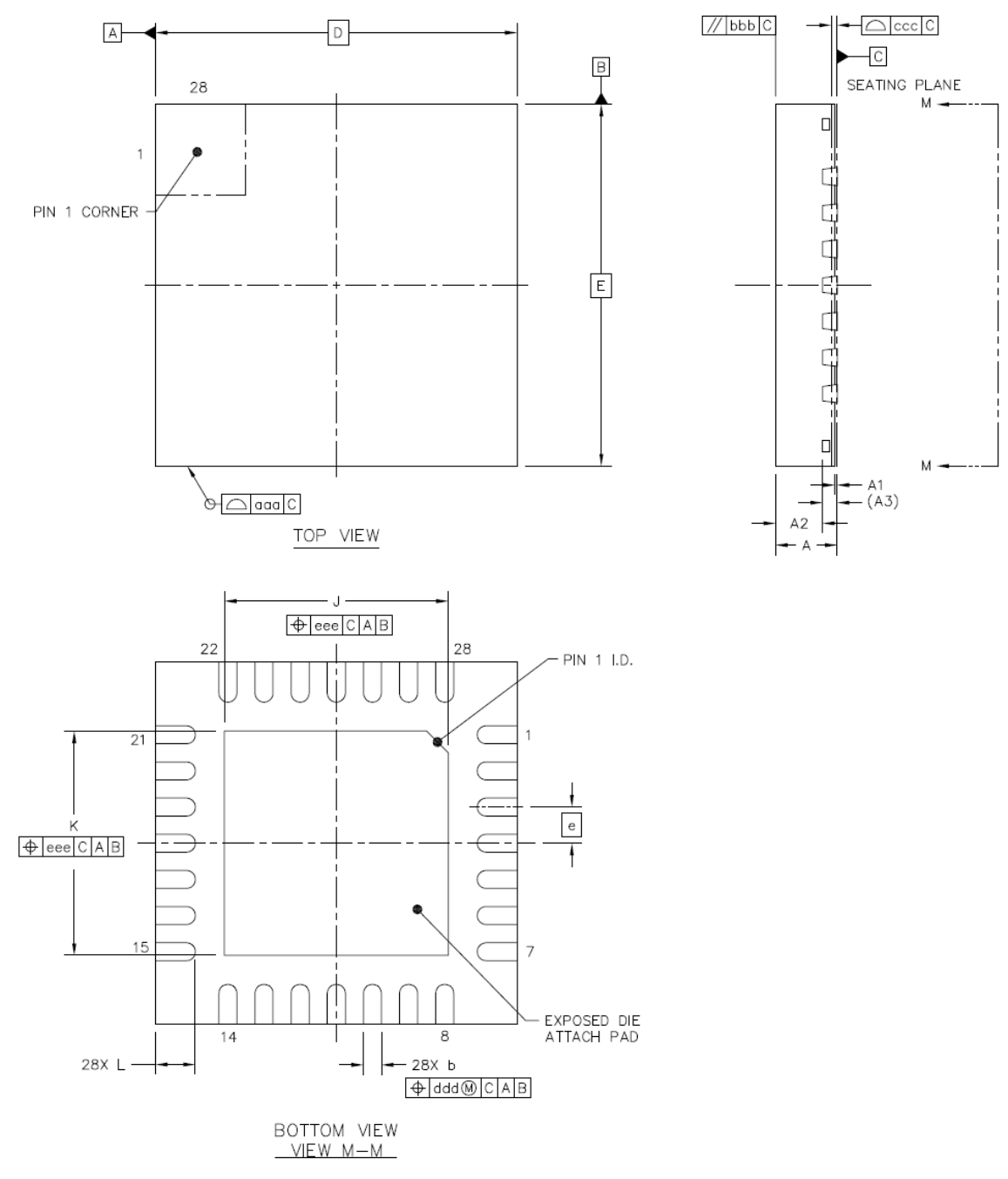

Figure 20.1 Dimensional drawings QFN28

| Parameter [mm]         | Ref | Min | Nom   | Max  |
|------------------------|-----|-----|-------|------|
| total thickness        | Α   | 0.8 | 0.85  | 0.9  |
| stand off              | A1  | 0   | 0.035 | 0.05 |
| mold thickness         | A2  |     | 0.65  |      |
| lead frame thickness   | A3  |     | 0.203 |      |
| lead width             | b   | 0.2 | 0.25  | 0.3  |
| body size X            | D   |     | 5.0   |      |
| body size Y            | E   |     | 5.0   |      |
| lead pitch             | e   |     | 0.5   |      |
| exposed die pad size X | J   | 3   | 3.1   | 3.2  |
| exposed die pad size Y | К   | 3   | 3.1   | 3.2  |
| lead length            | L   | 0.5 | 0.55  | 0.6  |
| package edge tolerance | aaa |     |       | 0.1  |
| mold flatness          | bbb |     |       | 0.1  |
| coplanarity            | ссс |     |       | 0.08 |
| lead offset            | ddd |     |       | 0.1  |
| exposed pad offset     | eee |     |       | 0.1  |

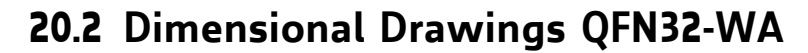

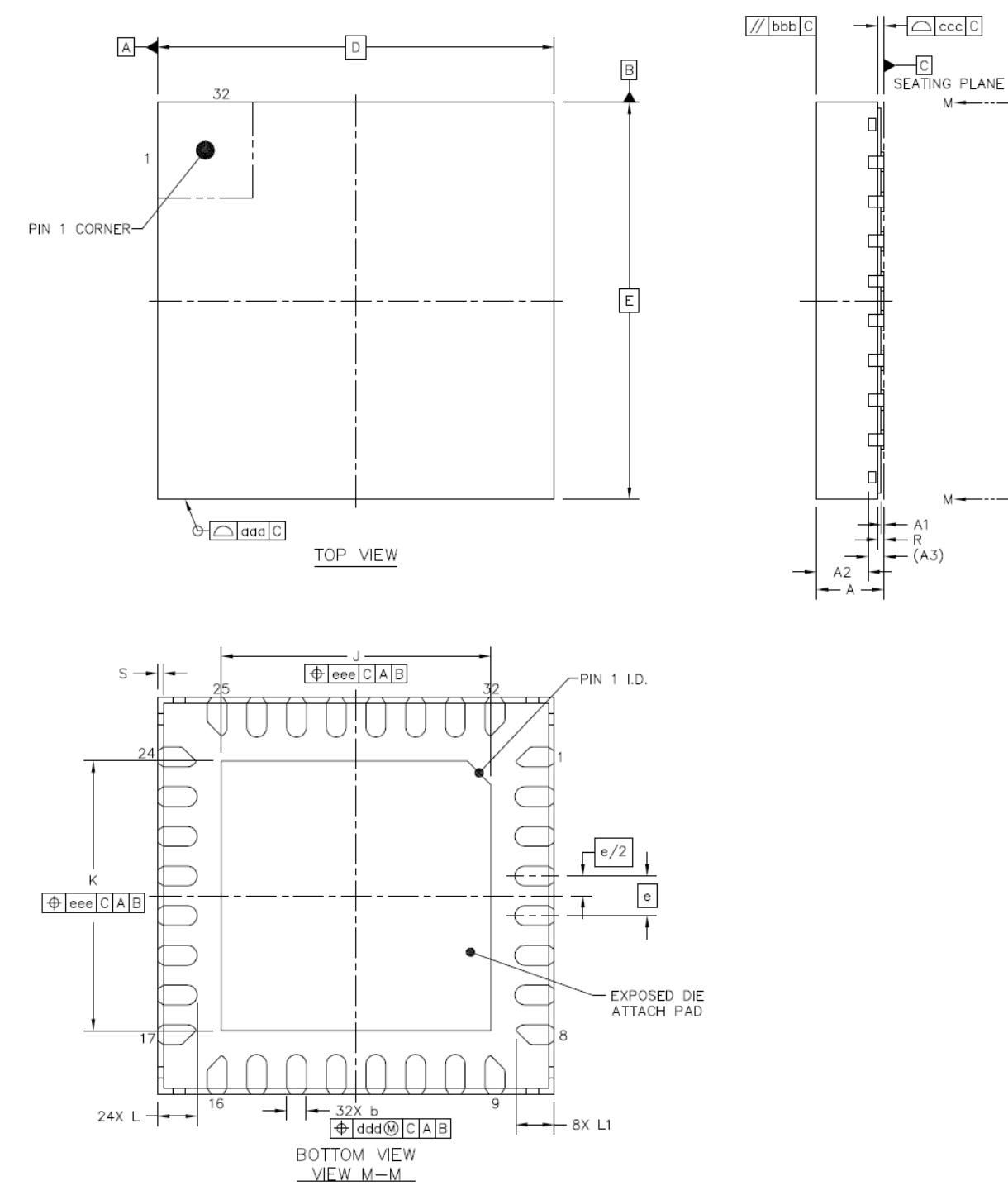

Figure 20.2 Dimensional drawings QFN32-WA

| Parameter [mm]         | Ref | Min   | Nom   | Мах   |
|------------------------|-----|-------|-------|-------|
| total thickness        | Α   | 0.8   | 0.85  | 0.9   |
| stand off              | A1  | 0     | 0.035 | 0.05  |
| mold thickness         | A2  |       | 0.65  |       |
| lead frame thickness   | A3  |       | 0.203 |       |
| lead width             | b   | 0.2   | 0.25  | 0.3   |
| body size X            | D   |       | 5.0   |       |
| body size Y            | E   |       | 5.0   |       |
| lead pitch             | e   |       | 0.5   |       |
| exposed die pad size X | l   | 3.3   | 3.4   | 3.5   |
| exposed die pad size Y | K   | 3.3   | 3.4   | 3.5   |
| lead length            | L   | 0.45  | 0.5   | 0.55  |
| lead length            | L1  | 0.4   | 0.5   | 0.55  |
| package edge tolerance | aaa | 0.1   |       |       |
| mold flatness          | bbb | 0.1   |       |       |
| coplanarity            | ссс | 0.08  |       |       |
| lead offset            | ddd | 0.1   |       |       |
| exposed pad offset     | eee | 0.1   |       |       |
| half-cut width         | R   | 0.075 |       |       |
| half-cut depth         | S   |       |       | 0.075 |

## 20.3 Package Codes

| Туре       | Package                                        | Temperature range | Code & marking |
|------------|------------------------------------------------|-------------------|----------------|
| TMC2208-LA | QFN28 (RoHS)                                   | -40°C +125°C      | TMC2208-LA     |
| TMC2224-LA | QFN28 (RoHS)                                   | -40°C +125°C      | TMC2224-LA     |
| TMC2202-WA | QFN32 (RoHS)                                   | -40°C +125°C      | TMC2202-WA     |
| ТМСТ       | -T suffix denotes tape on reel packed products |                   |                |

# **21** Table of Figures

| FIGURE 1.1 TMC22XX BASIC APPLICATION BLOCK DIAGRAM                                                        | 4  |
|----------------------------------------------------------------------------------------------------|----|
| FIGURE 1.2 STAND-ALONE DRIVER WITH PRE-CONFIGURATION                                                      | 5  |
| FIGURE 1.3 AUTOMATIC MOTOR CURRENT POWER DOWN                                                             | 7  |
| Figure 2.1 TMC2208 Pinning Top View – type: QFN28, 5x5mm², 0.5mm pitch                                    | 8  |
| Figure 2.2 TMC2202 Pinning Top View – type: QFN32, 5x5mm², 0.5mm pitch                                    | 9  |
| Figure 2.3 TMC2224 Pinning Top View – type: QFN28, 5x5mm², 0.5mm pitch                                    | 10 |
| FIGURE 3.1 STANDARD APPLICATION CIRCUIT                                                                   | 12 |
| FIGURE 3.2 APPLICATION CIRCUIT USING RDSON BASED SENSING                                                  | 13 |
| FIGURE 3.3 5V ONLY OPERATION                                                                              | 13 |
| FIGURE 3.4 SIMPLE ESD ENHANCEMENT AND MORE ELABORATE MOTOR OUTPUT PROTECTION                              | 15 |
| Figure 4.1 Attaching the TMC22XX to a microcontroller UART                                                | 18 |
| Figure 4.2 Addressing multiple TMC22XX via single wire interface using analog switches                    | 19 |
| FIGURE 6.1 MOTOR COIL SINE WAVE CURRENT WITH STEALTHCHOP (MEASURED WITH CURRENT PROBE)                    | 34 |
| FIGURE 6.2 STEALTHCHOP2 AUTOMATIC TUNING PROCEDURE                                                        | 36 |
| FIGURE 6.3 SCOPE SHOT: GOOD SETTING FOR PWM_REG                                                           | 38 |
| FIGURE 6.4 SCOPE SHOT: TOO SMALL SETTING FOR PWM_REG DURING AT#2                                          | 38 |
| FIGURE 6.5 SUCCESSFULLY DETERMINED PWM_GRAD(_AUTO) AND PWM_OFS(_AUTO)                                     | 38 |
| Figure 6.6 Velocity based PWM scaling (pwm_autoscale=0)                                                   | 40 |
| FIGURE 6.7 TPWMTHRS FOR OPTIONAL SWITCHING TO SPREADCYCLE                                                 | 41 |
| FIGURE 7.1 CHOPPER PHASES                                                                                 | 45 |
| FIGURE 7.2 NO LEDGES IN CURRENT WAVE WITH SUFFICIENT HYSTERESIS (MAGENTA: CURRENT A, YELLOW & BLUE: SENSE |    |
| RESISTOR VOLTAGES A AND B)                                                                                | 47 |
| FIGURE 7.3 SPREADCYCLE CHOPPER SCHEME SHOWING COIL CURRENT DURING A CHOPPER CYCLE                         | 48 |
| FIGURE 9.1 SCALING THE MOTOR CURRENT USING THE ANALOG INPUT                                               | 52 |
| FIGURE 11.1 STEP AND DIR TIMING, INPUT PIN FILTER                                                         | 55 |
| FIGURE 11.2 MICROPLYER MICROSTEP INTERPOLATION WITH RISING STEP FREQUENCY (EXAMPLE: 16 TO 256)            | 57 |
| FIGURE 11.3 INDEX SIGNAL AT POSITIVE ZERO TRANSITION OF THE COIL A SINE CURVE                             | 58 |
| FIGURE 12.1 SOFTWARE GENERATED MOTION PROFILE                                                             | 59 |
| FIGURE 13.1 DIAG AND INDEX OUTPUTS                                                                        | 61 |
| FIGURE 14.1 CURRENT SETTING AND FIRST STEPS WITH STEALTHCHOP                                              | 62 |
| FIGURE 14.2 TUNING STEALTHCHOP AND SPREADCYCLE                                                            | 63 |
| FIGURE 14.3 OTP PROGRAMMING                                                                               | 64 |
| Figure 20.1 Dimensional drawings QFN28                                                                    | 74 |
| Figure 20.2 Dimensional drawings QFN32-WA                                                                 | 76 |

| Version | Date        | Author                | Description                                                                         |
|---------|-------------|-----------------------|-------------------------------------------------------------------------------------|
|         |             | BD= Bernhard Dwersteg |                                                                                     |
| V0.25   | 2016-Sep-02 | BD                    | First complete datasheet                                                            |
| V0.28   | 2016-Sep-21 | BD                    | Some detail wording, request for option packages, added CRC                         |
|         |             |                       | procedure                                                                           |
| V1.00   | 2016-Nov-01 | BD                    | Adapted min/max DC and Timing Characteristics (Is, $V_{CP_UV}$ , $V_{UV_VS}$ , 25°C |
|         |             |                       | for clock calibration frequency) to fit test limits                                 |
| V1.01   | 2016-Nov-16 | BD                    | Corrected wording in DRV_STATUS                                                     |
| V1.02   | 2017-May-16 | BD                    | Added QFN-32                                                                        |
| V1.03   | 2017-May-31 | BD                    | Hint on PWM_SCALE_AUTO during AT#2                                                  |
| V1.04   | 2018-May-17 | BD                    | Minor corrections, Lead width missing in table                                      |
| V1.05   | 2018-Jun-07 | BD                    | Added errata / limitations for initial tuning of AT#1 / AT#2 phase                  |
|         |             |                       | Added precautions for power up with StealthChop                                     |
| V1.06   | 2019-Feb-05 | BD                    | Corrected timing requirements for CLK input (30ns for first pulse) /                |
|         |             |                       | some minor fixes. Corrected calculation formula for sense resistor                  |
|         |             |                       | with 30m0hm internal resistance rather than 20m0hm.                                 |
| V1.09   | 2019-Jul-17 | BD                    | Minor fixes / added order codes, removed HTSSOP package                             |

## 22 Revision History

Table 22.1 Document Revisions

## **23** References

[TMC22xx-EVAL] TMC22xx Evaluation board: Manuals, software and PCB data available on www.trinamic.com

[AN001] Trinamic Application Note 001 - Parameterization of SpreadCycle<sup>™</sup>, <u>www.trinamic.com</u>

Calculation sheet TMC22xx\_Calculations.xlsx www.trinamic.com